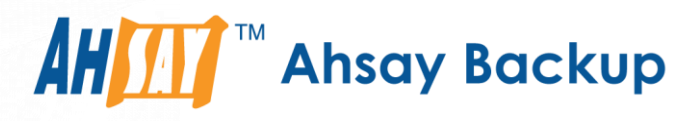

# Ahsay Online Backup Manager v7 Backup Source File Filter Guide

Ahsay Systems Corporation Limited

6 December 2018

A wholly owned subsidiary of Ahsay Backup Software Development Company Limited HKEx Stock Code: 8290

# **Copyright Notice**

© 2018 Ahsay Systems Corporation Limited. All rights reserved.

The use and copying of this product is subject to a license agreement. Any other use is prohibited. No part of this publication may be reproduced, transmitted, transcribed, stored in a retrieval system or translated into any language in any form by any means without prior written consent of Ahsay Systems Corporation Limited. Information in this manual is subject to change without notice and does not represent a commitment on the part of the vendor, Ahsay Systems Corporation Limited does not warrant that this document is error free. If you find any errors in this document, please report to Ahsay Systems Corporation Limited in writing.

This product includes software developed by the Apache Software Foundation (http://www.apache.org/).

## Trademarks

Ahsay, Ahsay Cloud Backup Suite, Ahsay Online Backup Suite, Ahsay Offsite Backup Server, Ahsay Online Backup Manager, Ahsay A-Click Backup, Ahsay Replication Server, Ahsay BackupBox Firmware, Ahsay Universal Backup System, Ahsay NAS Client Utility are trademarks of Ahsay Systems Corporation Limited.

Amazon S3 is registered trademark of Amazon Web Services, Inc. or its affiliates.

Apple and Mac OS X are registered trademarks of Apple Computer, Inc.

Dropbox is registered trademark of Dropbox Inc.

Google Cloud Storage and Google Drive are registered trademarks of Google Inc.

Lotus, Domino, Notes are registered trademark of IBM Corporation.

Microsoft, Windows, Microsoft Exchange Server, Microsoft SQL Server, Microsoft Hyper-V, Microsoft Azure, One Drive and One Drive for Business are registered trademarks of Microsoft Corporation.

Oracle and Java are registered trademarks of Oracle and/or its affiliates. Other names may be trademarks of their respective owners.

Oracle, Oracle 10g, Oracle 11g and MySQL are registered trademarks of Oracle Corporation.

Rackspace and OpenStack are registered trademarks of Rackspace US, Inc.

Red Hat, Red Hat Enterprise Linux, the Shadowman logo and JBoss are registered trademarks of Red Hat, Inc. www.redhat.com in the U.S. and other countries. Linux is a registered trademark of Linus Torvalds.

ShadowProtect is registered trademark of StorageCraft Technology Corporation.

VMware, ESX, ESXi, vCenter are registered trademarks of VMware, Inc.

All other product names are registered trademarks of their respective owners.

## Disclaimer

Ahsay Systems Corporation Limited will not have or accept any liability, obligation or responsibility whatsoever for any loss, destruction or damage (including without limitation consequential loss, destruction or damage) however arising from or in respect of any use or misuse of reliance on this document. By reading and following the instructions in this document, you agree to accept unconditionally the terms of this Disclaimer and as they may be revised and/or amended from time to time by Ahsay Systems Corporation Limited without prior notice to you.

| Date                | Descriptions                                                                                                    | Type of modification |
|---------------------|----------------------------------------------------------------------------------------------------|----------------------|
| 13 November<br>2018 | First Draft                                                                                                    | New                  |
| 3 December<br>2018  | Updated about filtering for Ch 1; Added filter setup<br>for Ch 2; Added limitations of using filters for Ch 3;<br>Added managing filters for linux for Ch 5; Added<br>create a backup set with filter for Ch 5.1; Added<br>edit existing backup set to add filter for Ch 5.2;<br>Added check the report and log via AhsayCBS<br>Web Console and Command Line Interface (CLI)<br>for Ch 5.3; Updated appendix a examples using<br>simple for windows for Ch 6.1.1; Added appendix<br>a.1 example using simple comparison for linux for<br>Ch 6.1.2; Updated appendix a examples using<br>simple for windows for Ch 6.2.1; Added appendix<br>b.2 for linux for Ch 6.2.2; Updated appendix c<br>filtering in network drives on Windows for Ch 6.3;<br>Added appendix d filtering in Windows shared<br>folder on linux for Ch 6.4 | New / Modification   |

# **Revision History**

# Table of Contents

| 1   | Ab   | out filterin | ıg    |                                                          | 1   |
|-----|------|--------------|-------|----------------------------------------------------------|-----|
| 2   | Filt | ter setup    |       |                                                          | 3   |
| 3   | Co   | mparison     | be    | ween Windows OS and Linux/ FreeBSD OS                    | 4   |
| 4   | Ma   | anaging fil  | ter   | for Windows OS                                           | 5   |
| 4.  | 1    | Create a     | bad   | ckup set with filter                                     | 5   |
| 4.  | 2    | Edit exist   | ing   | backup set to add filter                                 | 13  |
| 4.  | 3    | Check if f   | filte | r is correct                                             | 15  |
| 4.  | 4    | Filtering i  | n C   | continuous Backup                                        | 17  |
| 5   | Ma   | anaging fil  | ter   | for Linux/ FreeBSD OS                                    | 20  |
| 5.  | 1    | Create a     | bad   | ckup set with filter                                     | 20  |
| 5.  | 2    | Edit an e    | xist  | ing backup set to add filter                             | 27  |
| 5.  | 3    | Verify the   | e ba  | ckup report and logs                                     | 28  |
| Арр | end  | lix          |       |                                                          | 29  |
| Ap  | oper | ndix A       | Exa   | amples using Simple Comparison                           | 29  |
|     | Ap   | pendix A.    | 1     | Windows OS                                               | 29  |
|     | Ap   | pendix A.    | 1     | Linux/ FreeBSD OS                                        | 67  |
| Ap  | oper | ndix B       | Exa   | amples using Regular Expression (UNIX-style)             | 77  |
|     | Ap   | pendix B.    | 1     | Windows OS                                               | 77  |
|     | Ap   | pendix B.    | 2     | Linux/ FreeBSD OS                                        |     |
| Ap  | oper | ndix C       | Filt  | ering in network drives on Windows OS                    | 110 |
| Ap  | oper | ndix D       | Filt  | ering in Windows shared folder on Linux/ FreeBSD OS      |     |
| Ap  | oper | ndix E       | Sys   | stem Files for Continuous Backup Exclusion on Windows OS | 175 |

# 1 About filtering

Filters can be used to search for files or folders that will be included or excluded in the backup. The user can specify criteria that will be used to filter out files/folders.

Some key points to understand before reading this guide:

- AhsayOBM and AhsayACB filters checks the whole filename including the filename extension. For example, you have a document with filename 'employees' so if ends with s is your filter then this file will not be included in the backup since its whole filename is 'employees.doc' or 'employees.docx' with both files not ending in s but c and x respectively. Your OS may, by default, hide file extensions. For further reference regarding showing file extensions, please refer to the following websites: <a href="http://kb.winzip.com/kb/entry/26/">http://kb.winzip.com/kb/entry/26/</a> or <a href="https://www.thewindowsclub.com/show-file-extensions-in-windows">https://www.thewindowsclub.com/show-file-extensions</a>.
- This document may make references to regular expression patterns. Regular expression patterns are case-sensitive. For example, your pattern to match is '^a.\*\.xls\$', will only match filenames starting with lower case letter a, but not filenames with upper case letter A. For further reference regarding regular expressions please refer to the following websites: <u>https://docs.microsoft.com/en-us/dotnet/standard/base-types/regular-expression-language-quick-reference, https://medium.com/factory-mind/regex-tutorial-a-simple-cheatsheet-by-examples-649dc1c3f285, <a href="http://nebc.nerc.ac.uk/courses/perl\_bioperl/regex.pdf">http://nebc.nerc.ac.uk/courses/perl\_bioperl/regex.pdf</a>, and <a href="http://www.cbs.dtu.dk/courses/27610/regular-expressions-cheat-sheet-v2.pdf">http://www.cbs.dtu.dk/courses/27610/regular-expressions-cheat-sheet-v2.pdf</a>
  </u>
- This guide will assume you do not have any preempted values which may hide or disable certain features. If you encounter your UI does not exactly match the screenshots in the guide, this may explain the discrepancy. You may need to contact your AhsayCBS system administrator for consultation.
- Please note that inclusion or exclusion made by filter takes precedence over backup source selection.

#### What are the requirements?

In order to create a backup set with filter, requirements are essential to avoid any interruptions upon running the backup set.

Network connection

You need to have a network connection for backup sets with filters that has Windows shared folder as source destination. This is applicable for Windows OS and Linux / FreeBSD OS.

#### • Account rights

On Windows OS, for running AhsayOBM (GUI) / AhsayACB. you need to have administrator rights to allow you to view files on the server and for running AhsayOBM (CLI). This will allow you to check if the filter criteria are correct. While on Linux/ FreeBSD OS you need to login as root to access the AhsayOBM – GUI and CLI.

#### What are the limitations?

There are limitations of creating a backup set with filters on various Operating System. Below are some of the limitations of Linux / FreeBSD OS:

#### Linux / FreeBSD OS

- Creation of backup set with filters is not supported using backupSet.xml.
- Creation of backup set with filters that has simple comparison as pattern is not supported using backupSet.xml.
- Creation of backup set with filters that has regular expression UNIX-style as pattern is not supported using backupSet.xml.
- Creation of backup set with filters in continuous backup is not supported. As continuous backup is only supported on Windows OS.
- Preview is available on Linux/ FreeBSD OS if AhsayOBM is running in GUI environment. You can still check the result of your backup set with filters by checking the report and log. Refer to <u>Ch. 5.3 Verify the backup report and logs</u>.

#### What are the recommendations?

Here are some recommendations to make the backup set with filter more efficient and to maximize the full potential of the said feature.

- When creating a backup set with filters, make sure that the filters you set does not conflict with each other.
- Filters will be applied in creation order.
- When creating a backup set with filters, make sure to fill up the Deselected Source field.

For Linux/ FreeBSD OS, ensure that these paths have been added:

- /root/.obm
- /usr/local/obm
- /root/temp

#### Notes:

- The **/root/temp** is just a sample for reference purposes only. This will depend on your actual temporary folder path.
- These are also the non-regular files/folders such as device files, block files, virtual files systems, pseudo file systems, etc. will be automatically ignored if selected for backup. Backup log entries of these files/folders will not appear in the backup logs.

Here are some examples:

/proc /dev /sys /run

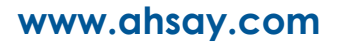

# 2 Filter setup

What are the configurations that need to be accomplished?

These are the fields that are available on the filtering module on AhsayCBS Web Console. Every field has its own functionality, and this will guide you to properly utilize the features of each control.

| Fields                                | Description                                                                                                    |
|---------------------------------------|----------------------------------------------------------------------------------------------------|
| Filter Name                           | Refers to the name of the filter of the backup set.                                                                                                    |
| Matching Pattern                      | These matching pattern/s define the filtering rule.                                                                                                    |
| For each of the matched files/folders | under top directory                                                                                                    |
| Include Them                          | This will include all the directories, files, and folders that matches the specified pattern/s.                                                                                                    |
| Exclude Them                          | This will exclude all the directories, files, and folders that do not match the specified pattern/s.                                                                                                    |
| Exclusion/Inclusion                   | Condition in which you have the option to either exclude or include all the directories, files, and folders that do not match the specified pattern/s.                                                                                                    |
| Match file/folder names by            | Condition in which you have the option to either use<br>the simple comparison that comes with these<br>criteria: starts with, ends with, and contain, or the<br>regular expression (UNIX style).                                                                                                    |
| Simple Comparison                     | Starts With<br>Directories, files, and folders with the name <u>starting</u><br>with a specific letter or word.<br>Ends With<br>Directories, files, and folders with the name <u>ending</u><br>with a specific letter or word.<br>Contains<br>Directories, files, and folders with the name<br>containing the specific letter or word |
| Regular expression (UNIX-style)       | Refers to a set of characters that specify a pattern. It<br>is used when you want to search for specific lines of<br>text containing a pattern.                                                                                                    |
| How to Apply This Filter              | Refers to the filtering rule on which directory the patterns would be applied, either on All hard disk drives or This folder only.                                                                                                    |
| All hard disk drives                  | Apply the specified filtering pattern to all available hard disk drives.                                                                                                    |
| This folder only                      | Apply the specified filtering pattern to a specific folder only.                                                                                                    |
| Apply to                              | Apply the created pattern/s to all the files and/or folders. You have the option to select both checkboxes.                                                                                                    |

# 3 Comparison between Windows OS and Linux/ FreeBSD OS

Below is the table comparison on using filtering on Windows OS and Linux / FreeBSD OS.

|                                     | Windows OS |             | Linux / FreeBSD OS |          |     |
|-------------------------------------|------------|-------------|--------------------|----------|-----|
|                                     | AbcovCBS   | AbcayORM    | AbcovCBS           | AhsayOBM |     |
|                                     | Alisayobo  | AllsayObivi | AllsayCBS          | GUI      | CLI |
| Backup Set with Filter              | ~          | ~           | ~                  | ~        | N/A |
| Simple Comparison                   | ~          | ~           | ~                  | ~        | N/A |
| Regular Expression     (UNIX-Style) | ~          | √           | ~                  | 1        | N/A |
| Continuous Backup                   | 1          | 1           | N/A                |          |     |
| Predefined Destinations             | √          | ~           | √                  | ~        | N/A |
| Preview Feature                     | √          | ~           | N/A                | ~        | N/A |

# 4 Managing filter for Windows OS

## 4.1 Create a backup set with filter

1. Go to Backup Sets.

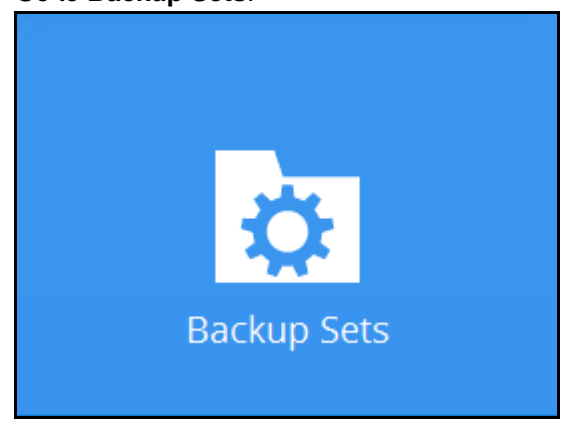

2. Click the Add button.

| Backup Sets |                                                                                      |  |  |  |
|-------------|--------------------------------------------------------------------------------------|--|--|--|
| File        | <b>starts b</b><br>Owner: Work12-w12x<br>Last Backup: Tuesday, August 07, 2018 16:13 |  |  |  |
| File        | <b>ends S</b><br>Owner: Work12-w12x<br>Last Backup: Tuesday, August 07, 2018 17:12   |  |  |  |
| Add         |                                                                                      |  |  |  |
|             | Close Help                                                                           |  |  |  |

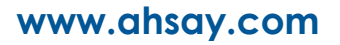

3. Specify a backup set name and select the type. Click Next.

| Backup set type |   |  |  |
|-----------------|---|--|--|
|                 |   |  |  |
| File Backup     | • |  |  |
|                 |   |  |  |
|                 |   |  |  |
|                 |   |  |  |

4. In the Filter part, slide the lever to the right to add a filter. Click the Add new filter button.

| Filter                             |  |
|------------------------------------|--|
| Apply filters to the backup source |  |
| Add new filter                     |  |

5. Enter the name for your filter.

| New Backup Filter   |  |  |
|---------------------|--|--|
| Name                |  |  |
| name of your filter |  |  |

- 6. Choose whether the pattern you added will be included or excluded for the backup.
  - If Include them is selected, you can check the box beside Exclude all unmatched files/folders.
  - If Exclude them is selected, you can check the box beside Include all unmatched files/folders.

Note: Please see examples to further understand how the filtering works.

| <ul> <li>For each of the matched files/folders under top directory</li> <li>Include them</li> <li>Exclude them</li> <li>Exclude all unmatched files/folders</li> </ul> |
|----------------------------------------------------------------------------------------------------|
| For each of the matched files/folders under top directory <ul> <li>Include them</li> <li>Exclude them</li> </ul> <li>Include all unmatched files/folders</li>          |

- 7. Choose how the pattern will be compared, if it will be by **Simple comparison** or **Regular expression**. For Simple comparison you have 3 choices:
  - starts with, files/folders that begins with the pattern will be selected
  - contains, files/folders that contains the pattern will be selected
  - ends with, files/folders that ends with the pattern will be selected

**Note**: The filter checks the whole filename including the filename extension. For example, you have a document with filename 'employees' so if **ends with s** is your filter then this file will <u>not be included</u> in the backup since its whole filename is 'employees.doc' or 'employees.doc**x**' with both files not ending in **s** but **c** and **x** respectively.

| Match file/folder name  | s by          |  |
|-------------------------|---------------|--|
| Simple comparison       | ends with 🖌 🖌 |  |
| Regular expression      | starts with   |  |
| Existing patterns to ma | contains      |  |
|                         | ends with     |  |

8. Specify the pattern then click the Add button. For example the letter a. Repeat adding patterns, until all the patterns has been added to this filter.

| Existing patterns to match |   |
|----------------------------|---|
| a                          | X |
| Add                        |   |

**Note**: The pattern is case sensitive only in Regular Expression.

9. Choose how the filter will be applied, whether in **All hard disk drives** or for **This folder only**. If for this folder only, specify the folder name.

| Apply this filter to all files/folders in<br><ul> <li>All hard disk drives</li> <li>This folder only</li> </ul> |        |
|----------------------------------------------------------------------------------------------------|--------|
|                                                                                                    | Change |

10. Select if the filter will be applied to **File**, **Folder** or both.

| Apply to      |  |
|---------------|--|
| ✓ File Folder |  |
|               |  |

11. Click the OK button to save the filter. Repeat Steps 4-10 until all the filters you want to apply are created. Click Next.

| Backup Source                                                                                                    |
|----------------------------------------------------------------------------------------------------|
| Select the files and folders that you want to backup         Desktop         Documents         Favorites         Outlook         Windows Live Mail                            |
| Filter<br>Apply filters to the backup source<br>On<br>Existing filters<br>Existing filters<br>Contains a<br>E:vidocument<br>Add<br>I would like to choose the files to backup |
| Previous Next Cancel Help                                                                                                    |

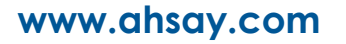

12. Slide the lever to the right if you want to create a backup schedule. Click Next.

| Sched                                           | ule                       |
|-------------------------------------------------|---------------------------|
| Run scheduled backup for this backup set<br>Off |                           |
|                                                 |                           |
|                                                 |                           |
|                                                 | Previous Next Cancel Help |

13. Select the **Backup mode**, whether Sequential or Concurrent. By default, Sequential is selected. Add the storage destination, click the Add button.

| Destina                                                                                                | tion          |             |
|----------------------------------------------------------------------------------------------------|---------------|-------------|
| Backup mode Sequential ♥ Existing storage destinations  Add new storage destination / destination pool |               |             |
|                                                                                                    | Previous Next | Cancel Help |

| Select the Destination storage. | Click OK. | Click Next. |
|---------------------------------|-----------|-------------|
|---------------------------------|-----------|-------------|

| AhsayCBS            |   |   |  |
|---------------------|---|---|--|
| Destination storage |   |   |  |
| G AhsayCBS          | ~ | ] |  |
|                     |   | - |  |
|                     |   |   |  |
|                     |   |   |  |
|                     |   |   |  |
|                     |   |   |  |

14. Slide the lever to the right if you want to enable OpenDirect. By default OpenDirect is turned Off. Click Next.

| OpenDirect                                                                                                    |
|----------------------------------------------------------------------------------------------------|
| OpenDirect Off Support of opening backup data directly without restoration.                                                                                                    |
| When OpenDirect is enabled, to optimize restore performance both compression and encryption will be disabled for this backup set.<br>Once OpenDirect is enabled and the setting is saved, it cannot be disabled without re-creating the |
| backup set.                                                                                                    |
| Previous Next Cancel Help                                                                                                    |

15. Select the **Encryption Type**, whether Default, User password or Custom. By default, 'Default' is selected. Click Next.

|                                                                                    | Encryption                |
|------------------------------------------------------------------------------------|---------------------------|
| Encrypt Backup Data<br>On<br>Encryption Type<br>Default<br>User password<br>Custom |                           |
|                                                                                    | Previous Next Cancel Help |

16. You can either Unmask encryption key or Copy to clipboard the encryption key. Click Confirm to continue.

| You are advised to write this encryption key down<br>a safe place. You will need it when you need to<br>Please confirm that you have done so. | on paper and keep it in<br>restore your files later. |           |
|----------------------------------------------------------------------------------------------------|------------------------------------------------------|-----------|
| •••••                                                                                                    |                                                      |           |
| Unmask encryption key                                                                                                    |                                                      |           |
|                                                                                                    | Copy to clipboard                                    | l Confirm |

17. Click **Backup now** if you want to run the backup. Or you can click Close.

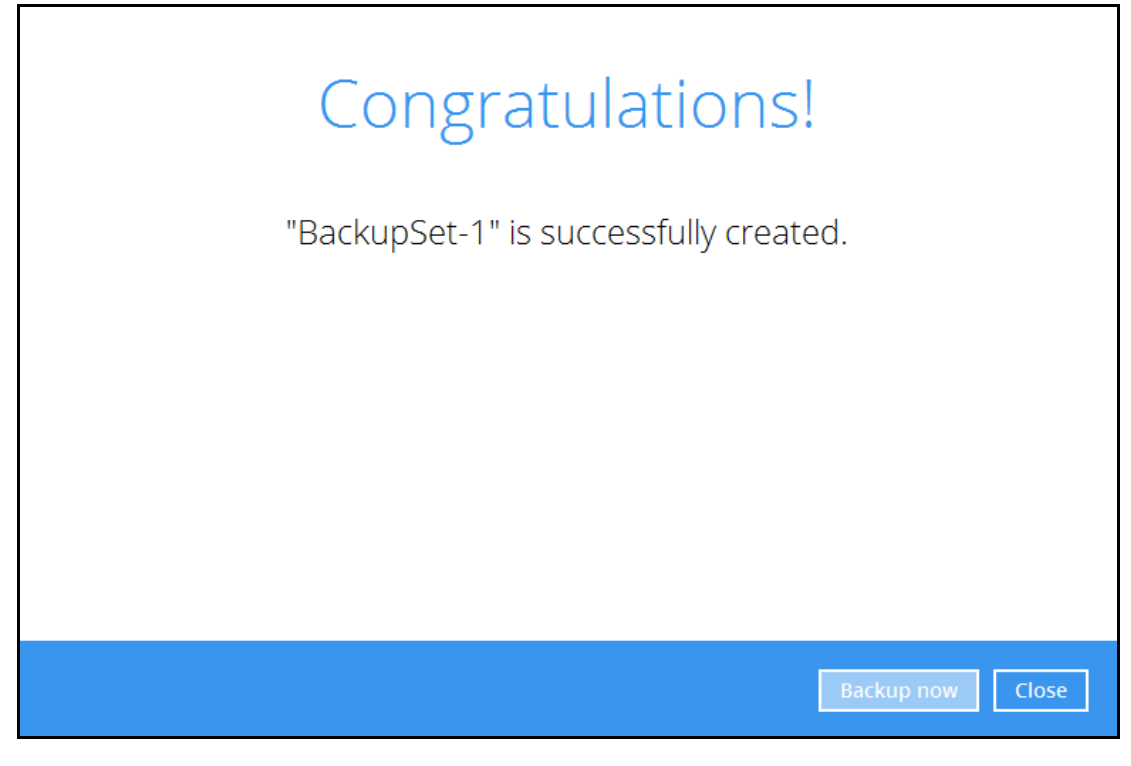

## 4.2 Edit existing backup set to add filter

1. Go to **Backup Sets**.

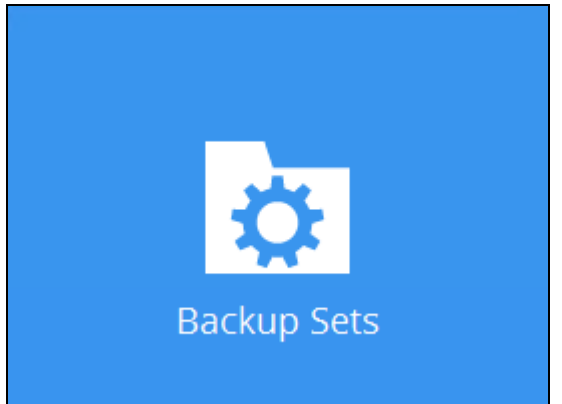

2. Select the backup set you want to add a filter.

|      | Backup Sets                                                                            |     |      |
|------|----------------------------------------------------------------------------------------|-----|------|
| File | <b>starts b</b><br>Owner: Work12-w12x<br>Last Backup: Tuesday, August 07, 2018 16:13   |     |      |
| File | <b>ends S</b><br>Owner: Work12-w12x<br>Last Backup: Tuesday, August 07, 2018 17:12     |     |      |
| File | BackupSet-1<br>Owner: Work12-w12x<br>Newly created on Wednesday, August 08, 2018 11:12 |     |      |
| Add  |                                                                                        |     |      |
|      | Clo                                                                                    | ose | Help |

3. Go to **Source** then slide the lever to the right under **Filter**. Click the Add button.

| BackupSet-1                                                                                        | Backup Source                                     |
|----------------------------------------------------------------------------------------------------|---------------------------------------------------|
| General<br>Source<br>Backup Schedule<br>Continuous Backup<br>Destination<br>Show advanced settings | Select the files and folders that you want to bac |
| Delete this backup set                                                                             | Save Cancel Help                                  |

4. Then follow Steps 5-10 on how to create the filter which was discussed in the previous section.

## 4.3 Check if filter is correct

You can check which files will be included in the backup before the actual backup occurs. To check if the filter is correct:

1. Go to your backup set then go to **Source**. Click **I would like to choose the files to backup**.

| ends S                                                     | Backup Source                                                                                                    |  |
|------------------------------------------------------------|----------------------------------------------------------------------------------------------------|--|
| General                                                    | Select the files and folders that you want to bac                                                                                                    |  |
| Source                                                     | Documents     Favorites                                                                                                    |  |
| Backup Schedule                                            | Outlook       Image: Outlook       Image: Outlook |  |
| Continuous Backup<br>Destination<br>Show advanced settings | <ul> <li>Outlook</li> <li>Windows Live Mail</li> </ul> Filter Apply filters to the backup source On Existing filters Existing filters E:vdocument Add I would like to choose the files to backup                                                                                                    |  |
| Delete this backup set                                     | Save Cancel Help                                                                                                    |  |

2. Click **Show files**, you can check here if the files that will be included in the backup is correct. Files that matches the filter criteria are greyed out.

| Folders                      | Name                    | Size              | Date modified    |
|------------------------------|-------------------------|-------------------|------------------|
| 🖓 🕎 Computer                 | 🗆 📋 example             | 1 KB              | 08/07/2018 14:55 |
| 🖶 🗌 🛃 Floppy Disk Drive (A:) | ✓ filteringsample.xls   | 25 KB             | 08/08/2018 08:42 |
| 💷 🗌 📥 Local Disk (C:)        | ✓ filteringsample02.xls | 25 KB             | 08/08/2018 08:42 |
| 🗉 🗌 🔮 DVD Drive (D:)         | map_of_philippines      | 50 KB             | 06/20/2018 11:31 |
| 🖻 🗌 👝 VM_storatge (E:)       | samplemap               | 50 KB             | 06/20/2018 11:31 |
| 🖽 🗆 🕒 🎍 docs                 | Test01                  | 1 KB              | 06/20/2018 11:30 |
| 🛄 document                   | Test02                  | 1 KB              | 08/07/2018 09:58 |
| 🕸 🗔 🌗 ISO                    | Test02s                 | 1 KB              | 08/07/2018 09:58 |
| 🖻 🖳 📗 Local                  |                         |                   |                  |
| 🗈 🗔 퉲 restored files         |                         |                   |                  |
| 🕸 🗆 🛄 temp                   |                         |                   |                  |
| 🖻 🖳 🌗 win7_64                |                         |                   |                  |
| 🖮 🗌 퉬 Windows XP Profes      |                         |                   |                  |
| 🛛 📬 Network                  |                         |                   |                  |
| 🗄 🔚 Libraries                |                         |                   |                  |
|                              |                         |                   |                  |
| >                            |                         |                   |                  |
| Show files                   |                         | Items per page 50 |                  |
|                              |                         | items her hage 20 |                  |

**Note**: Only files not included in the filter may be added for backup. Once filter is applied to a file it cannot be changed. You will see a message like the one below if you try to check/uncheck a filtered file.

| 0 | Cannot change selection! Filter is applied. |  |
|---|---------------------------------------------|--|
|   | ОК                                          |  |

## 4.4 Filtering in Continuous Backup

Filtering in continuous backup is only supported by AhsayOBM on Windows Operating System. For continuous backup you can only specify filters that would exclude files from the backup. After turning on continuous backup, you must run a full backup first. This is to ensure that all the files are backed up. If you do not run a full backup first then only files that were changed or added will be backed up by AhsayOBM.

1. Choose the backup set that you want to set a continuous backup for.

|      | Backup Sets                                                                                              |
|------|----------------------------------------------------------------------------------------------------|
| File |                                                                                                    |
| File | <b>network ends f</b><br>Owner: W2K11SBS<br>Newly created on Tuesday, September 25, 2018 14:19           |
| File | network ends f exclude checkbox<br>Owner: W2K11SBS<br>Newly created on Tuesday, September 25, 2018 14:23 |
| File | <b>b1</b><br>Owner: W2K11SBS<br>Last Backup: Tuesday, September 25, 2018 15:32                           |
| Add  |                                                                                                    |

2. Go to **Continuous Backup** and slide the lever to the right to turn it on.

| b1                                    | Continuous Backup |
|---------------------------------------|-------------------|
| General                               | Off               |
| Source                                |                   |
| Backup Schedule                       |                   |
| Continuous Backup                     |                   |
| Destination<br>Show advanced settings |                   |

3. Check the box if you do not want to backup files defined as system files which is enabled by default. Please refer to <u>Appendix D</u> for a list of system files that will be excluded from the backup. Set how often backup will run in minutes/hours. Also specify the size limit of the file that will be backed up.

| Continuous Backup                           |
|---------------------------------------------|
| Backup whenever a change is made On         |
| Backup set type<br>File                     |
| Do not backup files defined as system files |
| Define how often backup run<br>30 minutes 🖌 |
| Only apply to files smaller than            |
| 4096 🖌 MB                                   |
| Exclude Filter<br>Existing Exclude Filters  |
| + Add new exclude filter                    |

4. Click the + Add new exclude filter to specify the criteria for the filter.

| New Continuous Backup Exclude Filte       | r      |
|-------------------------------------------|--------|
| Name                                      |        |
| Filter-1                                  |        |
| Match file/folder names by                |        |
| ● Simple comparison ends with ►           |        |
| O Regular expression (UNIX-style)         |        |
| Existing patterns to match                |        |
|                                           | X      |
| Add                                       |        |
| Apply this filter to all files/folders in |        |
| All selected sources     This folder only |        |
|                                           | Change |
| Apply to                                  |        |
| ✓ File 🗌 Folder                           |        |

- Enter the filter name.
- You can match the file/folder names either by Simple comparison or Regular expression (UNIX-style). For simple comparison you can match it by ends with, contains or starts with.
- Enter the pattern that will be used for the filter. If there are more than one pattern, click the Add button to enter another pattern. Keep doing this until all the patterns are added.
- Specify the location of the files/folder whether in all selected sources or just a specific folder. By default All selected sources is selected.
- Choose whether to apply the filter to a **file**, folder of both.

# 5 Managing filter for Linux/ FreeBSD OS

## 5.1 Create a backup set with filter

- 1. Login to AhsayCBS Web Console using a valid credentials.
- 2. On the main screen, under Backup / Restore, go to User.

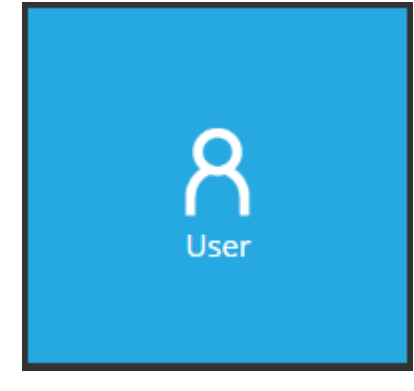

3. Select the **Backup Set** located on the left side of the screen then click the plus sign (+) to add a new backup set.

| User Profile                   | Manage Backup Set 📀                                                                  |
|--------------------------------|--------------------------------------------------------------------------------------|
| Backup Set                     |                                                                                      |
| Settings                       |                                                                                      |
| Report                         | Name         Type         Version         Owner         Timezone         Execute Job |
| Statistics                     |                                                                                      |
| Effective Policy               |                                                                                      |
|                                |                                                                                      |
| Statistics<br>Effective Policy |                                                                                      |

4. Enter the name of the new backup set and select the backup set type from the dropdown box then click the next icon located at the bottom right corner of the screen to continue.

| Add New Backup Set                                                                                                    |  |
|----------------------------------------------------------------------------------------------------|--|
| General                                                                                                    |  |
| Name                                                                                                    |  |
| default-backup-set-name-1                                                                                                    |  |
| Owner<br>Type                                                                                                    |  |
| File Backup                                                                                                    |  |
| File Backup<br>IBM Lotus Domino Backup<br>IBM Lotus Notes Backup<br>MS Exchange Server Backup<br>MS SQL Server Backup<br>MS SQL Server Backup<br>MS Windows System Backup<br>MySQL Backup<br>Oracle Database Server Backup<br>StorageCraft ShadowProtect Backup<br>MS Windows System State Backup<br>VMware Backup<br>Cloud File Backup<br>Office 365 Exchange Online Backup |  |

5. Specify the backup source for the new backup set.

| Other | Selected Source |
|-------|-----------------|
| + ii  | Ð               |
|       | Path            |
|       | /root/Documents |

6. Go to the Apply filters to the backup source. To apply a filter, by default it is not enabled. Slide the lever to the right side to enable it.

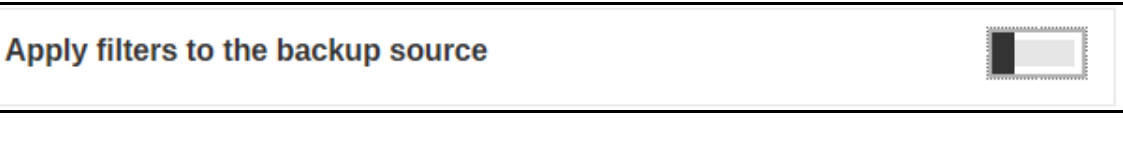

7. To add a filter to the backup set, click the [+] button. You can add as many as you want just to make sure it won't conflict to the other backup sets that has already an existing filter configuration.

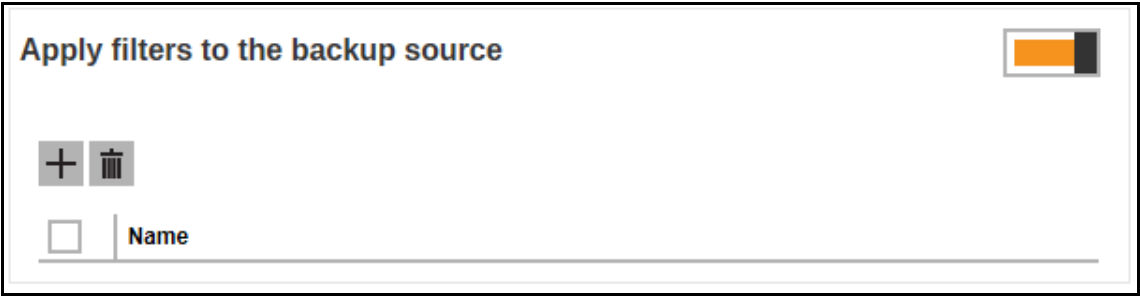

8. Specify the filter name. Ensure that the filter name will correspond to the filter configuration you want to achieve so that .you won't be having a hard time amending the backup set from time to time.

| F | Filter             |
|---|--------------------|
|   | Name               |
|   | Name of the Filter |

9. To add pattern to your filter, click the [+] button. You can add various patterns that depends on your desired.

| latching pattern | Match |
|------------------|-------|
| 十 亩              | + ī   |
| Pattern 🔛        |       |
| latching pattern | Match |
| + m              | + ī   |
| Pattern 🔛        |       |
| A                |       |
| b                |       |
| docx             |       |
| Backup           |       |

These are some examples of matching patterns:

- Pattern No. 1: "A"
- Pattern No. 2: "b"
- Pattern No. 3: ".docx"
- Pattern No. 4: "Backup"

Note: The matching patterns above are not just examples.

10. After specifying matching patterns, choose if the files/folders will be included or excluded in the backup.

# For each of the matched files/folders under top directory Include them Exclude them

11. You also have the option to include or exclude all the unmatched files/folders by checking /unchecking the checkbox.

#### Exclusion

Exclude all unmatched files/folders

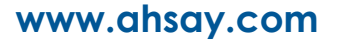

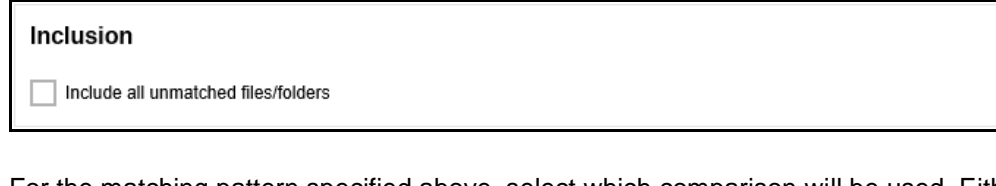

12. For the matching pattern specified above, select which comparison will be used. Either Simple Comparison that has three (3) options namely, Starts With, Ends With, and Contains or Regular Expression (UNIX-Style).

| Match file/folder names by                                         |  |
|--------------------------------------------------------------------|--|
| Simple comparison starts with      Regular expression (UNIX-style) |  |
|                                                                    |  |
| Match file/folder names by                                         |  |

13. To apply this filter on a specific directory or folder, choose from the radio button, All hard disk drives or This folder only.

| How to Apply This Filter                  |     |  |
|-------------------------------------------|-----|--|
| Apply this filter to all files/folders in |     |  |
| All hard disk drives                      |     |  |
| This folder only                          |     |  |
| Specify a directory                       |     |  |
|                                           |     |  |
| Apply to                                  |     |  |
| File Folder                               |     |  |
|                                           |     |  |
|                                           | L V |  |
|                                           |     |  |

If **All hard disk drives** is selected, then the filter will be applied to all available hard disk drives in your computer.

If This folder only is selected, then the filter will only be applied to a specific directory.

Check or uncheck the File or Folder checkbox to apply the specified filter to all files and/or folders or you can check both of it. Click Next to proceed.

14. By default the Run scheduled backup for this backup set option is enabled. There is already a backup schedule created which is scheduled to run daily at 8pm.

| in scheduled backu | p for this backup set |       |  |
|--------------------|-----------------------|-------|--|
| Manage schedule    |                       |       |  |
| + i                |                       |       |  |
| Name               |                       | Туре  |  |
|                    |                       | Daily |  |
| Backup Schedule    | -                     |       |  |

| Backup Schedule                              |
|----------------------------------------------|
| Details                                      |
| Name                                         |
| Backup Schedule                              |
| Type<br>Daily v                              |
| Start backup at                              |
| 20 • : 00 •                                  |
| Stop<br>until full backup completed <b>v</b> |
| Run Retention Policy after backup            |

15. Enter the information of the new backup schedule you want to add. Click the plus (+) sign at the bottom right corner of the screen to continue.

| Backup Schedule                       |   |   |   |
|---------------------------------------|---|---|---|
| Details                               |   |   |   |
| Name                                  |   |   |   |
| BackupSchedule-1                      |   |   |   |
| Type<br>Daily <b>v</b>                |   |   |   |
| Start backup at                       |   |   |   |
| Stop<br>until full backup completed V |   |   |   |
| Run Retention Policy after backup     |   |   |   |
|                                       | + | Х | ? |

16. Add a new backup destination for this backup set.

From the Backup Mode dropdown box, select either Sequential or Concurrent. In our example, we selected Sequential.

Add a Predefined Destination set by your backup service provider by clicking in the middle of the screen

Click the plus (+) sign at the bottom right corner of the screen to continue.

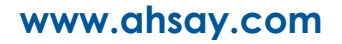

17. Uncheck the box to disable OpenDirect as this is not supported in Linux.

| Add New Backup Set                                                                                                    |  |
|----------------------------------------------------------------------------------------------------|--|
| OpenDirect                                                                                                    |  |
| Support of opening backup data directly without restoration.                                                                      |  |
| When OpenDirect is enabled, to optimize restore performance both compression and encryption will be disabled for this backup set. |  |
| Once OpenDirect is enabled and the setting is saved, it cannot be disabled without re-creating the backup set.                    |  |

18. Leave the Domain Name / Host Name and User name fields blank since Windows User Authentication is not supported in Linux. Click Save to create the Backup Set.

| Domain Name (e.g. mycompany.com) / Host Name<br>User name | Windows User Authe                      | entication | 1 |
|-----------------------------------------------------------|-----------------------------------------|------------|---|
| lser name                                                 | oomain Name (e.g. mycompany.com) / Host | Name       |   |
|                                                           | Jser name                               |            |   |
|                                                           |                                         |            |   |
|                                                           |                                         |            |   |

#### 19. This the newly created backup set.

| User Profile     | Manage Backup Set 🚱       |      |         |       |             |
|------------------|---------------------------|------|---------|-------|-------------|
| Backup Set       |                           |      |         |       |             |
| Report           | Name                      | Type | Version | Owner | Execute Job |
| Statistics       | default-backup-set-name-1 | D    |         |       |             |
| Effective Policy |                           |      |         |       |             |
|                  |                           |      |         |       |             |

## 5.2 Edit an existing backup set to add filter

- 1. Login using a valid credentials.
- 2. On the main screen, under Backup / Restore, go to User.

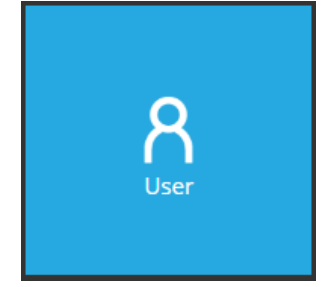

- 3. Click the **Backup Set** located on the left side of the screen.
- 4. Select and manage one of the created backup sets by double clicking the desired item.

| User Profile     | Manage Backup Set @       |      |         |       |             |
|------------------|---------------------------|------|---------|-------|-------------|
| Backup Set       | Manago Baokap Sot         |      |         |       |             |
| Settings         |                           |      |         |       |             |
| Report           | Name                      | Туре | Version | Owner | Execute Job |
| Statistics       | default-backup-set-name-1 |      |         |       | -           |
| Effective Policy |                           |      |         |       |             |
|                  |                           |      |         |       |             |

5. Follow the steps 6 to 13 which are discussed from <u>Ch 5.1 Create a backup set with filter</u>, pages 20 to 22.

### 5.3 Verify the backup report and logs

There are two (2) ways to check the report. First, by checking the report file on the AhsayCBS Web Console and the second way is via Command Line Interface (CLI).

| Backup Report via<br>Web Console                   | Access the report via the web console by going to<br><b>Backup/Restore&gt; User&gt; Report.</b> Select the report that you<br>wanted to check and download the PDF. Note that the PDF will<br>only be available 15 minutes after the completion of backup.                                                                      |
|----------------------------------------------------|----------------------------------------------------------------------------------------------------|
| Backup Logs via<br>Command Line<br>Interface (CLI) | Access the log file via the CLI by going to this directory, <b>#cd</b><br>/root/.obm/log. The logs in the .obm directory is where all the<br>backup logs are located. Select the backup report you wanted to<br>check. Unlike in the AhsayCBS Web Console, the log files are<br>available right after the completion of backup. |

For additional reference on the location of the application logs, access the link below:

FAQ: Where are the backup client application logs stored at? <u>http://wiki.ahsay.com/doku.php?id=public:5057\_faq:where\_are\_the\_backup\_client\_application\_logs\_stored\_at</u>

# Appendix

## Appendix A Examples using Simple Comparison

#### Appendix A.1 Windows OS

- 1. Filter files containing the letter a.
  - a. Include them in the backup with Exclude all unmatched files/folders unchecked.

| Backup Filter                                                                                                    |        |
|----------------------------------------------------------------------------------------------------|--------|
| Name                                                                                                    |        |
| contains a                                                                                                    |        |
| For each of the matched files/folders under top directory  Include them  Exclude them  Firstude all upmatched files felders |        |
|                                                                                                    |        |
| Match file/folder names by                                                                                                  |        |
| Simple comparison contains                                                                                                  |        |
|                                                                                                    |        |
| Existing patterns to match                                                                                                  |        |
| A                                                                                                    | X      |
| Add                                                                                                    |        |
| Apply this filter to all files/folders in                                                                                   |        |
| O All hard disk drives                                                                                                    |        |
| This folder only                                                                                                    |        |
| C:\document                                                                                                    | Change |
| Apply to                                                                                                    |        |
|                                                                                                    |        |
| The result is:                                                                                                    |        |
| Advanced Backup Source                                                                                                    |        |
| Folders                                                                                                    | Name   |
| 🖃 🖳 This PC 🗹 example.doo                                                                                                   |        |

✓ filteringsample.xls
 ✓ filteringsample02.xls

samplemap.JPG
 Test01.txt

Test02.txt

Test02s.txt

map\_of\_philippines.JPG

🖨 🗌 🏪 OS (C:)

🖶 🗌 🔄 Apps

Brother

🗄 🗌 🔄 Drivers

🗄 🗆 🔄 Intel

---- document

Explanation: As you can see in the screenshot above only the files containing the letter a is greyed out so this means those are the ones that matches the filter criteria.

#### Backup Report:

| Backup Set Settings |                                                                                                    |             |                                                                                                    |                            |                   |  |
|---------------------|----------------------------------------------------------------------------------------------------|-------------|----------------------------------------------------------------------------------------------------|----------------------------|-------------------|--|
| Field               |                                                                                                    |             | Value                                                                                                    |                            |                   |  |
| Backup Sou          | rce                                                                                                    |             |                                                                                                    |                            |                   |  |
| Filter              |                                                                                                    |             | [Enabled: true][Name: contains a, Type: contain, Top Directory: C:\document, Include: Yes, Exclude all<br>Apply to files: Yes, Pattern: [A]] | unmatched files/folders: N | io, Apply to: No, |  |
| Backup Sch          | edule                                                                                                    |             | [Computer Name: ][Daily: ][Weekly: ][Monthly: ][Custom: ]                                                                                    |                            |                   |  |
| Continuous          | uous Data Protection [Enabled: No]                                                                                                    |             |                                                                                                    |                            |                   |  |
| In-File Delt        | File Delta [Enabled: Yes, Default Type: D, Block Size: -1, Minimum Size = 26214400, Maximum No. of Delta = 100, Delta Ratio = 50, Weekly: [], Monthly: [, Da y: 0, Criteria: Friday, Day of selected months in yearly variations: First] |             |                                                                                                    |                            |                   |  |
| Retention I         | ention Policy [Type: Simple, Period: 7, Unit: Day(s)]                                                                                                    |             |                                                                                                    |                            |                   |  |
| Command I           | nmand Line Tool                                                                                                    |             |                                                                                                    |                            |                   |  |
| Reminder            | der Logout Backup Reminder: , Off-line Backup Reminder: , Off-line Notification Day: 1 Days 0 hours                                                                                                    |             |                                                                                                    |                            |                   |  |
| Bandwidth           | dth Control [Enabled: No, Mode: Independent, Bandwidth Control: ]                                                                                                    |             |                                                                                                    |                            |                   |  |
| Others              |                                                                                                    |             | Remove temporary files after backup: Yes, Follow Link: Yes, Volume Shadow Copy: No, File Permissions: Yes, Compression Type:                 |                            |                   |  |
| Backu               | p Fi                                                                                                    | iles        |                                                                                                    |                            |                   |  |
| No.                 | Type                                                                                                    | Dirs/Files  |                                                                                                    | Size                       | Last Modified     |  |
| 1                   | new                                                                                                    | C:\         |                                                                                                    | 8k / 8k (0%)               | 11/22/2018 08:27  |  |
| 2                   | new                                                                                                    | C:\document |                                                                                                    | 4k / 4k (0%)               | 11/07/2018 15:12  |  |
| 3                   | new                                                                                                    | C:\document | \example.txt                                                                                                    | 16 / 9 (0%)                | 11/07/2018 15:12  |  |
| 4                   | new                                                                                                    | C:\document | \filteringsample.xls                                                                                                    | 25k / 25k (0%)             | 08/08/2018 08:42  |  |
| 5                   | new                                                                                                    | C:\document | \filteringsample02.xls                                                                                                    | 25k / 25k (0%)             | 08/08/2018 08:42  |  |
| 6                   | new                                                                                                    | C:\document | \map_of_philippines.JPG                                                                                                    | 1.38M / 1.38M (0%)         | 02/11/2018 10:58  |  |
| 7                   | new                                                                                                    | C:\document | \samplemap.JPG                                                                                                    | 1.38M / 1.38M (0%)         | 02/11/2018 10:58  |  |

#### Backup Log:

| [2018/11/23 09:38:53] [info] [-] Start [ Windows 10 (DESKTOP-     |
|-------------------------------------------------------------------|
| I7U6970), AhsayOBM v7.17.0.30 ]                                   |
| [2018/11/23 09:38:53] [cbs] [1542937100648] start,"Start          |
| [ Windows 10 (DESKTOP-I7U6970), AhsayOBM v7.17.0.30 ]",0,0,0,,,   |
| [2018/11/23 09:38:53] [info] [-] Saving encrypted backup set      |
| encryption keys to server                                         |
| [2018/11/23 09:38:53] [cbs] [-] info, Saving encrypted backup set |
| encryption keys to server,0,0,0,,,                                |
| [2018/11/23 09:38:55] [info] [1542937100648] Start Backup         |
| [In-File Delta: Full]                                             |
| [2018/11/23 09:38:55] [info] [1542937100648] Using Temporary      |
| Directory C:\Users\Ahsay-PC-                                      |
| 07\.obm\temp\1542936965374\OBS@1542937100648                      |
| [2018/11/23 09:38:55] [cbs] [1542937100648] info,Using Temporary  |
| Directory C:\Users\Ahsay-PC-                                      |
| 07\.obm\temp\1542936965374\OBS@1542937100648,0,0,0,,,             |
| [2018/11/23 09:38:55] [info] [-] Start running pre-commands       |
| [2018/11/23 09:38:55] [cbs] [-] info,Start running pre-           |
| commands,0,0,0,,,                                                 |
| [2018/11/23 09:38:55] [info] [-] Finished running pre-commands    |
| [2018/11/23 09:38:55] [cbs] [-] info,Finished running pre-        |
| commands,0,0,0,,,                                                 |
| [2018/11/23 09:38:55] [info] [1542937100648] Downloading server   |
| file list                                                         |
| [2018/11/23 09:39:00] [info] [1542937100648] Downloading server   |
| file list Completed                                               |
| [2018/11/23 09:39:02] [info] [1542937100648] Reading backup       |
| source from hard disk                                             |
| [2018/11/23 09:39:02] [info] [1542937100648] Reading backup       |
| source from hard disk Completed                                   |
| [2018/11/23 09:39:02] [info] [1542937100648] [New Directory]      |
| C:\                                                               |
| [2018/11/23 09:39:02] [cbs] [1542937100648]                       |
| new,C:8192,8192,1542846474733,,,D                                 |
| [2018/11/23 09:39:02] [info] [1542937100648] [New Directory]      |
| C:\document                                                       |
| [2018/11/23 09:39:02] [cbs] [1542937100648]                       |
| new,C:\document,4096,4096,1541574764232,,,D                       |

[2018/11/23 09:39:02] [info] [1542937100648] [New File]... 100% of "C:\document\example.txt" [2018/11/23 09:39:02] [cbs] [1542937100648] new,C:\document\example.txt,16,9,1541574752081,,,F [2018/11/23 09:39:02] [info] [1542937100648] [New File]... 64% of "C:\document\filteringsample.xls" [2018/11/23 09:39:02] [info] [1542937100648] [New File]... 96% of "C:\document\filteringsample.xls" [2018/11/23 09:39:02] [info] [1542937100648] [New File]... 100% of "C:\document\filteringsample.xls" [2018/11/23 09:39:02] [cbs] [1542937100648] new,C:\document\filteringsample.xls,25616,25600,1533688940465,,,F [2018/11/23 09:39:02] [info] [1542937100648] [New File]... 64% of "C:\document\filteringsample02.xls" [2018/11/23 09:39:02] [info] [1542937100648] [New File]... 96% of "C:\document\filteringsample02.xls" [2018/11/23 09:39:02] [info] [1542937100648] [New File]... 100% of "C:\document\filteringsample02.xls" [2018/11/23 09:39:02] [cbs] [1542937100648] new,C:\document\filteringsample02.xls,25616,25600,1533688940465,, ,F [2018/11/23 09:39:02] [info] [1542937100648] [New File]... 10% of "C:\document\map of philippines.JPG" [2018/11/23 09:39:02] [info] [1542937100648] [New File]... 21% of "C:\document\map of philippines.JPG" [2018/11/23 09:39:02] [info] [1542937100648] [New File]... 31% of "C:\document\map of philippines.JPG" [2018/11/23 09:39:02] [info] [1542937100648] [New File]... 41% of "C:\document\map of philippines.JPG" [2018/11/23 09:39:02] [info] [1542937100648] [New File]... 51% of "C:\document\map\_of\_philippines.JPG" [2018/11/23 09:39:02] [info] [1542937100648] [New File]... 61% of "C:\document\map of philippines.JPG" [2018/11/23 09:39:02] [info] [1542937100648] [New File]... 72% of "C:\document\map\_of\_philippines.JPG" [2018/11/23 09:39:02] [info] [1542937100648] [New File]... 82% of "C:\document\map\_of\_philippines.JPG" [2018/11/23 09:39:02] [info] [1542937100648] [New File]... 92% of "C:\document\map\_of\_philippines.JPG" [2018/11/23 09:39:02] [info] [1542937100648] [New File]... 100% of "C:\document\map of philippines.JPG" [2018/11/23 09:39:02] [cbs] [1542937100648] new,C:\document\map\_of\_philippines.JPG,1442384,1442376,1518317885 164**,,,**F [2018/11/23 09:39:02] [info] [1542937100648] [New File]... 10% of "C:\document\samplemap.JPG" [2018/11/23 09:39:02] [info] [1542937100648] [New File]... 21% of "C:\document\samplemap.JPG" [2018/11/23 09:39:02] [info] [1542937100648] [New File]... 31% of "C:\document\samplemap.JPG" [2018/11/23 09:39:02] [info] [1542937100648] [New File]... 41% of "C:\document\samplemap.JPG" [2018/11/23 09:39:02] [info] [1542937100648] [New File]... 51% of "C:\document\samplemap.JPG" [2018/11/23 09:39:02] [info] [1542937100648] [New File]... 61% of "C:\document\samplemap.JPG" [2018/11/23 09:39:02] [info] [1542937100648] [New File]... 72% of "C:\document\samplemap.JPG" [2018/11/23 09:39:02] [info] [1542937100648] [New File]... 82% of "C:\document\samplemap.JPG" [2018/11/23 09:39:02] [info] [1542937100648] [New File]... 92% of "C:\document\samplemap.JPG" [2018/11/23 09:39:02] [info] [1542937100648] [New File]... 100% of "C:\document\samplemap.JPG"

[2018/11/23 09:39:02] [cbs] [1542937100648] new,C:\document\samplemap.JPG,1442384,1442376,1518317885164,,,F [2018/11/23 09:39:07] [info] [1542937100648] Total New Files = 5 [2018/11/23 09:39:07] [info] [1542937100648] Total New Directories = 2[2018/11/23 09:39:07] [info] [1542937100648] Total New Links = 0 [2018/11/23 09:39:07] [info] [1542937100648] Total Updated Files = 0[2018/11/23 09:39:07] [info] [1542937100648] Total Attributes Changed Files = 0[2018/11/23 09:39:07] [info] [1542937100648] Total Deleted Files = 0 [2018/11/23 09:39:07] [info] [1542937100648] Total Deleted Directories = 0[2018/11/23 09:39:07] [info] [1542937100648] Total Deleted Links = 0[2018/11/23 09:39:07] [info] [1542937100648] Total Moved Files = 0 [2018/11/23 09:39:08] [info] [1542937100648] Saving encrypted backup file index to 1542936965374/blocks at destination AhsayCBS... [2018/11/23 09:39:13] [info] [1542937100648] Saving encrypted backup file index to 1542936965374/blocks/2018-11-23-09-38-53 at destination AhsayCBS... [2018/11/23 09:39:14] [info] [-] Start running post-commands [2018/11/23 09:39:14] [cbs] [-] info, Start running postcommands,0,0,0,,, [2018/11/23 09:39:14] [info] [-] Finished running post-commands [2018/11/23 09:39:14] [cbs] [-] info, Finished running postcommands,0,0,0,,, [2018/11/23 09:39:14] [info] [1542937100648] Deleting temporary file C:\Users\Ahsay-PC-07\.obm\temp\1542936965374\OBS@1542937100648 [2018/11/23 09:39:14] [info] [1542937100648] Backup Completed Successfully [2018/11/23 09:39:14] [cbs] [1542937100648] end,BS STOP SUCCESS,0,0,0,,,
b. Another scenario is still the same with the one above but this time the **Exclude all unmatched files/folders** box is checked.

| Backup Filter                                                                             |        |
|-------------------------------------------------------------------------------------------|--------|
| Name                                                                                      |        |
| contains a                                                                                |        |
| For each of the matched files/folders under top directory<br>Include them<br>Exclude them |        |
| <ul> <li>Exclude all unmatched files/folders</li> </ul>                                   |        |
| Match file/folder names by                                                                |        |
| ● Simple comparison contains 🖌                                                            |        |
| O Regular expression (UNIX-style)                                                         |        |
| Existing patterns to match                                                                |        |
| A                                                                                         | X      |
| Add                                                                                       |        |
| Apply this filter to all files/folders in                                                 |        |
| O All hard disk drives                                                                    |        |
| This folder only                                                                          |        |
| C:\document                                                                               | Change |
| Apply to                                                                                  |        |
| ✓ File  Folder                                                                            |        |

### The result is:

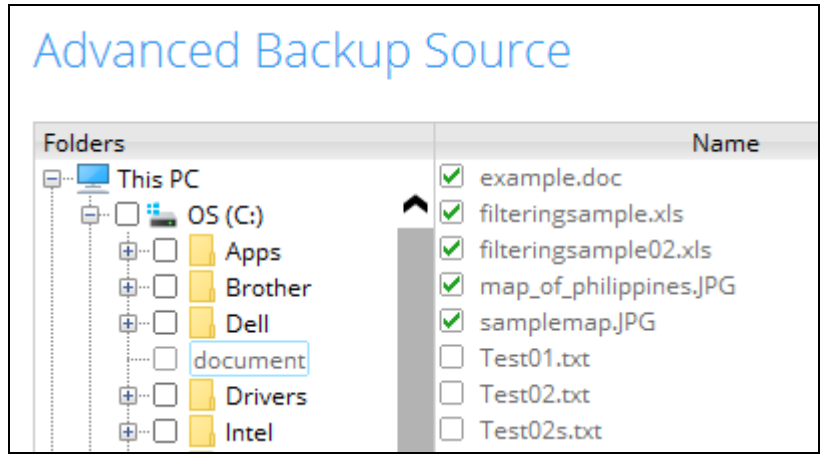

Explanation: All the files that contains the letter a will be included in the backup and the rest will be excluded since the option to exclude all unmatched files was checked. Since all the files match the filter criteria, that's why they are greyed out.

| Bacl        | kup S       | et Sett     | ings                                                                                                    |                            |                       |  |
|-------------|-------------|-------------|----------------------------------------------------------------------------------------------------|----------------------------|-----------------------|--|
| Field Value |             |             |                                                                                                    |                            |                       |  |
| Backup      | Source      |             |                                                                                                    |                            |                       |  |
| Filter      |             |             | [Enabled: true][Name: contains a, Type: contain, Top Directory: C:\document, Include: Yes, Exclude all<br>, Apply to files: Yes, Pattern: [A]]                                     | unmatched files/folders    | : Yes, Apply to: No   |  |
| Backup      | Schedule    |             | [Computer Name: ][Daily: ][Weekly: ][Monthly: ][Custom: ]                                                                                                    |                            |                       |  |
| Continu     | uous Data P | rotection   | [Enabled: No]                                                                                                    |                            |                       |  |
| In-File     | Delta       |             | [Enabled: Yes, Default Type: D, Block Size: -1, Minimum Size = 26214400, Maximum No. of Delta = 100<br>y: 0, Criteria: Friday, Day of selected months in yearly variations: First] | , Delta Ratio = 50, Weekl3 | /: [], Monthly: [, Da |  |
| Retenti     | ion Policy  |             | [Type: Simple, Period: 7, Unit: Day(s)]                                                                                                    |                            |                       |  |
| Comma       | nd Line To  | ol          |                                                                                                    |                            |                       |  |
| Remind      | ier         |             | Logout Backup Reminder: , Off-line Backup Reminder: , Off-line Notification Day: 1 Days 0 hours                                                                                    |                            |                       |  |
| Bandwi      | dth Contro  | 01          | [Enabled: No, Mode: Independent, Bandwidth Control: ]                                                                                                    |                            |                       |  |
| Others      |             |             | Remove temporary files after backup: Yes, Follow Link: Yes, Volume Shadow Copy: No, File Permissio                                                                                 | ons: Yes, Compression Typ  | pe:                   |  |
| Back        | kup F       | Dirs/Files  |                                                                                                    | Size                       | Last Modified         |  |
| 1           | new         | C:\         |                                                                                                    | 8k / 8k (0%)               | 11/22/2018 08:27      |  |
| 2           | new         | C:\document |                                                                                                    | 4k / 4k (0%)               | 11/07/2018 15:12      |  |
| 3           | new         | C:\document | \example.txt                                                                                                    | 16 / 9 (0%)                | 11/07/2018 15:12      |  |
| 4           | new         | C:\document | \filteringsample.xls                                                                                                    | 25k / 25k (0%)             | 08/08/2018 08:42      |  |
| 5           | new         | C:\document | \filteringsample02.xls                                                                                                    | 25k / 25k (0%)             | 08/08/2018 08:42      |  |
| 6           | new         | C:\document | \map_of_philippines.JPG                                                                                                    | 1.38M / 1.38M (0%)         | 02/11/2018 10:58      |  |
| 7           | new         | Ci\document | Sampleman TPG                                                                                                    | 1.38M / 1.38M (0%)         | 02/11/2018 10:58      |  |

#### Backup Log:

[2018/11/23 10:25:00] [info] [-] Start [ Windows 10 (DESKTOP-I7U6970), AhsayOBM v7.17.0.30 ] [2018/11/23 10:25:00] [cbs] [1542939886176] start,"Start [ Windows 10 (DESKTOP-I7U6970), AhsayOBM v7.17.0.30 ]",0,0,0,,, [2018/11/23 10:25:00] [info] [-] Saving encrypted backup set encryption keys to server ... [2018/11/23 10:25:00] [cbs] [-] info, Saving encrypted backup set encryption keys to server...,0,0,0,, [2018/11/23 10:25:01] [info] [1542939886176] Start Backup ... [In-File Delta: Full] [2018/11/23 10:25:01] [info] [1542939886176] Using Temporary Directory C:\Users\Ahsay-PC-07\.obm\temp\1542939800339\OBS@1542939886176 [2018/11/23 10:25:01] [cbs] [1542939886176] info, Using Temporary Directory C:\Users\Ahsay-PC-07\.obm\temp\1542939800339\OBS@1542939886176,0,0,0,,, [2018/11/23 10:25:01] [info] [-] Start running pre-commands [2018/11/23 10:25:01] [cbs] [-] info, Start running precommands,0,0,0,,, [2018/11/23 10:25:01] [info] [-] Finished running pre-commands [2018/11/23 10:25:01] [cbs] [-] info, Finished running precommands,0,0,0,,, [2018/11/23 10:25:01] [info] [1542939886176] Downloading server file list... [2018/11/23 10:25:07] [info] [1542939886176] Downloading server file list... Completed [2018/11/23 10:25:08] [info] [1542939886176] Reading backup source from hard disk... [2018/11/23 10:25:08] [info] [1542939886176] Reading backup source from hard disk... Completed [2018/11/23 10:25:08] [info] [1542939886176] [New Directory]... C:\ [2018/11/23 10:25:08] [cbs] [1542939886176] new,C:\,8192,8192,1542846474733,,,D [2018/11/23 10:25:08] [info] [1542939886176] [New Directory]... C:\document [2018/11/23 10:25:08] [cbs] [1542939886176] new,C:\document,4096,4096,1541574764232,,,D [2018/11/23 10:25:08] [info] [1542939886176] [New File]... 100% of "C:\document\example.txt" [2018/11/23 10:25:08] [cbs] [1542939886176] new,C:\document\example.txt,16,9,1541574752081,,,F [2018/11/23 10:25:08] [info] [1542939886176] [New File]... 64% of "C:\document\filteringsample.xls"

[2018/11/23 10:25:08] [info] [1542939886176] [New File]... 96% of "C:\document\filteringsample.xls" [2018/11/23 10:25:08] [info] [1542939886176] [New File]... 100% of "C:\document\filteringsample.xls" [2018/11/23 10:25:08] [cbs] [1542939886176] new,C:\document\filteringsample.xls,25616,25600,1533688940465,,,F [2018/11/23 10:25:08] [info] [1542939886176] [New File]... 64% of "C:\document\filteringsample02.xls" [2018/11/23 10:25:08] [info] [1542939886176] [New File]... 96% of "C:\document\filteringsample02.xls" [2018/11/23 10:25:08] [info] [1542939886176] [New File]... 100% of "C:\document\filteringsample02.xls" [2018/11/23 10:25:08] [cbs] [1542939886176] new,C:\document\filteringsample02.xls,25616,25600,1533688940465,, ,F [2018/11/23 10:25:08] [info] [1542939886176] [New File]... 10% of "C:\document\map of philippines.JPG" [2018/11/23 10:25:08] [info] [1542939886176] [New File]... 21% of "C:\document\map of philippines.JPG" [2018/11/23 10:25:08] [info] [1542939886176] [New File]... 31% of "C:\document\map\_of\_philippines.JPG" [2018/11/23 10:25:08] [info] [1542939886176] [New File]... 41% of "C:\document\map of philippines.JPG" [2018/11/23 10:25:08] [info] [1542939886176] [New File]... 51% of "C:\document\map of philippines.JPG" [2018/11/23 10:25:08] [info] [1542939886176] [New File]... 61% of "C:\document\map of philippines.JPG" [2018/11/23 10:25:08] [info] [1542939886176] [New File]... 72% of "C:\document\map of philippines.JPG" [2018/11/23 10:25:08] [info] [1542939886176] [New File]... 82% of "C:\document\map\_of\_philippines.JPG" [2018/11/23 10:25:08] [info] [1542939886176] [New File]... 92% of "C:\document\map of philippines.JPG" [2018/11/23 10:25:08] [info] [1542939886176] [New File]... 100% of "C:\document\map\_of\_philippines.JPG" [2018/11/23 10:25:08] [cbs] [1542939886176] new,C:\document\map\_of\_philippines.JPG,1442384,1442376,1518317885 164**,,,**F [2018/11/23 10:25:08] [info] [1542939886176] [New File]... 10% of "C:\document\samplemap.JPG" [2018/11/23 10:25:08] [info] [1542939886176] [New File]... 21% of "C:\document\samplemap.JPG" [2018/11/23 10:25:08] [info] [1542939886176] [New File]... 31% of "C:\document\samplemap.JPG" [2018/11/23 10:25:08] [info] [1542939886176] [New File]... 41% of "C:\document\samplemap.JPG" [2018/11/23 10:25:08] [info] [1542939886176] [New File]... 51% of "C:\document\samplemap.JPG" [2018/11/23 10:25:08] [info] [1542939886176] [New File]... 61% of "C:\document\samplemap.JPG" [2018/11/23 10:25:08] [info] [1542939886176] [New File]... 72% of "C:\document\samplemap.JPG" [2018/11/23 10:25:08] [info] [1542939886176] [New File]... 82% of "C:\document\samplemap.JPG" [2018/11/23 10:25:08] [info] [1542939886176] [New File]... 92% of "C:\document\samplemap.JPG" [2018/11/23 10:25:08] [info] [1542939886176] [New File]... 100% of "C:\document\samplemap.JPG" [2018/11/23 10:25:08] [cbs] [1542939886176] new,C:\document\samplemap.JPG,1442384,1442376,1518317885164,,,F [2018/11/23 10:25:13] [info] [1542939886176] Total New Files = 5 [2018/11/23 10:25:13] [info] [1542939886176] Total New Directories = 2 [2018/11/23 10:25:13] [info] [1542939886176] Total New Links = 0

[2018/11/23 10:25:13] [info] [1542939886176] Total Updated Files = 0 [2018/11/23 10:25:13] [info] [1542939886176] Total Attributes Changed Files = 0[2018/11/23 10:25:13] [info] [1542939886176] Total Deleted Files = 0[2018/11/23 10:25:13] [info] [1542939886176] Total Deleted Directories = 0[2018/11/23 10:25:13] [info] [1542939886176] Total Deleted Links = 0 [2018/11/23 10:25:13] [info] [1542939886176] Total Moved Files =  $\cap$ [2018/11/23 10:25:14] [info] [1542939886176] Saving encrypted backup file index to 1542939800339/blocks at destination AhsayCBS... [2018/11/23 10:25:19] [info] [1542939886176] Saving encrypted backup file index to 1542939800339/blocks/2018-11-23-10-25-00 at destination AhsayCBS... [2018/11/23 10:25:20] [info] [-] Start running post-commands [2018/11/23 10:25:20] [cbs] [-] info, Start running postcommands,0,0,0,,, [2018/11/23 10:25:20] [info] [-] Finished running post-commands [2018/11/23 10:25:20] [cbs] [-] info, Finished running postcommands, 0, 0, 0, ,, [2018/11/23 10:25:20] [info] [1542939886176] Deleting temporary file C:\Users\Ahsay-PC-07\.obm\temp\1542939800339\OBS@1542939886176 [2018/11/23 10:25:20] [info] [1542939886176] Backup Completed Successfully [2018/11/23 10:25:20] [cbs] [1542939886176] end, BS STOP SUCCESS, 0, 0, 0, , ,

- 2. Filter all files that **ends with the letter s**.
  - a. **Exclude them** from the backup with **Include all unmatched files/folders** checked.

| Backup Filter                                                                                 |        |
|-----------------------------------------------------------------------------------------------|--------|
| Name                                                                                          |        |
| ends s                                                                                        |        |
| For each of the matched files/folders under top directory<br>O Include them<br>O Exclude them |        |
| Include all unmatched files/folders                                                           |        |
| Match file/folder names by                                                                    |        |
| Simple comparison ends with                                                                   |        |
| Regular expression (UNIX-style)                                                               |        |
| Existing patterns to match                                                                    |        |
| s s                                                                                           | X      |
| Add                                                                                           |        |
| Apply this filter to all files/folders in                                                     |        |
| <ul> <li>All hard disk drives</li> </ul>                                                      |        |
| This folder only                                                                              |        |
| C:\document                                                                                   | Change |
| Apply to                                                                                      |        |
| ✔ File  Folder                                                                                |        |

### The result is:

| Advanced Backup Source |                        |  |  |  |
|------------------------|------------------------|--|--|--|
| Folders                | Name                   |  |  |  |
| 🖃 🖳 This PC            | example.doc            |  |  |  |
| 🖨 🗆 🏪 OS (C:)          | □ filteringsample.xls  |  |  |  |
| 👜 🗆 🔂 Apps             | filteringsample02.xls  |  |  |  |
| 🕮 🗆 🔄 Brother          | map_of_philippines.JPG |  |  |  |
| 🕸 🗆 🔂 Dell             | ✓ samplemap.JPG        |  |  |  |
| document               | Test01.txt             |  |  |  |
| 🕮 🗌 🔄 Drivers          | Test02.txt             |  |  |  |
| 🕀 🗆 🔄 Intel            | ✓ Test02s.txt          |  |  |  |

Explanation: All the files that does not end with the letter s will be included in the backup. Also the filter will be based on the last letter of the whole file which includes the filename extension, that is why only the xls files are excluded from the backup. And the map\_of\_philippines is included since it is a jpg file so the last letter of the file is the letter g.

| Bac                                                                                                    | kup S       | et Sett                           | ings                                                                                                    |                       |                  |  |
|----------------------------------------------------------------------------------------------------|-------------|-----------------------------------|----------------------------------------------------------------------------------------------------|-----------------------|------------------|--|
| Field Value                                                                                                    |             |                                   |                                                                                                    |                       |                  |  |
| Backup                                                                                                    | Source      |                                   |                                                                                                    |                       |                  |  |
| Filter                                                                                                    |             |                                   | [Enabled: true][Name: ends s. Type: ends with, Top Directory: C:\document, Include: No, Exclude all unmatched files/folders: Yes, Apply to: No, A pply to files: Yes, Pattern: [s]] |                       |                  |  |
| Backup                                                                                                    | Schedule    |                                   | [Computer Name: ][Daily: ][Weekly: ][Monthly: ][Custom: ]                                                                                                    |                       |                  |  |
| Contin                                                                                                    | uous Data P | ous Data Protection [Enabled: No] |                                                                                                    |                       |                  |  |
| In-File Delta [Enabled: Yes, Default Type: D, Block Size: -1, Minimum Size = 26214400, Maximum No. of Delta = 100, Delta Ratio = 50, Weekly: [], Monthly: [, y: 0, Criteria: Friday, Day of selected months in yearly variations: First] |             |                                   |                                                                                                    | y: [], Monthly: [, Da |                  |  |
| Retent                                                                                                    | ion Policy  |                                   | [Type: Simple, Period: 7, Unit: Day(s)]                                                                                                    |                       |                  |  |
| Comma                                                                                                    | and Line To | ol                                |                                                                                                    |                       |                  |  |
| Remin                                                                                                    | der         |                                   | Logout Backup Reminder: , Off-line Backup Reminder: , Off-line Notification Day: 1 Days 0 hours                                                                                     |                       |                  |  |
| Bandwi                                                                                                    | idth Contro | ol                                | [Enabled: No. Mode: Independent, Bandwidth Control: ]                                                                                                    |                       |                  |  |
| Others                                                                                                    |             |                                   | Remove temporary files after backup: Yes, Follow Link: Yes, Volume Shadow Copy: No, File Permissions: Yes, Compression Type:                                                        |                       |                  |  |
| Bacl                                                                                                    | kup F       | iles                              |                                                                                                    |                       |                  |  |
| No.                                                                                                    | Type        | Dirs/Files                        |                                                                                                    | Size                  | Last Modified    |  |
| 1                                                                                                    | new         | C:\                               |                                                                                                    | 8k / 8k (0%)          | 11/22/2018 08:27 |  |
| 2                                                                                                    | new         | C:\document                       |                                                                                                    | 4k / 4k (0%)          | 11/07/2018 15:12 |  |
| 3                                                                                                    | new         | C:\document                       | \Test01.txt                                                                                                    | 1.21M / 1.21M (0%)    | 06/18/2013 20:50 |  |
| 4                                                                                                    | new         | C:\document                       | \Test02.txt                                                                                                    | 1.21M / 1.21M (0%)    | 06/18/2013 20:50 |  |
| 5                                                                                                    | new         | C:\document                       | \Test02s.txt                                                                                                    | 1.21M / 1.21M (0%)    | 06/18/2013 20:50 |  |
| 6                                                                                                    | new         | C:\document                       | \example.txt                                                                                                    | 16 / 9 (0%)           | 11/07/2018 15:12 |  |
| 7                                                                                                    | new         | C:\document                       | \map_of_philippines.JPG                                                                                                    | 1.38M / 1.38M (0%)    | 02/11/2018 10:58 |  |
| 8                                                                                                    | new         | C:\document                       | \samplemap.TPG                                                                                                    | 1.38M / 1.38M (0%)    | 02/11/2018 10:58 |  |

#### Backup Log:

[2018/11/23 10:38:38] [info] [-] Start [ Windows 10 (DESKTOP-I7U6970), AhsayOBM v7.17.0.30 ] [2018/11/23 10:38:38] [cbs] [1542940703832] start,"Start [ Windows 10 (DESKTOP-I7U6970), AhsayOBM v7.17.0.30 ]",0,0,0,,, [2018/11/23 10:38:38] [info] [-] Saving encrypted backup set encryption keys to server ... [2018/11/23 10:38:38] [cbs] [-] info,Saving encrypted backup set encryption keys to server...,0,0,0,,, [2018/11/23 10:38:39] [info] [1542940703832] Start Backup ... [In-File Delta: Full] [2018/11/23 10:38:39] [info] [1542940703832] Using Temporary Directory C:\Users\Ahsay-PC-07\.obm\temp\1542940643155\OBS@1542940703832 [2018/11/23 10:38:39] [cbs] [1542940703832] info, Using Temporary Directory C:\Users\Ahsay-PC-07\.obm\temp\1542940643155\0BS@1542940703832,0,0,0,,, [2018/11/23 10:38:39] [info] [-] Start running pre-commands [2018/11/23 10:38:39] [cbs] [-] info, Start running precommands, 0, 0, 0, ,, [2018/11/23 10:38:39] [info] [-] Finished running pre-commands [2018/11/23 10:38:39] [cbs] [-] info, Finished running precommands,0,0,0,,, [2018/11/23 10:38:39] [info] [1542940703832] Downloading server file list ... [2018/11/23 10:38:44] [info] [1542940703832] Downloading server file list... Completed [2018/11/23 10:38:45] [info] [1542940703832] Reading backup source from hard disk ... [2018/11/23 10:38:45] [info] [1542940703832] Reading backup source from hard disk... Completed [2018/11/23 10:38:46] [info] [1542940703832] [New Directory]... C:\ [2018/11/23 10:38:46] [cbs] [1542940703832] new,C:\,8192,8192,1542846474733,,,D [2018/11/23 10:38:46] [info] [1542940703832] [New Directory]... C:\document [2018/11/23 10:38:46] [cbs] [1542940703832] new,C:\document,4096,4096,1541574764232,,,D [2018/11/23 10:38:46] [info] [1542940703832] [New File]... 10% of "C:\document\Test01.txt" [2018/11/23 10:38:46] [info] [1542940703832] [New File]... 21% of "C:\document\Test01.txt" [2018/11/23 10:38:46] [info] [1542940703832] [New File]... 31% of "C:\document\Test01.txt" [2018/11/23 10:38:46] [info] [1542940703832] [New File]... 41% of "C:\document\Test01.txt"

[2018/11/23 10:38:46] [info] [1542940703832] [New File]... 52% of "C:\document\Test01.txt" [2018/11/23 10:38:46] [info] [1542940703832] [New File]... 62% of "C:\document\Test01.txt" [2018/11/23 10:38:46] [info] [1542940703832] [New File]... 72% of "C:\document\Test01.txt" [2018/11/23 10:38:46] [info] [1542940703832] [New File]... 83% of "C:\document\Test01.txt" [2018/11/23 10:38:46] [info] [1542940703832] [New File]... 93% of "C:\document\Test01.txt" [2018/11/23 10:38:46] [info] [1542940703832] [New File]... 100% of "C:\document\Test01.txt" [2018/11/23 10:38:46] [cbs] [1542940703832] new,C:\document\Test01.txt,1272960,1272944,1371559803308,,,F [2018/11/23 10:38:46] [info] [1542940703832] [New File]... 10% of "C:\document\Test02.txt" [2018/11/23 10:38:46] [info] [1542940703832] [New File]... 21% of "C:\document\Test02.txt" [2018/11/23 10:38:46] [info] [1542940703832] [New File]... 31% of "C:\document\Test02.txt" [2018/11/23 10:38:46] [info] [1542940703832] [New File]... 41% of "C:\document\Test02.txt" [2018/11/23 10:38:46] [info] [1542940703832] [New File]... 52% of "C:\document\Test02.txt" [2018/11/23 10:38:46] [info] [1542940703832] [New File]... 62% of "C:\document\Test02.txt" [2018/11/23 10:38:46] [info] [1542940703832] [New File]... 72% of "C:\document\Test02.txt" [2018/11/23 10:38:46] [info] [1542940703832] [New File]... 83% of "C:\document\Test02.txt" [2018/11/23 10:38:46] [info] [1542940703832] [New File]... 93% of "C:\document\Test02.txt" [2018/11/23 10:38:46] [info] [1542940703832] [New File]... 100% of "C:\document\Test02.txt" [2018/11/23 10:38:46] [cbs] [1542940703832] new,C:\document\Test02.txt,1272960,1272944,1371559803308,,,F [2018/11/23 10:38:46] [info] [1542940703832] [New File]... 10% of "C:\document\Test02s.txt" [2018/11/23 10:38:46] [info] [1542940703832] [New File]... 21% of "C:\document\Test02s.txt" [2018/11/23 10:38:46] [info] [1542940703832] [New File]... 31% of "C:\document\Test02s.txt" [2018/11/23 10:38:46] [info] [1542940703832] [New File]... 41% of "C:\document\Test02s.txt" [2018/11/23 10:38:46] [info] [1542940703832] [New File]... 52% of "C:\document\Test02s.txt" [2018/11/23 10:38:46] [info] [1542940703832] [New File]... 62% of "C:\document\Test02s.txt" [2018/11/23 10:38:46] [info] [1542940703832] [New File]... 72% of "C:\document\Test02s.txt" [2018/11/23 10:38:46] [info] [1542940703832] [New File]... 83% of "C:\document\Test02s.txt" [2018/11/23 10:38:46] [info] [1542940703832] [New File]... 93% of "C:\document\Test02s.txt" [2018/11/23 10:38:46] [info] [1542940703832] [New File]... 100% of "C:\document\Test02s.txt" [2018/11/23 10:38:46] [cbs] [1542940703832] new,C:\document\Test02s.txt,1272960,1272944,1371559803308,,,F [2018/11/23 10:38:46] [info] [1542940703832] [New File]... 100% of "C:\document\example.txt" [2018/11/23 10:38:46] [cbs] [1542940703832] new,C:\document\example.txt,16,9,1541574752081,,,F [2018/11/23 10:38:46] [info] [1542940703832] [New File]... 10% of "C:\document\map\_of\_philippines.JPG" [2018/11/23 10:38:46] [info] [1542940703832] [New File]... 21% of "C:\document\map of philippines.JPG" [2018/11/23 10:38:46] [info] [1542940703832] [New File]... 31% of "C:\document\map of philippines.JPG"

## www.ahsay.com

[2018/11/23 10:38:46] [info] [1542940703832] [New File]... 41% of "C:\document\map of philippines.JPG" [2018/11/23 10:38:46] [info] [1542940703832] [New File]... 51% of "C:\document\map\_of\_philippines.JPG" [2018/11/23 10:38:46] [info] [1542940703832] [New File]... 61% of "C:\document\map\_of\_philippines.JPG" [2018/11/23 10:38:46] [info] [1542940703832] [New File]... 72% of "C:\document\map of philippines.JPG" [2018/11/23 10:38:46] [info] [1542940703832] [New File]... 82% of "C:\document\map\_of\_philippines.JPG" [2018/11/23 10:38:46] [info] [1542940703832] [New File]... 92% of "C:\document\map\_of\_philippines.JPG" [2018/11/23 10:38:46] [info] [1542940703832] [New File]... 100% of "C:\document\map of philippines.JPG" [2018/11/23 10:38:46] [cbs] [1542940703832] new,C:\document\map of philippines.JPG,1442384,1442376,1518317885164, ,,F [2018/11/23 10:38:46] [info] [1542940703832] [New File]... 10% of "C:\document\samplemap.JPG" [2018/11/23 10:38:46] [info] [1542940703832] [New File]... 21% of "C:\document\samplemap.JPG" [2018/11/23 10:38:46] [info] [1542940703832] [New File]... 31% of "C:\document\samplemap.JPG" [2018/11/23 10:38:46] [info] [1542940703832] [New File]... 41% of "C:\document\samplemap.JPG" [2018/11/23 10:38:46] [info] [1542940703832] [New File]... 51% of "C:\document\samplemap.JPG" [2018/11/23 10:38:46] [info] [1542940703832] [New File]... 61% of "C:\document\samplemap.JPG" [2018/11/23 10:38:46] [info] [1542940703832] [New File]... 72% of "C:\document\samplemap.JPG" [2018/11/23 10:38:46] [info] [1542940703832] [New File]... 82% of "C:\document\samplemap.JPG" [2018/11/23 10:38:46] [info] [1542940703832] [New File]... 92% of "C:\document\samplemap.JPG" [2018/11/23 10:38:46] [info] [1542940703832] [New File]... 100% of "C:\document\samplemap.JPG" [2018/11/23 10:38:46] [cbs] [1542940703832] new,C:\document\samplemap.JPG,1442384,1442376,1518317885164,,,F [2018/11/23 10:38:56] [info] [1542940703832] Total New Files = 6 [2018/11/23 10:38:56] [info] [1542940703832] Total New Directories = [2018/11/23 10:38:56] [info] [1542940703832] Total New Links = 0 [2018/11/23 10:38:56] [info] [1542940703832] Total Updated Files = 0 [2018/11/23 10:38:56] [info] [1542940703832] Total Attributes Changed Files = 0[2018/11/23 10:38:56] [info] [1542940703832] Total Deleted Files = 0 [2018/11/23 10:38:56] [info] [1542940703832] Total Deleted Directories = 0 $[2018/11/23 \ 10:38:56]$  [info] [1542940703832] Total Deleted Links = 0 [2018/11/23 10:38:56] [info] [1542940703832] Total Moved Files = 0 [2018/11/23 10:38:57] [info] [1542940703832] Saving encrypted backup file index to 1542940643155/blocks at destination AhsayCBS... [2018/11/23 10:39:02] [info] [1542940703832] Saving encrypted backup file index to 1542940643155/blocks/2018-11-23-10-38-38 at destination AhsayCBS... [2018/11/23 10:39:03] [info] [-] Start running post-commands [2018/11/23 10:39:03] [cbs] [-] info,Start running postcommands,0,0,0,, [2018/11/23 10:39:03] [info] [-] Finished running post-commands [2018/11/23 10:39:03] [cbs] [-] info, Finished running postcommands,0,0,0,, [2018/11/23 10:39:03] [info] [1542940703832] Deleting temporary file C:\Users\Ahsay-PC-07\.obm\temp\1542940643155\OBS@1542940703832 [2018/11/23 10:39:03] [info] [1542940703832] Backup Completed Successfully [2018/11/23 10:39:03] [cbs] [1542940703832] end, BS STOP SUCCESS, 0, 0, 0, ,,

b. Another scenario is still the same as the one above, but this time the **Include all unmatched files/folders** is left unchecked.

| Backup Filter                                                                               |
|---------------------------------------------------------------------------------------------|
| Name                                                                                        |
| ends s                                                                                      |
| For each of the matched files/folders under top directory<br>O Include them<br>Exclude them |
| Include all unmatched files/folders                                                         |
| Match file/folder names by                                                                  |
| ● Simple comparison ends with ∨                                                             |
| Regular expression (UNIX-style)                                                             |
| Existing patterns to match                                                                  |
| s X                                                                                         |
| Add                                                                                         |
| Apply this filter to all files/folders in                                                   |
| O All hard disk drives                                                                      |
| This folder only                                                                            |
| C:\document Change                                                                          |
| Apply to                                                                                    |
| ✓ File Folder                                                                               |

### The result is:

| Advanced Backup | Source                     |
|-----------------|----------------------------|
| Folders         | Name                       |
| 🖃 🖳 This PC     | 🗌 📷 example.doc            |
| 🖨 🗔 🏪 OS (C:)   | filteringsample.xls        |
| 🕮 🗆 🔄 Apps      | filteringsample02.xls      |
| 🕮 🗆 🔄 Brother   | 🗌 🖬 map_of_philippines.JPG |
| 🕮 🗆 🔤 Dell      | 🗌 🖬 samplemap.JPG          |
| document        | Test01.txt                 |
| 🕀 🗌 📊 Drivers   | Test02.txt                 |
| 🕸 🗆 🗖 Intel     | 🗌 📄 Test02s.txt            |

Explanation: No file will be included in the backup since the filter does not say to include all unmatched files/folders. As you can see from the screenshot above, only the xls files were filtered since it matches the criteria of the filter.

| Backup Set Settings                                                                                                    |                                                                                                    |                            |                    |  |
|----------------------------------------------------------------------------------------------------|----------------------------------------------------------------------------------------------------|----------------------------|--------------------|--|
| Field                                                                                                    | Value                                                                                                    |                            |                    |  |
| Backup Source                                                                                                    |                                                                                                    |                            |                    |  |
| Filter                                                                                                    | [Enabled: true][Name: ends s, Type: ends with, Top Directory: C:\document, Include: No, Exclude all u ply to files: Yes, Pattern: [s]] | nmatched files/folders: No | , Apply to: No, Ap |  |
| Backup Schedule                                                                                                    | [Computer Name: ][Daily: ][Weekly: ][Monthly: ][Custom: ]                                                                              |                            |                    |  |
| Continuous Data Protection [Enabled: No]                                                                                                    |                                                                                                    |                            |                    |  |
| In-File Delta [Enabled: Yes, Default Type: D, Block Size: -1, Minimum Size = 26214400. Maximum No. of Delta = 100, Delta Ratio = 50,<br>y: 0, Criteria: Friday, Day of selected months in yearly variations: First] |                                                                                                    | Delta Ratio = 50, Weekly:  | [], Monthly: [, Da |  |
| Retention Policy [Type: Simple, Period: 7, Unit: Day(s)]                                                                                                    |                                                                                                    |                            |                    |  |
| Command Line Tool                                                                                                    |                                                                                                    |                            |                    |  |
| Reminder Logout Backup Reminder: , Off-line Backup Reminder: , Off-line Notification Day: 1 Days 0 hours                                                                                                    |                                                                                                    |                            |                    |  |
| Bandwidth Control [Enabled: No, Mode: Independent, Bandwidth Control: ]                                                                                                    |                                                                                                    |                            |                    |  |
| Others Remove temporary files after backup: Yes, Follow Link: Yes, Volume Shadow Copy: No, File Permissions: Yes, Compression Type:                                                                                 |                                                                                                    |                            |                    |  |
| Backup Files                                                                                                    |                                                                                                    |                            |                    |  |
| No. Type Dirs/Files                                                                                                    |                                                                                                    | Size                       | Last Modified      |  |

## Backup Log:

| [2018/11/23 10:45:31] [info] [-] Start [ Windows 10 (DESKTOP-    |    |
|------------------------------------------------------------------|----|
| I7U6970), AhsayOBM v7.17.0.30 ]                                  |    |
| [2018/11/23 10:45:31] [cbs] [1542941118464] start,"Start         |    |
| [ Windows 10 (DESKTOP-I7U6970), AhsayOBM v7.17.0.30 ]",0,0,0,,   | ,  |
| [2018/11/23 10:45:31] [info] [-] Saving encrypted backup set     |    |
| encryption keys to server                                        |    |
| [2018/11/23 10:45:31] [cbs] [-] info, Saving encrypted backup se | эt |
| encryption keys to server,0,0,0,,,,                              |    |
| [2018/11/23 10:45:32] [info] [1542941118464] Start Backup        |    |
| [In-File Delta: Full]                                            |    |
| [2018/11/23 10:45:32] [info] [1542941118464] Using Temporary     |    |
| Directory C:\Users\Ahsay-PC-                                     |    |
| 07\.obm\temp\1542941088866\OBS@1542941118464                     |    |
| [2018/11/23 10:45:32] [cbs] [1542941118464] info,Using Tempora:  | гy |
| Directory C:\Users\Ahsay-PC-                                     |    |
| 07\.obm\temp\1542941088866\OBS@1542941118464,0,0,0,,,,           |    |
| [2018/11/23 10:45:32] [info] [-] Start running pre-commands      |    |
| [2018/11/23 10:45:32] [cbs] [-] info,Start running pre-          |    |
| commands,0,0,0,,,                                                |    |
| [2018/11/23 10:45:32] [info] [-] Finished running pre-commands   |    |
| [2018/11/23 10:45:32] [cbs] [-] info, Finished running pre-      |    |
| commands,0,0,0,,,                                                |    |
| [2018/11/23 10:45:32] [info] [1542941118464] Downloading serve:  | r  |
| file list                                                        |    |
| [2018/11/23 10:45:37] [info] [1542941118464] Downloading serve:  | r  |
| file list Completed                                              |    |
| [2018/11/23 10:45:38] [info] [1542941118464] Reading backup      |    |
| source from hard disk                                            |    |
| [2018/11/23 10:45:38] [info] [1542941118464] Reading backup      |    |
| source from hard disk Completed                                  |    |
| [2018/11/23 10:45:39] [info] [1542941118464] Total New Files =   | 0  |
| [2018/11/23 10:45:39] [info] [1542941118464] Total New           |    |
| Directories = 0                                                  |    |
| [2018/11/23 10:45:39] [info] [1542941118464] Total New Links =   | 0  |
| [2018/11/23 10:45:39] [info] [1542941118464] Total Updated File  | es |
| = 0                                                              |    |
| [2018/11/23 10:45:39] [info] [1542941118464] Total Attributes    |    |
| Changed Files = 0                                                |    |
| [2018/11/23 10:45:39] [info] [1542941118464] Total Deleted File  | es |
| = 0                                                              |    |
| [2018/11/23 10:45:39] [info] [1542941118464] Total Deleted       |    |
| Directories = 0                                                  |    |
| [2018/11/23 10:45:39] [info] [1542941118464] Total Deleted Lini  | κs |
| = 0                                                              |    |
| [2018/11/23 10:45:39] [info] [1542941118464] Total Moved Files   | =  |
| 0                                                                |    |
|                                                                  |    |

[2018/11/23 10:45:40] [info] [1542941118464] Saving encrypted backup file index to 1542941088866/blocks at destination AhsayCBS... [2018/11/23 10:45:45] [info] [1542941118464] Saving encrypted backup file index to 1542941088866/blocks/2018-11-23-10-45-31 at destination AhsayCBS... [2018/11/23 10:45:46] [info] [-] Start running post-commands [2018/11/23 10:45:46] [cbs] [-] info,Start running postcommands,0,0,0,,, [2018/11/23 10:45:46] [info] [-] Finished running post-commands [2018/11/23 10:45:46] [cbs] [-] info,Finished running postcommands,0,0,0,,, [2018/11/23 10:45:46] [info] [1542941118464] Deleting temporary file C:\Users\Ahsay-PC-07\.obm\temp\1542941088866\OBS@1542941118464 [2018/11/23 10:45:46] [info] [1542941118464] Backup Completed Successfully [2018/11/23 10:45:46] [cbs] [1542941118464] end,BS STOP SUCCESS,0,0,0,,,

### 3. Filter all files starting with the letter b

a. **Include them** in the backup but with **Exclude all unmatched files/folders** unchecked.

| Backup Filter                                                                             |        |
|-------------------------------------------------------------------------------------------|--------|
| Name                                                                                      |        |
| starts b                                                                                  |        |
| For each of the matched files/folders under top directory<br>Include them<br>Exclude them |        |
| Exclude all unmatched files/folders                                                       |        |
| Match file/folder names by                                                                |        |
| <ul> <li>Simple comparison starts with </li> </ul>                                        |        |
| Regular expression (UNIX-style)                                                           |        |
| Existing patterns to match                                                                |        |
| 🗱 b                                                                                       | X      |
| Add                                                                                       |        |
| Apply this filter to all files/folders in                                                 |        |
| O All hard disk drives                                                                    |        |
| This folder only                                                                          |        |
| C:\document                                                                               | Change |
| Apply to                                                                                  |        |

## The result is:

| Advanced Backup | Source                     |
|-----------------|----------------------------|
| Folders         | Name                       |
| 🖃 🖳 This PC     | 🗌 🖬 example.doc            |
| 🖨 🗆 🏪 OS (C:)   | 🗌 🛃 filteringsample.xls    |
| 🖶 🖂 📙 Apps      | filteringsample02.xls      |
| 🕀 🗖 🔂 🖬 Brother | 🗌 🔟 map_of_philippines.JPG |
| 🕀 🗆 🗖 🗖 🖬 🖬     | 🗌 🖬 samplemap.JPG          |
| document        | 🗌 📄 Test01.txt             |
| 🕀 🗌 🔄 Drivers   | Test02.txt                 |
| 🗐 🗖 🛄 Intel     | 🗌 📄 Test02s.txt            |

Explanation: Since no files starts with the letter b so there won't be any files included for backup.

| Backu        | ıp S                                                                                                    | et Sett     | ings                                                                                                    |                             |                  |
|--------------|----------------------------------------------------------------------------------------------------|-------------|----------------------------------------------------------------------------------------------------|-----------------------------|------------------|
| Field        |                                                                                                    |             | Value                                                                                                    |                             |                  |
| Backup Sou   | rce                                                                                                    |             |                                                                                                    |                             |                  |
| Filter       |                                                                                                    |             | [Enabled: true][Name: starts b, Type: starts with, Top Directory: C:\document, Include: Yes, Exclude al<br>o, Apply to files: Yes, Pattern: [b]] | il unmatched files/folders: | No, Apply to: N  |
| Backup Sch   | iedule                                                                                                    |             | [Computer Name: ][Daily: ][Weekly: ][Monthly: ][Custom: ]                                                                                        |                             |                  |
| Continuous   | Data Pr                                                                                                    | rotection   | [Enabled: No]                                                                                                    |                             |                  |
| In-File Delt | In-File Delta [Enabled: Yes, Default Type: D. Block Size: -1, Minimum Size = 26214400, Maximum No. of Delta = 100, Delta Ratio = 50, Weekly: []. Monthly: [, D y: 0, Criteria: Friday, Day of selected months in yearly variations: First] |             |                                                                                                    | , Monthly: [, Da            |                  |
| Retention    | Policy                                                                                                    |             | [Type: Simple, Period: 7, Unit: Day(s)]                                                                                                    |                             |                  |
| Command      | nand Line Tool                                                                                                    |             |                                                                                                    |                             |                  |
| Reminder     |                                                                                                    |             | Logout Backup Reminder: , Off-line Backup Reminder: , Off-line Notification Day: 1 Days 0 hours                                                  |                             |                  |
| Bandwidth    | Control                                                                                                    | 1           | [Enabled: No, Mode: Independent, Bandwidth Control: ]                                                                                            |                             |                  |
| Others       |                                                                                                    |             | Remove temporary files after backup: Yes, Follow Link: Yes, Volume Shadow Copy: No, File Permission                                              | ns: Yes, Compression Type:  |                  |
| Backu        | Backup Files                                                                                                    |             |                                                                                                    |                             |                  |
| No.          | Type                                                                                                    | Dirs/Files  |                                                                                                    | Size                        | Last Modified    |
| 1            | new                                                                                                    | C:\         |                                                                                                    | 8k / 8k (0%)                | 11/22/2018 08:27 |
| 2            | new                                                                                                    | C:\document |                                                                                                    | 4k / 4k (0%)                | 11/07/2018 15:12 |

#### Backup Log:

[2018/11/23 10:49:33] [info] [-] Start [ Windows 10 (DESKTOP-I7U6970), AhsayOBM v7.17.0.30 ] [2018/11/23 10:49:33] [cbs] [1542941359719] start,"Start [ Windows 10 (DESKTOP-I7U6970), AhsayOBM v7.17.0.30 ]",0,0,0,,, [2018/11/23 10:49:33] [info] [-] Saving encrypted backup set encryption keys to server ... [2018/11/23 10:49:33] [cbs] [-] info, Saving encrypted backup set encryption keys to server...,0,0,0,,, [2018/11/23 10:49:35] [info] [1542941359719] Start Backup ... [In-File Delta: Full] [2018/11/23 10:49:35] [info] [1542941359719] Using Temporary Directory C:\Users\Ahsay-PC-07\.obm\temp\1542941308751\OBS@1542941359719 [2018/11/23 10:49:35] [cbs] [1542941359719] info, Using Temporary Directory C:\Users\Ahsay-PC-07\.obm\temp\1542941308751\OBS@1542941359719,0,0,0,,,, [2018/11/23 10:49:35] [info] [-] Start running pre-commands [2018/11/23 10:49:35] [cbs] [-] info, Start running precommands, 0, 0, 0, ,, [2018/11/23 10:49:35] [info] [-] Finished running pre-commands [2018/11/23 10:49:35] [cbs] [-] info, Finished running precommands,0,0,0,,, [2018/11/23 10:49:35] [info] [1542941359719] Downloading server file list... [2018/11/23 10:49:40] [info] [1542941359719] Downloading server file list... Completed [2018/11/23 10:49:41] [info] [1542941359719] Reading backup source from hard disk ... [2018/11/23 10:49:41] [info] [1542941359719] Reading backup source from hard disk... Completed [2018/11/23 10:49:41] [info] [1542941359719] [New Directory]... C:\ [2018/11/23 10:49:42] [cbs] [1542941359719] new,C:\,8192,8192,1542846474733,,,D [2018/11/23 10:49:42] [info] [1542941359719] [New Directory]... C:\document [2018/11/23 10:49:42] [cbs] [1542941359719] new,C:\document,4096,4096,1541574764232,,,D [2018/11/23 10:49:43] [info] [1542941359719] Total New Files = 0 [2018/11/23 10:49:43] [info] [1542941359719] Total New Directories = 2[2018/11/23 10:49:43] [info] [1542941359719] Total New Links = 0 [2018/11/23 10:49:43] [info] [1542941359719] Total Updated Files = 0 [2018/11/23 10:49:43] [info] [1542941359719] Total Attributes Changed Files = 0

[2018/11/23 10:49:43] [info] [1542941359719] Total Deleted Files = 0 [2018/11/23 10:49:43] [info] [1542941359719] Total Deleted Directories = 0[2018/11/23 10:49:43] [info] [1542941359719] Total Deleted Links = 0[2018/11/23 10:49:43] [info] [1542941359719] Total Moved Files = 0 [2018/11/23 10:49:43] [info] [1542941359719] Saving encrypted backup file index to 1542941308751/blocks at destination AhsayCBS... [2018/11/23 10:49:48] [info] [1542941359719] Saving encrypted backup file index to 1542941308751/blocks/2018-11-23-10-49-33 at destination AhsayCBS... [2018/11/23 10:49:49] [info] [-] Start running post-commands [2018/11/23 10:49:49] [cbs] [-] info,Start running postcommands,0,0,0,,, [2018/11/23 10:49:49] [info] [-] Finished running post-commands [2018/11/23 10:49:49] [cbs] [-] info, Finished running postcommands,0,0,0,,, [2018/11/23 10:49:49] [info] [1542941359719] Deleting temporary file C:\Users\Ahsav-PC-07\.obm\temp\1542941308751\OBS@1542941359719 [2018/11/23 10:49:49] [info] [1542941359719] Backup Completed Successfully [2018/11/23 10:49:49] [cbs] [1542941359719] end, BS STOP SUCCESS, 0, 0, 0, ,,

b. Another scenario is to **Exclude them** from the backup and with **Include all unmatched files/folders** checked.

| Backup Filter                                                                                 |        |  |  |  |
|-----------------------------------------------------------------------------------------------|--------|--|--|--|
| Name                                                                                          |        |  |  |  |
| starts b                                                                                      |        |  |  |  |
| For each of the matched files/folders under top directory<br>O Include them<br>• Exclude them |        |  |  |  |
| ✓ Include all unmatched files/folders                                                         |        |  |  |  |
| Match file/folder names by                                                                    |        |  |  |  |
| ● Simple comparison starts with 🖌                                                             |        |  |  |  |
| O Regular expression (UNIX-style)                                                             |        |  |  |  |
| Existing patterns to match                                                                    |        |  |  |  |
| 🐹 b                                                                                           | X      |  |  |  |
| Add                                                                                           |        |  |  |  |
| Apply this filter to all files/folders in                                                     |        |  |  |  |
| O All hard disk drives                                                                        |        |  |  |  |
| This folder only                                                                              |        |  |  |  |
| C:\document                                                                                   | Change |  |  |  |
| Apply to                                                                                      |        |  |  |  |
| ✓ File 🔄 Folder                                                                               |        |  |  |  |

### The result is:

| Advanced Backu | p Source                       |
|----------------|--------------------------------|
| Folders        | Name                           |
| 🖃 🖳 This PC    | example.doc                    |
| 🖨 🗆 🏪 OS (C:)  | ✓ filteringsample.xls          |
| 🖶 🗇 🔂 🗛 🔒 🗛    | ✓ filteringsample02.xls        |
| 🖶 🗔 📙 Brother  | map_of_philippines.JPG         |
| 🗎 🕀 🗖 🔂 🔒 🖬    | ✓ samplemap.JPG                |
| document       | <ul> <li>Test01.txt</li> </ul> |
| 🕀 🗔 🔂 Drivers  | <ul> <li>Test02.txt</li> </ul> |
| 🗈 🗆 🔜 Intel    | ✓ Test02s.txt                  |

Explanation: All the files that does not start with the letter b will be included in the backup since one of the criteria in the filter is to include all unmatched files/folders.

| Dack                                                                                                    | up 5                                                                                                    | et settings                                                              |                                                    |                     |
|----------------------------------------------------------------------------------------------------|----------------------------------------------------------------------------------------------------|--------------------------------------------------------------------------|----------------------------------------------------|---------------------|
| Field                                                                                                    |                                                                                                    | Value                                                                    |                                                    |                     |
| Backup Se                                                                                                    | ource                                                                                                    |                                                                          |                                                    |                     |
| Filter [Enabled: true][Name: starts b, Type: starts with, Top Directory: C:\document, Include: No, Exclude all unmatched files/folders: Yes, Apply to:<br>o. Apply to files: Yes, Pattern: [b]] |                                                                                                    |                                                                          |                                                    | s: Yes, Apply to: N |
| Backup Se                                                                                                    | chedule                                                                                                    | [Computer Name: ][Daily: ][Weekly: ][Monthly: ][Custom: ]                |                                                    |                     |
| Continuo                                                                                                    | us Data Pi                                                                                                    | otection [Enabled: No]                                                   |                                                    |                     |
| In-File De                                                                                                    | In-File Delta [Enabled: Yes, Default Type: D, Block Size: -1, Minimum Size = 26214400, Maximum No. of Delta = 100, Delta Ratio = 50, Weekly: [], Monthly: [, Da y: 0, Criteria: Friday, Day of selected months in yearly variations: First] |                                                                          |                                                    |                     |
| Retention                                                                                                    | a Policy                                                                                                    | [Type: Simple, Period: 7, Unit: Day(s)]                                  |                                                    |                     |
| Command                                                                                                    | d Line Too                                                                                                    | 1                                                                        |                                                    |                     |
| Reminder                                                                                                    | r                                                                                                    | Logout Backup Reminder: , Off-line Backup Reminder: , Off-line Notificat | ion Day: 1 Days 0 hours                            |                     |
| Bandwidt                                                                                                    | h Contro                                                                                                    | [Enabled: No. Mode: Independent, Bandwidth Control: ]                    |                                                    |                     |
| Others                                                                                                    |                                                                                                    | Remove temporary files after backup: Yes, Follow Link: Yes, Volume Shado | w Copy: No, File Permissions: Yes, Compression Tyj | pet                 |
| Back                                                                                                    | up F                                                                                                    | iles                                                                     |                                                    |                     |
| No.                                                                                                    | Type                                                                                                    | Dirs/Files                                                               | Size                                               | Last Modified       |
| 1                                                                                                    | new                                                                                                    | C:\                                                                      | 8k / 8k (0%)                                       | 11/22/2018 08:27    |
| 2                                                                                                    | new                                                                                                    | Ci\document                                                              | 4k / 4k (0%)                                       | 11/07/2018 15:12    |
| 3                                                                                                    | new                                                                                                    | C:\document\Test01.txt                                                   | 1.21M / 1.21M (0%)                                 | 06/18/2013 20:50    |
| 4                                                                                                    | new                                                                                                    | C:\document\Test02.txt                                                   | 1.21M / 1.21M (0%)                                 | 06/18/2013 20:50    |
| 5                                                                                                    | new                                                                                                    | C:\document\Test02s.txt                                                  | 1.21M / 1.21M (0%)                                 | 06/18/2013 20:50    |
| 6 new Ci\document\example.txt                                                                                                    |                                                                                                    | Ci\document\example.txt                                                  | 16 / 9 (0%)                                        | 11/07/2018 15:12    |
| 7                                                                                                    | new                                                                                                    | Ci\document\filteringsample.xls                                          | 25k / 25k (0%)                                     | 08/08/2018 08:42    |
| 8                                                                                                    | new                                                                                                    | C:\document\filteringsample02.xls                                        | 25k / 25k (0%)                                     | 08/08/2018 08:42    |
| 9                                                                                                    | new                                                                                                    | C:\document\map of philippines.JPG                                       | 1.38M / 1.38M (0%)                                 | 02/11/2018 10:58    |
| 10                                                                                                    | new                                                                                                    | Ci\document\samplemap.JPG                                                | 1.38M / 1.38M (0%)                                 | 02/11/2018 10:58    |

### Backup Log:

| [2018/11/23 10:53:49] [info] [-] Start [ Windows 10 (DESKTOP-     |   |
|-------------------------------------------------------------------|---|
| I7U6970), AhsayOBM v7.17.0.30 ]                                   |   |
| [2018/11/23 10:53:49] [cbs] [1542941615360] start,"Start          |   |
| [ Windows 10 (DESKTOP-I7U6970), AhsayOBM v7.17.0.30 ]",0,0,0,,,   |   |
| [2018/11/23 10:53:49] [info] [-] Saving encrypted backup set      |   |
| encryption keys to server                                         |   |
| [2018/11/23 10:53:49] [cbs] [-] info, Saving encrypted backup set |   |
| encryption keys to server,0,0,0,,,                                |   |
| [2018/11/23 10:53:51] [info] [1542941615360] Start Backup         |   |
| [In-File Delta: Full]                                             |   |
| [2018/11/23 10:53:51] [info] [1542941615360] Using Temporary      |   |
| Directory C:\Users\Ahsay-PC-                                      |   |
| 07\.obm\temp\1542941584443\OBS@1542941615360                      |   |
| [2018/11/23 10:53:51] [cbs] [1542941615360] info, Using Temporary |   |
| Directory C:\Users\Ahsay-PC-                                      |   |
| 07\.obm\temp\1542941584443\OBS@1542941615360,0,0,0,,,,            |   |
| [2018/11/23 10:53:51] [info] [-] Start running pre-commands       |   |
| [2018/11/23 10:53:51] [cbs] [-] info,Start running pre-           |   |
| commands,0,0,0,,,                                                 |   |
| [2018/11/23 10:53:51] [info] [-] Finished running pre-commands    |   |
| [2018/11/23 10:53:51] [cbs] [-] info,Finished running pre-        |   |
| commands,0,0,0,,,                                                 |   |
| [2018/11/23 10:53:51] [info] [1542941615360] Downloading server   |   |
| file list                                                         |   |
| [2018/11/23 10:53:57] [info] [1542941615360] Downloading server   |   |
| file list Completed                                               |   |
| [2018/11/23 10:53:58] [info] [1542941615360] Reading backup       |   |
| source from hard disk                                             |   |
| [2018/11/23 10:53:58] [info] [1542941615360] Reading backup       |   |
| source from hard disk Completed                                   |   |
| [2018/11/23 10:53:58] [info] [1542941615360] [New Directory]      |   |
| C:\                                                               |   |
| [2018/11/23 10:53:58] [cbs] [1542941615360]                       |   |
| new,C:8192,8192,1542846474733,,,D                                 |   |
| [2018/11/23 10:53:58] [info] [1542941615360] [New Directory]      |   |
| C:\document                                                       |   |
| [2018/11/23 10:53:58] [cbs] [1542941615360]                       |   |
| new,C:\document,4096,4096,1541574764232,,,D                       |   |
| [2018/11/23 10:53:58] [info] [1542941615360] [New File] 10% o     | f |
| "C:\document\Test01.txt"                                          |   |
| [2018/11/23 10:53:58] [info] [1542941615360] [New File] 21% o     | f |
| "C:\document\Test01.txt"                                          |   |

| [2018/11/23 10:53:58] [info]                              | [1542941615360]              | [New File] 31% of |
|-----------------------------------------------------------|------------------------------|-------------------|
| "C:\document\Test01.txt"                                  |                              |                   |
| [2018/11/23 10:53:58] [info]                              | [1542941615360]              | [New File] 41% of |
| "C:\document\TestUl.txt"                                  | [15/20/1615360]              | [Now File] 52% of |
| "C·\document\Test01 txt"                                  | [1342941013300]              | [New rile] 52% OI |
| [2018/11/23 10:53:58] [info]                              | [1542941615360]              | [New File] 62% of |
| "C:\document\Test01.txt"                                  |                              |                   |
| [2018/11/23 10:53:58] [info]                              | [1542941615360]              | [New File] 72% of |
| "C:\document\Test01.txt"                                  |                              |                   |
| [2018/11/23 10:53:58] [info]                              | [1542941615360]              | [New File] 83% of |
| [2018/11/23 10.53.58] [info]                              | [1542941615360]              | [New File] 93% of |
| "C:\document\Test01.txt"                                  | [1042041010000]              |                   |
| [2018/11/23 10:53:58] [info]                              | [1542941615360]              | [New File] 100%   |
| of "C:\document\Test01.txt"                               |                              |                   |
| [2018/11/23 10:53:58] [cbs] [                             | 1542941615360]               |                   |
| new,C:\document\Test01.txt,12                             | 272960,1272944,13            | 71559803308,,,F   |
| [2018/11/23 10:53:58] [info]                              | [1542941615360]              | [New File] 10% of |
| [2018/11/23 10.53.58] [info]                              | [1542941615360]              | [New File] 21% of |
| "C:\document\Test02.txt"                                  | [1342341013300]              |                   |
| [2018/11/23 10:53:58] [info]                              | [1542941615360]              | [New File] 31% of |
| "C:\document\Test02.txt"                                  |                              |                   |
| [2018/11/23 10:53:58] [info]                              | [1542941615360]              | [New File] 41% of |
| "C:\document\Test02.txt"                                  | 1 - 400 41 - 1 - 2 - 0 1     |                   |
| [2018/11/23 10:53:58] [1nIO]<br>"C:\document\Test02 tvt"  | [1542941615360]              | [New File] 52% of |
| [2018/11/23 10.53.58] [info]                              | [1542941615360]              | [New File] 62% of |
| "C:\document\Test02.txt"                                  | [1012911010000]              |                   |
| [2018/11/23 10:53:58] [info]                              | [1542941615360]              | [New File] 72% of |
| "C:\document\Test02.txt"                                  |                              |                   |
| [2018/11/23 10:53:58] [info]                              | [1542941615360]              | [New File] 83% of |
| "C:\document\Test02.txt"                                  | [1 = 4 0 0 4 1 C 1 = 2 C 0 ] |                   |
| [2018/11/23 10:53:58] [1nIO]<br>"C:\document\Test02 tvt"  | [1542941615360]              | [New File] 93% Of |
| [2018/11/23 10:53:58] [info]                              | [1542941615360]              | New Filel 100%    |
| of "C:\document\Test02.txt"                               | [1012911010000]              | [                 |
| [2018/11/23 10:53:58] [cbs] [                             | 1542941615360]               |                   |
| new,C:\document\Test02.txt,12                             | 272960,1272944,13            | 71559803308,,,F   |
| [2018/11/23 10:53:58] [info]                              | [1542941615360]              | [New File] 10% of |
| "C:\document\Test02s.txt"                                 | [1 = 4 2 0 4 1 6 1 = 2 6 0 ] | [New Edial 21% of |
| [2018/11/25 10:55:58] [1110]<br>"C·\document\Test02s tyt" | [1342941613360]              | [New File] 218 OI |
| [2018/11/23 10:53:58] [info]                              | [1542941615360]              | [New File] 31% of |
| "C:\document\Test02s.txt"                                 |                              |                   |
| [2018/11/23 10:53:58] [info]                              | [1542941615360]              | [New File] 41% of |
| "C:\document\Test02s.txt"                                 |                              |                   |
| [2018/11/23 10:53:58] [info]                              | [1542941615360]              | [New File] 52% of |
| "C:\document\TestUZs.txt"                                 | [15/20/1615260]              | [Nov Eilel 62% of |
| "C·\document\Test02s txt"                                 | [1342941013300]              | [New FILE] 02% OI |
| [2018/11/23 10:53:58] [info]                              | [1542941615360]              | [New File] 72% of |
| "C:\document\Test02s.txt"                                 |                              |                   |
| [2018/11/23 10:53:58] [info]                              | [1542941615360]              | [New File] 83% of |
| "C:\document\Test02s.txt"                                 |                              |                   |
| [2018/11/23 10:53:58] [info]                              | [1542941615360]              | [New File] 93% of |
| [2018/11/23 10.53.58] [infa]                              | [1542941615360]              | New Filel 100%    |
| of "C:\document\Test02s.txt"                              | [1012011010000]              | [                 |
| [2018/11/23 10:53:58] [cbs] [                             | [1542941615360]              |                   |
| new,C:\document\Test02s.txt,1                             | 272960,1272944,1             | 371559803308,,,F  |
| [2018/11/23 10:53:58] [info]                              | [1542941615360]              | [New File] 100%   |
| of "C:\document\example.txt"                              |                              |                   |

[2018/11/23 10:53:58] [cbs] [1542941615360] new,C:\document\example.txt,16,9,1541574752081,,,F [2018/11/23 10:53:58] [info] [1542941615360] [New File]... 64% of "C:\document\filteringsample.xls" [2018/11/23 10:53:58] [info] [1542941615360] [New File]... 96% of "C:\document\filteringsample.xls" [2018/11/23 10:53:58] [info] [1542941615360] [New File]... 100% of "C:\document\filteringsample.xls" [2018/11/23 10:53:58] [cbs] [1542941615360] new,C:\document\filteringsample.xls,25616,25600,1533688940465,,,F [2018/11/23 10:53:58] [info] [1542941615360] [New File]... 64% of "C:\document\filteringsample02.xls" [2018/11/23 10:53:58] [info] [1542941615360] [New File]... 96% of "C:\document\filteringsample02.xls" [2018/11/23 10:53:58] [info] [1542941615360] [New File]... 100% of "C:\document\filteringsample02.xls" [2018/11/23 10:53:58] [cbs] [1542941615360] new,C:\document\filteringsample02.xls,25616,25600,1533688940465,, ,F [2018/11/23 10:53:58] [info] [1542941615360] [New File]... 10% of "C:\document\map of philippines.JPG" [2018/11/23 10:53:58] [info] [1542941615360] [New File]... 21% of "C:\document\map of philippines.JPG" [2018/11/23 10:53:58] [info] [1542941615360] [New File]... 31% of "C:\document\map\_of\_philippines.JPG" [2018/11/23 10:53:58] [info] [1542941615360] [New File]... 41% of "C:\document\map of philippines.JPG" [2018/11/23 10:53:58] [info] [1542941615360] [New File]... 51% of "C:\document\map of philippines.JPG" [2018/11/23 10:53:58] [info] [1542941615360] [New File]... 61% of "C:\document\map of philippines.JPG" [2018/11/23 10:53:58] [info] [1542941615360] [New File]... 72% of "C:\document\map of philippines.JPG" [2018/11/23 10:53:58] [info] [1542941615360] [New File]... 82% of "C:\document\map\_of\_philippines.JPG" [2018/11/23 10:53:58] [info] [1542941615360] [New File]... 92% of "C:\document\map\_of\_philippines.JPG" [2018/11/23 10:53:58] [info] [1542941615360] [New File]... 100% of "C:\document\map\_of\_philippines.JPG" [2018/11/23 10:53:58] [cbs] [1542941615360] new,C:\document\map of philippines.JPG,1442384,1442376,1518317885 164**,,,**F [2018/11/23 10:53:59] [info] [1542941615360] [New File]... 10% of "C:\document\samplemap.JPG" [2018/11/23 10:53:59] [info] [1542941615360] [New File]... 21% of "C:\document\samplemap.JPG" [2018/11/23 10:53:59] [info] [1542941615360] [New File]... 31% of "C:\document\samplemap.JPG" [2018/11/23 10:53:59] [info] [1542941615360] [New File]... 41% of "C:\document\samplemap.JPG" [2018/11/23 10:53:59] [info] [1542941615360] [New File]... 51% of "C:\document\samplemap.JPG" [2018/11/23 10:53:59] [info] [1542941615360] [New File]... 61% of "C:\document\samplemap.JPG" [2018/11/23 10:53:59] [info] [1542941615360] [New File]... 72% of "C:\document\samplemap.JPG" [2018/11/23 10:53:59] [info] [1542941615360] [New File]... 82% of "C:\document\samplemap.JPG" [2018/11/23 10:53:59] [info] [1542941615360] [New File]... 92% of "C:\document\samplemap.JPG" [2018/11/23 10:53:59] [info] [1542941615360] [New File]... 100% of "C:\document\samplemap.JPG" [2018/11/23 10:53:59] [cbs] [1542941615360] new,C:\document\samplemap.JPG,1442384,1442376,1518317885164,,,F

[2018/11/23 10:54:29] [info] [1542941615360] Total New Files = 8 [2018/11/23 10:54:29] [info] [1542941615360] Total New Directories = 2[2018/11/23 10:54:29] [info] [1542941615360] Total New Links = 0 [2018/11/23 10:54:29] [info] [1542941615360] Total Updated Files = 0[2018/11/23 10:54:29] [info] [1542941615360] Total Attributes Changed Files = 0[2018/11/23 10:54:29] [info] [1542941615360] Total Deleted Files = 0 [2018/11/23 10:54:29] [info] [1542941615360] Total Deleted Directories = 0[2018/11/23 10:54:29] [info] [1542941615360] Total Deleted Links = 0[2018/11/23 10:54:29] [info] [1542941615360] Total Moved Files = 0 [2018/11/23 10:54:29] [info] [1542941615360] Saving encrypted backup file index to 1542941584443/blocks at destination AhsayCBS... [2018/11/23 10:54:36] [info] [1542941615360] Saving encrypted backup file index to 1542941584443/blocks/2018-11-23-10-53-49 at destination AhsayCBS... [2018/11/23 10:54:37] [info] [-] Start running post-commands [2018/11/23 10:54:37] [cbs] [-] info,Start running postcommands, 0, 0, 0, ,, [2018/11/23 10:54:37] [info] [-] Finished running post-commands [2018/11/23 10:54:37] [cbs] [-] info, Finished running postcommands,0,0,0,,, [2018/11/23 10:54:37] [info] [1542941615360] Deleting temporary file C:\Users\Ahsay-PC-07\.obm\temp\1542941584443\OBS@1542941615360 [2018/11/23 10:54:37] [info] [1542941615360] Backup Completed Successfully [2018/11/23 10:54:37] [cbs] [1542941615360] end, BS STOP SUCCESS, 0, 0, 0, ,,

### 4. Filter files that starts and ends with the letter t

a. **Include** all files that starts and ends with the letter t with **Exclude unmatched files/folders** left unchecked.

| Existing filters                          |                                |
|-------------------------------------------|--------------------------------|
| Starts t<br>C:\document                   |                                |
| ends t<br>C:\document                     |                                |
| For each of the matched file              | es/folders under top directory |
| Include them                              |                                |
| <ul> <li>Exclude them</li> </ul>          |                                |
| Exclude all unmatched f                   | iles/folders                   |
| Match file/folder names by                |                                |
| O Simple comparison end                   | ds with 🖌                      |
| Regular expression (UNI                   | X-style)                       |
| Existing patterns to match                |                                |
| t                                         | Х                              |
| For each of the matched file              | es/folders under top directory |
| Include them                              |                                |
| <ul> <li>Exclude them</li> </ul>          |                                |
| Exclude all unmatched f                   | iles/folders                   |
| Match file/folder names by                |                                |
| <ul> <li>Simple comparison sta</li> </ul> | rts with 🖌                     |
| O Regular expression (UNI                 | X-style)                       |
| Existing patterns to match                |                                |
| 🐹 t                                       | Х                              |

### The result is:

| Advanced Backup Source |                                 |  |  |  |  |
|------------------------|---------------------------------|--|--|--|--|
| Folders                | Name                            |  |  |  |  |
| 🖃 🖳 This PC            | example.txt                     |  |  |  |  |
| 🖨 🗔 🏪 OS (C:)          | 🗌 🖬 filteringsample.xls         |  |  |  |  |
| 🕮 🗆 🔂 Apps             | filteringsample02.xls           |  |  |  |  |
| 🕮 🗆 🔄 Brother          | 🗌 🖻 map_of_philippines.JPG      |  |  |  |  |
| 🕮 🗆 🔄 Dell             | 🗌 🖬 samplemap.JPG               |  |  |  |  |
| document               | <ul> <li>Test01.txt</li> </ul>  |  |  |  |  |
| 🕀 🗆 🔄 Drivers          | <ul> <li>Test02.txt</li> </ul>  |  |  |  |  |
| 👜 🗖 🔂 Intel            | <ul> <li>Test02s.txt</li> </ul> |  |  |  |  |

Explanation: Only the files that starts or ends with the letter t will be included in the backup. As you can see in the screenshot the greyed out files will be included since they are txt files.

|  | Bac | kup | Set | Set | tings |
|--|-----|-----|-----|-----|-------|
|--|-----|-----|-----|-----|-------|

| f                                                                                                    |                               |                                                                                            |                                                                                              |                             |                   |  |
|----------------------------------------------------------------------------------------------------|-------------------------------|--------------------------------------------------------------------------------------------|----------------------------------------------------------------------------------------------|-----------------------------|-------------------|--|
| Field                                                                                                    | Field Value                   |                                                                                            |                                                                                              |                             |                   |  |
| Backup Sou                                                                                                    | rce                           |                                                                                            |                                                                                              |                             |                   |  |
| Filter [Enabled: true][Name: starts t, Type: starts with, Top Directory: C:\document, Include: Yes, Exclude all unmatched files/folders: No, App<br>o, Apply to files: 'res, Pattern: till[Name: ends t, Type: ends with, Top Directory: C:\document, Include: Yes, Exclude all unmatched files,<br>s No, Apply to To, Apply to files: Yes, Pattern: [1] |                               |                                                                                            | No. Apply to: N<br>wed files/folder                                                          |                             |                   |  |
| Backup Sch                                                                                                    | edule                         | [Computer Name: ][Daily: ][Weekly: ][Mont                                                  | hly: ][Custom: ]                                                                             |                             |                   |  |
| Continuous                                                                                                    | Data Pro                      | ection [Enabled: No]                                                                       |                                                                                              |                             |                   |  |
| In-File Delt                                                                                                    | •                             | [Enabled: Yes, Default Type: D, Block Size:<br>y: O, Criteria: Friday, Day of selected mon | -1, Minimum Size = 26214400, Maximum No. of Delta = 100,<br>ths in yearly variations: First] | Delta Ratio = 50, Weekly: [ | ], Monthly: [, Da |  |
| Retention F                                                                                                    | Policy                        | [Type: Simple, Period: 7, Unit: Day(s)]                                                    |                                                                                              |                             |                   |  |
| Command I                                                                                                    | ine Tool                      |                                                                                            |                                                                                              |                             |                   |  |
| Reminder                                                                                                    |                               | Logout Backup Reminder: , Off-line Backu                                                   | p Reminder: , Off-line Notification Day: 1 Days 0 hours                                      |                             |                   |  |
| Bandwidth                                                                                                    | Control                       | [Enabled: No, Mode: Independent, Bandwid                                                   | th Control: ]                                                                                |                             |                   |  |
| Others                                                                                                    |                               | Remove temporary files after backup: Yes                                                   | , Follow Link: Yes, Volume Shadow Copy: No, File Permission                                  | is: Yes, Compression Type:  |                   |  |
| Backu                                                                                                    | Backup Files                  |                                                                                            |                                                                                              |                             |                   |  |
| No.                                                                                                    | Type                          | Dirs/Files                                                                                 |                                                                                              | Size                        | Last Modified     |  |
| 1                                                                                                    | new                           | C/\                                                                                        |                                                                                              | 8k / 8k (0%)                | 11/22/2018 08:27  |  |
| 2                                                                                                    | new                           | Ci\document                                                                                |                                                                                              | 4k / 4k (0%)                | 11/07/2018 15:12  |  |
| 3                                                                                                    | new                           | C:\document\Test01.txt                                                                     |                                                                                              | 1.21M / 1.21M (0%)          | 06/18/2013 20:50  |  |
| 4                                                                                                    | new                           | new C:\document\Test02.txt                                                                 |                                                                                              | 1.21M / 1.21M (0%)          | 06/18/2013 20:50  |  |
| 5                                                                                                    | 5 new C:\document\Test02s.txt |                                                                                            |                                                                                              | 1.21M / 1.21M (0%)          | 06/18/2013 20:50  |  |
| 6                                                                                                    | 6 new C:\document\example.txt |                                                                                            |                                                                                              | 16 / 9 (0%)                 | 11/07/2018 15:12  |  |

#### Backup Log:

[2018/11/23 11:00:23] [info] [-] Start [ Windows 10 (DESKTOP-I7U6970), AhsayOBM v7.17.0.30 ] [2018/11/23 11:00:23] [cbs] [1542942001008] start,"Start [ Windows 10 (DESKTOP-I7U6970), AhsayOBM v7.17.0.30 ]",0,0,0,,, [2018/11/23 11:00:23] [info] [-] Saving encrypted backup set encryption keys to server ... [2018/11/23 11:00:23] [cbs] [-] info, Saving encrypted backup set encryption keys to server...,0,0,0,,, [2018/11/23 11:00:24] [info] [1542942001008] Start Backup ... [In-File Delta: Full] [2018/11/23 11:00:24] [info] [1542942001008] Using Temporary Directory C:\Users\Ahsay-PC-07\.obm\temp\1542941832346\OBS@1542942001008 [2018/11/23 11:00:24] [cbs] [1542942001008] info, Using Temporary Directory C:\Users\Ahsay-PC-07\.obm\temp\1542941832346\OBS@1542942001008,0,0,0,,, [2018/11/23 11:00:24] [info] [-] Start running pre-commands [2018/11/23 11:00:24] [cbs] [-] info, Start running precommands,0,0,0,, [2018/11/23 11:00:24] [info] [-] Finished running pre-commands [2018/11/23 11:00:24] [cbs] [-] info, Finished running precommands,0,0,0,,, [2018/11/23 11:00:24] [info] [1542942001008] Downloading server file list.. [2018/11/23 11:00:29] [info] [1542942001008] Downloading server file list... Completed [2018/11/23 11:00:31] [info] [1542942001008] Reading backup source from hard disk ... [2018/11/23 11:00:31] [info] [1542942001008] Reading backup source from hard disk... Completed [2018/11/23 11:00:31] [info] [1542942001008] [New Directory]... C:\ [2018/11/23 11:00:32] [cbs] [1542942001008] new,C:\,8192,8192,1542846474733,,,D [2018/11/23 11:00:32] [info] [1542942001008] [New Directory]... C:\document [2018/11/23 11:00:32] [cbs] [1542942001008] new,C:\document,4096,4096,1541574764232,,,D [2018/11/23 11:00:32] [info] [1542942001008] [New File]... 10% of "C:\document\Test01.txt" [2018/11/23 11:00:32] [info] [1542942001008] [New File]... 21% of "C:\document\Test01.txt" [2018/11/23 11:00:32] [info] [1542942001008] [New File]... 31% of "C:\document\Test01.txt" [2018/11/23 11:00:32] [info] [1542942001008] [New File]... 41% of "C:\document\Test01.txt" [2018/11/23 11:00:32] [info] [1542942001008] [New File]... 52% of "C:\document\Test01.txt"

[2018/11/23 11:00:32] [info] [1542942001008] [New File]... 62% of "C:\document\Test01.txt" [2018/11/23 11:00:32] [info] [1542942001008] [New File]... 72% of "C:\document\Test01.txt" [2018/11/23 11:00:32] [info] [1542942001008] [New File]... 83% of "C:\document\Test01.txt" [2018/11/23 11:00:32] [info] [1542942001008] [New File]... 93% of "C:\document\Test01.txt" [2018/11/23 11:00:32] [info] [1542942001008] [New File]... 100% of "C:\document\Test01.txt" [2018/11/23 11:00:32] [cbs] [1542942001008] new,C:\document\Test01.txt,1272960,1272944,1371559803308,,,F [2018/11/23 11:00:32] [info] [1542942001008] [New File]... 10% of "C:\document\Test02.txt" [2018/11/23 11:00:32] [info] [1542942001008] [New File]... 21% of "C:\document\Test02.txt" [2018/11/23 11:00:32] [info] [1542942001008] [New File]... 31% of "C:\document\Test02.txt" [2018/11/23 11:00:32] [info] [1542942001008] [New File]... 41% of "C:\document\Test02.txt" [2018/11/23 11:00:32] [info] [1542942001008] [New File]... 52% of "C:\document\Test02.txt" [2018/11/23 11:00:32] [info] [1542942001008] [New File]... 62% of "C:\document\Test02.txt" [2018/11/23 11:00:32] [info] [1542942001008] [New File]... 72% of "C:\document\Test02.txt" [2018/11/23 11:00:32] [info] [1542942001008] [New File]... 83% of "C:\document\Test02.txt" [2018/11/23 11:00:32] [info] [1542942001008] [New File]... 93% of "C:\document\Test02.txt" [2018/11/23 11:00:32] [info] [1542942001008] [New File]... 100% of "C:\document\Test02.txt" [2018/11/23 11:00:32] [cbs] [1542942001008] new,C:\document\Test02.txt,1272960,1272944,1371559803308,,,F [2018/11/23 11:00:32] [info] [1542942001008] [New File]... 10% of "C:\document\Test02s.txt" [2018/11/23 11:00:32] [info] [1542942001008] [New File]... 21% of "C:\document\Test02s.txt" [2018/11/23 11:00:32] [info] [1542942001008] [New File]... 31% of "C:\document\Test02s.txt" [2018/11/23 11:00:32] [info] [1542942001008] [New File]... 41% of "C:\document\Test02s.txt" [2018/11/23 11:00:32] [info] [1542942001008] [New File]... 52% of "C:\document\Test02s.txt" [2018/11/23 11:00:32] [info] [1542942001008] [New File]... 62% of "C:\document\Test02s.txt" [2018/11/23 11:00:32] [info] [1542942001008] [New File]... 72% of "C:\document\Test02s.txt" [2018/11/23 11:00:32] [info] [1542942001008] [New File]... 83% of "C:\document\Test02s.txt" [2018/11/23 11:00:32] [info] [1542942001008] [New File]... 93% of "C:\document\Test02s.txt" [2018/11/23 11:00:32] [info] [1542942001008] [New File]... 100% of "C:\document\Test02s.txt" [2018/11/23 11:00:32] [cbs] [1542942001008] new,C:\document\Test02s.txt,1272960,1272944,1371559803308,,,F [2018/11/23 11:00:32] [info] [1542942001008] [New File]... 100% of "C:\document\example.txt" [2018/11/23 11:00:32] [cbs] [1542942001008] new,C:\document\example.txt,16,9,1541574752081,,,F [2018/11/23 11:00:38] [info] [1542942001008] Total New Files = 4 [2018/11/23 11:00:38] [info] [1542942001008] Total New Directories = 2 [2018/11/23 11:00:38] [info] [1542942001008] Total New Links = 0

[2018/11/23 11:00:38] [info] [1542942001008] Total Updated Files = 0 [2018/11/23 11:00:38] [info] [1542942001008] Total Attributes Changed Files = 0[2018/11/23 11:00:38] [info] [1542942001008] Total Deleted Files = 0[2018/11/23 11:00:38] [info] [1542942001008] Total Deleted Directories = 0[2018/11/23 11:00:38] [info] [1542942001008] Total Deleted Links = 0 [2018/11/23 11:00:38] [info] [1542942001008] Total Moved Files =  $\cap$ [2018/11/23 11:00:39] [info] [1542942001008] Saving encrypted backup file index to 1542941832346/blocks at destination AhsayCBS... [2018/11/23 11:00:47] [info] [1542942001008] Saving encrypted backup file index to 1542941832346/blocks/2018-11-23-11-00-23 at destination AhsayCBS... [2018/11/23 11:00:48] [info] [-] Start running post-commands [2018/11/23 11:00:48] [cbs] [-] info, Start running postcommands,0,0,0,,, [2018/11/23 11:00:48] [info] [-] Finished running post-commands [2018/11/23 11:00:48] [cbs] [-] info, Finished running postcommands, 0, 0, 0, ,, [2018/11/23 11:00:48] [info] [1542942001008] Deleting temporary file C:\Users\Ahsay-PC-07\.obm\temp\1542941832346\OBS@1542942001008 [2018/11/23 11:00:48] [info] [1542942001008] Backup Completed Successfully [2018/11/23 11:00:48] [cbs] [1542942001008] end, BS STOP SUCCESS, 0, 0, 0, , ,

b. Another scenario is with the Exclude all unmatched files/folders checked.

| Existing filters<br>Starts t<br>C:\document<br>C:\document                                  |  |
|---------------------------------------------------------------------------------------------|--|
| For each of the matched files/folders under top directory<br>Include them<br>Exclude them   |  |
| Exclude all unmatched files/folders Match file/folder names by                              |  |
| <ul> <li>Simple comparison starts with </li> <li>Regular expression (UNIX-style)</li> </ul> |  |
| Existing patterns to match t                                                                |  |
| For each of the matched files/folders under top directory<br>Include them<br>Exclude them   |  |
| Exclude all unmatched files/folders                                                         |  |
| Simple comparison ends with      Regular expression (INIX style)                            |  |
| Existing patterns to match                                                                  |  |

### The result is:

| Advanced Backup Source |                        |  |  |  |  |
|------------------------|------------------------|--|--|--|--|
| Folders                | Name                   |  |  |  |  |
| 🖃 🛄 This PC            | example.txt            |  |  |  |  |
| 🖨 🗆 🏪 OS (C:)          | filteringsample.xls    |  |  |  |  |
| 🖶 🗆 🔂 Apps             | filteringsample02.xls  |  |  |  |  |
| 🕮 🗆 🔄 Brother          | map_of_philippines.JPG |  |  |  |  |
| 🕸 🗆 🗖 Dell             | samplemap.JPG          |  |  |  |  |
| document               | Test01.txt             |  |  |  |  |
| 🕮 🗆 🔄 Drivers          | Test02.txt             |  |  |  |  |
| 🖶 🗖 🛄 Intel            | ✓ Test02s.txt          |  |  |  |  |

Explanation: Only files that starts and ends with the letter t will be included in the backup. That's why only the 3 Test files will be included in the backup since all three of them starts with the letter t and also ends with the letter t since they are txt files. While the file example is now excluded since it only ends with the letter t since it is a txt file but it does not start with the letter t.

| Backup Set Settings                                                                                                    |                                                                                                    |             |                                                                                                    |                            |                  |  |
|----------------------------------------------------------------------------------------------------|----------------------------------------------------------------------------------------------------|-------------|----------------------------------------------------------------------------------------------------|----------------------------|------------------|--|
| Field                                                                                                    | Teld Value                                                                                                    |             |                                                                                                    |                            |                  |  |
| Backup                                                                                                    | Source                                                                                                    |             |                                                                                                    |                            |                  |  |
| Filter [Enabled: true[Name: starts t, Type: starts with, Top Directory: C\document, Include: Yes, Exclude all unmatched files/folders: Yes, Ap<br>No, Apply to Files: Yes, Pattern: [U][Name: ends t, Type: ends with, Top Directory: C\document, Include: Yes, Exclude all unmatched fil<br>rs: Yes, Apply to No, Apply to Files: Yes, Pattern: [U]] |                                                                                                    |             | Yes, Apply to:<br>shed files/folde                                                                 |                            |                  |  |
| Backup                                                                                                    | Schedule                                                                                                    |             | [Computer Name: ][Daily: ][Weekly: ][Monthly: ][Custom: ]                                          |                            |                  |  |
| Continu                                                                                                    | ous Data Pr                                                                                                    | rotection   | [Enabled: No]                                                                                      |                            |                  |  |
| In-File I                                                                                                    | In-File Delta [Enabled: Yes, Default Type: D, Block Size: -1, Minimum Size = 26214400, Maximum No. of Delta = 100, Delta Ratio = 50, Weekly: [], Monthly: [, y: 0, Criteria: Friday, Day of selected months in yearly variations: First] |             |                                                                                                    | , Monthly: [, Da           |                  |  |
| Retentio                                                                                                    | on Policy                                                                                                    |             | [Type: Simple, Period: 7, Unit: Day(s)]                                                            |                            |                  |  |
| Comman                                                                                                    | nd Line Too                                                                                                    | ol.         |                                                                                                    |                            |                  |  |
| Reminde                                                                                                    | er.                                                                                                    |             | Logout Backup Reminder: , Off-line Backup Reminder: , Off-line Notification Day: 1 Days 0 hours    |                            |                  |  |
| Bandwid                                                                                                    | ith Control                                                                                                    | 1           | [Enabled: No, Mode: Independent, Bandwidth Control: ]                                              |                            |                  |  |
| Others                                                                                                    |                                                                                                    |             | Remove temporary files after backup: Yes, Follow Link: Yes, Volume Shadow Copy: No, File Permissio | ns: Yes, Compression Type: |                  |  |
| Back                                                                                                    | cup F                                                                                                    | iles        |                                                                                                    |                            |                  |  |
| No.                                                                                                    | Type                                                                                                    | Dirs/Files  |                                                                                                    | Size                       | Last Modified    |  |
| 1                                                                                                    | new                                                                                                    | Ci\         |                                                                                                    | 8k / 8k (0%)               | 11/22/2018 08:27 |  |
| 2                                                                                                    | new                                                                                                    | C:\document |                                                                                                    | 4k / 4k (0%)               | 11/07/2018 15:12 |  |
| 3 new C:\document\Test01.                                                                                                    |                                                                                                    | C:\document | \Test01.txt                                                                                        | 1.21M / 1.21M (0%)         | 06/18/2013 20:50 |  |
| 4 new C:\document                                                                                                    |                                                                                                    | C:\document | \Test02.txt                                                                                        | 1.21M / 1.21M (0%)         | 06/18/2013 20:50 |  |
| 5 new C:\document\Test02s.txt 1.21M /                                                                                                    |                                                                                                    |             | 1.21M / 1.21M (0%)                                                                                 | 06/18/2013 20:50           |                  |  |

### Backup Log:

| [2018/11/23 11:04:45] [info] [-] Start [ Windows 10 (DESKTOP-     |
|-------------------------------------------------------------------|
| I7U6970), AhsayOBM v7.17.0.30 ]                                   |
| [2018/11/23 11:04:45] [cbs] [1542942271119] start,"Start          |
| [ Windows 10 (DESKTOP-I7U6970), AhsayOBM v7.17.0.30 ]",0,0,0,,,   |
| [2018/11/23 11:04:45] [info] [-] Saving encrypted backup set      |
| encryption keys to server                                         |
| [2018/11/23 11:04:45] [cbs] [-] info, Saving encrypted backup set |
| encryption keys to server,0,0,0,,,                                |
| [2018/11/23 11:04:46] [info] [1542942271119] Start Backup         |
| [In-File Delta: Full]                                             |
| [2018/11/23 11:04:46] [info] [1542942271119] Using Temporary      |
| Directory C:\Users\Ahsay-PC-                                      |
| 07\.obm\temp\1542942179382\OBS@1542942271119                      |
| [2018/11/23 11:04:46] [cbs] [1542942271119] info,Using Temporary  |
| Directory C:\Users\Ahsay-PC-                                      |
| 07\.obm\temp\1542942179382\OBS@1542942271119,0,0,0,,,,            |
| [2018/11/23 11:04:46] [info] [-] Start running pre-commands       |
| [2018/11/23 11:04:46] [cbs] [-] info,Start running pre-           |
| commands,0,0,0,,,                                                 |
| [2018/11/23 11:04:46] [info] [-] Finished running pre-commands    |
| [2018/11/23 11:04:46] [cbs] [-] info,Finished running pre-        |
| commands,0,0,0,,,                                                 |
| [2018/11/23 11:04:46] [info] [1542942271119] Downloading server   |
| file list                                                         |
| [2018/11/23 11:04:52] [info] [1542942271119] Downloading server   |
| file list Completed                                               |
| [2018/11/23 11:04:53] [info] [1542942271119] Reading backup       |
| source from hard disk                                             |
| [2018/11/23 11:04:53] [info] [1542942271119] Reading backup       |
| source from hard disk Completed                                   |
| [2018/11/23 11:04:53] [info] [1542942271119] [New Directory]      |
| C:\                                                               |
| [2018/11/23 11:04:53] [cbs] [1542942271119]                       |
| new,C:8192,8192,1542846474733,,,D                                 |
| [2018/11/23 11:04:53] [info] [1542942271119] [New Directory]      |
| C:\document                                                       |
| [2018/11/23 11:04:53] [cbs] [1542942271119]                       |
| new,C:\document,4096,4096,1541574764232,,,D                       |
| [2018/11/23 11:04:53] [info] [1542942271119] [New File] 10% of    |
| "C:\document\Test01.txt"                                          |
| [2018/11/23 11:04:53] [info] [1542942271119] [New File] 21% of    |
| "C:\document\Test01.txt"                                          |
| [2018/11/23 11:04:53] [info] [1542942271119] [New File] 31% of    |
| "C:\document\Test01.txt"                                          |

| [2018/11/23 11:04:53] [info] [                                                                                                    | [1542942271119] [                                       | New File] 41% of                |
|----------------------------------------------------------------------------------------------------|---------------------------------------------------------|---------------------------------|
| "C:\document\Test01.txt"                                                                                                    |                                                         |                                 |
| [2018/11/23 11:04:53] [info] [                                                                                                    | [1542942271119] [                                       | New File] 52% of                |
| "C:\document\Test01.txt"                                                                                                    |                                                         |                                 |
| [2018/11/23 11:04:53] [info] [                                                                                                    | 1542942271119] [                                        | New File] 62% of                |
| "C:\document\TestUl.txt"                                                                                                    | 1 5 4 0 0 4 0 0 7 1 1 1 0 1 5                           |                                 |
| [2018/11/23 11:04:53] [1nfo] [                                                                                                    | _15429422/1119] [                                       | New Filej /2% Of                |
| 12018/11/23 11.04.531 [info] [                                                                                                    | 15420422711101 [                                        | Now Filel 83% of                |
| [2010/11/25 11:04:55] [1110] [<br>"C:\document\Test01 tyt"                                                                                                    |                                                         | New FILE] 03% OI                |
| $(2018/11/23 \ 11 \cdot 04 \cdot 53)$                                                                                                    | 15429422711191 [                                        | New Filel 93% of                |
| $\frac{2010}{1123} = 1000000000000000000000000000000000000$                                                                                                    |                                                         | New IIIe] 558 01                |
| [2018/11/23 11.04.53] [info] [                                                                                                    | 15429422711191 [                                        | New Filel 100%                  |
| of "C:\document\Test01.txt"                                                                                                    |                                                         | New 1110] 1000                  |
| [2018/11/23 11:04:53] [cbs] [1                                                                                                    | 5429422711191                                           |                                 |
| new,C:\document\Test01.txt,127                                                                                                    | 2960,1272944,137                                        | 1559803308,,,F                  |
| [2018/11/23 11:04:53] [info] [                                                                                                    | 1542942271119] [                                        | New File] 10% of                |
| "C:\document\Test02.txt"                                                                                                    |                                                         | -                               |
| [2018/11/23 11:04:53] [info] [                                                                                                    | [1542942271119] [                                       | New File] 21% of                |
| "C:\document\Test02.txt"                                                                                                    |                                                         |                                 |
| [2018/11/23 11:04:53] [info] [                                                                                                    | [1542942271119] [                                       | New File] 31% of                |
| "C:\document\Test02.txt"                                                                                                    |                                                         |                                 |
| [2018/11/23 11:04:53] [info] [                                                                                                    | [1542942271119] [                                       | New File] 41% of                |
| "C:\document\Test02.txt"                                                                                                    |                                                         |                                 |
| [2018/11/23 11:04:53] [info] [                                                                                                    | [1542942271119] [                                       | New File] 52% of                |
| "C:\document\Test02.txt"                                                                                                    |                                                         |                                 |
| [2018/11/23 11:04:53] [info] [                                                                                                    | [1542942271119] [                                       | New File] 62% of                |
| "C:\document\Test02.txt"                                                                                                    |                                                         |                                 |
| [2018/11/23 11:04:53] [info] [                                                                                                    | [1542942271119] [                                       | New File] 72% of                |
| "C:\document\Test02.txt"                                                                                                    |                                                         |                                 |
| [2018/11/23 11:04:53] [info] [                                                                                                    | 15429422/1119] [                                        | New File] 83% of                |
| "C:\document\TestU2.txt"                                                                                                    | 1 - 4 - 0 4 - 0 - 7 - 1 - 1 - 1 - 1                     |                                 |
| [2018/11/23 11:04:53] [1nfo] [<br>"C:\document\Test02 tut"                                                                                                    | 15429422/1119] [                                        | New File] 93% of                |
| $(2018/11/23 \ 11.04.53)$                                                                                                    | 15120122711101 [                                        | Now Filel 100%                  |
| [2010/11/25 11.04.55] [INIO] [<br>of "C·\document\Test02 tvt"                                                                                                    |                                                         | New FILE] 100%                  |
| $[2018/11/23 \ 11 \cdot 04 \cdot 53]$ [cbs] [1                                                                                                    | 5429422711191                                           |                                 |
| new.C.\document\Test02 txt.127                                                                                                    | 2960.1272944.137                                        | 1559803308                      |
| [2018/11/23 11:04:53] [info] [                                                                                                    | 15429422711191                                          | New Filel 10% of                |
| "C:\document\Test02s.txt"                                                                                                    |                                                         |                                 |
| [2018/11/23 11:04:53] [info] [                                                                                                    | 1542942271119] [                                        | New File] 21% of                |
| "C:\document\Test02s.txt"                                                                                                    |                                                         | -                               |
| [2018/11/23 11:04:53] [info] [                                                                                                    | [1542942271119] [                                       | New File] 31% of                |
| "C:\document\Test02s.txt"                                                                                                    |                                                         |                                 |
| [2018/11/23 11:04:53] [info] [                                                                                                    | [1542942271119] [                                       | New File] 41% of                |
| "C:\document\Test02s.txt"                                                                                                    |                                                         |                                 |
| [2018/11/23 11:04:53] [info] [                                                                                                    | [1542942271119] [                                       | New File] 52% of                |
| "C:\document\Test02s.txt"                                                                                                    |                                                         |                                 |
| [2018/11/23 11:04:53] [info] [                                                                                                    | [1542942271119] [                                       | New File] 62% of                |
| "C:\document\Test02s.txt"                                                                                                    |                                                         |                                 |
| [2018/11/23 11:04:53] [info] [                                                                                                    | [1542942271119] [                                       | New File] 72% of                |
| "C:\document\Test02s.txt"                                                                                                    |                                                         |                                 |
| [2018/11/23 11:04:53] [info] [                                                                                                    | 1542942271119] [                                        | New File] 83% of                |
| "C:\document\TestU2s.txt"                                                                                                    | 1 = 1 0 0 1 0 0 0 1 1 1 0 1 5                           |                                 |
| [2018/11/23 11:04:53] [1nto] [                                                                                                    | 10429422/1119] [                                        | New File] 93% Of                |
| C:\document\TestUZS.tXt"                                                                                                    | 15100100711101 1                                        | Nov Filol 1000                  |
| [2010/11/23 11:04:33] [INIO] [<br>of "C.\document\Test022 tut"                                                                                                    | 4Z94ZZ/1119] [                                          | New FITE] IONS                  |
| 12018/11/23 11.04.531 [about 1]                                                                                                    | 5429422711101                                           |                                 |
| $\frac{1}{2} \frac{1}{2} \frac{1}$ | -572960 1272944 13                                      | 71559803308 F                   |
| [2018/11/23 11.05.001 [info] [                                                                                                    | .,2900 <b>,</b> 1272944 <b>,</b> 13<br>15429422711191 т | $r_{\text{otal New Files}} = 3$ |
| [2018/11/23 11:05:00] [info] [                                                                                                    | 15429422711191 т                                        | otal New                        |
| Directories = $2$                                                                                                    |                                                         |                                 |
| [2018/11/23 11:05:00] [info] [                                                                                                    | [1542942271119] T                                       | otal New Links = 0              |

[2018/11/23 11:05:00] [info] [1542942271119] Total Updated Files = 0 [2018/11/23 11:05:00] [info] [1542942271119] Total Attributes Changed Files = 0[2018/11/23 11:05:00] [info] [1542942271119] Total Deleted Files = 0[2018/11/23 11:05:00] [info] [1542942271119] Total Deleted Directories = 0[2018/11/23 11:05:00] [info] [1542942271119] Total Deleted Links = 0 [2018/11/23 11:05:00] [info] [1542942271119] Total Moved Files =  $\cap$ [2018/11/23 11:05:01] [info] [1542942271119] Saving encrypted backup file index to 1542942179382/blocks at destination AhsayCBS... [2018/11/23 11:05:06] [info] [1542942271119] Saving encrypted backup file index to 1542942179382/blocks/2018-11-23-11-04-45 at destination AhsayCBS... [2018/11/23 11:05:06] [info] [-] Start running post-commands [2018/11/23 11:05:06] [cbs] [-] info, Start running postcommands,0,0,0,,, [2018/11/23 11:05:06] [info] [-] Finished running post-commands [2018/11/23 11:05:06] [cbs] [-] info, Finished running postcommands, 0, 0, 0, ,, [2018/11/23 11:05:06] [info] [1542942271119] Deleting temporary file C:\Users\Ahsay-PC-07\.obm\temp\1542942179382\OBS@1542942271119 [2018/11/23 11:05:07] [info] [1542942271119] Backup Completed Successfully [2018/11/23 11:05:07] [cbs] [1542942271119] end, BS STOP SUCCESS, 0, 0, 0, , ,

c. Another scenario is to **exclude** files that starts and ends with the letter t with **Include all unmatched files/folders** left unchecked.

| Existing filters<br>Starts t<br>C:\document<br>ends t<br>C:\document                                                                                                    |
|----------------------------------------------------------------------------------------------------|
| For each of the matched files/folders under top directory<br>Include them<br>Exclude them                                                                                    |
| <ul> <li>Include all unmatched files/folders</li> <li>Match file/folder names by</li> <li>Simple comparison starts with </li> <li>Regular expression (UNIX-style)</li> </ul> |
| Existing patterns to match t                                                                                                    |
| For each of the matched files/folders under top directory <ul> <li>Include them</li> <li>Exclude them</li> </ul>                                                             |
| <ul> <li>Match file/folder names by</li> <li>Simple comparison ends with </li> <li>Regular expression (UNIX-style)</li> </ul>                                                |
| Existing patterns to match                                                                                                    |

### The result is:

| Advanced Backup Source |          |     |                        |  |
|------------------------|----------|-----|------------------------|--|
| Folders                |          |     | Name                   |  |
| 🖃 🖳 This PC            |          | 🗌 e | kample.txt             |  |
| 📄 🖨 📥 O                | 5 (C:)   |     | filteringsample.xls    |  |
|                        | Apps     |     | filteringsample02.xls  |  |
|                        | Brother  |     | map_of_philippines.JPG |  |
|                        | Dell     |     | samplemap.JPG          |  |
|                        | document |     | Test01.txt             |  |
|                        | Drivers  |     | Test02.txt             |  |
|                        | Intel    |     | Test02s.txt            |  |

Explanation: No file will be included in the backup since all the files that starts and ends with the letter t will be excluded and all the other files that does not match the filter will also eb excluded. As you can see in the screenshot above the files that match the filter are greyed out but it is not selected for backup.

| Backup Set Set             | tings                                                                                                    |
|----------------------------|----------------------------------------------------------------------------------------------------|
| Field                      | Value                                                                                                    |
| Backup Source              |                                                                                                    |
| Filter                     | [Enabled: true][Name: starts t, Type: starts with, Top Directory: C\document, Include: No, Exclude all unmatched files/folders: No, Apply to: No<br>, Apply to files: Yes, Fattern: [ti][Hame: ends t, Type: ends with, Top Directory: C\document, Include: No, Exclude all unmatched files/folders:<br>No, Apply to No, Apply to files: Yes, Fattern: [ti] |
| Backup Schedule            | [Computer Name: ][Daily: ][Weekly: ][Monthly: ][Custom: ]                                                                                                    |
| Continuous Data Protection | [Enabled: No]                                                                                                    |
| In-File Delta              | [Enabled: Yes, Default Type: D, Block Size: -1, Minimum Size = 26214400, Maximum No. of Delta = 100, Delta Ratio = 50, Weekly: [], Monthly: [, Da y: 0, Criteria: Friday, Day of selected months in yearly variations: First]                                                                                                    |
| Retention Policy           | [Type: Simple, Period: 7, Unit: Day(s)]                                                                                                    |
| Command Line Tool          |                                                                                                    |
| Reminder                   | Logout Backup Reminder: , Off-line Backup Reminder: , Off-line Notification Day: 1 Days 0 hours                                                                                                    |
| Bandwidth Control          | [Enabled: No, Mode: Independent, Bandwidth Control: ]                                                                                                    |
| Others                     | Remove temporary files after backup: Yes, Follow Link: Yes, Volume Shadow Copy: No, File Permissions: Yes, Compression Type:                                                                                                    |
| Backup Files               |                                                                                                    |
| No. Type Dirs/Files        | Size Last Modified                                                                                                    |

## Backup Log:

| [2018/11/23 11:09:50] [info] [-] Start [ Windows 10 (DESKTOP-     |  |  |  |  |
|-------------------------------------------------------------------|--|--|--|--|
| I7U6970), AhsayOBM v7.17.0.30 ]                                   |  |  |  |  |
| [2018/11/23 11:09:50] [cbs] [1542942569040] start,"Start          |  |  |  |  |
| [ Windows 10 (DESKTOP-I7U6970), AhsayOBM v7.17.0.30 ]",0,0,0,,,   |  |  |  |  |
| [2018/11/23 11:09:50] [info] [-] Saving encrypted backup set      |  |  |  |  |
| encryption keys to server                                         |  |  |  |  |
| [2018/11/23 11:09:50] [cbs] [-] info, Saving encrypted backup set |  |  |  |  |
| encryption keys to server,0,0,0,,,                                |  |  |  |  |
| [2018/11/23 11:09:51] [info] [1542942569040] Start Backup         |  |  |  |  |
| [[In-File Delta: Full]                                            |  |  |  |  |
| [2018/11/23 11:09:51] [1nfo] [1542942569040] Using Temporary      |  |  |  |  |
| Directory C:\Users\Ansay-PC-                                      |  |  |  |  |
| U/\.ODM\temp\1542942503411\0BS@1542942569040                      |  |  |  |  |
| [2018/11/23 11:09:51] [Cbs] [1542942569040] info, Using Temporary |  |  |  |  |
| Directory C:\Users\Ahsay-PC-                                      |  |  |  |  |
| 0/.obm/temp/1542942503411/OBS@1542942569040,0,0,0,,,              |  |  |  |  |
| [2018/11/23 11:09:51] [info] [-] Start running pre-commands       |  |  |  |  |
| [2018/11/23 11:09:51] [cbs] [-] info,Start running pre-           |  |  |  |  |
| commands,0,0,0,,,                                                 |  |  |  |  |
| [2018/11/23 11:09:51] [info] [-] Finished running pre-commands    |  |  |  |  |
| [2018/11/23 11:09:51] [cbs] [-] info,Finished running pre-        |  |  |  |  |
| commands,0,0,0,,,                                                 |  |  |  |  |
| [2018/11/23 11:09:51] [info] [1542942569040] Downloading server   |  |  |  |  |
| file list                                                         |  |  |  |  |
| [2018/11/23 11:09:56] [info] [1542942569040] Downloading server   |  |  |  |  |
| file list Completed                                               |  |  |  |  |
| [2018/11/23 11:09:57] [info] [1542942569040] Reading backup       |  |  |  |  |
| source from hard disk                                             |  |  |  |  |
| [2018/11/23 11:09:57] [info] [1542942569040] Reading backup       |  |  |  |  |
| source from hard disk Completed                                   |  |  |  |  |
| [2018/11/23 11:09:58] [info] [1542942569040] Total New Files = 0  |  |  |  |  |
| [2018/11/23 11:09:58] [info] [1542942569040] Total New            |  |  |  |  |
| Directories = 0                                                   |  |  |  |  |
| [2018/11/23 11:09:58] [info] [1542942569040] Total New Links = 0  |  |  |  |  |
| [2018/11/23 11:09:58] [info] [1542942569040] Total Updated Files  |  |  |  |  |
| = 0                                                               |  |  |  |  |
| [2018/11/23 11:09:58] [info] [1542942569040] Total Attributes     |  |  |  |  |
| Changed Files = 0                                                 |  |  |  |  |
| [2018/11/23 11:09:58] [info] [1542942569040] Total Deleted Files  |  |  |  |  |
| = 0                                                               |  |  |  |  |
| [2018/11/23 11:09:58] [info] [1542942569040] Total Deleted        |  |  |  |  |
| Directories = 0                                                   |  |  |  |  |
| [2018/11/23 11:09:58] [info] [1542942569040] Total Deleted Links  |  |  |  |  |
| = 0                                                               |  |  |  |  |
| [2018/11/23 11:09:58] [info] [1542942569040] Total Moved Files =  |  |  |  |  |
| 0                                                                 |  |  |  |  |

[2018/11/23 11:09:59] [info] [1542942569040] Saving encrypted backup file index to 1542942503411/blocks at destination AhsayCBS... [2018/11/23 11:10:04] [info] [1542942569040] Saving encrypted backup file index to 1542942503411/blocks/2018-11-23-11-09-50 at destination AhsayCBS... [2018/11/23 11:10:05] [info] [-] Start running post-commands [2018/11/23 11:10:05] [cbs] [-] info,Start running postcommands,0,0,0,,, [2018/11/23 11:10:05] [info] [-] Finished running post-commands [2018/11/23 11:10:05] [cbs] [-] info,Finished running postcommands,0,0,0,,, [2018/11/23 11:10:05] [info] [1542942569040] Deleting temporary file C:\Users\Ahsay-PC-07\.obm\temp\1542942503411\OBS@1542942569040 [2018/11/23 11:10:05] [info] [1542942569040] Backup Completed Successfully [2018/11/23 11:10:05] [cbs] [1542942569040] end,BS STOP SUCCESS,0,0,0,,,

d. Another scenario is to **exclude** files that starts and ends with the letter t with **Include all unmatched files/folders** checked.

| Existing filters                                       |                                 |
|--------------------------------------------------------|---------------------------------|
| Starts t                                               |                                 |
| ends t                                                 |                                 |
| C:\document                                            |                                 |
| For each of the matched fi                             | les/folders under top directory |
| <ul> <li>Include them</li> <li>Exclude them</li> </ul> |                                 |
|                                                        | 61 16 - I                       |
| Include all unmatched                                  | files/folders                   |
| Match file/folder names b                              | У                               |
| <ul> <li>Simple comparison st</li> </ul>               | arts with 🖌                     |
| Regular expression (UN)                                | vIX-style)                      |
| Existing patterns to match                             |                                 |
| 🐹 t                                                    | X                               |
|                                                        |                                 |
| For each of the matched fi                             | les/folders under top directory |
| Exclude them                                           |                                 |
| Include all upmatched                                  | files/felders                   |
|                                                        | mesholders                      |
| Match file/folder names b                              | У                               |
| Simple comparison er                                   | nds with 👻                      |
| Regular expression (UN)                                | vIX-style)                      |
| Existing patterns to match                             | 1                               |
| t                                                      | X                               |

### The result is:

| Advanced Backu | p Source                |
|----------------|-------------------------|
| Folders        | Name                    |
| 🖃 🖳 This PC    | 🗹 example.txt           |
| 🖨 🗆 🏪 OS (C:)  | ✓ filteringsample.xls   |
| 🖶 🗆 🔂 Apps     | ✓ filteringsample02.xls |
| 🕸 🗆 🔜 Brother  | map_of_philippines.JPG  |
| 🕸 🗆 🗖 🔂 🖬      | ✓ samplemap.JPG         |
| document       | Test01.txt              |
| 🕸 🗆 🔜 Drivers  | Test02.txt              |
| 🖶 🗆 🔜 Intel    | Test02s.txt             |

Explanation: Only files that does not match the filter will be included in the backup. Since the **Include all unmatched files/folders** is checked so files that does not start and end with the letter t will be included in the backup. The filename should start and end with the letter t for it to be excluded.

| Backup Set Settings                                                                                                    |                                                                                                    |                                                             |                                                                                                    |                    |                  |
|----------------------------------------------------------------------------------------------------|----------------------------------------------------------------------------------------------------|-------------------------------------------------------------|----------------------------------------------------------------------------------------------------|--------------------|------------------|
| Field Value                                                                                                    |                                                                                                    |                                                             |                                                                                                    |                    |                  |
| Backup S                                                                                                    | ource                                                                                                  |                                                             |                                                                                                    |                    |                  |
| Filter [Enabled: true][Name: starts t, Type: starts with, Top Directory: C:\document, Include: No, Exclude all unmatched files/folders: Yes, Appi<br>o, Apply to files: Yes, Faltern: [0][[Name: ends t, Type: ends with, Top Directory: C:\document, Include: No, Exclude all unmatched files/<br>i Yes, Apply to TiA: Synthy to files: Yes, Faltern: [1]] |                                                                                                    | Yes, Apply to: N<br>ed files/folders                        |                                                                                                    |                    |                  |
| Backup 5                                                                                                    | chedule                                                                                                |                                                             | [Computer Name: ][Daily: ][Weekly: ][Monthly: ][Custom: ]                                                                    |                    |                  |
| Continue                                                                                                    | us Data Pr                                                                                             | otection                                                    | [Enabled: No]                                                                                                    |                    |                  |
| In-File Delta [Enabled: Yes, Default Type: D, Block Size: -1, Minimum Size = 26214400, Maximum No. of Delta = 100, Delta Ratio = 50, Weekly: [], Monthly: [, Da y: 0, Criteria: Friday, Day of selected months in yearly variations: First]                                                                                                    |                                                                                                    | ], Monthly: [, Da                                           |                                                                                                    |                    |                  |
| Retention Policy [Type: Simple, Period: 7, Unit: Day(s)]                                                                                                    |                                                                                                    | [Type: Simple, Period: 7, Unit: Day(s)]                     |                                                                                                    |                    |                  |
| Command Line Tool                                                                                                    |                                                                                                    |                                                             |                                                                                                    |                    |                  |
| Reminde                                                                                                    | ainder Logout Backup Reminder: , Off-line Backup Reminder: , Off-line Notification Day: 1 Days 0 hours |                                                             |                                                                                                    |                    |                  |
| Bandwid                                                                                                    | th Control                                                                                             |                                                             | [Enabled: No, Mode: Independent, Bandwidth Control: ]                                                                        |                    |                  |
| Others                                                                                                    |                                                                                                    |                                                             | Remove temporary files after backup: Yes, Follow Link: Yes, Volume Shadow Copy: No, File Permissions: Yes, Compression Type: |                    |                  |
| Back                                                                                                    | up F                                                                                                   | iles                                                        |                                                                                                    |                    |                  |
| No.                                                                                                    | Type                                                                                                   | Dirs/Files                                                  |                                                                                                    | Size               | Last Modified    |
| 1                                                                                                    | new                                                                                                    | C:\                                                         |                                                                                                    | 8k / 8k (0%)       | 11/22/2018 08:27 |
| 2                                                                                                    | new                                                                                                    | C:\document                                                 |                                                                                                    | 4k / 4k (0%)       | 11/07/2018 15:12 |
| 3                                                                                                    | new                                                                                                    | C:\document\example.txt                                     |                                                                                                    | 16 / 9 (0%)        | 11/07/2018 15:12 |
| 4                                                                                                    | new                                                                                                    | C:\document\filteringsample.xls                             |                                                                                                    | 25k / 25k (0%)     | 08/08/2018 08:42 |
| 5                                                                                                    | new                                                                                                    | 2 C:\document\filteringsample02.xls 25k / 25k (0%) 08/08/20 |                                                                                                    | 08/08/2018 08:42   |                  |
| 6                                                                                                    | new                                                                                                    | C:\document                                                 | \map_of_philippines.JPG                                                                                                    | 1.38M / 1.38M (0%) | 02/11/2018 10:58 |
| 7                                                                                                    | new                                                                                                    | C:\document                                                 | \samplemap.JPG                                                                                                    | 1.38M / 1.38M (0%) | 02/11/2018 10:58 |

#### Backup Log:

[2018/11/23 11:13:26] [info] [-] Start [ Windows 10 (DESKTOP-I7U6970), AhsayOBM v7.17.0.30 ] [2018/11/23 11:13:26] [cbs] [1542942793472] start,"Start [ Windows 10 (DESKTOP-I7U6970), AhsayOBM v7.17.0.30 ]",0,0,0,,, [2018/11/23 11:13:26] [info] [-] Saving encrypted backup set encryption keys to server ... [2018/11/23 11:13:26] [cbs] [-] info, Saving encrypted backup set encryption keys to server...,0,0,0,,, [2018/11/23 11:13:27] [info] [1542942793472] Start Backup ... [In-File Delta: Full] [2018/11/23 11:13:27] [info] [1542942793472] Using Temporary Directory C:\Users\Ahsay-PC- $07 \verb+:obm+temp+1542942701885+OBS@1542942793472$ [2018/11/23 11:13:27] [cbs] [1542942793472] info, Using Temporary Directory C:\Users\Ahsay-PC-07\.obm\temp\1542942701885\OBS@1542942793472,0,0,0,,, [2018/11/23 11:13:27] [info] [-] Start running pre-commands [2018/11/23 11:13:27] [cbs] [-] info, Start running precommands,0,0,0,,, [2018/11/23 11:13:27] [info] [-] Finished running pre-commands [2018/11/23 11:13:27] [cbs] [-] info, Finished running precommands,0,0,0,,, [2018/11/23 11:13:27] [info] [1542942793472] Downloading server file list... [2018/11/23 11:13:33] [info] [1542942793472] Downloading server file list... Completed [2018/11/23 11:13:34] [info] [1542942793472] Reading backup source from hard disk ... [2018/11/23 11:13:34] [info] [1542942793472] Reading backup source from hard disk... Completed [2018/11/23 11:13:34] [info] [1542942793472] [New Directory]... C:\ [2018/11/23 11:13:34] [cbs] [1542942793472] new,C:\,8192,8192,1542846474733,,,D [2018/11/23 11:13:34] [info] [1542942793472] [New Directory]... C:\document [2018/11/23 11:13:34] [cbs] [1542942793472] new,C:\document,4096,4096,1541574764232,,,D [2018/11/23 11:13:34] [info] [1542942793472] [New File]... 100% of "C:\document\example.txt" [2018/11/23 11:13:34] [cbs] [1542942793472] new,C:\document\example.txt,16,9,1541574752081,,,F [2018/11/23 11:13:34] [info] [1542942793472] [New File]... 64% of "C:\document\filteringsample.xls"

[2018/11/23 11:13:34] [info] [1542942793472] [New File]... 96% of "C:\document\filteringsample.xls" [2018/11/23 11:13:34] [info] [1542942793472] [New File]... 100% of "C:\document\filteringsample.xls" [2018/11/23 11:13:34] [cbs] [1542942793472] new,C:\document\filteringsample.xls,25616,25600,1533688940465,,,F [2018/11/23 11:13:34] [info] [1542942793472] [New File]... 64% of "C:\document\filteringsample02.xls" [2018/11/23 11:13:34] [info] [1542942793472] [New File]... 96% of "C:\document\filteringsample02.xls" [2018/11/23 11:13:34] [info] [1542942793472] [New File]... 100% of "C:\document\filteringsample02.xls" [2018/11/23 11:13:34] [cbs] [1542942793472] new,C:\document\filteringsample02.xls,25616,25600,1533688940465,, ,F [2018/11/23 11:13:34] [info] [1542942793472] [New File]... 10% of "C:\document\map of philippines.JPG" [2018/11/23 11:13:34] [info] [1542942793472] [New File]... 21% of "C:\document\map of philippines.JPG" [2018/11/23 11:13:34] [info] [1542942793472] [New File]... 31% of "C:\document\map\_of\_philippines.JPG" [2018/11/23 11:13:34] [info] [1542942793472] [New File]... 41% of "C:\document\map\_of\_philippines.JPG" [2018/11/23 11:13:34] [info] [1542942793472] [New File]... 51% of "C:\document\map\_of\_philippines.JPG" [2018/11/23 11:13:34] [info] [1542942793472] [New File]... 61% of "C:\document\map of philippines.JPG" [2018/11/23 11:13:34] [info] [1542942793472] [New File]... 72% of "C:\document\map of philippines.JPG" [2018/11/23 11:13:34] [info] [1542942793472] [New File]... 82% of "C:\document\map\_of\_philippines.JPG" [2018/11/23 11:13:34] [info] [1542942793472] [New File]... 92% of "C:\document\map of philippines.JPG" [2018/11/23 11:13:34] [info] [1542942793472] [New File]... 100% of "C:\document\map\_of\_philippines.JPG" [2018/11/23 11:13:34] [cbs] [1542942793472] new,C:\document\map\_of\_philippines.JPG,1442384,1442376,1518317885 164**,,,**F [2018/11/23 11:13:34] [info] [1542942793472] [New File]... 10% of "C:\document\samplemap.JPG" [2018/11/23 11:13:34] [info] [1542942793472] [New File]... 21% of "C:\document\samplemap.JPG" [2018/11/23 11:13:34] [info] [1542942793472] [New File]... 31% of "C:\document\samplemap.JPG" [2018/11/23 11:13:34] [info] [1542942793472] [New File]... 41% of "C:\document\samplemap.JPG" [2018/11/23 11:13:34] [info] [1542942793472] [New File]... 51% of "C:\document\samplemap.JPG" [2018/11/23 11:13:34] [info] [1542942793472] [New File]... 61% of "C:\document\samplemap.JPG" [2018/11/23 11:13:34] [info] [1542942793472] [New File]... 72% of "C:\document\samplemap.JPG" [2018/11/23 11:13:34] [info] [1542942793472] [New File]... 82% of "C:\document\samplemap.JPG" [2018/11/23 11:13:34] [info] [1542942793472] [New File]... 92% of "C:\document\samplemap.JPG" [2018/11/23 11:13:34] [info] [1542942793472] [New File]... 100% of "C:\document\samplemap.JPG" [2018/11/23 11:13:34] [cbs] [1542942793472] new,C:\document\samplemap.JPG,1442384,1442376,1518317885164,,,F [2018/11/23 11:13:40] [info] [1542942793472] Total New Files = 5 [2018/11/23 11:13:40] [info] [1542942793472] Total New Directories = 2 [2018/11/23 11:13:40] [info] [1542942793472] Total New Links = 0

[2018/11/23 11:13:40] [info] [1542942793472] Total Updated Files = 0 [2018/11/23 11:13:40] [info] [1542942793472] Total Attributes Changed Files = 0[2018/11/23 11:13:40] [info] [1542942793472] Total Deleted Files = 0[2018/11/23 11:13:40] [info] [1542942793472] Total Deleted Directories = 0[2018/11/23 11:13:40] [info] [1542942793472] Total Deleted Links = 0 [2018/11/23 11:13:40] [info] [1542942793472] Total Moved Files =  $\cap$ [2018/11/23 11:13:40] [info] [1542942793472] Saving encrypted backup file index to 1542942701885/blocks at destination AhsayCBS... [2018/11/23 11:13:45] [info] [1542942793472] Saving encrypted backup file index to 1542942701885/blocks/2018-11-23-11-13-26 at destination AhsayCBS... [2018/11/23 11:13:46] [info] [-] Start running post-commands [2018/11/23 11:13:46] [cbs] [-] info, Start running postcommands,0,0,0,,, [2018/11/23 11:13:46] [info] [-] Finished running post-commands [2018/11/23 11:13:46] [cbs] [-] info, Finished running postcommands, 0, 0, 0, ,, [2018/11/23 11:13:46] [info] [1542942793472] Deleting temporary file C:\Users\Ahsay-PC-07\.obm\temp\1542942701885\OBS@1542942793472 [2018/11/23 11:13:46] [info] [1542942793472] Backup Completed Successfully [2018/11/23 11:13:46] [cbs] [1542942793472] end, BS STOP SUCCESS, 0, 0, 0, , ,

# Appendix A.1 Linux/ FreeBSD OS

| Filter                                                   | Filter Name = Filter that starts with A                         |
|----------------------------------------------------------|-----------------------------------------------------------------|
|                                                          | Matching Pattern = A                                            |
| Name                                                     | Filter Mode = Include Them                                      |
| Filter that starts with A                                | Exclude all others = True                                       |
|                                                          | Matching Type = Simple Comparison   Starts With                 |
| <b></b>                                                  | Apply To = File                                                 |
| Matching pattern                                         | Directory = /root/Documents                                     |
| + 🖬                                                      |                                                                 |
|                                                          | As a result, these are the total files and directories          |
| Pattern 200                                              | that have been successfully backed up:                          |
| A                                                        |                                                                 |
|                                                          | Total New Files = 9                                             |
| For each of the matched files/folders under top director | y 1. <u>AhsayCloudFileBackupSolution_v10.pptx</u>               |
|                                                          | <ol> <li>AhsayCloudFileBackupSolution_v7.pptx</li> </ol>        |
| Include them                                             | <ol><li><u>AhsayCloudFileBackupSolution_v8.pptx</u></li></ol>   |
| Exclude them                                             | <ol> <li><u>A</u>hsayCloudFileBackupSolution_v9.pptx</li> </ol> |
|                                                          | 5. <u>A</u> lertMessageFive.png                                 |
| Exclusion                                                | 6. <u>A</u> lertMessageFour.png                                 |
| Exclude all unmatched files/folders                      | 7. <u>A</u> lertMessageOne.png                                  |
| •                                                        | 0. AlertMessageThree.phg                                        |
| Match file/folder names by                               |                                                                 |
| mater menoluer names by                                  | Total New Directories = 5                                       |
| ● Simple comparison starts with ∨                        |                                                                 |
| <ul> <li>Regular expression (UNIX-style)</li> </ul>      | 2 /root                                                         |
|                                                          | 3. /root/Documents                                              |
| How to Apply This Filter                                 | 4. /usr                                                         |
|                                                          | 5. /usr/local                                                   |
| Apply this filter to all files/folders in                |                                                                 |
| <ul> <li>All hard disk drives</li> </ul>                 |                                                                 |
| This folder only                                         |                                                                 |
| /root/Documents                                          |                                                                 |
| Apply to                                                 |                                                                 |
| File Folder                                              |                                                                 |
|                                                          |                                                                 |
|                                                          |                                                                 |

1. Backup set with a filter that starts with uppercase letter A.

Explanation:

All the files that starts with uppercase letter A have been successfully backed up including the directories but excluding all the other files that did not match the filter. This filter only applies to a specific folder which is Documents, and since the File, *under the "Apply to" field*, has been set to true, only the files have been backed up even if there are available folders that matched the set criteria.

### Here are the reports using the AhsayCBS web console and CLI:

### Backup Report from AhsayCBS Web Console

| Backup Set Settings                                                                                                    |           |                                                                             |                                                                                                    |                             |                  |
|----------------------------------------------------------------------------------------------------|-----------|-----------------------------------------------------------------------------|----------------------------------------------------------------------------------------------------|-----------------------------|------------------|
| Field                                                                                                    |           |                                                                             | Value                                                                                                    |                             |                  |
| Backup Sou                                                                                                    | irce      |                                                                             |                                                                                                    |                             |                  |
| Filter                                                                                                    |           |                                                                             | [Enabled: true][Name: Filter that starts with A, Type: starts with, Top Directory: /root/Documents, Include: Yes, Exclude all unmatched files/fol ders: Yes, Apply to: No, Apply to files: Yes, Pattern: [A]] |                             |                  |
| Backup Sch                                                                                                    | hedule    |                                                                             | [Computer Name: centos7][Daily: [Name: BackupSchedule-1, Time: 17: 0, Type: , Duration: -1, Retention Policy: Yes]][Weekly: ][Monthly: ][Custom: ]                                                            |                             |                  |
| Continuou                                                                                                    | s Data Pr | otection                                                                    | [Enabled: No]                                                                                                    |                             |                  |
| In-File Del                                                                                                    | ta        |                                                                             | [Enabled: Yes, Default Type: I, Block Size: -1, Minimum Size = 26214400, Maximum No. of Delta = 100, y: 0, Criteria: Friday, Day of selected months in yearly variations: First]                              | Delta Ratio = 50, Weekly: [ | , Monthly: [, Da |
| Retention                                                                                                    | Policy    |                                                                             | [Type: Simple, Period: 7, Unit: Day(s)]                                                                                                    |                             |                  |
| Command                                                                                                    | Line Too  | 1                                                                           |                                                                                                    |                             |                  |
| Reminder                                                                                                    |           |                                                                             | Logout Backup Reminder: centos7, Off-line Backup Reminder: , Off-line Notification Day: 1 Days 0 he                                                                                                    | ours                        |                  |
| Bandwidth                                                                                                    | Control   |                                                                             | [Enabled: No, Mode: Independent, Bandwidth Control: ]                                                                                                    |                             |                  |
| Others Remove temporary files after backup: Yes, Follow Link: Yes, Volume Shadow Copy: Yes, File Permissions: Yes, Compression Type: Fast (Comp<br>ze larger than normal) |           |                                                                             | Fast (Compressed si                                                                                                    |                             |                  |
| Backı                                                                                                    | ıp Fi     | iles                                                                        |                                                                                                    |                             |                  |
| No.                                                                                                    | Type      | Dirs/Files                                                                  |                                                                                                    | Size                        | Last Modified    |
| 1                                                                                                    | new       | 1                                                                           |                                                                                                    | 4k / 4k (0%)                | 11/09/2018 16:49 |
| 2                                                                                                    | new       | /root                                                                       |                                                                                                    | 4k / 4k (0%)                | 11/22/2018 11:59 |
| 3                                                                                                    | new       | /root/Docum                                                                 | nents                                                                                                    | 4k / 4k (0%)                | 11/07/2018 16:58 |
| 4                                                                                                    | new       | /usr                                                                        |                                                                                                    | 155 / 155 (0%)              | 02/15/2017 09:29 |
| 5                                                                                                    | new       | /usr/local                                                                  |                                                                                                    | 220 / 220 (0%)              | 11/22/2018 13:21 |
| 6                                                                                                    | new       | /root/Docum                                                                 | nents/AhsayCloudFileBackupSolution_v10.pptx                                                                                                    | 16 / 0 (0%)                 | 11/06/2018 14:55 |
| 7                                                                                                    | new       | /root/Documents/AhsayCloudFileBackupSolution_v7.pptx                        |                                                                                                    | 16 / 0 (0%)                 | 11/06/2018 14:55 |
| 8                                                                                                    | new       | /root/Documents/AhsayCloudFileBackupSolution_v8.pptx 16 / 0 (0%)            |                                                                                                    | 16 / 0 (0%)                 | 11/06/2018 14:56 |
| 9                                                                                                    | new       | /root/Documents/AhsayCloudFileBackupSolution_v9.pptx 16 / 0 (0%) 11/06/2018 |                                                                                                    | 11/06/2018 14:56            |                  |
| 10                                                                                                    | new       | /root/Documents/AlertMessageFive.png 16 / 0 (0%) 11/06/2018 1               |                                                                                                    | 11/06/2018 14:56            |                  |
| 11                                                                                                    | new       | /root/Documents/AlertMessageFour.png 16 / 0 (0%) 11/06/2018 1-              |                                                                                                    | 11/06/2018 14:56            |                  |
| 12                                                                                                    | new       | /root/Documents/AlertMessageOne.png 16 / 0 (0%) 11/06/2018 14:56            |                                                                                                    |                             | 11/06/2018 14:56 |
| 13                                                                                                    | new       | /root/Documents/AlertMessageThree.png 16 / 0 (0%) 11/06/2018 15             |                                                                                                    | 11/06/2018 15:16            |                  |
| 14                                                                                                    | new       | /root/Documents/AlertMessageTwo.png 16 / 0 (0%) 11/06/2018 15:1             |                                                                                                    | 11/06/2018 15:16            |                  |

### Backup Log from Command Line Interface (CLI)

# #cd /root/.obm/log/1542789917809/Backup

# #cat 2018-11-22-14-43-17.log

| Start [ Linux 3.10.0-514.10.2.el7.x86_64 (centos7), AhsayOBM v7.17.0.50 ] |
|---------------------------------------------------------------------------|
| start,"Start [ Linux 3.10.0-514.10.2.el7.x86_64 (centos7), AhsayOBM       |
| v7.17.0.50 ]",0,0,0,,,                                                    |
| Saving encrypted backup set encryption keys to server                     |
| info,Saving encrypted backup set encryption keys to server,0,0,0,,,       |
| Start Backup [In-File Delta: Incremental]                                 |
| Using Temporary Directory /root/temp/1542789917809/OBS@1542868921849      |
| info,Using Temporary Directory                                            |
| /root/temp/1542789917809/OBS@1542868921849,0,0,0,,,,                      |
| Start running pre-commands                                                |
| info,Start running pre-commands,0,0,0,,,                                  |
| Finished running pre-commands                                             |
| info,Finished running pre-commands,0,0,0,,,                               |
| Downloading server file list                                              |
| Downloading server file list Completed                                    |
| Reading backup source from hard disk                                      |
| Reading backup source from hard disk Completed                            |
| [New Directory] /                                                         |
| new,/,4096,4096,1541753383000,,,D                                         |
| [New Directory] /root                                                     |
| new,/root,4096,4096,1542859173000,,,D                                     |
| [New Directory] /root/Documents                                           |
| new,/root/Documents,4096,4096,1541581096000,,,D                           |

# www.ahsay.com
```
[New Directory]... /usr
new,/usr,155,155,1487122181000,,,D
[New Directory]... /usr/local
new,/usr/local,220,220,1542864095000,,,D
[New File]... 100% of
"/root/Documents/AhsavCloudFileBackupSolution v10.pptx"
new,/root/Documents/AhsayCloudFileBackupSolution v10.pptx,16,0,1541487343000
,,,F
 [New File]... 100% of
"/root/Documents/AhsayCloudFileBackupSolution_v7.pptx"
[2018/11/22 14:43:40] [cbs] [1542868921849]
new,/root/Documents/AhsayCloudFileBackupSolution v7.pptx,16,0,1541487357000,
,,F
[2018/11/22 14:43:41] [info] [1542868921849] [New File]... 100% of
"/root/Documents/AhsayCloudFileBackupSolution v8.pptx"
new,/root/Documents/AhsayCloudFileBackupSolution v8.pptx,16,0,1541487363000,
,,F
[New File]... 100% of "/root/Documents/AhsayCloudFileBackupSolution v9.pptx"
new,/root/Documents/AhsayCloudFileBackupSolution v9.pptx,16,0,1541487372000,
,,F
 [New File]... 100% of "/root/Documents/AlertMessageFive.png"
new,/root/Documents/AlertMessageFive.png,16,0,1541487393000,,,F
[New File]... 100% of "/root/Documents/AlertMessageFour.png"
new,/root/Documents/AlertMessageFour.png,16,0,1541487403000,,,F
[New File]... 100% of "/root/Documents/AlertMessageOne.png"
new,/root/Documents/AlertMessageOne.png,16,0,1541487409000,,,F
[New File]... 100% of "/root/Documents/AlertMessageThree.png"
new,/root/Documents/AlertMessageThree.png,16,0,1541488574000,,,F
 [New File]... 100% of "/root/Documents/AlertMessageTwo.png"
new,/root/Documents/AlertMessageTwo.png,16,0,1541488568000,,,F
Total New Files = 9
Total New Directories = 5
Total New Links = 0
Total Updated Files = 0
Total Attributes Changed Files = 0
Total Deleted Files = 0
Total Deleted Directories = 0
Total Deleted Links = 0
Total Moved Files = 0
Saving encrypted backup file index to 1542789917809/blocks at destination
AhsayCBS...
Saving encrypted backup file index to 1542789917809/blocks/2018-11-22-14-43-
17 at destination AhsayCBS...
Start running post-commands
info,Start running post-commands,0,0,0,,,
Finished running post-commands
info, Finished running post-commands, 0, 0, 0, ,,
Deleting temporary file /root/temp/1542789917809/OBS@1542868921849
Backup Completed Successfully
end, BS STOP SUCCESS, 0, 0, 0, ,,
```

2. Backup set with a filter that contains the word Backup.

| Hiter                                                   | Filter Name = Filter that contains the word Backup                                                                                                    |  |
|---------------------------------------------------------|----------------------------------------------------------------------------------------------------|--|
|                                                         | Matching Pattern = Backup                                                                                                    |  |
| Name                                                    | Filter Mode = Include Them                                                                                                    |  |
| Filter that contains the word Backup ×                  | Exclude all others = True                                                                                                    |  |
|                                                         | Matching Type = Simple Comparison   Contains                                                                                                    |  |
| Matching pattern                                        | With                                                                                                    |  |
| P ====                                                  | Apply To = File                                                                                                    |  |
| 十 亩                                                     | Directory = /root/Documents                                                                                                    |  |
|                                                         | As a result these are the total files and directories                                                                                                    |  |
|                                                         | As a result, these are the total files and directories                                                                                                    |  |
| Backup                                                  | As a result, these are the total files and directories<br>that have been successfully backed up:<br>directory Total New Files = 9<br>1. AhsayCloudFileBackupSolution_v10.pptx<br>2. AhsayCloudFileBackupSolution_v7.pptx<br>3. AhsayCloudFileBackupSolution_v8.pptx<br>4. AhsayCloudFileBackupSolution_v9.pptx<br>5. BackupSet_2015.docx<br>6. BackupSet_2016.docx |  |
|                                                         | Total New Files 0                                                                                                    |  |
| For each of the matched files/folders under top directo | y 10 call New Files = 9<br>1. Absov Cloud File Deckup Solution w10 path                                                                                                    |  |
| Include them                                            | 2 AbsayCloudFileBackupSolution_v10.pptx                                                                                                    |  |
| O Exclude them                                          | 3. AhsayCloudFileBackupSolution_v8.pptx                                                                                                    |  |
|                                                         | 4. AhsayCloudFileBackupSolution_v9.pptx                                                                                                    |  |
| Exclusion                                               | 5. BackupSet_2015.docx                                                                                                    |  |
| Evolute all upportend files/felders                     | 6. <u>Backup</u> Set_2016.docx                                                                                                    |  |
| Exclude all unmatched mesholders                        | 7. <u>Backup</u> Set_2017.docx                                                                                                    |  |
| Match file/felder nemes by                              | 8. <u>Backup</u> Set_2018.docx                                                                                                    |  |
| Match Merioder names by                                 | 3. Dackup det_2013.docx                                                                                                    |  |
| $\odot$ Simple comparison contain $\checkmark$          | Total New Directories = 5                                                                                                    |  |
| <ul> <li>Regular expression (UNIX-style)</li> </ul>     | 1. /                                                                                                    |  |
|                                                         | 2. /root                                                                                                    |  |
| How to Apply This Filter                                | 3. /root/Documents                                                                                                    |  |
|                                                         | 4. /usr                                                                                                    |  |
| Apply this filter to all files/folders in               | 6. /usr/local                                                                                                    |  |
| This folder only                                        |                                                                                                    |  |
| /root/Documents                                         |                                                                                                    |  |
|                                                         |                                                                                                    |  |
| Apply to                                                |                                                                                                    |  |
| File Folder                                             |                                                                                                    |  |
|                                                         |                                                                                                    |  |

### Explanation:

All the files that contains the word Backup, whether it is located at the beginning, middle, or end of the file name, have been successfully backed up including the directories but excluding all the other files that did not match the filter.

This filter only applies to a specific folder which is Documents, and since the File, under the "Apply to" field, has been set to true, only the files have been backed up even if there are available folders that matched the set criteria.

## Here are the reports using the AhsayCBS web console and CLI:

#### Backup Report from AhsayCBS Web Console

| Backı       | ıp Se     | et Sett                                                                  | ings                                                                                                    |                              |                     |
|-------------|-----------|--------------------------------------------------------------------------|----------------------------------------------------------------------------------------------------|------------------------------|---------------------|
| Field       |           |                                                                          | Value                                                                                                    |                              |                     |
| Backup Sou  | urce      |                                                                          |                                                                                                    |                              |                     |
| Filter      |           |                                                                          | [Enabled: true][Name: Filter that contains the word Backup, Type: contain, Top Directory: /root/Docu<br>les/folders: Yes, Apply to: No, Apply to files: Yes, Pattern: [Backup]]  | ments, Include: Yes, Exclud  | e all unmatched fi  |
| Backup Sel  | hedule    |                                                                          | [Computer Name: centos7][Daily: [Name: BackupSchedule-2, Time: 18: 0, Type: , Duration: -1, Retention ]                                                                          | Policy: Yes]][Weekly: ][Mo   | nthly: ][Custom:    |
| Continuous  | s Data Pr | otection                                                                 | [Enabled: No]                                                                                                    |                              |                     |
| In-File Del | ta        |                                                                          | [Enabled: Yes, Default Type: I, Block Size: -1, Minimum Size = 26214400, Maximum No. of Delta = 100, y: 0, Criteria: Friday, Day of selected months in yearly variations: First] | Delta Ratio = 50, Weekly: [] | , Monthly: [, Da    |
| Retention   | Policy    |                                                                          | [Type: Simple, Period: 7, Unit: Day(s)]                                                                                                    |                              |                     |
| Command     | Line Too  | 1                                                                        |                                                                                                    |                              |                     |
| Reminder    |           |                                                                          | Logout Backup Reminder: centos7, Off-line Backup Reminder: , Off-line Notification Day: 1 Days 0 ho                                                                              | ours                         |                     |
| Bandwidth   | Control   |                                                                          | [Enabled: No, Mode: Independent, Bandwidth Control: ]                                                                                                    |                              |                     |
| Others      |           |                                                                          | Remove temporary files after backup: Yes, Follow Link: Yes, Volume Shadow Copy: Yes, File Permissio<br>ze larger than normal)                                                    | ons: Yes, Compression Type:  | Fast (Compressed si |
| Backu       | ıp F      | iles                                                                     |                                                                                                    |                              |                     |
| No.         | Type      | Dirs/Files                                                               |                                                                                                    | Size                         | Last Modified       |
| 1           | new       | 1                                                                        |                                                                                                    | 4k / 4k (0%)                 | 11/09/2018 16:49    |
| 2           | new       | /root                                                                    |                                                                                                    | 4k / 4k (0%)                 | 11/22/2018 11:59    |
| 3           | new       | /root/Docum                                                              | nents                                                                                                    | 4k / 4k (0%)                 | 11/07/2018 16:58    |
| 4           | new       | /usr                                                                     |                                                                                                    | 155 / 155 (0%)               | 02/15/2017 09:29    |
| 5           | new       | /usr/local                                                               |                                                                                                    | 220 / 220 (0%)               | 11/22/2018 13:21    |
| 6           | new       | /root/Docum                                                              | nents/AhsayCloudFileBackupSolution_v10.pptx                                                                                                    | 16 / 0 (0%)                  | 11/06/2018 14:55    |
| 7           | new       | /root/Docum                                                              | nents/AhsayCloudFileBackupSolution_v7.pptx                                                                                                    | 16 / 0 (0%)                  | 11/06/2018 14:55    |
| 8           | new       | /root/Docum                                                              | nents/AhsayCloudFileBackupSolution_v8.pptx                                                                                                    | 16 / 0 (0%)                  | 11/06/2018 14:56    |
| 9           | new       | /root/Documents/AhsayCloudFileBackupSolution_v9.pptx 16 / 0 (0%) 11/06/7 |                                                                                                    |                              | 11/06/2018 14:56    |
| 10          | new       | /root/Documents/BackupSet_2015.doex 16 / 0 (0%) 11/07/2018               |                                                                                                    |                              | 11/07/2018 16:12    |
| 11          | new       | /root/Documents/BackupSet_2016.docx 16 / 0 (0%) 11/07/2018 16            |                                                                                                    |                              | 11/07/2018 16:12    |
| 12          | new       | /root/Docum                                                              | nents/BackupSet_2017.docx                                                                                                    | 16 / 0 (0%)                  | 11/07/2018 16:12    |
| 13          | new       | /root/Documents/BackupSet_2018.docx 16 / 0 (0%) 11/07/2018 16:12         |                                                                                                    |                              | 11/07/2018 16:12    |
| 14          | new       | /root/Docum                                                              | nents/BackupSet_2019.docx                                                                                                    | 16 / 0 (0%)                  | 11/07/2018 16:12    |

#### Backup Log from Command Line Interface (CLI)

### #cd /root/.obm/log/1542870008753 /Backup #cat 2018-11-22-15-24-03.log

| Start [ Linux 3.10.0-514.10.2.el7.x86_64 (centos7), AhsayOBM v7.17.0.50 ] |  |  |  |  |
|---------------------------------------------------------------------------|--|--|--|--|
| start,"Start [ Linux 3.10.0-514.10.2.el7.x86_64 (centos7), AhsayOBM       |  |  |  |  |
| v7.17.0.50 ]",0,0,0,,,                                                    |  |  |  |  |
| Saving encrypted backup set encryption keys to server                     |  |  |  |  |
| info,Saving encrypted backup set encryption keys to server,0,0,0,,,,      |  |  |  |  |
| Start Backup [In-File Delta: Incremental]                                 |  |  |  |  |
| Using Temporary Directory /root/temp/1542870008753/OBS@1542871408925      |  |  |  |  |
| info,Using Temporary Directory                                            |  |  |  |  |
| /root/temp/1542870008753/OBS@1542871408925,0,0,0,,,,                      |  |  |  |  |
| Start running pre-commands                                                |  |  |  |  |
| info,Start running pre-commands,0,0,0,,,                                  |  |  |  |  |
| Finished running pre-commands                                             |  |  |  |  |
| info,Finished running pre-commands,0,0,0,,,                               |  |  |  |  |
| Downloading server file list                                              |  |  |  |  |
| Downloading server file list Completed                                    |  |  |  |  |
| Reading backup source from hard disk                                      |  |  |  |  |
| Reading backup source from hard disk Completed                            |  |  |  |  |
| [New Directory] /                                                         |  |  |  |  |
| new,/,4096,4096,1541753383000,,,D                                         |  |  |  |  |
| [New Directory] /root                                                     |  |  |  |  |
| new,/root,4096,4096,1542859173000,,,D                                     |  |  |  |  |
| [New Directory] /root/Documents                                           |  |  |  |  |
| new,/root/Documents,4096,4096,1541581096000,,,D                           |  |  |  |  |

```
[New Directory]... /usr
new,/usr,155,155,1487122181000,,,D
[New Directory]... /usr/local
new,/usr/local,220,220,1542864095000,,,D
[New File]... 100% of
"/root/Documents/AhsavCloudFileBackupSolution v10.pptx"
new,/root/Documents/AhsayCloudFileBackupSolution v10.pptx,16,0,1541487343000
,,,F
[New File]... 100% of "/root/Documents/AhsavCloudFileBackupSolution v7.pptx"
new,/root/Documents/AhsayCloudFileBackupSolution v7.pptx,16,0,1541487357000,
,,F
[New File]... 100% of "/root/Documents/AhsayCloudFileBackupSolution v8.pptx"
new,/root/Documents/AhsayCloudFileBackupSolution v8.pptx,16,0,1541487363000,
,,F
[New File]... 100% of "/root/Documents/AhsayCloudFileBackupSolution v9.pptx"
new,/root/Documents/AhsayCloudFileBackupSolution v9.pptx,16,0,1541487372000,
,,F
[New File]... 100% of "/root/Documents/BackupSet 2015.docx"
new,/root/Documents/BackupSet 2015.docx,16,0,1541578360000,,,F
[New File]... 100% of "/root/Documents/BackupSet 2016.docx"
new,/root/Documents/BackupSet 2016.docx,16,0,1541578357000,,,F
[New File]... 100% of "/root/Documents/BackupSet 2017.docx"
new,/root/Documents/BackupSet 2017.docx,16,0,1541578355000,,,F
[New File]... 100% of "/root/Documents/BackupSet 2018.docx"
new,/root/Documents/BackupSet 2018.docx,16,0,1541578347000,,,F
[New File]... 100% of "/root/Documents/BackupSet 2019.docx"
new,/root/Documents/BackupSet 2019.docx,16,0,1541578343000,,,F
Total New Files = 9
Total New Directories = 5
Total New Links = 0
Total Updated Files = 0
Total Attributes Changed Files = 0
Total Deleted Files = 0
Total Deleted Directories = 0
Total Deleted Links = 0
Total Moved Files = 0
Saving encrypted backup file index to 1542870008753/blocks at destination
AhsayCBS...
Saving encrypted backup file index to 1542870008753/blocks/2018-11-22-15-24-
03 at destination AhsayCBS...
Start running post-commands
info,Start running post-commands,0,0,0,,,
Finished running post-commands
info, Finished running post-commands, 0, 0, 0, ,,
Deleting temporary file /root/temp/1542870008753/OBS@1542871408925
Backup Completed Successfully
end, BS STOP SUCCESS, 0, 0, 0, ,,
```

| 3. | Filter that | ends with | a lowercase | letter x. |
|----|-------------|-----------|-------------|-----------|
| -  |             |           |             |           |

| Filter                                                                                                    | Filter Name = Filter that ends with lower-case letter                                                                                                    |
|----------------------------------------------------------------------------------------------------|----------------------------------------------------------------------------------------------------|
| Name Filter that ends with lower-case letter x Matching pattern                                                                                                    | x<br>Matching Pattern = x<br>Filter Mode = Include Them<br>Exclude all others = True<br>Matching Type = Simple Comparison   Ends With<br>Apply To = File<br>Directory = /root/Documents                                  |
| Pattern X                                                                                                    | As a result, these are the total files and directories that have been successfully backed up:                                                                                                    |
| For each of the matched files/folders under top director Include them Exclude them                                                                                                    | Total New Files = 12 <ol> <li>AhsayCloudFileBackupSolution_v10.pptx</li> <li>AhsayCloudFileBackupSolution_v7.pptx</li> <li>AhsayCloudFileBackupSolution_v8.pptx</li> <li>AhsayCloudFileBackupSolution_v8.pptx</li> </ol> |
| Exclusion<br>Exclude all unmatched files/folders                                                                                                    | 5. BackupSet_2015.docx<br>6. BackupSet_2016.docx<br>7. BackupSet_2017.docx<br>8. BackupSet_2018.docx                                                                                                    |
| <ul> <li>Match file/folder names by</li> <li>Simple comparison ends with </li> <li>Regular expression (UNIX-style)</li> </ul>                                                                       | 9. BackupSet_2018.doc <u>x</u><br>9. BackupSet_2019.doc <u>x</u><br>10. SpreadSheet_x_151. <u>xlsx</u><br>11. SpreadSheet_x_152.xls <u>x</u><br>12. SpreadSheet_x_153.xls <u>x</u>                                       |
| How to Apply This Filter         Apply this filter to all files/folders in         All hard disk drives         This folder only         /root/Documents         Apply to         File       Folder | Total New Directories = 5<br>1. /<br>2. /root<br>3. /root/Documents<br>4. /usr<br>5. /usr/local                                                                                                    |

Explanation:

All the files that ends with a lowercase letter x have been successfully backed up including the directories but excluding all the other files that do not match the filter. This only applies to a specific folder which is Documents, and since the File, *under the "Apply to" field*, has been set to true, only the files have been backed up even if there are available folders that matched the set criteria.

Take note also that the Ends With filter includes the extension file upon performing the filtering. For example, the file name **AhsayCloudFileBackupSolution\_v10.pptx**. Looking closely on the file name, it doesn't end with a lower-case letter x but since it is a PowerPoint presentation which has an extension file of **pptx**, it was automatically accepted and included in the backup.

#### Here are the reports using the AhsayCBS web console and CLI:

#### Backup Report from AhsayCBS Web Console

| Backı       | ıp Se                                      | et Sett                                                             | ings                                                                                                    |                             |                          |
|-------------|--------------------------------------------|---------------------------------------------------------------------|----------------------------------------------------------------------------------------------------|-----------------------------|--------------------------|
| Field       |                                            |                                                                     | Value                                                                                                    |                             |                          |
| Backup Sou  | urce                                       |                                                                     |                                                                                                    |                             |                          |
| Filter      |                                            |                                                                     | [Enabled: true][Name: Filter that ends with lowercase letter x, Type: ends with, Top Directory: /rc<br>hed files/folders: Yes, Apply to: No, Apply to files: Yes, Pattern: [x]]   | ot/Documents, Include: Yes  | s, Exclude all unmate    |
| Backup Sel  | hedule                                     |                                                                     | [Computer Name: centos7][Daily: [Name: BackupSchedule-3, Time: 19: 0, Type: , Duration: -1, Retent                                                                                | ion Policy: Yes]][Weekly: ] | [Monthly: ][Custom:      |
| Continuou   | s Data Pro                                 | otection                                                            | [Enabled: No]                                                                                                    |                             |                          |
| In-File Del | ta                                         |                                                                     | [Enabled: Yes, Default Type: I, Block Size: -1, Minimum Size = 26214400, Maximum No. of Delta = 10<br>y: 0, Criteria: Friday, Day of selected months in yearly variations: First] | 0, Delta Ratio = 50, Weekly | y: [], Monthly: [, Da    |
| Retention   | Policy                                     |                                                                     | [Type: Simple, Period: 7, Unit: Day(s)]                                                                                                    |                             |                          |
| Command     | Line Tool                                  |                                                                     |                                                                                                    |                             |                          |
| Reminder    |                                            |                                                                     | Logout Backup Reminder: centos7, Off-line Backup Reminder: , Off-line Notification Day: 1 Days 0                                                                                  | hours                       |                          |
| Bandwidth   | Control                                    |                                                                     | [Enabled: No, Mode: Independent, Bandwidth Control: ]                                                                                                    |                             |                          |
| Others      |                                            |                                                                     | Remove temporary files after backup: Yes, Follow Link: Yes, Volume Shadow Copy: Yes, File Permi ze larger than normal)                                                            | ssions: Yes, Compression Tູ | ype: Fast (Compressed si |
| Back        | up F                                       | iles                                                                |                                                                                                    |                             |                          |
| No.         | Type                                       | Dirs/Files                                                          |                                                                                                    | Size                        | Last Modified            |
| 1           | new                                        | 1                                                                   |                                                                                                    | 4k / 4k (0%)                | 11/09/2018 16:49         |
| 2           | new                                        | /root                                                               |                                                                                                    | 4k / 4k (0%)                | 11/22/2018 11:59         |
| 3           | new                                        | /root/Docu                                                          | ments                                                                                                    | 4k / 4k (0%)                | 11/07/2018 16:58         |
| 4           | new                                        | /usr                                                                |                                                                                                    | 155 / 155 (0%)              | 02/15/2017 09:29         |
| 5           | new                                        | /usr/local                                                          |                                                                                                    | 220 / 220 (0%)              | 11/22/2018 16:39         |
| 6           | new                                        | /root/Docu                                                          | ments/AhsayCloudFileBackupSolution_v10.pptx                                                                                                    | 16 / 0 (0%)                 | 11/06/2018 14:55         |
| 7           | new                                        | /root/Docu                                                          | ments/AhsayCloudFileBackupSolution_v7.pptx                                                                                                    | 16 / 0 (0%)                 | 11/06/2018 14:55         |
| 8           | new                                        | /root/Docu                                                          | ments/AhsayCloudFileBackupSolution_v8.pptx                                                                                                    | 16 / 0 (0%)                 | 11/06/2018 14:56         |
| 9           | new                                        | /root/Docu                                                          | ments/AhsayCloudFileBackupSolution_v9.pptx                                                                                                    | 16 / 0 (0%)                 | 11/06/2018 14:56         |
| 10          | new                                        | /root/Docu                                                          | ments/BackupSet_2015.docx                                                                                                    | 16 / 0 (0%)                 | 11/07/2018 16:12         |
| 11          | 11 new /root/Documents/BackupSet_2016.docx |                                                                     | ments/BackupSet_2016.docx                                                                                                    | 16 / 0 (0%)                 | 11/07/2018 16:12         |
| 12          | new                                        | /root/Documents/BackupSet_2017.docx 16 / 0 (0%) 11/07/2018          |                                                                                                    |                             | 11/07/2018 16:12         |
| 13          | new                                        | /root/Documents/BackupSet_2018.docx 16 / 0 (0%) 11/07/2018          |                                                                                                    | 11/07/2018 16:12            |                          |
| 14          | new                                        | /root/Docu                                                          | ments/BackupSet_2019.docx                                                                                                    | 16 / 0 (0%)                 | 11/07/2018 16:12         |
| 15          | new                                        | /root/Documents/SpreadSheet_x_151.xlsx 16 / 0 (0%) 11/07/2018 16:56 |                                                                                                    |                             | 11/07/2018 16:56         |
| 16          | new                                        | /root/Docu                                                          | /root/Documents/SpreadSheet_x_152.xlsx 16 / 0 (0%) 11/07/2018 16:56                                                                                                    |                             |                          |
| 17          | new                                        | /root/Docu                                                          | ments/SpreadSheet_x_153.xlsx                                                                                                    | 16 / 0 (0%)                 | 11/07/2018 16:56         |

#### Backup Log from Command Line Interface (CLI)

#### #cd /root/.obm/log/1542876105025 /Backup #cat 2018-11-22-16-46-31.log

```
Start [ Linux 3.10.0-514.10.2.el7.x86 64 (centos7), AhsayOBM v7.17.0.50 ]
start,"Start [ Linux 3.10.0-514.10.2.el7.x86 64 (centos7), AhsayOBM
v7.17.0.50 ]",0,0,0,,,
Saving encrypted backup set encryption keys to server...
info, Saving encrypted backup set encryption keys to server...,0,0,0,,,,
Start Backup ... [In-File Delta: Incremental]
Using Temporary Directory /root/temp/1542876105025/OBS@1542876345057
info, Using Temporary Directory
/root/temp/1542876105025/OBS@1542876345057,0,0,0,,,,
Start running pre-commands
info,Start running pre-commands,0,0,0,,,
Finished running pre-commands
info, Finished running pre-commands, 0, 0, 0, ,,
Downloading server file list...
Downloading server file list... Completed
Reading backup source from hard disk ...
Reading backup source from hard disk... Completed
[New Directory]... /
new,/,4096,4096,1541753383000,,,D
[New Directory]... /root
new,/root,4096,4096,1542859173000,,,D
```

```
[New Directory]... /root/Documents
new,/root/Documents,4096,4096,1541581096000,,,D
[New Directory]... /usr
new,/usr,155,155,1487122181000,,,D
[New Directory]... /usr/local
new,/usr/local,220,220,1542875989000,,,D
[New File]... 100% of
"/root/Documents/AhsayCloudFileBackupSolution v10.pptx"
new,/root/Documents/AhsayCloudFileBackupSolution v10.pptx,16,0,1541487343000
,,,F
[New File]... 100% of "/root/Documents/AhsayCloudFileBackupSolution v7.pptx"
new,/root/Documents/AhsayCloudFileBackupSolution v7.pptx,16,0,1541487357000,
,,F
[New File]... 100% of "/root/Documents/AhsayCloudFileBackupSolution v8.pptx"
new,/root/Documents/AhsayCloudFileBackupSolution v8.pptx,16,0,1541487363000,
,,F
[New File]... 100% of "/root/Documents/AhsayCloudFileBackupSolution v9.pptx"
new,/root/Documents/AhsayCloudFileBackupSolution v9.pptx,16,0,1541487372000,
,,F
[New File]... 100% of "/root/Documents/BackupSet 2015.docx"
new,/root/Documents/BackupSet 2015.docx,16,0,1541578360000,,,F
[New File]... 100% of "/root/Documents/BackupSet 2016.docx"
new,/root/Documents/BackupSet 2016.docx,16,0,1541578357000,,,F
[New File]... 100% of "/root/Documents/BackupSet 2017.docx"
new,/root/Documents/BackupSet 2017.docx,16,0,1541578355000,,,F
[New File]... 100% of "/root/Documents/BackupSet 2018.docx"
new,/root/Documents/BackupSet 2018.docx,16,0,1541578347000,,,F
[New File]... 100% of "/root/Documents/BackupSet 2019.docx"
new,/root/Documents/BackupSet 2019.docx,16,0,1541578343000,,,F
[New File]... 100% of "/root/Documents/SpreadSheet x 151.xlsx"
new,/root/Documents/SpreadSheet x 151.xlsx,16,0,1541580985000,,,F
[New File]... 100% of "/root/Documents/SpreadSheet x 152.xlsx"
new,/root/Documents/SpreadSheet x 152.xlsx,16,0,1541580989000,,,F
[New File]... 100% of "/root/Documents/SpreadSheet x 153.xlsx"
new,/root/Documents/SpreadSheet x 153.xlsx,16,0,1541580995000,,,F
Total New Files = 12
Total New Directories = 5
Total New Links = 0
Total Updated Files = 0
Total Attributes Changed Files = 0
Total Deleted Files = 0
Total Deleted Directories = 0
Total Deleted Links = 0
Total Moved Files = 0
Saving encrypted backup file index to 1542876105025/blocks at destination
AhsavCBS...
Saving encrypted backup file index to 1542876105025/blocks/2018-11-22-16-46-
31 at destination AhsayCBS...
Start running post-commands
info,Start running post-commands,0,0,0,,,
Finished running post-commands
info, Finished running post-commands, 0, 0, 0, ,,
Deleting temporary file /root/temp/1542876105025/OBS@1542876345057
```

Backup Completed Successfully end,BS\_STOP\_SUCCESS,0,0,0,,,

# Appendix B Examples using Regular Expression (UNIXstyle)

## Appendix B.1 Windows OS

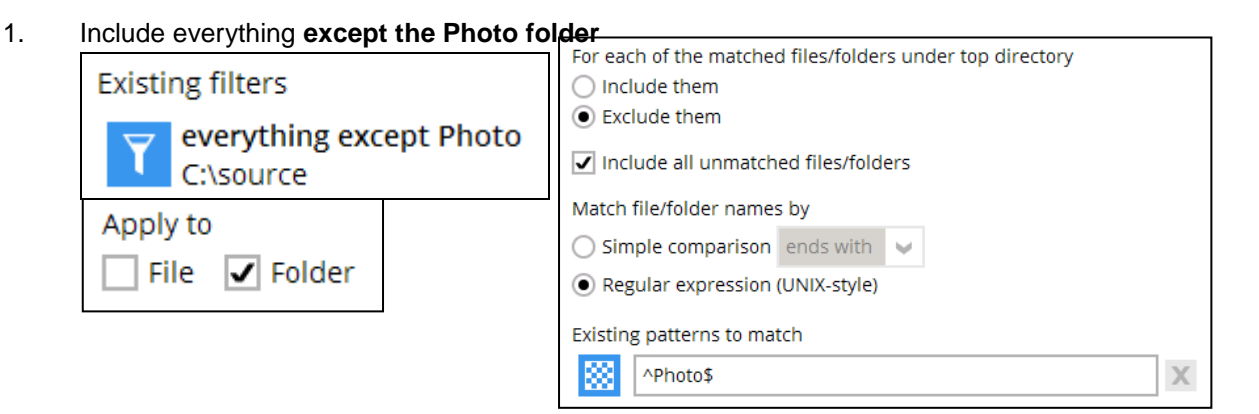

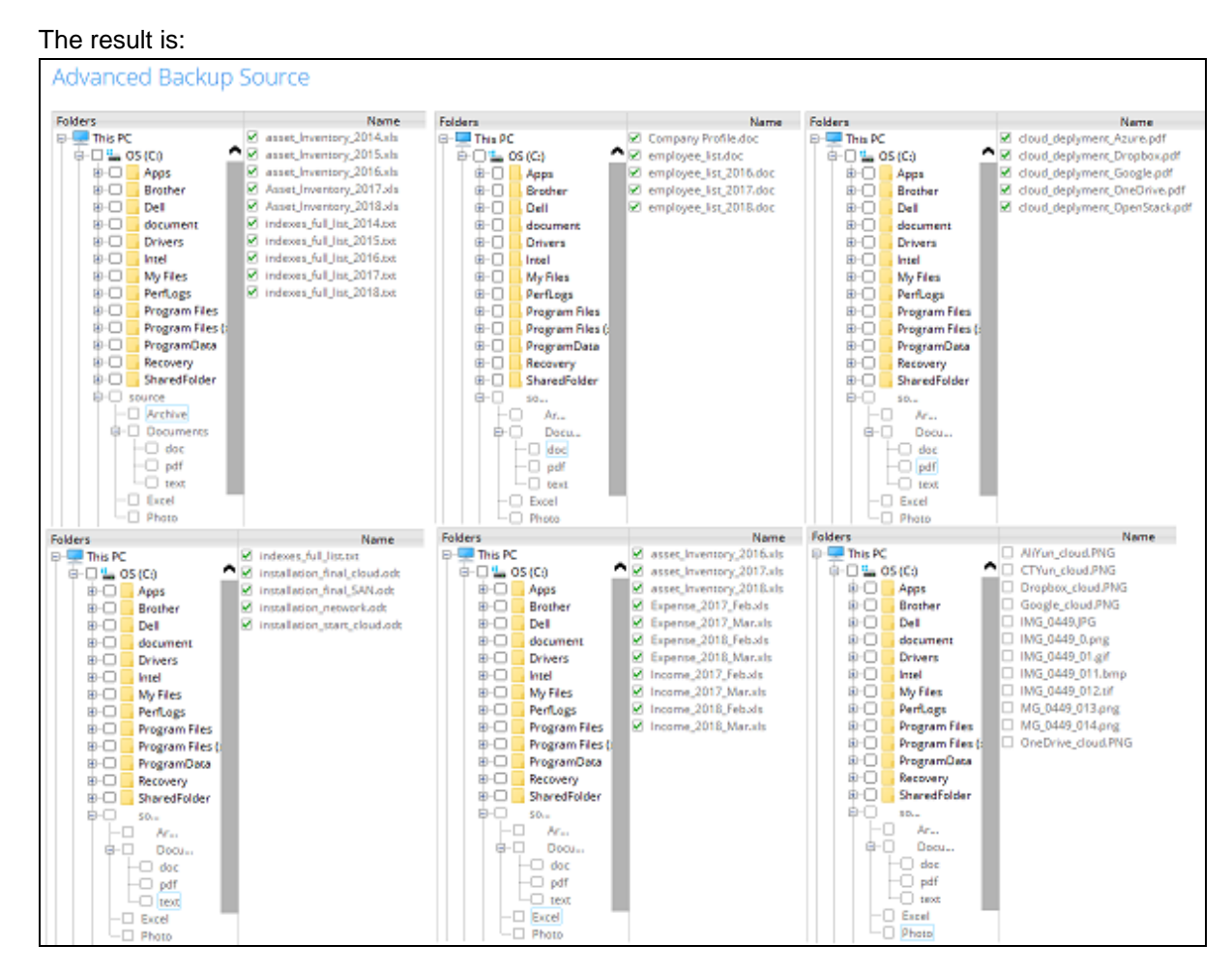

Explanation: Since the filter excluded the Photo folder, all the files inside it will not be included in the backup. While everything else will be included since the **Include all unmatched files/folders** box is checked.

| Bacł     | kup S       | et Settings                                                        |                                                                |                        |
|----------|-------------|--------------------------------------------------------------------|----------------------------------------------------------------|------------------------|
|          |             | Value                                                              |                                                                |                        |
| lackun   | Source      | Farth                                                              |                                                                |                        |
| liter    | Jource      | [Enabled: true][Name: everything excent Photo, Type: Custom, ]     | on Directory: Ci\source. Include: No. Exclude all unmatched    | files/folders: Yes. Ai |
| 11001    |             | ly to: Yes, Apply to files: Yes, Pattern: ['Photo\$]]              | op billectory. C. (source, include no, exclude all difinitened | rnes, rouers- res, A   |
| Backup   | Schedule    | [Computer Name: ][Daily: ][Weekly: ][Monthly: ][Custom: ]          |                                                                |                        |
| Continu  | ious Data P | rotection [Enabled: No]                                            |                                                                |                        |
| n-File I | Delta       | [Enabled: Yes, Default Type: D, Block Size: -1, Minimum Size = 20  | 214400, Maximum No. of Delta = 100, Delta Ratio = 50, Week     | ly: [], Monthly: [, D  |
|          |             | y: O, Criteria: Friday, Day of selected months in yearly variation | ns: First]                                                     |                        |
| letenti  | on Policy   | [Type: Simple, Period: 7, Unit: Day(s)]                            |                                                                |                        |
| omma     | nd Line To  | ol                                                                 |                                                                |                        |
| lemind   | er          | Logout Backup Reminder: , Off-line Backup Reminder: , Off-lin      | e Notification Day: 1 Days 0 hours                             |                        |
| Bandwie  | dth Contro  | [Enabled: No, Mode: Independent, Bandwidth Control: ]              |                                                                |                        |
| Others   |             | Remove temporary files after backup: Yes, Follow Link: Yes, Vo     | lume Shadow Copy: No, File Permissions: Yes, Compression T     | y pe:                  |
| Back     | cup F       | iles                                                               |                                                                |                        |
| io.      | Type        | Dirs/Files                                                         | Size                                                           | Last Modified          |
|          | new         | Ci                                                                 | 8k / 8k (0%)                                                   | 11/22/2018 08:         |
|          | new         | Cr\source                                                          | 4k / 4k (0%)                                                   | 11/08/2018 15:         |
|          | new         | C:\source\Archive                                                  | 8k / 8k (0%)                                                   | 11/07/2018 12:         |
|          | new         | C:\source\Documents                                                | 0 / 0 (0%)                                                     | 11/07/2018 09          |
|          | new         | C:\source\Documents\doc                                            | 4k / 4k (0%)                                                   | 11/07/2018 12          |
|          | new         | C:\source\Documents\pdf                                            | 4k / 4k (0%)                                                   | 11/07/2018 09          |
|          | new         | C:\source\Documents\text                                           | 4k / 4k (0%)                                                   | 11/07/2018 09          |
|          | new         | C:\source\Excel                                                    | 4k / 4k (0%)                                                   | 11/07/2018 12:         |
|          | new         | C:\source\Archive\Asset_Inventory_2017.xls                         | 25k / 25k (0%)                                                 | 08/08/2018 08          |
| )        | new         | C:\source\Archive\Asset_Inventory_2018.xls                         | 25k / 25k (0%)                                                 | 08/08/2018 08          |
| 1        | new         | C:\source\Archive\asset_Inventory_2014.xls                         | 25k / 25k (0%)                                                 | 08/08/2018 08          |
| 2        | new         | C:\source\Archive\asset_Inventory_2015.xls                         | 25k / 25k (0%)                                                 | 08/08/2018 08          |
| 3        | new         | C:\source\Archive\asset_Inventory_2016.xls                         | 25k / 25k (0%)                                                 | 08/08/2018 08          |
| 1        | new         | C:\source\Archive\indexes_full_list_2014.txt                       | 1.21M / 1.21M (0%)                                             | 06/18/2013 20          |
| 5        | new         | C:\source\Archive\indexes_full_list_2015.txt                       | 1.21M / 1.21M (0%)                                             | 06/18/2013 20          |
| 6        | new         | Ci\source\Archive\indexes_full_list_2016.txt                       | 1.21M / 1.21M (0%)                                             | 06/18/2013 20:         |
| 7        | new         | C:\source\Archive\indexes_full_list_2017.txt                       | 2.43M / 2.43M (0%)                                             | 09/28/2018 12:         |
| 8        | new         | C:\source\Archive\indexes_full_list_2018.txt                       | 2.43M / 2.43M (0%)                                             | 09/28/2018 12:         |
| 9        | new         | C:\source\Documents\doc\Company Profile.doc                        | 70k / 70k (0%)                                                 | 07/19/2018 16:         |
|          | new         | C:\source\Documents\doc\employee_list.doc                          | 1.63M / 1.63M (0%)                                             | 06/05/2018 19:         |
| 1        | new         | C:\source\Documents\doc\employee_list_2016.doc                     | 1.63M / 1.63M (0%)                                             | 06/05/2018 19:         |
| 2        | new         | C:\source\Documents\doc\employee_list_2017.doc                     | 1.63M / 1.63M (0%)                                             | 06/05/2018 19:         |
| 3        | new         | Ci\source\Documents\doc\employee_list_2018.doc                     | 1.63M / 1.63M (0%)                                             | 06/05/2018 19          |
| <b>1</b> | new         | C:\source\Documents\pat\cloud_deplyment_Azure.pdf                  | 1.01M / 1.01M (0%)                                             | 09/14/2018 15:         |
| ,        | new         | C:\source\Documents\pdf\cloud_deplyment_Drophox.pdf                | 1.01M / 1.01M (0%)                                             | 09/14/2018 15          |
| 7        | new         | C:\source\Documents\pdf\cloud_deplyment_Otopics.pdf                | 1.01M / 1.01M (0%)                                             | 09/14/2018 15          |
| ,<br>D   | new         | C:\source\Documents\pdf\cloud_deplyment_OneDfive.pdf               | 1.01M / 1.01M (0%)                                             | 09/14/2010 15          |
| 9        | new         | C/source/Documents/text/indexes_full_list.txt                      | 1.21M / 1.21M (0%)                                             | 06/18/2013 20-         |
| ,<br>1   | new         | C\source\Documents\text\installation_final_SAN.odt                 | 21k / 21k (0%)                                                 | 07/31/2018 16          |
| 1        | new         | Ci/source/Documents/text/installation_final_cloud.odt              | 21k / 21k (0%)                                                 | 07/31/2018 16          |
| 2        | new         | C:\source\Documents\text\installation_network.odt                  | 21k / 21k (0%)                                                 | 07/31/2018 16          |
| 3        | pew         | C:\source\Documents\text\installation_start_cloud.odt              | 21k / 21k (0%)                                                 | 07/31/2018 16          |
| •        | new         | Ct/source/Excel/Expense 2017 Feb.xls                               | 75k / 75k (0%)                                                 | 09/24/2018 09          |
| i        | new         | C:\source\Excel\Expense_2017_Mar.xls                               | 75k / 75k (0%)                                                 | 09/24/2018 09          |
|          | new         | C:\source\Excel\Expense_2018_Feb.xls                               | 75k / 75k (0%)                                                 | 09/24/2018 09          |
| 7        | new         | C:\source\Excel\Expense_2018_Mar.xls                               | 75k / 75k (0%)                                                 | 09/24/2018 09          |
| 8        | new         | C:\source\Excel\Income_2017_Feb.xls                                | 75k / 75k (0%)                                                 | 09/24/2018 09          |
| 9        | new         | C:\source\Excel\Income_2017_Mar.xls                                | 75k / 75k (0%)                                                 | 09/24/2018 09          |
| a        | new         | C:\source\Excel\Income_2018_Feb.xls                                | 75k / 75k (0%)                                                 | 09/24/2018 09          |
| 1        | new         | C:\source\Excel\Income_2018_Mar.xls                                | 75k / 75k (0%)                                                 | 09/24/2018 09          |
| 2        | new         | C:\source\Excel\asset_Inventory_2016.xls                           | 25k / 25k (0%)                                                 | 08/08/2018 08          |
| 3        | new         | C:\source\Excel\asset_Inventory_2017.xls                           | 25k / 25k (0%)                                                 | 08/08/2018 08          |
|          | new         | C:\source\Excel\asset_Inventory_2018.xls                           | 25k / 25k (0%)                                                 | 08/08/2018 08          |
|          |             |                                                                    |                                                                |                        |

#### Backup Log:

new

C:\source\New Text Document.txt

[2018/11/23 12:21:37] [info] [-] Start [ Windows 10 (DESKTOP-I7U6970), AhsayOBM v7.17.0.30 ] [2018/11/23 12:21:37] [cbs] [1542946872794] start,"Start [ Windows 10 (DESKTOP-I7U6970), AhsayOBM v7.17.0.30 ]",0,0,0,,, [2018/11/23 12:21:37] [info] [-] Saving encrypted backup set encryption keys to server ... [2018/11/23 12:21:37] [cbs] [-] info, Saving encrypted backup set encryption keys to server...,0,0,0,,, [2018/11/23 12:21:39] [info] [1542946872794] Start Backup ... [In-File Delta: Full] [2018/11/23 12:21:39] [info] [1542946872794] Using Temporary Directory C:\Users\Ahsay-PC-07\.obm\temp\1542946703783\OBS@1542946872794 [2018/11/23 12:21:39] [cbs] [1542946872794] info, Using Temporary Directory C:\Users\Ahsay-PC-07\.obm\temp\1542946703783\OBS@1542946872794,0,0,0,,, [2018/11/23 12:21:39] [info] [-] Start running pre-commands [2018/11/23 12:21:39] [cbs] [-] info,Start running precommands,0,0,0,,, [2018/11/23 12:21:39] [info] [-] Finished running pre-commands

11/08/2018 15:27

23k / 23k (0%)

```
[2018/11/23 12:21:39] [cbs] [-] info, Finished running pre-
commands,0,0,0,,,,
[2018/11/23 12:21:39] [info] [1542946872794] Downloading server
file list...
[2018/11/23 12:21:45] [info] [1542946872794] Downloading server
file list... Completed
[2018/11/23 12:21:46] [info] [1542946872794] Reading backup
source from hard disk...
[2018/11/23 12:21:46] [info] [1542946872794] Reading backup
source from hard disk... Completed
[2018/11/23 12:21:46] [info] [1542946872794] [New Directory]...
C: \setminus
[2018/11/23 12:21:46] [cbs] [1542946872794]
new,C:\,8192,8192,1542846474733,,,D
[2018/11/23 12:21:46] [info] [1542946872794] [New Directory]...
C:\source
[2018/11/23 12:21:46] [cbs] [1542946872794]
new,C:\source,4096,4096,1541662057527,,,D
[2018/11/23 12:21:46] [info] [1542946872794] [New Directory]...
C:\source\Archive
[2018/11/23 12:21:46] [cbs] [1542946872794]
new, C:\source\Archive, 8192, 8192, 1541565116458,,,D
[2018/11/23 12:21:46] [info] [1542946872794] [New Directory]...
C:\source\Documents
[2018/11/23 12:21:46] [cbs] [1542946872794]
new,C:\source\Documents,0,0,1541554279135,,,D
[2018/11/23 12:21:46] [info] [1542946872794] [New Directory]...
C:\source\Documents\doc
[2018/11/23 12:21:46] [cbs] [1542946872794]
new,C:\source\Documents\doc,4096,4096,1541565141752,,,D
[2018/11/23 12:21:46] [info] [1542946872794] [New Directory]...
C:\source\Documents\pdf
[2018/11/23 12:21:46] [cbs] [1542946872794]
new,C:\source\Documents\pdf,4096,4096,1541554272029,,,D
[2018/11/23 12:21:46] [info] [1542946872794] [New Directory]...
C:\source\Documents\text
[2018/11/23 12:21:46] [cbs] [1542946872794]
new,C:\source\Documents\text,4096,4096,1541554294362,,,D
[2018/11/23 12:21:46] [info] [1542946872794] [New Directory]...
C:\source\Excel
[2018/11/23 12:21:46] [cbs] [1542946872794]
new,C:\source\Excel,4096,4096,1541565214233,,,D
[2018/11/23 12:21:47] [info] [1542946872794] [New File]... 64% of
"C:\source\Archive\Asset Inventory 2017.xls"
[2018/11/23 12:21:47] [info] [1542946872794] [New File]... 96% of
"C:\source\Archive\Asset_Inventory_2017.xls"
[2018/11/23 12:21:47] [info] [1542946872794] [New File]... 100%
of "C:\source\Archive\Asset_Inventory_2017.xls"
[2018/11/23 12:21:47] [cbs] [1542946872794]
new,C:\source\Archive\Asset Inventory 2017.xls,25616,25600,153368
8940465,,,F
[2018/11/23 12:21:47] [info] [1542946872794] [New File]... 64% of
"C:\source\Archive\Asset Inventory 2018.xls"
[2018/11/23 12:21:47] [info] [1542946872794] [New File]... 96% of
"C:\source\Archive\Asset_Inventory_2018.xls"
[2018/11/23 12:21:47] [info] [1542946872794] [New File]... 100%
of "C:\source\Archive\Asset_Inventory_2018.xls"
[2018/11/23 12:21:47] [cbs] [1542946872794]
new,C:\source\Archive\Asset Inventory 2018.xls,25616,25600,153368
8940465,,,F
[2018/11/23 12:21:47] [info] [1542946872794] [New File]... 64% of
"C:\source\Archive\asset_Inventory_2014.xls"
[2018/11/23 12:21:47] [info] [1542946872794] [New File]... 96% of
"C:\source\Archive\asset Inventory 2014.xls"
```

```
[2018/11/23 12:21:47] [info] [1542946872794] [New File]... 100%
of "C:\source\Archive\asset Inventory 2014.xls"
[2018/11/23 12:21:47] [cbs] [1542946872794]
new,C:\source\Archive\asset Inventory 2014.xls,25616,25600,153368
8940465,,,F
[2018/11/23 12:21:47] [info] [1542946872794] [New File]... 64% of
"C:\source\Archive\asset Inventory 2015.xls"
[2018/11/23 12:21:47] [info] [1542946872794] [New File]... 96% of
"C:\source\Archive\asset_Inventory_2015.xls"
[2018/11/23 12:21:47] [info] [1542946872794] [New File]... 100%
of "C:\source\Archive\asset_Inventory_2015.xls"
[2018/11/23 12:21:47] [cbs] [1542946872794]
new,C:\source\Archive\asset Inventory 2015.xls,25616,25600,153368
8940465,,,F
[2018/11/23 12:21:47] [info] [1542946872794] [New File]... 64% of
"C:\source\Archive\asset Inventory 2016.xls"
[2018/11/23 12:21:47] [info] [1542946872794] [New File]... 96% of
"C:\source\Archive\asset Inventory 2016.xls"
[2018/11/23 12:21:47] [info] [1542946872794] [New File]... 100%
of "C:\source\Archive\asset_Inventory_2016.xls"
[2018/11/23 12:21:47] [cbs] [1542946872794]
new,C:\source\Archive\asset Inventory 2016.xls,25616,25600,153368
8940465,,,F
[2018/11/23 12:21:47] [info] [1542946872794] [New File]... 10% of
"C:\source\Archive\indexes full list 2014.txt"
[2018/11/23 12:21:47] [info] [1542946872794] [New File]... 21% of
"C:\source\Archive\indexes full list 2014.txt"
[2018/11/23 12:21:47] [info] [1542946872794] [New File]... 31% of
"C:\source\Archive\indexes full list 2014.txt"
[2018/11/23 12:21:47] [info] [1542946872794] [New File]... 41% of
"C:\source\Archive\indexes full list 2014.txt"
[2018/11/23 12:21:47] [info] [1542946872794] [New File]... 52% of
"C:\source\Archive\indexes full list 2014.txt"
[2018/11/23 12:21:47] [info] [1542946872794] [New File]... 62% of
"C:\source\Archive\indexes full list 2014.txt"
[2018/11/23 12:21:47] [info] [1542946872794] [New File]... 72% of
"C:\source\Archive\indexes_full_list 2014.txt"
[2018/11/23 12:21:47] [info] [1542946872794] [New File]... 83% of
"C:\source\Archive\indexes full list 2014.txt"
[2018/11/23 12:21:47] [info] [1542946872794] [New File]... 93% of
"C:\source\Archive\indexes full list 2014.txt"
[2018/11/23 12:21:47] [info] [1542946872794] [New File]... 100%
of "C:\source\Archive\indexes full list 2014.txt"
[2018/11/23 12:21:47] [cbs] [1542946872794]
new,C:\source\Archive\indexes full list 2014.txt,1272960,1272944,
1371559803308,,,F
[2018/11/23 12:21:47] [info] [1542946872794] [New File]... 10% of
"C:\source\Archive\indexes full list 2015.txt"
[2018/11/23 12:21:47] [info] [1542946872794] [New File]... 21% of
"C:\source\Archive\indexes full list 2015.txt"
[2018/11/23 12:21:47] [info] [1542946872794] [New File]... 31% of
"C:\source\Archive\indexes full list 2015.txt"
[2018/11/23 12:21:47] [info] [1542946872794] [New File]... 41% of
"C:\source\Archive\indexes full list 2015.txt"
[2018/11/23 12:21:47] [info] [1542946872794] [New File]... 52% of
"C:\source\Archive\indexes full list 2015.txt"
[2018/11/23 12:21:47] [info] [1542946872794] [New File]... 62% of
"C:\source\Archive\indexes_full_list_2015.txt"
[2018/11/23 12:21:47] [info] [1542946872794] [New File]... 72% of
"C:\source\Archive\indexes_full_list_2015.txt"
[2018/11/23 12:21:47] [info] [1542946872794] [New File]... 83% of
"C:\source\Archive\indexes full list 2015.txt"
[2018/11/23 12:21:47] [info] [1542946872794] [New File]... 93% of
"C:\source\Archive\indexes full list 2015.txt"
```

```
[2018/11/23 12:21:47] [info] [1542946872794] [New File]... 100%
of "C:\source\Archive\indexes full list 2015.txt"
[2018/11/23 12:21:47] [cbs] [1542946872794]
new,C:\source\Archive\indexes full list 2015.txt,1272960,1272944,
1371559803308,,,F
[2018/11/23 12:21:47] [info] [1542946872794] [New File]... 10% of
"C:\source\Archive\indexes full list 2016.txt"
[2018/11/23 12:21:47] [info] [1542946872794] [New File]... 21% of
"C:\source\Archive\indexes_full_list_2016.txt"
[2018/11/23 12:21:47] [info] [1542946872794] [New File]... 31% of
"C:\source\Archive\indexes full list 2016.txt"
[2018/11/23 12:21:47] [info] [1542946872794] [New File]... 41% of
"C:\source\Archive\indexes full list 2016.txt"
[2018/11/23 12:21:47] [info] [1542946872794] [New File]... 52% of
"C:\source\Archive\indexes full list 2016.txt"
[2018/11/23 12:21:47] [info] [1542946872794] [New File]... 62% of
"C:\source\Archive\indexes full list 2016.txt"
[2018/11/23 12:21:47] [info] [1542946872794] [New File]... 72% of
"C:\source\Archive\indexes full list 2016.txt"
[2018/11/23 12:21:47] [info] [1542946872794] [New File]... 83% of
"C:\source\Archive\indexes_full_list_2016.txt"
[2018/11/23 12:21:47] [info] [1542946872794] [New File]... 93% of
"C:\source\Archive\indexes full list 2016.txt"
[2018/11/23 12:21:47] [info] [1542946872794] [New File]... 100%
of "C:\source\Archive\indexes full list 2016.txt"
[2018/11/23 12:21:47] [cbs] [1542946872794]
new,C:\source\Archive\indexes full list 2016.txt,1272960,1272944,
1371559803308,,,F
[2018/11/23 12:21:47] [info] [1542946872794] [New File]... 10% of
"C:\source\Archive\indexes full list 2017.txt"
[2018/11/23 12:21:47] [info] [1542946872794] [New File]... 20% of
"C:\source\Archive\indexes full list 2017.txt"
[2018/11/23 12:21:47] [info] [1542946872794] [New File]... 31% of
"C:\source\Archive\indexes full list 2017.txt"
[2018/11/23 12:21:47] [info] [1542946872794] [New File]... 41% of
"C:\source\Archive\indexes full list 2017.txt"
[2018/11/23 12:21:47] [info] [1542946872794] [New File]... 51% of
"C:\source\Archive\indexes_full_list_2017.txt"
[2018/11/23 12:21:47] [info] [1542946872794] [New File]... 62% of
"C:\source\Archive\indexes full list 2017.txt"
[2018/11/23 12:21:47] [info] [1542946872794] [New File]... 72% of
"C:\source\Archive\indexes full list 2017.txt"
[2018/11/23 12:21:47] [info] [1542946872794] [New File]... 82% of
"C:\source\Archive\indexes full list 2017.txt"
[2018/11/23 12:21:47] [info] [1542946872794] [New File]... 92% of
"C:\source\Archive\indexes_full_list_2017.txt"
[2018/11/23 12:21:47] [info] [1542946872794] [New File]... 100%
of "C:\source\Archive\indexes full list 2017.txt"
[2018/11/23 12:21:47] [cbs] [1542946872794]
new,C:\source\Archive\indexes full list 2017.txt,2545888,2545886,
1538110745723,,,F
[2018/11/23 12:21:47] [info] [1542946872794] [New File]... 10% of
"C:\source\Archive\indexes full list 2018.txt"
[2018/11/23 12:21:47] [info] [1542946872794] [New File]... 20% of
"C:\source\Archive\indexes_full_list_2018.txt"
[2018/11/23 12:21:47] [info] [1542946872794] [New File]... 31% of
"C:\source\Archive\indexes full list 2018.txt"
[2018/11/23 12:21:47] [info] [1542946872794] [New File]... 41% of
"C:\source\Archive\indexes_full_list_2018.txt"
[2018/11/23 12:21:47] [info] [1542946872794] [New File]... 51% of
"C:\source\Archive\indexes full list 2018.txt"
[2018/11/23 12:21:47] [info] [1542946872794] [New File]... 62% of
"C:\source\Archive\indexes_full_list_2018.txt"
```

```
[2018/11/23 12:21:47] [info] [1542946872794] [New File]... 72% of
"C:\source\Archive\indexes full list 2018.txt"
[2018/11/23 12:21:47] [info] [1542946872794] [New File]... 82% of
"C:\source\Archive\indexes full list 2018.txt"
[2018/11/23 12:21:47] [info] [1542946872794] [New File]... 92% of
"C:\source\Archive\indexes full list 2018.txt"
[2018/11/23 12:21:47] [info] [1542946872794] [New File]... 100%
of "C:\source\Archive\indexes full list 2018.txt"
[2018/11/23 12:21:47] [cbs] [1542946872794]
new,C:\source\Archive\indexes full list 2018.txt,2545888,2545886,
1538110735129,,,F
[2018/11/23 12:21:47] [info] [1542946872794] [New File]... 22% of
"C:\source\Documents\doc\Company Profile.doc"
[2018/11/23 12:21:47] [info] [1542946872794] [New File]... 34% of
"C:\source\Documents\doc\Company Profile.doc"
[2018/11/23 12:21:47] [info] [1542946872794] [New File]... 45% of
"C:\source\Documents\doc\Company Profile.doc"
[2018/11/23 12:21:47] [info] [1542946872794] [New File]... 57% of
"C:\source\Documents\doc\Company Profile.doc"
[2018/11/23 12:21:47] [info] [1542946872794] [New File]... 68% of
"C:\source\Documents\doc\Company Profile.doc"
[2018/11/23 12:21:47] [info] [1542946872794] [New File]... 80% of
"C:\source\Documents\doc\Company Profile.doc"
[2018/11/23 12:21:47] [info] [1542946872794] [New File]... 91% of
"C:\source\Documents\doc\Company Profile.doc"
[2018/11/23 12:21:47] [info] [1542946872794] [New File]... 100%
of "C:\source\Documents\doc\Company Profile.doc"
[2018/11/23 12:21:47] [cbs] [1542946872794]
new,C:\source\Documents\doc\Company
Profile.doc, 71696, 71680, 1531987501233, , , F
[2018/11/23 12:21:47] [info] [1542946872794] [New File]... 10% of
"C:\source\Documents\doc\employee list.doc"
[2018/11/23 12:21:47] [info] [1542946872794] [New File]... 20% of
"C:\source\Documents\doc\employee list.doc"
[2018/11/23 12:21:47] [info] [1542946872794] [New File]... 30% of
"C:\source\Documents\doc\employee list.doc"
[2018/11/23 12:21:47] [info] [1542946872794] [New File]... 40% of
"C:\source\Documents\doc\employee_list.doc"
[2018/11/23 12:21:47] [info] [1542946872794] [New File]... 50% of
"C:\source\Documents\doc\employee list.doc"
[2018/11/23 12:21:47] [info] [1542946872794] [New File]... 60% of
"C:\source\Documents\doc\employee list.doc"
[2018/11/23 12:21:47] [info] [1542946872794] [New File]... 71% of
"C:\source\Documents\doc\employee list.doc"
[2018/11/23 12:21:47] [info] [1542946872794] [New File]... 81% of
"C:\source\Documents\doc\employee_list.doc"
[2018/11/23 12:21:47] [info] [1542946872794] [New File]... 91% of
"C:\source\Documents\doc\employee list.doc"
[2018/11/23 12:21:47] [info] [1542946872794] [New File]... 100%
of "C:\source\Documents\doc\employee_list.doc"
[2018/11/23 12:21:47] [cbs] [1542946872794]
new,C:\source\Documents\doc\employee list.doc,1707536,1707520,152
8199700000,,,F
[2018/11/23 12:21:47] [info] [1542946872794] [New File]... 10% of
"C:\source\Documents\doc\employee list 2016.doc"
[2018/11/23 12:21:47] [info] [1542946872794] [New File]... 20% of
"C:\source\Documents\doc\employee_list_2016.doc"
[2018/11/23 12:21:47] [info] [1542946872794] [New File]... 30% of
"C:\source\Documents\doc\employee_list_2016.doc"
[2018/11/23 12:21:47] [info] [1542946872794] [New File]... 40% of
"C:\source\Documents\doc\employee_list_2016.doc"
[2018/11/23 12:21:47] [info] [1542946872794] [New File]... 50% of
"C:\source\Documents\doc\employee_list_2016.doc"
```

```
[2018/11/23 12:21:47] [info] [1542946872794] [New File]... 60% of
"C:\source\Documents\doc\employee list 2016.doc"
[2018/11/23 12:21:47] [info] [1542946872794] [New File]... 71% of
"C:\source\Documents\doc\employee list 2016.doc"
[2018/11/23 12:21:47] [info] [1542946872794] [New File]... 81% of
"C:\source\Documents\doc\employee list 2016.doc"
[2018/11/23 12:21:47] [info] [1542946872794] [New File]... 91% of
"C:\source\Documents\doc\employee list 2016.doc"
[2018/11/23 12:21:47] [info] [1542946872794] [New File]... 100%
of "C:\source\Documents\doc\employee list 2016.doc"
[2018/11/23 12:21:47] [cbs] [1542946872794]
new,C:\source\Documents\doc\employee list 2016.doc,1707536,170752
0,1528199700000,,,F
[2018/11/23 12:21:47] [info] [1542946872794] [New File]... 10% of
"C:\source\Documents\doc\employee list 2017.doc"
[2018/11/23 12:21:47] [info] [1542946872794] [New File]... 20% of
"C:\source\Documents\doc\employee list 2017.doc"
[2018/11/23 12:21:47] [info] [1542946872794] [New File]... 30% of
"C:\source\Documents\doc\employee list 2017.doc"
[2018/11/23 12:21:47] [info] [1542946872794] [New File]... 40% of
"C:\source\Documents\doc\employee list 2017.doc"
[2018/11/23 12:21:47] [info] [1542946872794] [New File]... 50% of
"C:\source\Documents\doc\employee list 2017.doc"
[2018/11/23 12:21:47] [info] [1542946872794] [New File]... 60% of
"C:\source\Documents\doc\employee list 2017.doc"
[2018/11/23 12:21:47] [info] [1542946872794] [New File]... 71% of
"C:\source\Documents\doc\employee list 2017.doc"
[2018/11/23 12:21:47] [info] [1542946872794] [New File]... 81% of
"C:\source\Documents\doc\employee list 2017.doc"
[2018/11/23 12:21:47] [info] [1542946872794] [New File]... 91% of
"C:\source\Documents\doc\employee list 2017.doc"
[2018/11/23 12:21:47] [info] [1542946872794] [New File]... 100%
of "C:\source\Documents\doc\employee list 2017.doc"
[2018/11/23 12:21:47] [cbs] [1542946872794]
new,C:\source\Documents\doc\employee list 2017.doc,1707536,170752
0,1528199700000,,,F
[2018/11/23 12:21:47] [info] [1542946872794] [New File]... 10% of
"C:\source\Documents\doc\employee_list_2018.doc"
[2018/11/23 12:21:47] [info] [1542946872794] [New File]... 20% of
"C:\source\Documents\doc\employee list 2018.doc"
[2018/11/23 12:21:47] [info] [1542946872794] [New File]... 30% of
"C:\source\Documents\doc\employee list 2018.doc"
[2018/11/23 12:21:47] [info] [1542946872794] [New File]... 40% of
"C:\source\Documents\doc\employee list 2018.doc"
[2018/11/23 12:21:47] [info] [1542946872794] [New File]... 50% of
"C:\source\Documents\doc\employee_list_2018.doc"
[2018/11/23 12:21:47] [info] [1542946872794] [New File]... 60% of
"C:\source\Documents\doc\employee list 2018.doc"
[2018/11/23 12:21:47] [info] [1542946872794] [New File]... 71% of
"C:\source\Documents\doc\employee_list_2018.doc"
[2018/11/23 12:21:47] [info] [1542946872794] [New File]... 81% of
"C:\source\Documents\doc\employee list 2018.doc"
[2018/11/23 12:21:47] [info] [1542946872794] [New File]... 91% of
"C:\source\Documents\doc\employee list 2018.doc"
[2018/11/23 12:21:47] [info] [1542946872794] [New File]... 100%
of "C:\source\Documents\doc\employee list 2018.doc"
[2018/11/23 12:21:47] [cbs] [1542946872794]
new,C:\source\Documents\doc\employee list 2018.doc,1707536,170752
0,1528199700000,,,F
[2018/11/23 12:21:48] [info] [1542946872794] [New File]... 10% of
"C:\source\Documents\pdf\cloud_deplyment_Azure.pdf"
[2018/11/23 12:21:48] [info] [1542946872794] [New File]... 20% of
"C:\source\Documents\pdf\cloud_deplyment_Azure.pdf"
```

```
[2018/11/23 12:21:48] [info] [1542946872794] [New File]... 30% of
"C:\source\Documents\pdf\cloud deplyment Azure.pdf"
[2018/11/23 12:21:48] [info] [1542946872794] [New File]... 40% of
"C:\source\Documents\pdf\cloud deplyment Azure.pdf"
[2018/11/23 12:21:48] [info] [1542946872794] [New File]... 51% of
"C:\source\Documents\pdf\cloud deplyment Azure.pdf"
[2018/11/23 12:21:48] [info] [1542946872794] [New File]... 61% of
"C:\source\Documents\pdf\cloud deplyment Azure.pdf"
[2018/11/23 12:21:48] [info] [1542946872794] [New File]... 71% of
"C:\source\Documents\pdf\cloud deplyment Azure.pdf"
[2018/11/23 12:21:48] [info] [1542946872794] [New File]... 81% of
"C:\source\Documents\pdf\cloud deplyment_Azure.pdf"
[2018/11/23 12:21:48] [info] [1542946872794] [New File]... 91% of
"C:\source\Documents\pdf\cloud deplyment Azure.pdf"
[2018/11/23 12:21:48] [info] [1542946872794] [New File]... 100%
of "C:\source\Documents\pdf\cloud deplyment Azure.pdf"
[2018/11/23 12:22:18] [cbs] [1542946872794]
new,C:\source\Documents\pdf\cloud deplyment Azure.pdf,1059312,105
9298,1536909278178,,,F
[2018/11/23 12:22:18] [info] [1542946872794] [New File]... 10% of
"C:\source\Documents\pdf\cloud deplyment Dropbox.pdf"
[2018/11/23 12:22:18] [info] [1542946872794] [New File]... 20% of
"C:\source\Documents\pdf\cloud deplyment Dropbox.pdf"
[2018/11/23 12:22:18] [info] [1542946872794] [New File]... 30% of
"C:\source\Documents\pdf\cloud deplyment Dropbox.pdf"
[2018/11/23 12:22:18] [info] [1542946872794] [New File]... 40% of
"C:\source\Documents\pdf\cloud deplyment Dropbox.pdf"
[2018/11/23 12:22:18] [info] [1542946872794] [New File]... 51% of
"C:\source\Documents\pdf\cloud deplyment Dropbox.pdf"
[2018/11/23 12:22:18] [info] [1542946872794] [New File]... 61% of
"C:\source\Documents\pdf\cloud deplyment Dropbox.pdf"
[2018/11/23 12:22:18] [info] [1542946872794] [New File]... 71% of
"C:\source\Documents\pdf\cloud deplyment Dropbox.pdf"
[2018/11/23 12:22:18] [info] [1542946872794] [New File]... 81% of
"C:\source\Documents\pdf\cloud deplyment Dropbox.pdf"
[2018/11/23 12:22:18] [info] [1542946872794] [New File]... 91% of
"C:\source\Documents\pdf\cloud_deplyment Dropbox.pdf"
[2018/11/23 12:22:18] [info] [1542946872794] [New File]... 100%
of "C:\source\Documents\pdf\cloud deplyment Dropbox.pdf"
[2018/11/23 12:22:18] [cbs] [1542946872794]
new,C:\source\Documents\pdf\cloud deplyment Dropbox.pdf,1059312,1
059298,1536909278178,,,F
[2018/11/23 12:22:18] [info] [1542946872794] [New File]... 10% of
"C:\source\Documents\pdf\cloud deplyment Google.pdf"
[2018/11/23 12:22:18] [info] [1542946872794] [New File]... 20% of
"C:\source\Documents\pdf\cloud_deplyment_Google.pdf"
[2018/11/23 12:22:18] [info] [1542946872794] [New File]... 30% of
"C:\source\Documents\pdf\cloud deplyment Google.pdf"
[2018/11/23 12:22:18] [info] [1542946872794] [New File]... 40% of
"C:\source\Documents\pdf\cloud_deplyment_Google.pdf"
[2018/11/23 12:22:18] [info] [1542946872794] [New File]... 51% of
"C:\source\Documents\pdf\cloud deplyment Google.pdf"
[2018/11/23 12:22:18] [info] [1542946872794] [New File]... 61% of
"C:\source\Documents\pdf\cloud deplyment Google.pdf"
[2018/11/23 12:22:18] [info] [1542946872794] [New File]... 71% of
"C:\source\Documents\pdf\cloud deplyment Google.pdf"
[2018/11/23 12:22:18] [info] [1542946872794] [New File]... 81% of
"C:\source\Documents\pdf\cloud_deplyment_Google.pdf"
[2018/11/23 12:22:18] [info] [1542946872794] [New File]... 91% of
"C:\source\Documents\pdf\cloud deplyment Google.pdf"
[2018/11/23 12:22:18] [info] [1542946872794] [New File]... 100%
of "C:\source\Documents\pdf\cloud_deplyment_Google.pdf"
```

```
[2018/11/23 12:22:18] [cbs] [1542946872794]
new,C:\source\Documents\pdf\cloud deplyment Google.pdf,1059312,10
59298,1536909278178,,,F
[2018/11/23 12:22:18] [info] [1542946872794] [New File]... 10% of
"C:\source\Documents\pdf\cloud deplyment OneDrive.pdf"
[2018/11/23 12:22:18] [info] [1542946872794] [New File]... 20% of
"C:\source\Documents\pdf\cloud deplyment OneDrive.pdf"
[2018/11/23 12:22:18] [info] [1542946872794] [New File]... 30% of
"C:\source\Documents\pdf\cloud deplyment OneDrive.pdf"
[2018/11/23 12:22:18] [info] [1542946872794] [New File]... 40% of
"C:\source\Documents\pdf\cloud deplyment OneDrive.pdf"
[2018/11/23 12:22:18] [info] [1542946872794] [New File]... 51% of
"C:\source\Documents\pdf\cloud deplyment OneDrive.pdf"
[2018/11/23 12:22:18] [info] [1542946872794] [New File]... 61% of
"C:\source\Documents\pdf\cloud deplyment OneDrive.pdf"
[2018/11/23 12:22:18] [info] [1542946872794] [New File]... 71% of
"C:\source\Documents\pdf\cloud deplyment OneDrive.pdf"
[2018/11/23 12:22:18] [info] [1542946872794] [New File]... 81% of
"C:\source\Documents\pdf\cloud deplyment OneDrive.pdf"
[2018/11/23 12:22:18] [info] [1542946872794] [New File]... 91% of
"C:\source\Documents\pdf\cloud_deplyment_OneDrive.pdf"
[2018/11/23 12:22:18] [info] [1542946872794] [New File]... 100%
of "C:\source\Documents\pdf\cloud deplyment OneDrive.pdf"
[2018/11/23 12:22:18] [cbs] [1542946872794]
new,C:\source\Documents\pdf\cloud deplyment OneDrive.pdf,1059312,
1059298,1536909278178,,,F
[2018/11/23 12:22:18] [info] [1542946872794] [New File]... 10% of
"C:\source\Documents\pdf\cloud deplyment OpenStack.pdf"
[2018/11/23 12:22:18] [info] [1542946872794] [New File]... 20% of
"C:\source\Documents\pdf\cloud deplyment OpenStack.pdf"
[2018/11/23 12:22:18] [info] [1542946872794] [New File]... 30% of
"C:\source\Documents\pdf\cloud deplyment OpenStack.pdf"
[2018/11/23 12:22:18] [info] [1542946872794] [New File]... 40% of
"C:\source\Documents\pdf\cloud deplyment OpenStack.pdf"
[2018/11/23 12:22:18] [info] [1542946872794] [New File]... 51% of
"C:\source\Documents\pdf\cloud deplyment OpenStack.pdf"
[2018/11/23 12:22:18] [info] [1542946872794] [New File]... 61% of
"C:\source\Documents\pdf\cloud_deplyment_OpenStack.pdf"
[2018/11/23 12:22:18] [info] [1542946872794] [New File]... 71% of
"C:\source\Documents\pdf\cloud deplyment OpenStack.pdf"
[2018/11/23 12:22:18] [info] [1542946872794] [New File]... 81% of
"C:\source\Documents\pdf\cloud deplyment OpenStack.pdf"
[2018/11/23 12:22:18] [info] [1542946872794] [New File]... 91% of
"C:\source\Documents\pdf\cloud deplyment OpenStack.pdf"
[2018/11/23 12:22:18] [info] [1542946872794] [New File]... 100%
of "C:\source\Documents\pdf\cloud_deplyment_OpenStack.pdf"
[2018/11/23 12:22:18] [cbs] [1542946872794]
new,C:\source\Documents\pdf\cloud deplyment OpenStack.pdf,1059312
,1059298,1536909278178,,,F
[2018/11/23 12:22:18] [info] [1542946872794] [New File]... 10% of
"C:\source\Documents\text\indexes_full_list.txt"
[2018/11/23 12:22:18] [info] [1542946872794] [New File]... 21% of
"C:\source\Documents\text\indexes full list.txt"
[2018/11/23 12:22:18] [info] [1542946872794] [New File]... 31% of
"C:\source\Documents\text\indexes full list.txt"
[2018/11/23 12:22:18] [info] [1542946872794] [New File]... 41% of
"C:\source\Documents\text\indexes_full_list.txt"
[2018/11/23 12:22:18] [info] [1542946872794] [New File]... 52% of
"C:\source\Documents\text\indexes_full_list.txt"
[2018/11/23 12:22:18] [info] [1542946872794] [New File]... 62% of
"C:\source\Documents\text\indexes_full_list.txt"
[2018/11/23 12:22:18] [info] [1542946872794] [New File]... 72% of
"C:\source\Documents\text\indexes_full_list.txt"
```

```
[2018/11/23 12:22:18] [info] [1542946872794] [New File]... 83% of
"C:\source\Documents\text\indexes full list.txt"
[2018/11/23 12:22:18] [info] [1542946872794] [New File]... 93% of
"C:\source\Documents\text\indexes full list.txt"
[2018/11/23 12:22:18] [info] [1542946872794] [New File]... 100%
of "C:\source\Documents\text\indexes full list.txt"
[2018/11/23 12:22:18] [cbs] [1542946872794]
new,C:\source\Documents\text\indexes full list.txt,1272960,127294
4,1371559803308,,,F
[2018/11/23 12:22:18] [info] [1542946872794] [New File]... 73% of "C:\source\Documents\text\installation_final_SAN.odt"
[2018/11/23 12:22:18] [info] [1542946872794] [New File]... 100%
of "C:\source\Documents\text\installation final SAN.odt"
[2018/11/23 12:22:18] [cbs] [1542946872794]
new,C:\source\Documents\text\installation final SAN.odt,22160,221
48,1533024432000,,,F
[2018/11/23 12:22:18] [info] [1542946872794] [New File]... 73% of
"C:\source\Documents\text\installation final cloud.odt"
[2018/11/23 12:22:18] [info] [1542946872794] [New File]... 100%
of "C:\source\Documents\text\installation_final_cloud.odt"
[2018/11/23 12:22:18] [cbs] [1542946872794]
new,C:\source\Documents\text\installation final cloud.odt,22160,2
2148,1533024432000,,,F
[2018/11/23 12:22:18] [info] [1542946872794] [New File]... 73% of
"C:\source\Documents\text\installation network.odt"
[2018/11/23 12:22:18] [info] [1542946872794] [New File]... 100%
of "C:\source\Documents\text\installation network.odt"
[2018/11/23 12:22:18] [cbs] [1542946872794]
new,C:\source\Documents\text\installation network.odt,22160,22148
,1533024432000,,,F
[2018/11/23 12:22:18] [info] [1542946872794] [New File]... 73% of
"C:\source\Documents\text\installation_start_cloud.odt"
[2018/11/23 12:22:18] [info] [1542946872794] [New File]... 100%
of "C:\source\Documents\text\installation start cloud.odt"
[2018/11/23 12:22:18] [cbs] [1542946872794]
new,C:\source\Documents\text\installation start cloud.odt,22160,2
2148,1533024432000,,,F
[2018/11/23 12:22:18] [info] [1542946872794] [New File]... 21% of
"C:\source\Excel\Expense 2017 Feb.xls"
[2018/11/23 12:22:18] [info] [1542946872794] [New File]... 32% of
"C:\source\Excel\Expense 2017 Feb.xls"
[2018/11/23 12:22:18] [info] [1542946872794] [New File]... 42% of
"C:\source\Excel\Expense_2017_Feb.xls"
[2018/11/23 12:22:18] [info] [1542946872794] [New File]... 53% of
"C:\source\Excel\Expense_2017_Feb.xls"
[2018/11/23 12:22:18] [info] [1542946872794] [New File]... 64% of
"C:\source\Excel\Expense_2017_Feb.xls"
[2018/11/23 12:22:18] [info] [1542946872794] [New File]... 74% of
"C:\source\Excel\Expense_2017_Feb.xls"
[2018/11/23 12:22:18] [info] [1542946872794] [New File]... 85% of
"C:\source\Excel\Expense_2017_Feb.xls"
[2018/11/23 12:22:18] [info] [1542946872794] [New File]... 96% of
"C:\source\Excel\Expense 2017 Feb.xls"
[2018/11/23 12:22:18] [info] [1542946872794] [New File]... 100%
of "C:\source\Excel\Expense_2017_Feb.xls"
[2018/11/23 12:22:18] [cbs] [1542946872794]
new,C:\source\Excel\Expense 2017 Feb.xls,76816,76800,153775315262
9,,,F
[2018/11/23 12:22:18] [info] [1542946872794] [New File]... 21% of
"C:\source\Excel\Expense_2017_Mar.xls"
[2018/11/23 12:22:18] [info] [1542946872794] [New File]... 32% of
"C:\source\Excel\Expense 2017 Mar.xls"
[2018/11/23 12:22:18] [info] [1542946872794] [New File]... 42% of
"C:\source\Excel\Expense 2017 Mar.xls"
```

```
[2018/11/23 12:22:18] [info] [1542946872794] [New File]... 53% of
"C:\source\Excel\Expense 2017 Mar.xls"
[2018/11/23 12:22:18] [info] [1542946872794] [New File]... 64% of
"C:\source\Excel\Expense 2017 Mar.xls"
[2018/11/23 12:22:18] [info] [1542946872794] [New File]... 74% of
"C:\source\Excel\Expense 2017 Mar.xls"
[2018/11/23 12:22:18] [info] [1542946872794] [New File]... 85% of
"C:\source\Excel\Expense 2017 Mar.xls"
[2018/11/23 12:22:18] [info] [1542946872794] [New File]... 96% of
"C:\source\Excel\Expense_2017_Mar.xls"
[2018/11/23 12:22:18] [info] [1542946872794] [New File]... 100%
of "C:\source\Excel\Expense 2017 Mar.xls"
[2018/11/23 12:22:18] [cbs] [1542946872794]
new,C:\source\Excel\Expense 2017 Mar.xls,76816,76800,153775315262
9,,,F
[2018/11/23 12:22:18] [info] [1542946872794] [New File]... 21% of
"C:\source\Excel\Expense 2018 Feb.xls"
[2018/11/23 12:22:18] [info] [1542946872794] [New File]... 32% of
"C:\source\Excel\Expense 2018 Feb.xls"
[2018/11/23 12:22:18] [info] [1542946872794] [New File]... 42% of
"C:\source\Excel\Expense_2018_Feb.xls"
[2018/11/23 12:22:18] [info] [1542946872794] [New File]... 53% of
"C:\source\Excel\Expense 2018 Feb.xls"
[2018/11/23 12:22:18] [info] [1542946872794] [New File]... 64% of
"C:\source\Excel\Expense 2018 Feb.xls"
[2018/11/23 12:22:18] [info] [1542946872794] [New File]... 74% of
"C:\source\Excel\Expense 2018 Feb.xls"
[2018/11/23 12:22:18] [info] [1542946872794] [New File]... 85% of
"C:\source\Excel\Expense 2018 Feb.xls"
[2018/11/23 12:22:18] [info] [1542946872794] [New File]... 96% of
"C:\source\Excel\Expense 2018 Feb.xls"
[2018/11/23 12:22:18] [info] [1542946872794] [New File]... 100%
of "C:\source\Excel\Expense_2018_Feb.xls"
[2018/11/23 12:22:18] [cbs] [1542946872794]
new,C:\source\Excel\Expense 2018 Feb.xls,76816,76800,153775315262
9,,,F
[2018/11/23 12:22:18] [info] [1542946872794] [New File]... 21% of
"C:\source\Excel\Expense_2018_Mar.xls"
[2018/11/23 12:22:18] [info] [1542946872794] [New File]... 32% of
"C:\source\Excel\Expense 2018 Mar.xls"
[2018/11/23 12:22:18] [info] [1542946872794] [New File]... 42% of
"C:\source\Excel\Expense 2018 Mar.xls"
[2018/11/23 12:22:18] [info] [1542946872794] [New File]... 53% of
"C:\source\Excel\Expense 2018 Mar.xls"
[2018/11/23 12:22:18] [info] [1542946872794] [New File]... 64% of
"C:\source\Excel\Expense_2018_Mar.xls"
[2018/11/23 12:22:18] [info] [1542946872794] [New File]... 74% of
"C:\source\Excel\Expense 2018 Mar.xls"
[2018/11/23 12:22:18] [info] [1542946872794] [New File]... 85% of
"C:\source\Excel\Expense_2018_Mar.xls"
[2018/11/23 12:22:18] [info] [1542946872794] [New File]... 96% of
"C:\source\Excel\Expense 2018 Mar.xls"
[2018/11/23 12:22:18] [info] [1542946872794] [New File]... 100%
of "C:\source\Excel\Expense 2018 Mar.xls"
[2018/11/23 12:22:18] [cbs] [1542946872794]
new,C:\source\Excel\Expense 2018 Mar.xls,76816,76800,153775315262
9,,,F
[2018/11/23 12:22:18] [info] [1542946872794] [New File]... 21% of
"C:\source\Excel\Income_2017_Feb.xls"
[2018/11/23 12:22:18] [info] [1542946872794] [New File]... 32% of
"C:\source\Excel\Income_2017_Feb.xls"
[2018/11/23 12:22:18] [info] [1542946872794] [New File]... 42% of
"C:\source\Excel\Income_2017_Feb.xls"
```

[2018/11/23 12:22:18] [info] [1542946872794] [New File]... 53% of "C:\source\Excel\Income 2017 Feb.xls" [2018/11/23 12:22:18] [info] [1542946872794] [New File]... 64% of "C:\source\Excel\Income 2017 Feb.xls" [2018/11/23 12:22:18] [info] [1542946872794] [New File]... 74% of "C:\source\Excel\Income 2017 Feb.xls" [2018/11/23 12:22:18] [info] [1542946872794] [New File]... 85% of "C:\source\Excel\Income\_2017\_Feb.xls" [2018/11/23 12:22:18] [info] [1542946872794] [New File]... 96% of "C:\source\Excel\Income\_2017\_Feb.xls" [2018/11/23 12:22:18] [info] [1542946872794] [New File]... 100% of "C:\source\Excel\Income\_2017 Feb.xls" [2018/11/23 12:22:18] [cbs] [1542946872794] new,C:\source\Excel\Income\_2017\_Feb.xls,76816,76800,1537753152629 ,,,F [2018/11/23 12:22:18] [info] [1542946872794] [New File]... 21% of "C:\source\Excel\Income 2017 Mar.xls" [2018/11/23 12:22:18] [info] [1542946872794] [New File]... 32% of "C:\source\Excel\Income 2017 Mar.xls" [2018/11/23 12:22:18] [info] [1542946872794] [New File]... 42% of "C:\source\Excel\Income\_2017\_Mar.xls" [2018/11/23 12:22:18] [info] [1542946872794] [New File]... 53% of "C:\source\Excel\Income\_2017\_Mar.xls" [2018/11/23 12:22:18] [info] [1542946872794] [New File]... 64% of "C:\source\Excel\Income 2017 Mar.xls" [2018/11/23 12:22:18] [info] [1542946872794] [New File]... 74% of "C:\source\Excel\Income 2017 Mar.xls" [2018/11/23 12:22:18] [info] [1542946872794] [New File]... 85% of "C:\source\Excel\Income 2017 Mar.xls" [2018/11/23 12:22:18] [info] [1542946872794] [New File]... 96% of "C:\source\Excel\Income 2017 Mar.xls" [2018/11/23 12:22:18] [info] [1542946872794] [New File]... 100% of "C:\source\Excel\Income\_2017\_Mar.xls" [2018/11/23 12:22:18] [cbs] [1542946872794] new,C:\source\Excel\Income 2017 Mar.xls,76816,76800,1537753152629 ,,,F [2018/11/23 12:22:18] [info] [1542946872794] [New File]... 21% of "C:\source\Excel\Income 2018 Feb.xls" [2018/11/23 12:22:18] [info] [1542946872794] [New File]... 32% of "C:\source\Excel\Income 2018 Feb.xls" [2018/11/23 12:22:18] [info] [1542946872794] [New File]... 42% of "C:\source\Excel\Income 2018 Feb.xls" [2018/11/23 12:22:18] [info] [1542946872794] [New File]... 53% of "C:\source\Excel\Income 2018 Feb.xls" [2018/11/23 12:22:18] [info] [1542946872794] [New File]... 64% of "C:\source\Excel\Income\_2018\_Feb.xls" [2018/11/23 12:22:18] [info] [1542946872794] [New File]... 74% of "C:\source\Excel\Income 2018 Feb.xls" [2018/11/23 12:22:18] [info] [1542946872794] [New File]... 85% of "C:\source\Excel\Income 2018 Feb.xls" [2018/11/23 12:22:18] [info] [1542946872794] [New File]... 96% of "C:\source\Excel\Income 2018 Feb.xls" [2018/11/23 12:22:18] [info] [1542946872794] [New File]... 100% of "C:\source\Excel\Income 2018 Feb.xls" [2018/11/23 12:22:18] [cbs] [1542946872794] new,C:\source\Excel\Income 2018 Feb.xls,76816,76800,1537753152629 ,,,F [2018/11/23 12:22:18] [info] [1542946872794] [New File]... 21% of "C:\source\Excel\Income 2018 Mar.xls" [2018/11/23 12:22:18] [info] [1542946872794] [New File]... 32% of "C:\source\Excel\Income\_2018\_Mar.xls" [2018/11/23 12:22:18] [info] [1542946872794] [New File]... 42% of "C:\source\Excel\Income\_2018\_Mar.xls"

```
[2018/11/23 12:22:18] [info] [1542946872794] [New File]... 53% of
"C:\source\Excel\Income 2018 Mar.xls"
[2018/11/23 12:22:18] [info] [1542946872794] [New File]... 64% of
"C:\source\Excel\Income 2018 Mar.xls"
[2018/11/23 12:22:18] [info] [1542946872794] [New File]... 74% of
"C:\source\Excel\Income 2018 Mar.xls"
[2018/11/23 12:22:18] [info] [1542946872794] [New File]... 85% of
"C:\source\Excel\Income 2018 Mar.xls"
[2018/11/23 12:22:18] [info] [1542946872794] [New File]... 96% of
"C:\source\Excel\Income_2018_Mar.xls"
[2018/11/23 12:22:18] [info] [1542946872794] [New File]... 100%
of "C:\source\Excel\Income 2018 Mar.xls"
[2018/11/23 12:22:18] [cbs] [1542946872794]
new,C:\source\Excel\Income_2018_Mar.xls,76816,76800,1537753152629
,,,F
[2018/11/23 12:22:18] [info] [1542946872794] [New File]... 64% of
"C:\source\Excel\asset Inventory 2016.xls"
[2018/11/23 12:22:18] [info] [1542946872794] [New File]... 96% of
"C:\source\Excel\asset_Inventory_2016.xls"
[2018/11/23 12:22:18] [info] [1542946872794] [New File]... 100%
of "C:\source\Excel\asset_Inventory_2016.xls"
[2018/11/23 12:22:18] [cbs] [1542946872794]
new,C:\source\Excel\asset Inventory 2016.xls,25616,25600,15336889
40465,,,F
[2018/11/23 12:22:18] [info] [1542946872794] [New File]... 64% of
"C:\source\Excel\asset_Inventory 2017.xls"
[2018/11/23 12:22:18] [info] [1542946872794] [New File]... 96% of
"C:\source\Excel\asset Inventory 2017.xls"
[2018/11/23 12:22:18] [info] [1542946872794] [New File]... 100%
of "C:\source\Excel\asset Inventory 2017.xls"
[2018/11/23 12:22:18] [cbs] [1542946872794]
new,C:\source\Excel\asset Inventory 2017.xls,25616,25600,15336889
40465,,,F
[2018/11/23 12:22:18] [info] [1542946872794] [New File]... 64% of
"C:\source\Excel\asset Inventory 2018.xls"
[2018/11/23 12:22:18] [info] [1542946872794] [New File]... 96% of
"C:\source\Excel\asset_Inventory_2018.xls"
[2018/11/23 12:22:18] [info] [1542946872794] [New File]... 100%
of "C:\source\Excel\asset Inventory 2018.xls"
[2018/11/23 12:22:18] [cbs] [1542946872794]
new,C:\source\Excel\asset Inventory 2018.xls,25616,25600,15336889
40465,,,F
[2018/11/23 12:22:18] [info] [1542946872794] [New File]... 67% of
"C:\source\New Text Document.txt"
[2018/11/23 12:22:18] [info] [1542946872794] [New File]... 100%
of "C:\source\New Text Document.txt"
[2018/11/23 12:22:18] [cbs] [1542946872794] new,C:\source\New
Text Document.txt,24208,24192,1541662075094,,,F
[2018/11/23 12:22:31] [info] [1542946872794] Total New Files = 37
[2018/11/23 12:22:31] [info] [1542946872794] Total New
Directories = 8
[2018/11/23 12:22:31] [info] [1542946872794] Total New Links = 0
[2018/11/23 12:22:31] [info] [1542946872794] Total Updated Files
= 0
[2018/11/23 12:22:31] [info] [1542946872794] Total Attributes
Changed Files = 0
[2018/11/23 12:22:31] [info] [1542946872794] Total Deleted Files
= 0
[2018/11/23 12:22:31] [info] [1542946872794] Total Deleted
Directories = 0
[2018/11/23 12:22:31] [info] [1542946872794] Total Deleted Links
= 0
[2018/11/23 12:22:31] [info] [1542946872794] Total Moved Files =
0
```

[2018/11/23 12:22:31] [info] [1542946872794] Saving encrypted backup file index to 1542946703783/blocks at destination AhsayCBS... [2018/11/23 12:22:41] [info] [1542946872794] Saving encrypted backup file index to 1542946703783/blocks/2018-11-23-12-21-37 at destination AhsayCBS... [2018/11/23 12:22:42] [info] [-] Start running post-commands [2018/11/23 12:22:42] [cbs] [-] info,Start running post-. commands,0,0,0,,, [2018/11/23 12:22:42] [info] [-] Finished running post-commands [2018/11/23 12:22:42] [cbs] [-] info,Finished running postcommands, 0, 0, 0, ,, [2018/11/23 12:22:42] [info] [1542946872794] Deleting temporary file C:\Users\Ahsay-PC-07\.obm\temp\1542946703783\OBS@1542946872794 [2018/11/23 12:22:43] [info] [1542946872794] Backup Completed Successfully [2018/11/23 12:22:43] [cbs] [1542946872794] end,BS STOP SUCCESS,0,0,0,,,

2. Filter excel files that starts with lower case letter a

| Existing filters                                                                          |  |  |  |  |
|-------------------------------------------------------------------------------------------|--|--|--|--|
| excel files that starts with a<br>C:\source                                               |  |  |  |  |
| For each of the matched files/folders under top directory<br>Include them<br>Exclude them |  |  |  |  |
| ✓ Exclude all unmatched files/folders                                                     |  |  |  |  |
| Match file/folder names by                                                                |  |  |  |  |
| ○ Simple comparison ends with                                                             |  |  |  |  |
| Regular expression (UNIX-style)                                                           |  |  |  |  |
| Existing patterns to match                                                                |  |  |  |  |
| ☆a.*\.xls\$ X                                                                             |  |  |  |  |

### The result is:

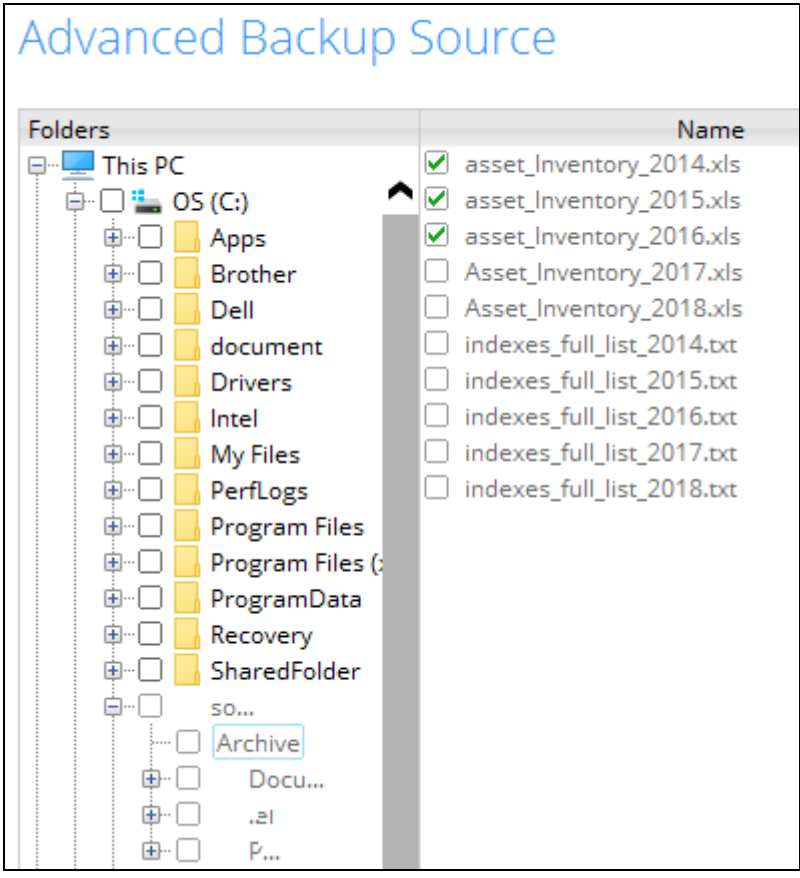

Explanation: Only excel files that start with lower case letter a will be included in the backup. As you can see only files that start with lower case letter a will be backed up because the filter for regular expressions are case sensitive. So, the files starting with upper case letter A will not be included.

#### Backup Report:

| Backı       | up Se                                                                    | et Sett                                                                    | ings                                                                                                    |                             |                  |
|-------------|--------------------------------------------------------------------------|----------------------------------------------------------------------------|----------------------------------------------------------------------------------------------------|-----------------------------|------------------|
| Field       |                                                                          |                                                                            | Value                                                                                                    |                             |                  |
| Backup So   | urce                                                                     |                                                                            |                                                                                                    |                             |                  |
| Filter      |                                                                          |                                                                            | [Enabled: true][Name: excel files that starts with a, Type: Custom, Top Directory: C:\source, Include: Y<br>Yes, Apply to: No, Apply to files: Yes, Pattern: [^a.*\.xls\$]]      | fes, Exclude all unmatched  | files/folders:   |
| Backup Se   | hedule                                                                   |                                                                            | [Computer Name: ][Daily: ][Weekly: ][Monthly: ][Custom: ]                                                                                                    |                             |                  |
| Continuou   | is Data Pr                                                               | otection                                                                   | [Enabled: No]                                                                                                    |                             |                  |
| In-File Del | ta                                                                       |                                                                            | [Enabled: Yes, Default Type: D, Block Size: -1, Minimum Size = 26214400, Maximum No. of Delta = 100, y: 0, Criteria: Friday, Day of selected months in yearly variations: First] | Delta Ratio = 50, Weekly: [ | , Monthly: [, Da |
| Retention   | Policy                                                                   |                                                                            | [Type: Simple, Period: 7, Unit: Day(s)]                                                                                                    |                             |                  |
| Command     | Line Too                                                                 | 1                                                                          |                                                                                                    |                             |                  |
| Reminder    |                                                                          |                                                                            | Logout Backup Reminder: , Off-line Backup Reminder: , Off-line Notification Day: 1 Days 0 hours                                                                                  |                             |                  |
| Bandwidth   | n Control                                                                |                                                                            | [Enabled: No, Mode: Independent, Bandwidth Control: ]                                                                                                    |                             |                  |
| Others      |                                                                          |                                                                            | Remove temporary files after backup: Yes, Follow Link: Yes, Volume Shadow Copy: No, File Permission                                                                              | ns: Yes, Compression Type:  |                  |
| Backı       | ıp Fi                                                                    | iles                                                                       |                                                                                                    |                             |                  |
| No.         | Type                                                                     | Dirs/Files                                                                 |                                                                                                    | Size                        | Last Modified    |
| 1           | new                                                                      | C:\                                                                        |                                                                                                    | 8k / 8k (0%)                | 11/22/2018 08:27 |
| 2           | new                                                                      | C:\source                                                                  |                                                                                                    | 4k / 4k (0%)                | 11/08/2018 15:27 |
| 3           | new                                                                      | C:\source\Archive                                                          |                                                                                                    | 8k / 8k (0%)                | 11/07/2018 12:31 |
| 4           | new                                                                      | C:\source\Excel 4k / 4k (0%) 11/07/2                                       |                                                                                                    | 11/07/2018 12:33            |                  |
| 5           | new                                                                      | C:\source\Archive\asset_Inventory_2014.xls 25k / 25k (0%) 08/08/2018 08    |                                                                                                    |                             | 08/08/2018 08:42 |
| 6           | new C:\source\Archive\asset_Inventory_2015.xls 25k / 25k (0%) 08/08/2015 |                                                                            |                                                                                                    | 08/08/2018 08:42            |                  |
| 7           | new                                                                      | C:\source\Archive\asset_Inventory_2016.xls 25k / 25k (0%) 08/08/2018 08:42 |                                                                                                    |                             | 08/08/2018 08:42 |

25k / 25k (0%)

25k / 25k (0%)

25k / 25k (0%)

08/08/2018 08:42

08/08/2018 08:42

08/08/2018 08:42

#### Report Log:

new

new

new

C:\source\Excel\asset\_Inventory\_2016.xls

C:\source\Excel\asset\_Inventory\_2017.xls

C:\source\Excel\asset\_Inventory\_2018.xls

[2018/11/23 12:30:08] [info] [-] Start [ Windows 10 (DESKTOP-I7U6970), AhsayOBM v7.17.0.30 ] [2018/11/23 12:30:08] [cbs] [1542947393802] start,"Start [ Windows 10 (DESKTOP-I7U6970), AhsayOBM v7.17.0.30 ]",0,0,0,,, [2018/11/23 12:30:08] [info] [-] Saving encrypted backup set encryption keys to server ... [2018/11/23 12:30:08] [cbs] [-] info, Saving encrypted backup set encryption keys to server...,0,0,0,,, [2018/11/23 12:30:10] [info] [1542947393802] Start Backup ... [In-File Delta: Full] [2018/11/23 12:30:10] [info] [1542947393802] Using Temporary Directory C:\Users\Ahsay-PC-07\.obm\temp\1542947268717\OBS@1542947393802 [2018/11/23 12:30:10] [cbs] [1542947393802] info, Using Temporary Directory C:\Users\Ahsay-PC-07\.obm\temp\1542947268717\OBS@1542947393802,0,0,0,,, [2018/11/23 12:30:10] [info] [-] Start running pre-commands [2018/11/23 12:30:10] [cbs] [-] info, Start running precommands,0,0,0,,, [2018/11/23 12:30:10] [info] [-] Finished running pre-commands [2018/11/23 12:30:10] [cbs] [-] info, Finished running precommands, 0, 0, 0, ,, [2018/11/23 12:30:10] [info] [1542947393802] Downloading server file list.. [2018/11/23 12:30:16] [info] [1542947393802] Downloading server file list... Completed [2018/11/23 12:30:17] [info] [1542947393802] Reading backup source from hard disk ... [2018/11/23 12:30:17] [info] [1542947393802] Reading backup source from hard disk... Completed [2018/11/23 12:30:17] [info] [1542947393802] [New Directory]... C:\ [2018/11/23 12:30:18] [cbs] [1542947393802] new,C:\,8192,8192,1542846474733,,,D [2018/11/23 12:30:18] [info] [1542947393802] [New Directory]... C:\source [2018/11/23 12:30:18] [cbs] [1542947393802] new,C:\source,4096,4096,1541662057527,,,D [2018/11/23 12:30:18] [info] [1542947393802] [New Directory]... C:\source\Archive [2018/11/23 12:30:18] [cbs] [1542947393802] new,C:\source\Archive,8192,8192,1541565116458,,,D

```
[2018/11/23 12:30:18] [info] [1542947393802] [New Directory]...
C:\source\Excel
[2018/11/23 12:30:18] [cbs] [1542947393802]
new,C:\source\Excel,4096,4096,1541565214233,,,D
[2018/11/23 12:30:18] [info] [1542947393802] [New File]... 64% of
"C:\source\Archive\asset Inventory 2014.xls"
[2018/11/23 12:30:18] [info] [1542947393802] [New File]... 96% of
"C:\source\Archive\asset Inventory 2014.xls"
[2018/11/23 12:30:18] [info] [1542947393802] [New File]... 100% of
"C:\source\Archive\asset Inventory 2014.xls"
[2018/11/23 12:30:18] [cbs] [1542947393802]
new,C:\source\Archive\asset Inventory 2014.xls,25616,25600,15336889
40465,,,F
[2018/11/23 12:30:18] [info] [1542947393802] [New File]... 64% of
"C:\source\Archive\asset Inventory 2015.xls"
[2018/11/23 12:30:18] [info] [1542947393802] [New File]... 96% of
"C:\source\Archive\asset Inventory 2015.xls"
[2018/11/23 12:30:18] [info] [1542947393802] [New File]... 100% of
"C:\source\Archive\asset Inventory 2015.xls"
[2018/11/23 12:30:18] [cbs] [1542947393802]
new,C:\source\Archive\asset Inventory 2015.xls,25616,25600,15336889
40465,,,F
[2018/11/23 12:30:18] [info] [1542947393802] [New File]... 64% of
"C:\source\Archive\asset_Inventory_2016.xls"
[2018/11/23 12:30:18] [info] [1542947393802] [New File]... 96% of
"C:\source\Archive\asset_Inventory 2016.xls"
[2018/11/23 12:30:18] [info] [1542947393802] [New File]... 100% of
"C:\source\Archive\asset Inventory 2016.xls"
[2018/11/23 12:30:18] [cbs] [1542947393802]
new,C:\source\Archive\asset Inventory 2016.xls,25616,25600,15336889
40465,,,F
[2018/11/23 12:30:18] [info] [1542947393802] [New File]... 64% of
"C:\source\Excel\asset_Inventory_2016.xls"
[2018/11/23 12:30:18] [info] [1542947393802] [New File]... 96% of
"C:\source\Excel\asset_Inventory_2016.xls"
[2018/11/23 12:30:18] [info] [1542947393802] [New File]... 100% of
"C:\source\Excel\asset_Inventory_2016.xls"
[2018/11/23 12:30:18] [cbs] [1542947393802]
new,C:\source\Excel\asset Inventory 2016.xls,25616,25600,1533688940
465,,,F
[2018/11/23 12:30:18] [info] [1542947393802] [New File]... 64% of
"C:\source\Excel\asset Inventory 2017.xls"
[2018/11/23 12:30:18] [info] [1542947393802] [New File]... 96% of
"C:\source\Excel\asset_Inventory_2017.xls"
[2018/11/23 12:30:18] [info] [1542947393802] [New File]... 100% of
"C:\source\Excel\asset_Inventory_2017.xls"
[2018/11/23 12:30:18] [cbs] [1542947393802]
new,C:\source\Excel\asset Inventory 2017.xls,25616,25600,1533688940
465,,,F
[2018/11/23 12:30:18] [info] [1542947393802] [New File]... 64% of
"C:\source\Excel\asset_Inventory_2018.xls"
[2018/11/23 12:30:18] [info] [1542947393802] [New File]... 96% of
"C:\source\Excel\asset Inventory 2018.xls"
[2018/11/23 12:30:18] [info] [1542947393802] [New File]... 100% of
"C:\source\Excel\asset_Inventory_2018.xls"
[2018/11/23 12:30:18] [cbs] [1542947393802]
new,C:\source\Excel\asset Inventory 2018.xls,25616,25600,1533688940
465,,,F
[2018/11/23 12:30:19] [info] [1542947393802] Total New Files = 6
[2018/11/23 12:30:19] [info] [1542947393802] Total New Directories
= 4
[2018/11/23 12:30:19] [info] [1542947393802] Total New Links = 0
[2018/11/23 12:30:19] [info] [1542947393802] Total Updated Files =
0
```

[2018/11/23 12:30:19] [info] [1542947393802] Total Attributes Changed Files = 0[2018/11/23 12:30:19] [info] [1542947393802] Total Deleted Files = 0 [2018/11/23 12:30:19] [info] [1542947393802] Total Deleted Directories = 0[2018/11/23 12:30:19] [info] [1542947393802] Total Deleted Links = 0 [2018/11/23 12:30:19] [info] [1542947393802] Total Moved Files = 0 [2018/11/23 12:30:20] [info] [1542947393802] Saving encrypted backup file index to 1542947268717/blocks at destination AhsayCBS... [2018/11/23 12:30:27] [info] [1542947393802] Saving encrypted backup file index to 1542947268717/blocks/2018-11-23-12-30-08 at destination AhsayCBS... [2018/11/23 12:30:28] [info] [-] Start running post-commands [2018/11/23 12:30:28] [cbs] [-] info, Start running postcommands, 0, 0, 0, ,, [2018/11/23 12:30:28] [info] [-] Finished running post-commands [2018/11/23 12:30:28] [cbs] [-] info, Finished running postcommands,0,0,0,,,, [2018/11/23 12:30:28] [info] [1542947393802] Deleting temporary file C:\Users\Ahsay-PC-07\.obm\temp\1542947268717\OBS@1542947393802 [2018/11/23 12:30:28] [info] [1542947393802] Backup Completed Successfully [2018/11/23 12:30:28] [cbs] [1542947393802] end,BS STOP\_SUCCESS,0,0,0,,,

3. Filter files that contains the word cloud

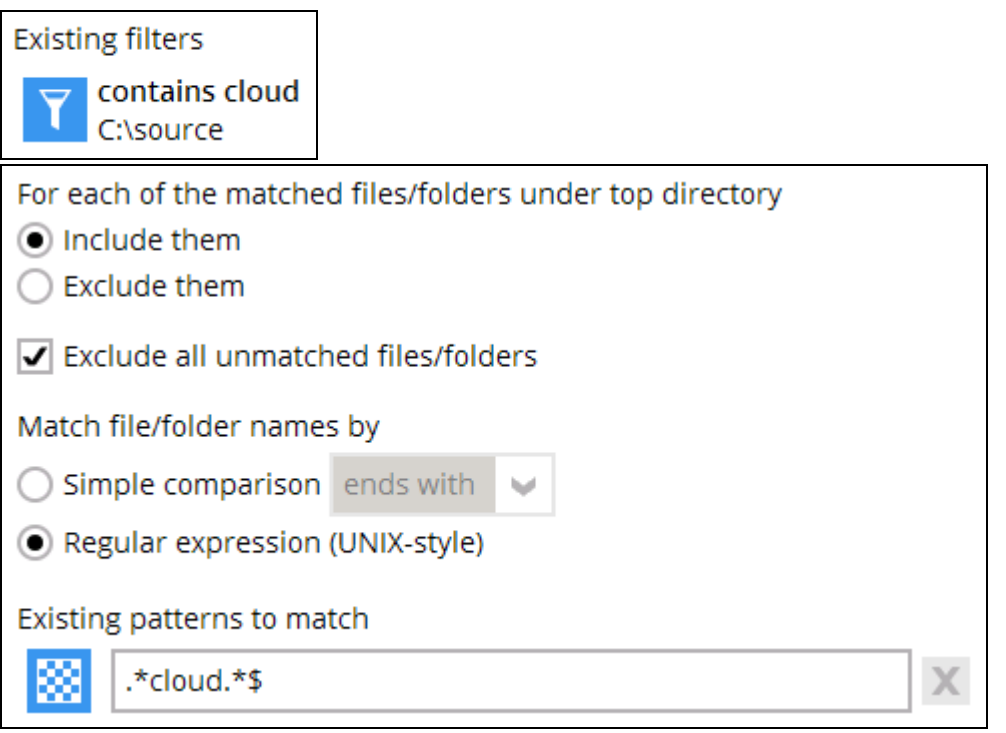

## The result is:

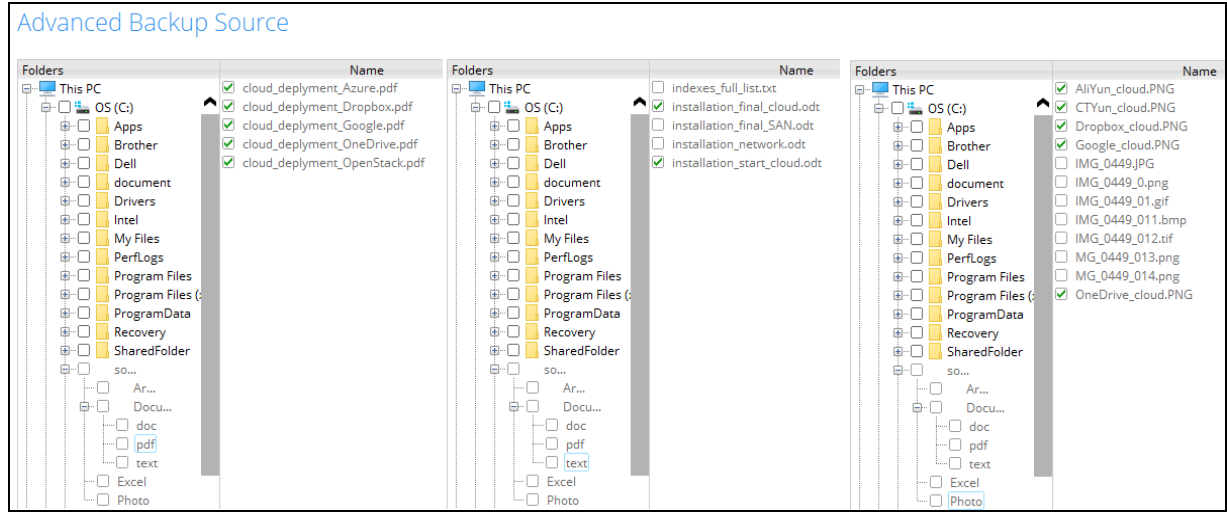

Explanation: Only files that contain the word cloud will be included in the backup. Since the **Exclude all unmatched files/folders** box is checked, all the other files will not be included in the backup.

#### Backup Report:

| Backup Set Se              | ttings                                                                                                    |
|----------------------------|----------------------------------------------------------------------------------------------------|
| Field                      | Value                                                                                                    |
| Backup Source              |                                                                                                    |
| Filter                     | [Enabled: true][Name: contains cloud, Type: Custom, Top Directory: C:\source, Include: Yes, Exclude all unmatched files/folders: Yes, Apply to: N o, Apply to files: Yes, Pattern: [*cloud.*\$]]                                 |
| Backup Schedule            | [Computer Name: ][Daily: ][Weekly: ][Monthly: ][Custom: ]                                                                                                    |
| Continuous Data Protection | [Enabled: No]                                                                                                    |
| In-File Delta              | [Enabled: Yes, Default Type: D, Block Size: -1, Minimum Size = 26214400, Maximum No. of Delta = 100, Delta Ratio = 50, Weekly: [], Monthly: [, Da<br>y: 0, Criteria: Friday, Day of selected months in yearly variations: First] |
| Retention Policy           | [Type: Simple, Period: 7, Unit: Day(s)]                                                                                                    |
| Command Line Tool          |                                                                                                    |
| Reminder                   | Logout Backup Reminder: , Off-line Backup Reminder: , Off-line Notification Day: 1 Days 0 hours                                                                                                    |
| Bandwidth Control          | [Enabled: No, Mode: Independent, Bandwidth Control: ]                                                                                                    |
| Others                     | Remove temporary files after backup: Yes, Follow Link: Yes, Volume Shadow Copy: No, File Permissions: Yes, Compression Type:                                                                                                    |

| No. | Type | Dirs/Files                                            | Size               | Last Modified    |
|-----|------|-------------------------------------------------------|--------------------|------------------|
| 1   | new  | Ci/                                                   | 8k / 8k (0%)       | 11/22/2018 08:27 |
| 2   | new  | Ci\source                                             | 4k / 4k (0%)       | 11/08/2018 15:27 |
| 3   | new  | C:\source\Documents                                   | 0 / 0 (0%)         | 11/07/2018 09:31 |
| 4   | new  | C:\source\Documents\pdf                               | 4k / 4k (0%)       | 11/07/2018 09:31 |
| 5   | new  | C:\source\Documents\text                              | 4k / 4k (0%)       | 11/07/2018 09:31 |
| 6   | new  | Ci\source\Photo                                       | 4k / 4k (0%)       | 11/07/2018 09:36 |
| 7   | new  | C:\source\Documents\pdf\cloud_deplyment_Azure.pdf     | 1.01M / 1.01M (0%) | 09/14/2018 15:14 |
| 8   | new  | C:\source\Documents\pdf\cloud_deplyment_Dropbox.pdf   | 1.01M / 1.01M (0%) | 09/14/2018 15:14 |
| 9   | new  | C:\source\Documents\pdf\cloud_deplyment_Google.pdf    | 1.01M / 1.01M (0%) | 09/14/2018 15:14 |
| 10  | new  | C:\source\Documents\pdf\cloud_deplyment_OneDrive.pdf  | 1.01M / 1.01M (0%) | 09/14/2018 15:14 |
| 11  | new  | C:\source\Documents\pdf\cloud_deplyment_OpenStack.pdf | 1.01M / 1.01M (0%) | 09/14/2018 15:14 |
| 12  | new  | C:\source\Documents\text\installation_final_cloud.odt | 21k / 21k (0%)     | 07/31/2018 16:07 |
| 13  | new  | C:\source\Documents\text\installation_start_cloud.odt | 21k / 21k (0%)     | 07/31/2018 16:07 |
| 14  | new  | C:\source\Photo\AliYun_cloud.PNG                      | 13k / 13k (0%)     | 09/18/2018 15:29 |
| 15  | new  | C:\source\Photo\CTYun_cloud.PNG                       | 13k / 13k (0%)     | 09/18/2018 15:29 |
| 16  | new  | Ci\source\Photo\Dropbox_cloud.PNG                     | 21k / 21k (0%)     | 09/18/2018 16:14 |
| 17  | new  | C:\source\Photo\Google_cloud.PNG                      | 13k / 13k (0%)     | 09/18/2018 15:29 |
| 18  | new  | C:\source\Photo\OneDrive_cloud.PNG                    | 21k / 21k (0%)     | 09/18/2018 16:14 |

#### Backup Log:

[2018/11/23 12:35:52] [info] [-] Start [ Windows 10 (DESKTOP-I7U6970), AhsayOBM v7.17.0.30 ] [2018/11/23 12:35:52] [cbs] [1542947739444] start,"Start [ Windows 10 (DESKTOP-I7U6970), AhsayOBM v7.17.0.30 ]",0,0,0,,, [2018/11/23 12:35:53] [info] [-] Saving encrypted backup set encryption keys to server ... [2018/11/23 12:35:53] [cbs] [-] info, Saving encrypted backup set encryption keys to server...,0,0,0,,, [2018/11/23 12:35:55] [info] [1542947739444] Start Backup ... [In-File Delta: Full] [2018/11/23 12:35:55] [info] [1542947739444] Using Temporary Directory C:\Users\Ahsay-PC-07\.obm\temp\1542947649021\OBS@1542947739444 [2018/11/23 12:35:55] [cbs] [1542947739444] info, Using Temporary Directory C:\Users\Ahsay-PC-07\.obm\temp\1542947649021\OBS@1542947739444,0,0,0,,,, [2018/11/23 12:35:55] [info] [-] Start running pre-commands [2018/11/23 12:35:55] [cbs] [-] info, Start running precommands,0,0,0,,, [2018/11/23 12:35:55] [info] [-] Finished running pre-commands [2018/11/23 12:35:55] [cbs] [-] info, Finished running precommands, 0, 0, 0, ,, [2018/11/23 12:35:55] [info] [1542947739444] Downloading server file list... [2018/11/23 12:36:00] [info] [1542947739444] Downloading server file list... Completed [2018/11/23 12:36:01] [info] [1542947739444] Reading backup source from hard disk ... [2018/11/23 12:36:01] [info] [1542947739444] Reading backup source from hard disk... Completed [2018/11/23 12:36:02] [info] [1542947739444] [New Directory]... C:\ [2018/11/23 12:36:02] [cbs] [1542947739444] new,C:\,8192,8192,1542846474733,,,D [2018/11/23 12:36:02] [info] [1542947739444] [New Directory]... C:\source [2018/11/23 12:36:02] [cbs] [1542947739444] new,C:\source,4096,4096,1541662057527,,,D

```
[2018/11/23 12:36:02] [info] [1542947739444] [New Directory]...
C:\source\Documents
[2018/11/23 12:36:02] [cbs] [1542947739444]
new,C:\source\Documents,0,0,1541554279135,,,D
[2018/11/23 12:36:02] [info] [1542947739444] [New Directory]...
C:\source\Documents\pdf
[2018/11/23 12:36:02] [cbs] [1542947739444]
new,C:\source\Documents\pdf,4096,4096,1541554272029,,,D
[2018/11/23 12:36:02] [info] [1542947739444] [New Directory]...
C:\source\Documents\text
[2018/11/23 12:36:02] [cbs] [1542947739444]
new,C:\source\Documents\text,4096,4096,1541554294362,,,D
[2018/11/23 12:36:02] [info] [1542947739444] [New Directory]...
C:\source\Photo
[2018/11/23 12:36:02] [cbs] [1542947739444]
new,C:\source\Photo,4096,4096,1541554580587,,,D
[2018/11/23 12:36:02] [info] [1542947739444] [New File]... 10% of
"C:\source\Documents\pdf\cloud deplyment Azure.pdf"
[2018/11/23 12:36:02] [info] [1542947739444] [New File]... 20% of
"C:\source\Documents\pdf\cloud deplyment Azure.pdf"
[2018/11/23 12:36:02] [info] [1542947739444] [New File]... 30% of
"C:\source\Documents\pdf\cloud deplyment Azure.pdf"
[2018/11/23 12:36:02] [info] [1542947739444] [New File]... 40% of
"C:\source\Documents\pdf\cloud_deplyment_Azure.pdf"
[2018/11/23 12:36:02] [info] [1542947739444] [New File]... 51% of
"C:\source\Documents\pdf\cloud deplyment Azure.pdf"
[2018/11/23 12:36:02] [info] [1542947739444] [New File]... 61% of
"C:\source\Documents\pdf\cloud deplyment Azure.pdf"
[2018/11/23 12:36:02] [info] [1542947739444] [New File]... 71% of
"C:\source\Documents\pdf\cloud deplyment Azure.pdf"
[2018/11/23 12:36:02] [info] [1542947739444] [New File]... 81% of
"C:\source\Documents\pdf\cloud deplyment Azure.pdf"
[2018/11/23 12:36:02] [info] [1542947739444] [New File]... 91% of
"C:\source\Documents\pdf\cloud deplyment Azure.pdf"
[2018/11/23 12:36:02] [info] [1542947739444] [New File]... 100% of
"C:\source\Documents\pdf\cloud deplyment Azure.pdf"
[2018/11/23 12:36:02] [cbs] [1542947739444]
new,C:\source\Documents\pdf\cloud_deplyment_Azure.pdf,1059312,10592
98,1536909278178,,,F
[2018/11/23 12:36:02] [info] [1542947739444] [New File]... 10% of
"C:\source\Documents\pdf\cloud deplyment Dropbox.pdf"
[2018/11/23 12:36:02] [info] [1542947739444] [New File]... 20% of
"C:\source\Documents\pdf\cloud deplyment Dropbox.pdf"
[2018/11/23 12:36:02] [info] [1542947739444] [New File]... 30% of
"C:\source\Documents\pdf\cloud_deplyment_Dropbox.pdf"
[2018/11/23 12:36:02] [info] [1542947739444] [New File]... 40% of
"C:\source\Documents\pdf\cloud_deplyment_Dropbox.pdf"
[2018/11/23 12:36:02] [info] [1542947739444] [New File]... 51% of
"C:\source\Documents\pdf\cloud_deplyment_Dropbox.pdf"
[2018/11/23 12:36:02] [info] [1542947739444] [New File]... 61% of
"C:\source\Documents\pdf\cloud_deplyment_Dropbox.pdf"
[2018/11/23 12:36:02] [info] [1542947739444] [New File]... 71% of
"C:\source\Documents\pdf\cloud deplyment Dropbox.pdf"
[2018/11/23 12:36:02] [info] [1542947739444] [New File]... 81% of
"C:\source\Documents\pdf\cloud_deplyment_Dropbox.pdf"
[2018/11/23 12:36:02] [info] [1542947739444] [New File]... 91% of
"C:\source\Documents\pdf\cloud_deplyment_Dropbox.pdf"
[2018/11/23 12:36:02] [info] [1542947739444] [New File]... 100% of
"C:\source\Documents\pdf\cloud_deplyment_Dropbox.pdf"
[2018/11/23 12:36:02] [cbs] [1542947739444]
new,C:\source\Documents\pdf\cloud deplyment Dropbox.pdf,1059312,105
9298,1536909278178,,,F
[2018/11/23 12:36:02] [info] [1542947739444] [New File]... 10% of
"C:\source\Documents\pdf\cloud deplyment Google.pdf"
```

```
[2018/11/23 12:36:02] [info] [1542947739444] [New File]... 20% of
"C:\source\Documents\pdf\cloud deplyment Google.pdf"
[2018/11/23 12:36:02] [info] [1542947739444] [New File]... 30% of
"C:\source\Documents\pdf\cloud deplyment Google.pdf"
[2018/11/23 12:36:02] [info] [1542947739444] [New File]... 40% of
"C:\source\Documents\pdf\cloud deplyment Google.pdf"
[2018/11/23 12:36:02] [info] [1542947739444] [New File]... 51% of
"C:\source\Documents\pdf\cloud deplyment Google.pdf"
[2018/11/23 12:36:02] [info] [1542947739444] [New File]... 61% of
"C:\source\Documents\pdf\cloud deplyment Google.pdf"
[2018/11/23 12:36:02] [info] [1542947739444] [New File]... 71% of
"C:\source\Documents\pdf\cloud deplyment_Google.pdf"
[2018/11/23 12:36:02] [info] [1542947739444] [New File]... 81% of
"C:\source\Documents\pdf\cloud deplyment Google.pdf"
[2018/11/23 12:36:02] [info] [1542947739444] [New File]... 91% of
"C:\source\Documents\pdf\cloud deplyment Google.pdf"
[2018/11/23 12:36:02] [info] [1542947739444] [New File]... 100% of
"C:\source\Documents\pdf\cloud deplyment Google.pdf"
[2018/11/23 12:36:02] [cbs] [1542947739444]
new,C:\source\Documents\pdf\cloud deplyment Google.pdf,1059312,1059
298,1536909278178,,,F
[2018/11/23 12:36:02] [info] [1542947739444] [New File]... 10% of
"C:\source\Documents\pdf\cloud deplyment OneDrive.pdf"
[2018/11/23 12:36:02] [info] [1542947739444] [New File]... 20% of
"C:\source\Documents\pdf\cloud deplyment OneDrive.pdf"
[2018/11/23 12:36:02] [info] [1542947739444] [New File]... 30% of
"C:\source\Documents\pdf\cloud deplyment OneDrive.pdf"
[2018/11/23 12:36:02] [info] [1542947739444] [New File]... 40% of
"C:\source\Documents\pdf\cloud deplyment OneDrive.pdf"
[2018/11/23 12:36:02] [info] [1542947739444] [New File]... 51% of
"C:\source\Documents\pdf\cloud deplyment OneDrive.pdf"
[2018/11/23 12:36:02] [info] [1542947739444] [New File]... 61% of
"C:\source\Documents\pdf\cloud_deplyment_OneDrive.pdf"
[2018/11/23 12:36:02] [info] [1542947739444] [New File]... 71% of
"C:\source\Documents\pdf\cloud deplyment OneDrive.pdf"
[2018/11/23 12:36:02] [info] [1542947739444] [New File]... 81% of
"C:\source\Documents\pdf\cloud_deplyment_OneDrive.pdf"
[2018/11/23 12:36:02] [info] [1542947739444] [New File]... 91% of
"C:\source\Documents\pdf\cloud_deplyment_OneDrive.pdf"
[2018/11/23 12:36:02] [info] [1542947739444] [New File]... 100% of
"C:\source\Documents\pdf\cloud deplyment OneDrive.pdf"
[2018/11/23 12:36:02] [cbs] [1542947739444]
new,C:\source\Documents\pdf\cloud deplyment OneDrive.pdf,1059312,10
59298,1536909278178,,,F
[2018/11/23 12:36:02] [info] [1542947739444] [New File]... 10% of
"C:\source\Documents\pdf\cloud deplyment OpenStack.pdf"
[2018/11/23 12:36:02] [info] [1542947739444] [New File]... 20% of
"C:\source\Documents\pdf\cloud deplyment OpenStack.pdf"
[2018/11/23 12:36:02] [info] [1542947739444] [New File]... 30% of
"C:\source\Documents\pdf\cloud deplyment OpenStack.pdf"
[2018/11/23 12:36:02] [info] [1542947739444] [New File]... 40% of
"C:\source\Documents\pdf\cloud deplyment OpenStack.pdf"
[2018/11/23 12:36:02] [info] [1542947739444] [New File]... 51% of
"C:\source\Documents\pdf\cloud deplyment OpenStack.pdf"
[2018/11/23 12:36:02] [info] [1542947739444] [New File]... 61% of
"C:\source\Documents\pdf\cloud deplyment OpenStack.pdf"
[2018/11/23 12:36:02] [info] [1542947739444] [New File]... 71% of
"C:\source\Documents\pdf\cloud_deplyment_OpenStack.pdf"
[2018/11/23 12:36:02] [info] [1542947739444] [New File]... 81% of
"C:\source\Documents\pdf\cloud deplyment OpenStack.pdf"
[2018/11/23 12:36:02] [info] [1542947739444] [New File]... 91% of
"C:\source\Documents\pdf\cloud deplyment OpenStack.pdf"
[2018/11/23 12:36:02] [info] [1542947739444] [New File]... 100% of
"C:\source\Documents\pdf\cloud deplyment OpenStack.pdf"
```

```
[2018/11/23 12:36:02] [cbs] [1542947739444]
new,C:\source\Documents\pdf\cloud deplyment OpenStack.pdf,1059312,1
059298,1536909278178,,,F
[2018/11/23 12:36:02] [info] [1542947739444] [New File]... 73% of
"C:\source\Documents\text\installation final cloud.odt"
[2018/11/23 12:36:02] [info] [1542947739444] [New File]... 100% of
"C:\source\Documents\text\installation final cloud.odt"
[2018/11/23 12:36:02] [cbs] [1542947739444]
new,C:\source\Documents\text\installation final cloud.odt,22160,221
48,1533024432000,,,F
[2018/11/23 12:36:02] [info] [1542947739444] [New File]... 73% of
"C:\source\Documents\text\installation_start_cloud.odt"
[2018/11/23 12:36:02] [info] [1542947739444] [New File]... 100% of
"C:\source\Documents\text\installation start cloud.odt"
[2018/11/23 12:36:02] [cbs] [1542947739444]
new,C:\source\Documents\text\installation start cloud.odt,22160,221
48,1533024432000,,,F
[2018/11/23 12:36:02] [info] [1542947739444] [New File]... 100% of
"C:\source\Photo\AliYun cloud.PNG"
[2018/11/23 12:36:02] [cbs] [1542947739444]
new,C:\source\Photo\AliYun cloud.PNG,13776,13768,1537255780683,,,F
[2018/11/23 12:36:02] [info] [1542947739444] [New File]... 100% of
"C:\source\Photo\CTYun cloud.PNG"
[2018/11/23 12:36:02] [cbs] [1542947739444]
new,C:\source\Photo\CTYun cloud.PNG,13776,13768,1537255780683,,,F
[2018/11/23 12:36:02] [info] [1542947739444] [New File]... 75% of
"C:\source\Photo\Dropbox cloud.PNG"
[2018/11/23 12:36:02] [info] [1542947739444] [New File]... 100% of
"C:\source\Photo\Dropbox cloud.PNG"
[2018/11/23 12:36:02] [cbs] [1542947739444]
new,C:\source\Photo\Dropbox cloud.PNG,21632,21616,1537258459906,,,F
[2018/11/23 12:36:02] [info] [1542947739444] [New File]... 100% of
"C:\source\Photo\Google cloud.PNG"
[2018/11/23 12:36:02] [cbs] [1542947739444]
new,C:\source\Photo\Google cloud.PNG,13776,13768,1537255780683,,,F
[2018/11/23 12:36:02] [info] [1542947739444] [New File]... 75% of
"C:\source\Photo\OneDrive_cloud.PNG"
[2018/11/23 12:36:02] [info] [1542947739444] [New File]... 100% of
"C:\source\Photo\OneDrive cloud.PNG"
[2018/11/23 12:36:02] [cbs] [1542947739444]
new,C:\source\Photo\OneDrive cloud.PNG,21632,21616,1537258459906,,,
[2018/11/23 12:36:12] [info] [1542947739444] Total New Files = 12
[2018/11/23 12:36:12] [info] [1542947739444] Total New Directories
= 6
[2018/11/23 12:36:12] [info] [1542947739444] Total New Links = 0
[2018/11/23 12:36:12] [info] [1542947739444] Total Updated Files =
[2018/11/23 12:36:12] [info] [1542947739444] Total Attributes
Changed Files = 0
[2018/11/23 12:36:12] [info] [1542947739444] Total Deleted Files =
0
[2018/11/23 12:36:12] [info] [1542947739444] Total Deleted
Directories = 0
[2018/11/23 12:36:12] [info] [1542947739444] Total Deleted Links =
[2018/11/23 \ 12:36:12] [info] [1542947739444] Total Moved Files = 0
[2018/11/23 12:36:13] [info] [1542947739444] Saving encrypted
backup file index to 1542947649021/blocks at destination
AhsayCBS...
[2018/11/23 12:36:18] [info] [1542947739444] Saving encrypted
backup file index to 1542947649021/blocks/2018-11-23-12-35-52 at
destination AhsayCBS...
[2018/11/23 12:36:18] [info] [-] Start running post-commands
```

[2018/11/23 12:36:18] [cbs] [-] info,Start running postcommands,0,0,0,,, [2018/11/23 12:36:18] [info] [-] Finished running post-commands [2018/11/23 12:36:18] [cbs] [-] info,Finished running postcommands,0,0,0,,, [2018/11/23 12:36:18] [info] [1542947739444] Deleting temporary file C:\Users\Ahsay-PC-07\.obm\temp\1542947649021\OBS@1542947739444 [2018/11/23 12:36:19] [info] [1542947739444] Backup Completed Successfully [2018/11/23 12:36:19] [cbs] [1542947739444] end,BS\_STOP\_SUCCESS,0,0,0,0,,,

#### Appendix B.2 Linux/ FreeBSD OS

| 1. Filter that starts with uppercase letter L.                                                                                                    |                                                                                                    |
|----------------------------------------------------------------------------------------------------|----------------------------------------------------------------------------------------------------|
| Filter Name Filter that starts with uppercase letter L RegularExpress Matching pattern Pattern Pattern                                                                                   | Filter Name = Filter that starts with uppercase<br>letter L RegularExpression<br>Matching Pattern = ^L.*<br>Filter Mode = Include Them<br>Exclude all others = True<br>Matching Type = Regular expression (UNIX-<br>style)<br>Apply To = File<br>Directory = /root/Documents_2 |
| ^L.*                                                                                                    | As a result, these are the total files and directories that have been successfully backed                                                                                                    |
| For each of the matched files/folders under top directory                                                                                                    | up:                                                                                                    |
| Include them                                                                                                    | Total New Files = 3                                                                                                    |
| Exclude them                                                                                                    | 1. <u>L</u> ogFile.txt<br>2. LogFile_2017.txt                                                                                                    |
| Exclusion                                                                                                    | 3. <u>L</u> ogFile_2018.txt                                                                                                    |
| Exclude all unmatched files/folders                                                                                                    | Total New Directories = 5                                                                                                    |
| Match file/folder names by         Simple comparison starts with         Regular expression (UNIX-style)                                                                                 | 1. /<br>2. /root<br>3. /root/Documents_2<br>4. /usr<br>5. /usr/local                                                                                                    |
| How to Apply This Filter                                                                                                    |                                                                                                    |
| Apply this filter to all files/folders in <ul> <li>All hard disk drives</li> <li>This folder only</li> <li>/root/Documents_2</li> </ul> <li>Apply to <ul> <li>FileFolder</li> </ul></li> |                                                                                                    |

Filter that starts with uppercase letter L

Explanation:

All the files that starts with uppercase letter L have been successfully backed up including the directories but excluding all the other files that did not match the filter.

Looking closely, unlike in the Appendix A using simple comparison, we're using the Regular expression (UNIX-style) with pattern ^L.\*. This filter only applies to a specific folder which is Documents\_2, and since the File, under the "Apply to" field, has been set to true, only the files have been backed up even if there are available folders that matched the set criteria.

#### Here are the reports using the AhsayCBS web console and CLI:

#### Backup Report from AhsayCBS Web Console

| Backup Set Settings        |      |                                         |                                                                                                    |                |                  |  |
|----------------------------|------|-----------------------------------------|----------------------------------------------------------------------------------------------------|----------------|------------------|--|
| Field                      |      |                                         | Value                                                                                                    |                |                  |  |
| Backup Source              |      |                                         |                                                                                                    |                |                  |  |
| Filter                     |      |                                         | [Enabled: true][Name: Filter that starts with uppercase letter L Regular Expression, Type: Custom, Top Directory: /root/Documents_2, Include: Yes, Exclude all unmatched files/folders: Yes, Apply to: No, Apply to files: Yes, Pattern: ["L.*]] |                |                  |  |
| Backup Schedule            |      |                                         | [Computer Name: centos7][Daily: [Name: BackupSchedule-5, Time: 20: 0, Type: , Duration: -1, Retention Policy: Yes]][Weekly: ][Monthly: ][Custom: ]                                                                                               |                |                  |  |
| Continuous Data Protection |      | otection                                | [Enabled: No]                                                                                                    |                |                  |  |
| In-File Delta              |      |                                         | [Enabled: Yes, Default Type: I, Block Size: -1, Minimum Size = 26214400, Maximum No. of Delta = 100, Delta Ratio = 50, Weekly: [], Monthly: [, Da y: 0, Criteria: Friday, Day of selected months in yearly variations: First]                    |                |                  |  |
| Retention Policy           |      |                                         | [Type: Simple, Period: 7, Unit: Day(s)]                                                                                                    |                |                  |  |
| Command Line Tool          |      |                                         |                                                                                                    |                |                  |  |
| Reminder                   |      |                                         | Logout Backup Reminder: centos7, Off-line Backup Reminder: , Off-line Notification Day: 1 Days 0 hours                                                                                                    |                |                  |  |
| Bandwidth Control          |      |                                         | [Enabled: No, Mode: Independent, Bandwidth Control: ]                                                                                                    |                |                  |  |
| Others                     |      |                                         | Remove temporary files after backup: Yes, Follow Link: Yes, Volume Shadow Copy: Yes, File Permissions: Yes, Compression Type: Fast (Compressed si ze larger than normal)                                                                         |                |                  |  |
| Backup Files               |      |                                         |                                                                                                    |                |                  |  |
| No.                        | Туре | Dirs/Files                              |                                                                                                    | Size           | Last Modified    |  |
| 1                          | new  | 1                                       |                                                                                                    | 4k / 4k (0%)   | 11/09/2018 16:49 |  |
| 2                          | new  | /root                                   |                                                                                                    | 4k / 4k (0%)   | 11/22/2018 11:59 |  |
| 3                          | new  | /root/Docur                             | nents_2                                                                                                    | 259 / 259 (0%) | 11/13/2018 11:31 |  |
| 4                          | new  | /usr                                    |                                                                                                    | 155 / 155 (0%) | 02/15/2017 09:29 |  |
| 5                          | new  | /usr/local                              |                                                                                                    | 220 / 220 (0%) | 11/22/2018 16:39 |  |
| 6                          | new  | /root/Docur                             | /root/Documents_2/LogFile.txt                                                                                                    |                | 11/13/2018 11:25 |  |
| 7                          | new  | /root/Documents_2/LogFile_2017.txt 16 / |                                                                                                    | 16 / 0 (0%)    | 11/13/2018 11:26 |  |
| 8                          | new  | /root/Docur                             | nents_2/LogFile_2018.txt                                                                                                    | 16 / 0 (0%)    | 11/13/2018 11:25 |  |

#### Backup Logs from Command Line Interface (CLI)

## #cd /root/.obm/log/1543029111758/Backup #cat 2018-11-24-11-16-53.log Start [ Linux 3.10.0-514.10.2.el7.x86 64 (centos7), AhsayOBM v7.17.0.50 ] start,"Start [ Linux 3.10.0-514.10.2.el7.x86 64 (centos7), AhsayOBM v7.17.0.50 ]",0,0,0,,, Saving encrypted backup set encryption keys to server ... info, Saving encrypted backup set encryption keys to server...,0,0,0,,,, Start Backup ... [In-File Delta: Incremental] Using Temporary Directory /root/temp/1543029111758/OBS@1543029379348 info, Using Temporary Directory /root/temp/1543029111758/OBS@1543029379348,0,0,0,,, Start running pre-commands info,Start running pre-commands,0,0,0,,, Finished running pre-commands info, Finished running pre-commands, 0, 0, 0, ,, Downloading server file list... Downloading server file list... Completed Reading backup source from hard disk... Reading backup source from hard disk... Completed [New Directory]... / new,/,4096,4096,1541753383000,,,D [New Directory]... /root new,/root,4096,4096,1542859173000,,,D [New Directory]... /root/Documents 2 new,/root/Documents 2,259,259,1542079891000,,,D [New Directory]... /usr new,/usr,155,155,1487122181000,,,D [New Directory]... /usr/local new,/usr/local,220,220,1542875989000,,,D

```
[New File]... 100% of "/root/Documents 2/LogFile.txt"
new,/root/Documents 2/LogFile.txt,16,0,1542079538000,,,F
[New File]... 100% of "/root/Documents 2/LogFile 2017.txt"
new,/root/Documents 2/LogFile 2017.txt,16,0,1542079570000,,,F
[New File]... 100% of "/root/Documents 2/LogFile 2018.txt"
new,/root/Documents 2/LogFile 2018.txt,16,0,1542079546000,,,F
Total New Files = 3
Total New Directories = 5
Total New Links = 0
Total Updated Files = 0
Total Attributes Changed Files = 0
Total Deleted Files = 0
Total Deleted Directories = 0
Total Deleted Links = 0
Total Moved Files = 0
Saving encrypted backup file index to 1543029111758/blocks at destination
AhsayCBS...
Saving encrypted backup file index to 1543029111758/blocks/2018-11-24-11-16-
53 at destination AhsayCBS...
Start running post-commands
info,Start running post-commands,0,0,0,,,
Finished running post-commands
info, Finished running post-commands, 0, 0, 0, ,,
Deleting temporary file /root/temp/1543029111758/OBS@1543029379348
Backup Completed Successfully
end, BS STOP SUCCESS, 0, 0, 0, ,,
```

2. Filter that contains the word version.

| Filter                                                    | Filter Name = Filter that contains with the word                                                                |  |  |
|-----------------------------------------------------------|----------------------------------------------------------------------------------------------------|--|--|
|                                                           | version RegularExpression                                                                                       |  |  |
| Name                                                      | Matching Pattern = ^.*version.*\$                                                                               |  |  |
| Filter that contains the word version Decrular Expression | Filter Mode = Include Them                                                                                      |  |  |
| Filter that contains the word version Regular Expression  | Exclude all others = True                                                                                       |  |  |
|                                                           | Matching Type = Regular expression (UNIX-style)                                                                 |  |  |
| Matching pattern                                          | Apply To = File<br>Directory = /root/Documents_2<br>As a result, these are the total files and directories that |  |  |
| ÷ •                                                       |                                                                                                    |  |  |
| Pattern 🔛                                                 |                                                                                                    |  |  |
| ^.*version.*\$                                            | have been successfully backed up:                                                                               |  |  |
| For each of the matched files/folders under ton dire      | Total New Files = 4                                                                                             |  |  |
|                                                           | 1. AhsayACB_UserGuideforWindows_version7.                                                                       |  |  |
| <ul> <li>Include them</li> </ul>                          | docx                                                                                                    |  |  |
| Exclude them                                              | 2. AhsayCBS_version7_UserGuide.docx                                                                             |  |  |
|                                                           | 3. AnsayOBM_ <u>Version</u> /_QuickStaftGuide.docx                                                              |  |  |
| Exclusion                                                 | 4. <u>version</u> /_AnsaywoB_OserGuideAndroid.doc<br>x                                                          |  |  |
| Exclude all unmatched files/folders                       |                                                                                                    |  |  |
|                                                           | Total New Directories = 5                                                                                       |  |  |
| Match file/folder names by                                | 1. /                                                                                                    |  |  |
|                                                           | 2. /root                                                                                                    |  |  |
| Simple comparison starts with <b>v</b>                    | 3. /root/Documents_2                                                                                            |  |  |
| <ul> <li>Regular expression (UNIX-style)</li> </ul>       | 4. /usr                                                                                                    |  |  |
|                                                           | 5. /usr/local                                                                                                   |  |  |
| How to Apply This Filter                                  |                                                                                                    |  |  |
| Apply this filter to all files/folders in                 |                                                                                                    |  |  |
| <ul> <li>All hard disk drives</li> </ul>                  |                                                                                                    |  |  |
| This folder only                                          |                                                                                                    |  |  |
| /root/Documents_2                                         |                                                                                                    |  |  |
| Apply to                                                  |                                                                                                    |  |  |
| File Folder                                               |                                                                                                    |  |  |
|                                                           |                                                                                                    |  |  |

Explanation:

All the files that contains the word version, whether it is located at the beginning, middle, or end of the file name, have been successfully backed up including the directories but excluding all the other files that did not match the filter.

Looking closely, unlike in the Appendix A using simple comparison, we're using the Regular expression (UNIX-style) with pattern **^.\*version.\*\$**. This filter only applies to a specific folder which is Documents\_2, and since the File, *under the "Apply to" field*, has been set to true, only the files have been backed up even if there are available folders that matched the set criteria.
## Here are the reports using the AhsayCBS web console and CLI:

## Backup Report from AhsayCBS Web Console

| Backu        | Backup Set Settings |                                                                                     |                                                                                                    |                               |                      |  |  |  |
|--------------|---------------------|-------------------------------------------------------------------------------------|----------------------------------------------------------------------------------------------------|-------------------------------|----------------------|--|--|--|
| Field        | Field Value         |                                                                                     |                                                                                                    |                               |                      |  |  |  |
| Backup Sou   | rce                 |                                                                                     |                                                                                                    |                               |                      |  |  |  |
| Filter       |                     |                                                                                     | [Enabled: true][Name: Filter that contains the word version Regular Expression, Type: Custom, Top Dir<br>lude all unmatched files/folders: Yes, Apply to: No, Apply to files: Yes, Pattern: [^.*version.*\$]] | rectory: /root/Documents_     | 2, Include: Yes, Exc |  |  |  |
| Backup Sch   | edule               |                                                                                     | [Computer Name: centos7][Daily: [Name: BackupSchedule-6, Time: 20: 0, Type: , Duration: -1, Retention                                                                                                    | Policy: Yes]][Weekly: ][Mon   | nthly: ][Custom:     |  |  |  |
| Continuous   | Data Pr             | otection                                                                            | [Enabled: No]                                                                                                    |                               |                      |  |  |  |
| In-File Delt | a                   |                                                                                     | [Enabled: Yes, Default Type: I, Block Size: -1, Minimum Size = 26214400, Maximum No. of Delta = 100, J<br>y: 0, Criteria: Friday, Day of selected months in yearly variations: First]                         | Delta Ratio = 50, Weekly: []. | , Monthly: [, Da     |  |  |  |
| Retention I  | Policy              |                                                                                     | [Type: Simple, Period: 7, Unit: Day(s)]                                                                                                    |                               |                      |  |  |  |
| Command I    | Line Tool           |                                                                                     |                                                                                                    |                               |                      |  |  |  |
| Reminder     |                     |                                                                                     | Logout Backup Reminder: centos7, Off-line Backup Reminder: , Off-line Notification Day: 1 Days 0 hours                                                                                                    |                               |                      |  |  |  |
| Bandwidth    | Control             |                                                                                     | [Enabled: No, Mode: Independent, Bandwidth Control: ]                                                                                                    |                               |                      |  |  |  |
| Others       |                     |                                                                                     | Remove temporary files after backup: Yes, Follow Link: Yes, Volume Shadow Copy: Yes, File Permissions: Yes, Compression Type: Fast (Compressed si ze larger than normal)                                      |                               |                      |  |  |  |
| Backu        | ıp Fi               | iles                                                                                |                                                                                                    |                               |                      |  |  |  |
| No.          | Туре                | Dirs/Files                                                                          |                                                                                                    | Size                          | Last Modified        |  |  |  |
| 1            | new                 | 1                                                                                   |                                                                                                    | 4k / 4k (0%)                  | 11/09/2018 16:49     |  |  |  |
| 2            | new                 | /root                                                                               |                                                                                                    | 4k / 4k (0%)                  | 11/22/2018 11:59     |  |  |  |
| 3            | new                 | /root/Docum                                                                         | nents_2                                                                                                    | 4k / 4k (0%)                  | 11/24/2018 11:32     |  |  |  |
| 4            | new                 | /usr                                                                                |                                                                                                    | 155 / 155 (0%)                | 02/15/2017 09:29     |  |  |  |
| 5            | new                 | /usr/local                                                                          |                                                                                                    | 220 / 220 (0%)                | 11/22/2018 16:39     |  |  |  |
| 6            | new                 | /root/Documents_2/AhsayACB_UserGuideforWindows_version7.docx 16 / 0 (0%) 11/13/2018 |                                                                                                    |                               | 11/13/2018 11:30     |  |  |  |
| 7            | new                 | /root/Docum                                                                         | nents_2/AhsayCBS_version7_UserGuide.docx                                                                                                    | 16 / 0 (0%)                   | 11/13/2018 11:27     |  |  |  |
| 8            | new                 | /root/Docum                                                                         | nents_2/AhsayOBM_version7_QuickStartGuide.docx                                                                                                    | 16 / 0 (0%)                   | 11/13/2018 11:27     |  |  |  |
| 9            | new                 | /root/Docum                                                                         | nents_2/version7_AhsayMOB_UserGuideAndroid.docx                                                                                                    | 16 / 0 (0%)                   | 11/13/2018 11:31     |  |  |  |

#### Backup Logs from Command Line Interface (CLI)

| #cd /root/.obm/log/1543034863530/Backup                                   |
|---------------------------------------------------------------------------|
| #cat 2018-11-24-13-12-19.log                                              |
|                                                                           |
| Start [ Linux 3.10.0-514.10.2.el7.x86 64 (centos7), AhsayOBM v7.17.0.50 ] |
| start,"Start [ Linux 3.10.0-514.10.2.el7.x86 64 (centos7), AhsayOBM       |
| v7.17.0.50 ]",0,0,0,,,                                                    |
| Saving encrypted backup set encryption keys to server                     |
| info,Saving encrypted backup set encryption keys to server,0,0,0,,,       |
| Start Backup [In-File Delta: Incremental]                                 |
| Using Temporary Directory /root/temp/1543034863530/OBS@1543036296278      |
| info,Using Temporary Directory                                            |
| /root/temp/1543034863530/OBS@1543036296278,0,0,0,,,                       |
| Start running pre-commands                                                |
| info,Start running pre-commands,0,0,0,,,                                  |
| Finished running pre-commands                                             |
| info,Finished running pre-commands,0,0,0,,,                               |
| Downloading server file list                                              |
| Downloading server file list Completed                                    |
| Reading backup source from hard disk                                      |
| Reading backup source from hard disk Completed                            |
| [New Directory] /                                                         |
| new,/,4096,4096,1541753383000,,,D                                         |
| [New Directory] /root                                                     |
| new,/root,4096,4096,1542859173000,,,D                                     |
| [New Directory] /root/Documents_2                                         |
| new,/root/Documents_2,4096,4096,1543030363000,,,D                         |
| [New Directory] /usr                                                      |
| new,/usr,155,155,1487122181000,,,D                                        |
| [New Directory] /usr/local                                                |

```
new,/usr/local,220,220,1542875989000,,,D
[New File]... 100% of
"/root/Documents 2/AhsayACB UserGuideforWindows version7.docx"
new,/root/Documents 2/AhsayACB UserGuideforWindows version7.docx,16,0,154207
9821000,,,F
[New File]... 100% of "/root/Documents 2/AhsayCBS version7 UserGuide.docx"
new,/root/Documents_2/AhsayCBS version7 UserGuide.docx,16,0,1542079663000,,,
F
[New File]... 100% of
"/root/Documents 2/AhsayOBM version7_QuickStartGuide.docx"
new,/root/Documents 2/AhsayOBM version7 QuickStartGuide.docx,16,0,1542079642
000,,,F
[New File]... 100% of
"/root/Documents 2/version7 AhsayMOB UserGuideAndroid.docx"
new,/root/Documents 2/version7 AhsayMOB UserGuideAndroid.docx,16,0,154207989
1000,,,F
Total New Files = 4
Total New Directories = 5
Total New Links = 0
Total Updated Files = 0
Total Attributes Changed Files = 0
Total Deleted Files = 0
Total Deleted Directories = 0
Total Deleted Links = 0
Total Moved Files = 0
Saving encrypted backup file index to 1543034863530/blocks at destination
AhsayCBS...
Saving encrypted backup file index to 1543034863530/blocks/2018-11-24-13-12-
19 at destination AhsayCBS...
Start running post-commands
info,Start running post-commands,0,0,0,,,
Finished running post-commands
info, Finished running post-commands, 0, 0, 0, ,,
Deleting temporary file /root/temp/1543034863530/OBS@1543036296278
Backup Completed Successfully
end, BS STOP SUCCESS, 0, 0, 0, ,,
```

| 3. | Filter | that | ends | with | а | lowercase | letter | t |
|----|--------|------|------|------|---|-----------|--------|---|
|    |        |      |      |      |   |           |        |   |

| Filter                                                                                                    | Filter Name = Filter that ends with lowercase                                                                                       |
|----------------------------------------------------------------------------------------------------|----------------------------------------------------------------------------------------------------|
| Name<br>ter that ends with lowercase letter t RegularExpression                                                                                                    | Ietter t RegularExpression         Matching Pattern = .*\.*t\$         Filter Mode = Include Them         Exclude all others = True |
| Matching pattern                                                                                                    | Matching Type = Regular expression (UNIX-<br>style)                                                                                 |
| + m<br>Pattern 8                                                                                                    | Apply To = File<br>Directory = /root/Documents_2                                                                                    |
| □ .*\*t\$<br>For each of the matched files/folders under top directory                                                                                                    | As a result, these are the total files and directories that have been successfully backed up:                                       |
| Include them     Exclude them                                                                                                    | Total New Files = 4<br>1. BackupSolution.tx <u>t</u>                                                                                |
| Exclusion<br>Exclude all unmatched files/folders                                                                                                    | 2. LogFile.tx <u>t</u><br>3. LogFile_2017.tx <u>t</u><br>4. LogFile_2018.tx <u>t</u>                                                |
| Match file/folder names by         Simple comparison starts with         Regular expression (UNIX-style)                                                                                           | Total New Directories = 5<br>1. /<br>2. /root<br>3. /root/Documents                                                                 |
| How to Apply This Filter                                                                                                    | 5. /usr/local                                                                                                    |
| Apply this filter to all files/folders in <ul> <li>All hard disk drives</li> <li>This folder only</li> <li>/root/Documents_2</li> </ul> <li>Apply to <ul> <li>File</li> <li>Folder</li> </ul></li> |                                                                                                    |

Explanation:

All the files that ends with the lowercase letter t have been successfully backed up including the directories but excluding all the other files that did not match the filter.

Unlike in the Appendix A using simple comparison, we're using the Regular expression (UNIX-style) with pattern **.\*\.\*t\$**. This filter only applies to a specific folder which is Documents\_2, and since the File, *under the "Apply to" field*, has been set to true, only the files have been backed up even if there are available folders that matched the set criteria.

Take note also that the Ends With filter includes the extension file upon performing the filtering. For example, the file name **LogFile\_2017.txt**. Looking closely on the file name, it doesn't end with a lower-case letter x but since it is a text file which has an extension file of **txt**, it was automatically accepted and included in the backup.

#### Here are the reports using the AhsayCBS web console and CLI:

#### Backup Report from AhsayCBS Web Console

| Backu                                                | ıp Se     | et Sett                                                    | ings                                                                                                    |                               |                    |  |  |  |
|------------------------------------------------------|-----------|------------------------------------------------------------|----------------------------------------------------------------------------------------------------|-------------------------------|--------------------|--|--|--|
| Field                                                |           |                                                            | Value                                                                                                    |                               |                    |  |  |  |
| Backup Sou                                           | rce       |                                                            |                                                                                                    |                               |                    |  |  |  |
| Filter                                               |           |                                                            | [Enabled: true][Name: Filter that ends with a lowercase letter t Regular Expression, Type: Custom, Top<br>, Exclude all unmatched files/folders: Yes, Apply to: No, Apply to files: Yes, Pattern: [.*\.*t\$]] | Directory: /root/Documen      | ts_2, Include: Yes |  |  |  |
| Backup Sch                                           | edule     |                                                            | [Computer Name: centos7][Daily: [Name: BackupSchedule-7, Time: 20: 0, Type: , Duration: -1, Retention ]                                                                                                    | Policy: Yes]][Weekly: ][Mor   | thly: ][Custom:    |  |  |  |
| Continuous                                           | Data Pro  | otection                                                   | [Enabled: No]                                                                                                    |                               |                    |  |  |  |
| In-File Delt                                         | a         |                                                            | [Enabled: Yes, Default Type: I, Block Size: -1, Minimum Size = 26214400, Maximum No. of Delta = 100, I<br>y: 0, Criteria: Friday, Day of selected months in yearly variations: First]                         | Delta Ratio = 50, Weekly: [], | Monthly: [, Da     |  |  |  |
| Retention I                                          | Policy    |                                                            | [Type: Simple, Period: 7, Unit: Day(s)]                                                                                                    |                               |                    |  |  |  |
| Command I                                            | Line Tool |                                                            |                                                                                                    |                               |                    |  |  |  |
| Reminder                                             |           |                                                            | Logout Backup Reminder: centos7, Off-line Backup Reminder: , Off-line Notification Day: 1 Days 0 hours                                                                                                    |                               |                    |  |  |  |
| Bandwidth                                            | Control   |                                                            | [Enabled: No, Mode: Independent, Bandwidth Control: ]                                                                                                    |                               |                    |  |  |  |
| Others                                               |           |                                                            | Remove temporary files after backup: Yes, Follow Link: Yes, Volume Shadow Copy: Yes, File Permissions: Yes, Compression Type: Fast (Compressed si ze larger than normal)                                      |                               |                    |  |  |  |
| Backu                                                | ıp Fi     | iles                                                       |                                                                                                    |                               |                    |  |  |  |
| No.                                                  | Туре      | Dirs/Files                                                 |                                                                                                    | Size                          | Last Modified      |  |  |  |
| 1                                                    | new       | 1                                                          |                                                                                                    | 4k / 4k (0%)                  | 11/09/2018 16:49   |  |  |  |
| 2                                                    | new       | /root                                                      |                                                                                                    | 4k / 4k (0%)                  | 11/22/2018 11:59   |  |  |  |
| 3                                                    | new       | /root/Docum                                                | nents_2                                                                                                    | 4k / 4k (0%)                  | 11/24/2018 11:32   |  |  |  |
| 4                                                    | new       | /usr                                                       |                                                                                                    | 155 / 155 (0%)                | 02/15/2017 09:29   |  |  |  |
| 5                                                    | new       | /usr/local                                                 | /usr/local                                                                                                    |                               | 11/22/2018 16:39   |  |  |  |
| 6                                                    | new       | /root/Documents_2/BackyupSolution.txt 16 / 0 (0%) 11/13/20 |                                                                                                    | 11/13/2018 11:25              |                    |  |  |  |
| 7 new /root/Documents_2/LogFile.txt 16 / 0 (0%)      |           |                                                            | 16 / 0 (0%)                                                                                                    | 11/13/2018 11:25              |                    |  |  |  |
| 8 new /root/Documents_2/LogFile_2017.txt 16 / 0 (0%) |           |                                                            | 16 / 0 (0%)                                                                                                    | 11/13/2018 11:26              |                    |  |  |  |
| 9                                                    | new       | /root/Docum                                                | nents_2/LogFile_2018.txt                                                                                                    | 16 / 0 (0%)                   | 11/13/2018 11:25   |  |  |  |

#### Backup Logs from Command Line Interface (CLI)

```
#cd /root/.obm/log/1543040424630/Backup
#cat 2018-11-24-14-25-09.log
Start [ Linux 3.10.0-514.10.2.el7.x86 64 (centos7), AhsayOBM v7.17.0.50 ]
start,"Start [ Linux 3.10.0-514.10.2.el7.x86 64 (centos7), AhsayOBM
v7.17.0.50 ]",0,0,0,,,
Saving encrypted backup set encryption keys to server...
info, Saving encrypted backup set encryption keys to server...,0,0,0,,,,
Start Backup ... [In-File Delta: Incremental]
Using Temporary Directory /root/temp/1543040424630/OBS@1543040667952
info, Using Temporary Directory
/root/temp/1543040424630/OBS@1543040667952,0,0,0,,,
Start running pre-commands
info,Start running pre-commands,0,0,0,,,
Finished running pre-commands
info, Finished running pre-commands, 0, 0, 0, ,,
Downloading server file list...
Downloading server file list... Completed
Reading backup source from hard disk ...
Reading backup source from hard disk... Completed
[New Directory]... /
new,/,4096,4096,1541753383000,,,D
[New Directory]... /root
new,/root,4096,4096,1542859173000,,,D
[New Directory]... /root/Documents 2
new,/root/Documents 2,4096,4096,1543030363000,,,D
[New Directory]... /usr
new,/usr,155,155,1487122181000,,,D
[New Directory]... /usr/local
```

```
new,/usr/local,220,220,1542875989000,,,D
[New File]... 100% of "/root/Documents 2/BackyupSolution.txt"
new,/root/Documents 2/BackyupSolution.txt,16,0,1542079502000,,,F
[New File]... 100% of "/root/Documents 2/LogFile.txt"
new,/root/Documents 2/LogFile.txt,16,0,1542079538000,,,F
[New File]... 100% of "/root/Documents 2/LogFile 2017.txt"
new,/root/Documents 2/LogFile 2017.txt,16,0,1542079570000,,,F
[New File]... 100% of "/root/Documents 2/LogFile 2018.txt"
new,/root/Documents 2/LogFile 2018.txt,16,0,1542079546000,,,F
Total New Files = 4
Total New Directories = 5
Total New Links = 0
Total Updated Files = 0
Total Attributes Changed Files = 0
Total Deleted Files = 0
Total Deleted Directories = 0
Total Deleted Links = 0
Total Moved Files = 0
Saving encrypted backup file index to 1543040424630/blocks at destination
AhsavCBS...
Saving encrypted backup file index to 1543040424630/blocks/2018-11-24-14-25-
09 at destination AhsayCBS...
Start running post-commands
Start running post-commands,0,0,0,,,
Finished running post-commands
info, Finished running post-commands, 0, 0, 0, ,,
Deleting temporary file /root/temp/1543040424630/OBS@1543040667952
Backup Completed Successfully
end, BS STOP SUCCESS, 0, 0, 0, ,,
```

# Appendix C Filtering in network drives on Windows OS

- 1. Filter files that ends with f
  - a. Include them but with Exclude all unmatched files/folders left unchecked

| For each of the matched files/folders under top director<br>Include them<br>Exclude them | Ŋ      |
|------------------------------------------------------------------------------------------|--------|
| Exclude all unmatched files/folders                                                      |        |
| Match file/folder names by                                                               |        |
| ● Simple comparison ends with 🖌                                                          |        |
| Regular expression (UNIX-style)                                                          |        |
| Existing patterns to match                                                               |        |
| 🛞 f                                                                                      | ×      |
| Add                                                                                      |        |
| Apply this filter to all files/folders in                                                |        |
| O All hard disk drives                                                                   |        |
| This folder only                                                                         |        |
| \\10.16.10.39\share\                                                                     | Change |

#### The result is:

| Advanced Backup Source       |                                    |  |  |  |  |  |
|------------------------------|------------------------------------|--|--|--|--|--|
| Folders                      | Name                               |  |  |  |  |  |
| 두… 🕎 Computer                | Adding Temporary Folder in CBS.doc |  |  |  |  |  |
| 🖶 🗔 🛃 Floppy Disk Drive (A:) | 🗌 🃭 AliYun_cloud.PNG               |  |  |  |  |  |
| 🖶 🗆 🚢 OS (C:)                | cloud_deplyment_Google.pdf         |  |  |  |  |  |
| 🖶 🗆 🔐 DVD Drive (D:)         | cloud_deplyment_OneDrive.pdf       |  |  |  |  |  |
| 📖 🗌 🛖 share (\\10.16.10.39)  | 🔲 📄 Company Profile.doc            |  |  |  |  |  |
| 🖶 👊 Network                  | CTYun_cloud.PNG                    |  |  |  |  |  |
| 🗄 🔚 Libraries                | Expense_2018_Mar.xls               |  |  |  |  |  |
|                              | Google_cloud.PNG                   |  |  |  |  |  |
|                              | 🗌 🔛 IMG_0449.JPG                   |  |  |  |  |  |
|                              | 🗌 🌇 IMG_0449_0.png                 |  |  |  |  |  |
|                              | IMG_0449_01.gif                    |  |  |  |  |  |
|                              | 🗌 🌌 IMG_0449_011.bmp               |  |  |  |  |  |
|                              | IMG_0449_012.tif                   |  |  |  |  |  |
|                              | Income_2018_Mar.xls                |  |  |  |  |  |
|                              | 🗌 🌇 MG_0449_013.png                |  |  |  |  |  |
|                              | OneDrive_cloud.PNG                 |  |  |  |  |  |

Explanation: Only files that end with the letter f will be included in the backup. As you can see in the screenshot the greyed our files will be included since they are pdf, gif and tif files. Since the **Exclude all unmatched files/folders** was left unchecked all other files that does not end with the letter f will still not be included but it does not satisfy the filter criteria which is why it is not greyed out.

#### Backup Report:

| Backup | Set | Settings |
|--------|-----|----------|

| Bac           | cup S        | et Sett       | ings                                                                                                    |                                |                       |  |  |
|---------------|--------------|---------------|----------------------------------------------------------------------------------------------------|--------------------------------|-----------------------|--|--|
| Field         |              |               | Value                                                                                                    |                                |                       |  |  |
| Backup        | Source       |               |                                                                                                    |                                |                       |  |  |
| Filter        |              |               | [Enabled: true][Name: Filter-1, Type: ends with, Top Directory: \\10.16.10.39\share Include: Ye<br>y to: No, Apply to files: Yes, Pattern: [f]]                              | s, Exclude all unmatched files | /folders: No, Appl    |  |  |
| Backup        | Schedule     |               | [Computer Name: ][Daily: ][Weekly: ][Monthly: ][Custom: ]                                                                                                    |                                |                       |  |  |
| Continu       | ious Data Pi | otection      | [Enabled: No]                                                                                                    |                                |                       |  |  |
| In-File Delta |              |               | [Enabled: Yes, Default Type: D, Block Size: -1, Minimum Size = 26214400, Maximum No. of Delta<br>y: 0, Criteria: Friday, Day of selected months in yearly variations: First] | = 100, Delta Ratio = 50, Weekl | y: [], Monthly: [, Da |  |  |
| Retenti       | on Policy    |               | [Type: Simple, Period: 7, Unit: Day(s)]                                                                                                    |                                |                       |  |  |
| Comma         | nd Line Too  | al            |                                                                                                    |                                |                       |  |  |
| Remind        | er           |               | Logout Backup Reminder: , Off-line Backup Reminder: , Off-line Notification Day: 1 Days 0 hours                                                                              |                                |                       |  |  |
| Bandwi        | ith Contro   | I             | [Enabled: No, Mode: Independent, Bandwidth Control: ]                                                                                                    |                                |                       |  |  |
| Others        |              |               | Remove temporary files after backup: Yes, Follow Link: Yes, Volume Shadow Copy: No, File Permissions: Yes, Compression Type:                                                 |                                |                       |  |  |
| Bacl          | cup F        | iles          |                                                                                                    |                                |                       |  |  |
| No.           | Type         | Dirs/Files    |                                                                                                    | Size                           | Last Modified         |  |  |
| 1             | new          | 11            |                                                                                                    | 0 / 0 (0%)                     |                       |  |  |
| 2             | new          | \\10.16.10.39 |                                                                                                    | 0 / 0 (0%)                     |                       |  |  |
| 3             | new          | \\10.16.10.39 | \share                                                                                                    | 0 / 0 (0%)                     |                       |  |  |
| 4             | new          | \\10.16.10.39 | \share\IMG_0449_01.gif                                                                                                    | 1.99M / 1.99M (0%)             | 09/25/2018 12:35      |  |  |
| 5             | new          | \\10.16.10.39 | \share\IMG_0449_012.tif                                                                                                    | 3.77M / 3.77M (0%)             | 09/25/2018 12:36      |  |  |
| 6             | new          | \\10.16.10.39 | \share\cloud_deplyment_Google.pdf                                                                                                    | 1.01M / 1.01M (0%)             | 09/14/2018 15:14      |  |  |
| 7             | new          | \\10.16.10.39 | \share\cloud_deplyment_OneDrive.pdf                                                                                                    | 1.01M / 1.01M (0%)             | 09/14/2018 15:14      |  |  |

## Backup Log:

| [2018/11/23 15:36:41] [info] [-] Start [ Windows Server 2008 R2     |
|---------------------------------------------------------------------|
| (W2K11SBS), AhsayOBM v7.17.0.30 ]                                   |
| [2018/11/23 15:36:41] [cbs] [1542958556288] start,"Start            |
| [ Windows Server 2008 R2 (W2K11SBS), AhsayOBM                       |
| v7.17.0.30 ]",0,0,0,,,                                              |
| [2018/11/23 15:36:53] [info] [-] Saving encrypted backup set        |
| encryption keys to server                                           |
| [2018/11/23 15:36:53] [cbs] [-] info,Saving encrypted backup set    |
| encryption keys to server,0,0,0,,,                                  |
| [2018/11/23 15:36:55] [info] [1542958556288] Start Backup           |
| [In-File Delta: Full]                                               |
| [2018/11/23 15:36:55] [info] [1542958556288] Using Temporary        |
| Directory                                                           |
| C:\Users\Administrator\.obm\temp\1542958142126\OBS@1542958556288    |
| [2018/11/23 15:36:55] [cbs] [1542958556288] info,Using Temporary    |
| Directory                                                           |
| C:\Users\Administrator\.obm\temp $1542958142126OBS@1542958556288$ , |
| 0,0,0,,,                                                            |
| [2018/11/23 15:36:55] [info] [-] Start running pre-commands         |
| [2018/11/23 15:36:55] [cbs] [-] info,Start running pre-             |
| commands,0,0,0,,,                                                   |
| [2018/11/23 15:36:55] [info] [-] Finished running pre-commands      |
| [2018/11/23 15:36:55] [cbs] [-] info,Finished running pre-          |
| commands,0,0,0,,,                                                   |
| [2018/11/23 15:36:55] [info] [1542958556288] Downloading server     |
| file list                                                           |
| [2018/11/23 15:37:00] [info] [1542958556288] Downloading server     |
| file list Completed                                                 |
| [2018/11/23 15:37:07] [info] [1542958556288] Reading backup         |
| source from hard disk                                               |
| [2018/11/23 15:37:09] [info] [1542958556288] [New Directory]        |
|                                                                     |
| [2018/11/23 15:37:09] [cbs] [1542958556288] new,\0,0,0,,,D          |
| [2018/11/23 15:37:09] [info] [1542958556288] [New Directory]        |
| \\10.16.10.39                                                       |
| [2018/11/23 15:37:09] [cbs] [1542958556288]                         |
| new, \\10.16.10.39,0,0,0,,,D                                        |
| [2018/11/23 15:37:10] [info] [1542958556288] [New Directory]        |
| \\10.16.10.39\share                                                 |
| [2018/11/23 15:37:10] [cbs] [1542958556288]                         |
| new,\\10.16.10.39\share,0,0,0,,,D                                   |
| [2018/11/23 15:37:12] [info] [1542958556288] Reading backup         |
| source from hard disk Completed                                     |

[2018/11/23 15:37:14] [info] [1542958556288] [New File]... 10% of "\\10.16.10.39\share\IMG 0449 01.gif" [2018/11/23 15:37:15] [info] [1542958556288] [New File]... 20% of "\\10.16.10.39\share\IMG 0449 01.gif" [2018/11/23 15:37:15] [info] [1542958556288] [New File]... 30% of "\\10.16.10.39\share\IMG 0449 01.gif" [2018/11/23 15:37:15] [info] [1542958556288] [New File]... 41% of "\\10.16.10.39\share\IMG 0449 01.gif" [2018/11/23 15:37:15] [info] [1542958556288] [New File]... 51% of "\\10.16.10.39\share\IMG\_0449\_01.gif" [2018/11/23 15:37:15] [info] [1542958556288] [New File]... 61% of "\\10.16.10.39\share\IMG\_0449\_01.gif" [2018/11/23 15:37:15] [info] [1542958556288] [New File]... 71% of "\\10.16.10.39\share\IMG 0449 01.gif" [2018/11/23 15:37:16] [info] [1542958556288] [New File]... 81% of "\\10.16.10.39\share\IMG 0449 01.gif" [2018/11/23 15:37:16] [info] [1542958556288] [New File]... 92% of "\\10.16.10.39\share\IMG 0449 01.gif" [2018/11/23 15:37:16] [info] [1542958556288] [New File]... 100% of "\\10.16.10.39\share\IMG 0449 01.gif" [2018/11/23 15:37:16] [cbs] [1542958556288] new, \\10.16.10.39\share\IMG\_0449\_01.gif, 2090384, 2090373, 153785014 0511,,,F [2018/11/23 15:37:17] [info] [1542958556288] [New File]... 10% of "\\10.16.10.39\share\IMG 0449 012.tif" [2018/11/23 15:37:17] [info] [1542958556288] [New File]... 20% of "\\10.16.10.39\share\IMG 0449 012.tif" [2018/11/23 15:37:17] [info] [1542958556288] [New File]... 30% of "\\10.16.10.39\share\IMG 0449 012.tif" [2018/11/23 15:37:17] [info] [1542958556288] [New File]... 40% of "\\10.16.10.39\share\IMG\_0449\_012.tif" [2018/11/23 15:37:17] [info] [1542958556288] [New File]... 50% of "\\10.16.10.39\share\IMG\_0449\_012.tif" [2018/11/23 15:37:17] [info] [1542958556288] [New File]... 61% of "\\10.16.10.39\share\IMG\_0449\_012.tif" [2018/11/23 15:37:17] [info] [1542958556288] [New File]... 71% of "\\10.16.10.39\share\IMG\_0449\_012.tif" [2018/11/23 15:37:18] [info] [1542958556288] [New File]... 81% of "\\10.16.10.39\share\IMG 0449 012.tif" [2018/11/23 15:37:18] [info] [1542958556288] [New File]... 91% of "\\10.16.10.39\share\IMG 0449 012.tif" [2018/11/23 15:37:19] [info] [1542958556288] [New File]... 100% of "\\10.16.10.39\share\IMG\_0449\_012.tif" [2018/11/23 15:37:19] [cbs] [1542958556288] new, \\10.16.10.39\share\IMG\_0449\_012.tif, 3956192, 3956182, 15378501 87074**,,,**F [2018/11/23 15:37:34] [info] [1542958556288] [New File]... 10% of "\\10.16.10.39\share\cloud\_deplyment\_Google.pdf" [2018/11/23 15:37:34] [info] [1542958556288] [New File]... 20% of "\\10.16.10.39\share\cloud\_deplyment\_Google.pdf" [2018/11/23 15:37:34] [info] [1542958556288] [New File]... 30% of "\\10.16.10.39\share\cloud\_deplyment\_Google.pdf" [2018/11/23 15:37:34] [info] [1542958556288] [New File]... 40% of "\\10.16.10.39\share\cloud deplyment Google.pdf" [2018/11/23 15:37:34] [info] [1542958556288] [New File]... 51% of "\\10.16.10.39\share\cloud\_deplyment\_Google.pdf" [2018/11/23 15:37:34] [info] [1542958556288] [New File]... 61% of "\\10.16.10.39\share\cloud\_deplyment\_Google.pdf" [2018/11/23 15:37:34] [info] [1542958556288] [New File]... 71% of "\\10.16.10.39\share\cloud deplyment Google.pdf" [2018/11/23 15:37:35] [info] [1542958556288] [New File]... 81% of "\\10.16.10.39\share\cloud\_deplyment\_Google.pdf" [2018/11/23 15:37:35] [info] [1542958556288] [New File]... 91% of "\\10.16.10.39\share\cloud deplyment Google.pdf"

[2018/11/23 15:37:35] [info] [1542958556288] [New File]... 100% of "\\10.16.10.39\share\cloud deplyment Google.pdf" [2018/11/23 15:37:35] [cbs] [1542958556288] new,\\10.16.10.39\share\cloud deplyment Google.pdf,1059312,105929 8,1536909278178,,,F [2018/11/23 15:37:35] [info] [1542958556288] [New File]... 10% of "\\10.16.10.39\share\cloud\_deplyment\_OneDrive.pdf" [2018/11/23 15:37:35] [info] [1542958556288] [New File]... 20% of "\\10.16.10.39\share\cloud deplyment OneDrive.pdf" [2018/11/23 15:37:35] [info] [1542958556288] [New File]... 30% of "\\10.16.10.39\share\cloud\_deplyment\_OneDrive.pdf" [2018/11/23 15:37:35] [info] [1542958556288] [New File]... 40% of "\\10.16.10.39\share\cloud\_deplyment\_OneDrive.pdf" [2018/11/23 15:37:35] [info] [1542958556288] [New File]... 51% of "\\10.16.10.39\share\cloud deplyment OneDrive.pdf" [2018/11/23 15:37:35] [info] [1542958556288] [New File]... 61% of "\\10.16.10.39\share\cloud deplyment OneDrive.pdf" [2018/11/23 15:37:35] [info] [1542958556288] [New File]... 71% of "\\10.16.10.39\share\cloud deplyment OneDrive.pdf" [2018/11/23 15:37:35] [info] [1542958556288] [New File]... 81% of "\\10.16.10.39\share\cloud\_deplyment\_OneDrive.pdf" [2018/11/23 15:37:35] [info] [1542958556288] [New File]... 91% of "\\10.16.10.39\share\cloud deplyment OneDrive.pdf" [2018/11/23 15:37:35] [info] [1542958556288] [New File]... 100% of "\\10.16.10.39\share\cloud deplyment OneDrive.pdf" [2018/11/23 15:37:35] [cbs] [1542958556288] new, \\10.16.10.39\share\cloud deplyment OneDrive.pdf, 1059312, 1059 298,1536909278178,,,F [2018/11/23 15:37:43] [info] [1542958556288] Total New Files = 4 [2018/11/23 15:37:43] [info] [1542958556288] Total New Directories = 3 [2018/11/23 15:37:43] [info] [1542958556288] Total New Links = 0 [2018/11/23 15:37:43] [info] [1542958556288] Total Updated Files = 0 [2018/11/23 15:37:43] [info] [1542958556288] Total Attributes Changed Files = 0[2018/11/23 15:37:43] [info] [1542958556288] Total Deleted Files = 0 [2018/11/23 15:37:43] [info] [1542958556288] Total Deleted Directories = 0[2018/11/23 15:37:43] [info] [1542958556288] Total Deleted Links = 0 [2018/11/23 15:37:43] [info] [1542958556288] Total Moved Files =  $\cap$ [2018/11/23 15:37:45] [info] [1542958556288] Saving encrypted backup file index to 1542958142126/blocks at destination AhsayCBS... [2018/11/23 15:37:45] [info] [1542958556288] Saving encrypted backup file index to 1542958142126/blocks/2018-11-23-15-36-40 at destination AhsayCBS... [2018/11/23 15:38:45] [info] [-] Start running post-commands [2018/11/23 15:38:45] [cbs] [-] info, Start running postcommands,0,0,0,,, [2018/11/23 15:38:45] [info] [-] Finished running post-commands [2018/11/23 15:38:45] [cbs] [-] info, Finished running postcommands,0,0,0,,, [2018/11/23 15:38:45] [info] [1542958556288] Deleting temporary file C:\Users\Administrator\.obm\temp\1542958142126\OBS@1542958556288 [2018/11/23 15:38:45] [info] [1542958556288] Backup Completed Successfully [2018/11/23 15:38:45] [cbs] [1542958556288] end, BS STOP SUCCESS, 0, 0, 0, , ,

## b. Include them but with Exclude all unmatched files/folders checked

| For each of the matched files/folders under top directory<br>Include them<br>Exclude them |        |
|-------------------------------------------------------------------------------------------|--------|
| Sclude all unmatched files/folders                                                        |        |
| Match file/folder names by                                                                |        |
| ● Simple comparison ends with                                                             |        |
| O Regular expression (UNIX-style)                                                         |        |
| Existing patterns to match                                                                |        |
| 🗱 f                                                                                       | X      |
| Add                                                                                       |        |
| Apply this filter to all files/folders in                                                 |        |
| O All hard disk drives                                                                    |        |
| This folder only                                                                          |        |
| \\10.16.10.39\share\                                                                      | Change |

#### The result is:

| Advanced Backup Source       |                                |      |  |  |  |
|------------------------------|--------------------------------|------|--|--|--|
| Folders                      | Name                           |      |  |  |  |
| 🖃 📲 Computer                 | Adding Temporary Folder in CBS | .doc |  |  |  |
| 🕀 🗋 🛃 Floppy Disk Drive (A:) | AliYun_cloud.PNG               |      |  |  |  |
| 🖶 🗆 🚢 OS (C:)                | cloud_deplyment_Google.pdf     |      |  |  |  |
| 🕀 🗆 🚑 DVD Drive (D:)         | cloud_deplyment_OneDrive.pdf   |      |  |  |  |
| share (\\10.16.10.39         | Company Profile.doc            |      |  |  |  |
| 🗄 🗣 Network                  | CTYun_cloud.PNG                |      |  |  |  |
| 🗄 🔚 Libraries                | Expense_2018_Mar.xls           |      |  |  |  |
|                              | Google_cloud.PNG               |      |  |  |  |
|                              | ] IMG_0449.JPG                 |      |  |  |  |
|                              | ] IMG_0449_0.png               |      |  |  |  |
|                              | IMG_0449_01.gif                |      |  |  |  |
|                              | IMG_0449_011.bmp               |      |  |  |  |
|                              | IMG_0449_012.tif               |      |  |  |  |
|                              | Income_2018_Mar.xls            |      |  |  |  |
|                              | MG_0449_013.png                |      |  |  |  |
|                              | OneDrive_cloud.PNG             |      |  |  |  |

Explanation: Only files that end with the letter f will be included in the backup. Since the **Exclude all unmatched files/folders** was checked they will not be included in the backup but they are greyed out since they match the filter criteria.

#### Backup Report:

| Backup Set Settings                  |                                          |                                     |                                                                                                    |                    |                  |  |  |
|--------------------------------------|------------------------------------------|-------------------------------------|----------------------------------------------------------------------------------------------------|--------------------|------------------|--|--|
| Field                                |                                          |                                     | Value                                                                                                    |                    |                  |  |  |
| Backup Sou                           | rce                                      |                                     |                                                                                                    |                    |                  |  |  |
| Filter                               |                                          |                                     | [Enabled: true][Name: Filter-1, Type: ends with, Top Directory: \\10.16.10.39\share Include: Yes, Exclude all unmatched files/folders: Yes, App<br>ly to: No, Apply to files: Yes, Fattern: [f]]                                 |                    |                  |  |  |
| Backup Sch                           | edule                                    |                                     | [Computer Name: ][Daily: ][Weekly: ][Monthly: ][Custom: ]                                                                                                    |                    |                  |  |  |
| Continuous                           | Data Pr                                  | otection                            | [Enabled: No]                                                                                                    |                    |                  |  |  |
| In-File Delt                         | ta                                       |                                     | [Enabled: Yes, Default Type: D, Block Size: -1, Minimum Size = 26214400, Maximum No. of Delta = 100, Delta Ratio = 50, Weekly: [], Monthly: [, Da<br>y: 0, Criteria: Friday, Day of selected months in yearly variations: First] |                    |                  |  |  |
| Retention I                          | Policy                                   |                                     | [Type: Simple, Period: 7, Unit: Day(s)]                                                                                                    |                    |                  |  |  |
| Command I                            | Line Too                                 | 1                                   |                                                                                                    |                    |                  |  |  |
| Reminder                             |                                          |                                     | Logout Backup Reminder: , Off-line Backup Reminder: , Off-line Notification Day: 1 Days 0 hours                                                                                                    |                    |                  |  |  |
| Bandwidth                            | Control                                  |                                     | [Enabled: No, Mode: Independent, Bandwidth Control: ]                                                                                                    |                    |                  |  |  |
| Others                               |                                          |                                     | Remove temporary files after backup: Yes, Follow Link: Yes, Volume Shadow Copy: No, File Permissions: Yes, Compression Type:                                                                                                    |                    |                  |  |  |
| Backu                                | ıp F                                     | iles                                |                                                                                                    |                    |                  |  |  |
| No.                                  | Type                                     | Dirs/Files                          |                                                                                                    | Size               | Last Modified    |  |  |
| 1                                    | new                                      | 11                                  |                                                                                                    | 0 / 0 (0%)         |                  |  |  |
| 2                                    | new \\10.16.10.39                        |                                     | 0 / 0 (0%)                                                                                                    |                    |                  |  |  |
| 3                                    | new \\10.16.10.39\share                  |                                     | 0 / 0 (0%)                                                                                                    |                    |                  |  |  |
| 4                                    | new                                      | \\10.16.10.39\share\IMG_0449_01.gif |                                                                                                    | 1.99M / 1.99M (0%) | 09/25/2018 12:35 |  |  |
| 5                                    | new \\10.16.10.39\share\IMG_0449_012.tif |                                     | 3.77M / 3.77M (0%)                                                                                                    | 09/25/2018 12:36   |                  |  |  |
| 6 new \\10.16.10.39\share\cloud_depl |                                          | \\10.16.10.39                       | \share\cloud_deplyment_Google.pdf                                                                                                    | 1.01M / 1.01M (0%) | 09/14/2018 15:14 |  |  |
| 7                                    | new                                      | \\10.16.10.39                       | \share\cloud_deplyment_OneDrive.pdf                                                                                                    | 1.01M / 1.01M (0%) | 09/14/2018 15:14 |  |  |

#### Backup Log:

[2018/11/26 11:40:11] [info] [-] Start [ Windows Server 2012 (Work12-w12x), AhsayOBM v7.17.0.30 ] [2018/11/26 11:40:11] [cbs] [1542959012347] start,"Start [ Windows Server 2012 (Work12-w12x), AhsayOBM v7.17.0.30 ]",0,0,0,,, [2018/11/26 11:40:15] [info] [-] Saving encrypted backup set encryption keys to server .. [2018/11/26 11:40:15] [cbs] [-] info, Saving encrypted backup set encryption keys to server...,0,0,0,,, [2018/11/26 11:40:16] [info] [1542959012347] Start Backup ... [In-File Delta: Full] [2018/11/26 11:40:16] [info] [1542959012347] Using Temporary Directory C:\Users\Administrator\.obm\temp\1542958936822\OBS@1542959012347 [2018/11/26 11:40:16] [cbs] [1542959012347] info,Using Temporary Directory C:\Users\Administrator\.obm\temp\1542958936822\OBS@1542959012347, 0,0,0,,, [2018/11/26 11:40:17] [info] [1542959012347] Progressive Data Integrity Check is enabled. It will only check the backup files that have not been checked within the specified interval: 60 Days [2018/11/26 11:40:17] [cbs] [1542959012347] info, Progressive Data Integrity Check is enabled. It will only check the backup files that have not been checked within the specified interval: 60 Days,0,0,0,,, [2018/11/26 11:40:17] [info] [1542959012347] Start data integrity check on backup set "BackupSet-15(1542958936822)", "AhsayCBS(1542959012347)", crc disabled, rebuild index disabled [2018/11/26 11:40:17] [cbs] [1542959012347] info,"Start data integrity check on backup set \"BackupSet-15(1542958936822)\", \"AhsayCBS(1542959012347)\", crc disabled, rebuild index disabled",0,0,0,,, [2018/11/26 11:40:17] [info] [1542959012347] Start processing data integrity check on backup set= "BackupSet-15" destination= "AhsayCBS" [2018/11/26 11:40:17] [cbs] [1542959012347] info,"Start processing data integrity check on backup set= \"BackupSet-15\" destination= \"AhsayCBS\"",0,0,0,,, [2018/11/26 11:40:19] [info] [1542959012347] Saving encrypted backup file index to 1542958936822/blocks at destination AhsayCBS... [2018/11/26 11:40:19] [cbs] [1542959012347] info, Saving encrypted backup file index to 1542958936822/blocks at destination AhsayCBS...,0,0,0,,,

[2018/11/26 11:40:20] [info] [1542959012347] Data integrity check on backup set= "BackupSet-15" destination= "AhsayCBS" is completed [2018/11/26 11:40:20] [cbs] [1542959012347] info,"Data integrity check on backup set= \"BackupSet-15\" destination= \"AhsayCBS\" is completed",0,0,0,,, [2018/11/26 11:40:20] [info] [1542959012347] Finished data integrity check on backup set "BackupSet-15(1542958936822)", "AhsayCBS(1542959012347)", crc disabled, rebuild index disabled [2018/11/26 11:40:20] [cbs] [1542959012347] info,"Finished data integrity check on backup set \"BackupSet-15(1542958936822)\", \"AhsayCBS(1542959012347)\", crc disabled, rebuild index disabled",0,0,0,,, [2018/11/26 11:40:20] [info] [1542959012347] Completed data integrity check on backup set "BackupSet-15(1542958936822)", "AhsavCBS(1542959012347)", crc disabled, rebuild index disabled [2018/11/26 11:40:20] [cbs] [1542959012347] info, "Completed data integrity check on backup set \"BackupSet-15(1542958936822)\", \"AhsayCBS(1542959012347)\", crc disabled, rebuild index disabled",0,0,0,,, [2018/11/26 11:40:20] [info] [-] Start running pre-commands [2018/11/26 11:40:20] [cbs] [-] info, Start running precommands, 0, 0, 0, ,, [2018/11/26 11:40:20] [info] [-] Finished running pre-commands [2018/11/26 11:40:20] [cbs] [-] info, Finished running precommands,0,0,0,,, [2018/11/26 11:40:20] [info] [1542959012347] Downloading server file list ... [2018/11/26 11:40:20] [info] [1542959012347] Downloading server file list... Completed [2018/11/26 11:40:22] [info] [1542959012347] Reading backup source from hard disk... [2018/11/26 11:40:24] [info] [1542959012347] Reading backup source from hard disk... Completed [2018/11/26 11:40:24] [info] [1542959012347] [New Directory]... [2018/11/26 11:40:24] [cbs] [1542959012347] new,\\,0,0,0,,,D [2018/11/26 11:40:24] [info] [1542959012347] [New Directory]... \\10.16.10.39 [2018/11/26 11:40:24] [cbs] [1542959012347] new,\\10.16.10.39,0,0,0,,,D [2018/11/26 11:40:24] [info] [1542959012347] [New Directory]... \\10.16.10.39\share [2018/11/26 11:40:24] [cbs] [1542959012347] new,\\10.16.10.39\share,0,0,0,,,D [2018/11/26 11:40:25] [info] [1542959012347] [New File]... 10% of "\\10.16.10.39\share\IMG\_0449\_01.gif" [2018/11/26 11:40:25] [info] [1542959012347] [New File]... 20% of "\\10.16.10.39\share\IMG\_0449\_01.gif" [2018/11/26 11:40:26] [info] [1542959012347] [New File]... 30% of "\\10.16.10.39\share\IMG\_0449\_01.gif" [2018/11/26 11:40:26] [info] [1542959012347] [New File]... 41% of "\\10.16.10.39\share\IMG 0449 01.gif" [2018/11/26 11:40:26] [info] [1542959012347] [New File]... 51% of "\\10.16.10.39\share\IMG\_0449\_01.gif" [2018/11/26 11:40:26] [info] [1542959012347] [New File]... 61% of "\\10.16.10.39\share\IMG\_0449\_01.gif" [2018/11/26 11:40:27] [info] [1542959012347] [New File]... 71% of "\\10.16.10.39\share\IMG\_0449\_01.gif" [2018/11/26 11:40:27] [info] [1542959012347] [New File]... 81% of "\\10.16.10.39\share\IMG\_0449\_01.gif" [2018/11/26 11:40:29] [info] [1542959012347] [New File]... 92% of "\\10.16.10.39\share\IMG\_0449\_01.gif"

[2018/11/26 11:40:29] [info] [1542959012347] [New File]... 100% of "\\10.16.10.39\share\IMG 0449 01.gif" [2018/11/26 11:40:29] [cbs] [1542959012347] new,\\10.16.10.39\share\IMG 0449 01.gif,2090384,2090373,153785014 0511,,,F [2018/11/26 11:40:29] [info] [1542959012347] [New File]... 10% of "\\10.16.10.39\share\IMG\_0449\_012.tif" [2018/11/26 11:40:29] [info] [1542959012347] [New File]... 20% of "\\10.16.10.39\share\IMG\_0449\_012.tif" [2018/11/26 11:40:29] [info] [1542959012347] [New File]... 30% of "\\10.16.10.39\share\IMG\_0449\_012.tif" [2018/11/26 11:40:29] [info] [1542959012347] [New File]... 40% of "\\10.16.10.39\share\IMG\_0449\_012.tif" [2018/11/26 11:40:29] [info] [1542959012347] [New File]... 50% of "\\10.16.10.39\share\IMG 0449 012.tif" [2018/11/26 11:40:30] [info] [1542959012347] [New File]... 61% of "\\10.16.10.39\share\IMG 0449 012.tif" [2018/11/26 11:40:30] [info] [1542959012347] [New File]... 71% of "\\10.16.10.39\share\IMG 0449 012.tif" [2018/11/26 11:40:30] [info] [1542959012347] [New File]... 81% of "\\10.16.10.39\share\IMG\_0449\_012.tif" [2018/11/26 11:40:31] [info] [1542959012347] [New File]... 91% of "\\10.16.10.39\share\IMG 0449 012.tif" [2018/11/26 11:40:31] [info] [1542959012347] [New File]... 100% of "\\10.16.10.39\share\IMG 0449 012.tif" [2018/11/26 11:40:31] [cbs] [1542959012347] new,\\10.16.10.39\share\IMG 0449 012.tif,3956192,3956182,15378501 87074**,,,**F [2018/11/26 11:40:31] [info] [1542959012347] [New File]... 10% of "\\10.16.10.39\share\cloud deplyment Google.pdf" [2018/11/26 11:40:31] [info] [1542959012347] [New File]... 20% of "\\10.16.10.39\share\cloud\_deplyment\_Google.pdf" [2018/11/26 11:40:31] [info] [1542959012347] [New File]... 30% of "\\10.16.10.39\share\cloud\_deplyment\_Google.pdf" [2018/11/26 11:40:31] [info] [1542959012347] [New File]... 40% of "\\10.16.10.39\share\cloud\_deplyment\_Google.pdf" [2018/11/26 11:40:31] [info] [1542959012347] [New File]... 51% of "\\10.16.10.39\share\cloud\_deplyment\_Google.pdf" [2018/11/26 11:40:31] [info] [1542959012347] [New File]... 61% of "\\10.16.10.39\share\cloud deplyment Google.pdf" [2018/11/26 11:40:31] [info] [1542959012347] [New File]... 71% of "\\10.16.10.39\share\cloud deplyment Google.pdf" [2018/11/26 11:40:31] [info] [1542959012347] [New File]... 81% of "\\10.16.10.39\share\cloud deplyment Google.pdf" [2018/11/26 11:40:31] [info] [1542959012347] [New File]... 91% of "\\10.16.10.39\share\cloud\_deplyment\_Google.pdf" [2018/11/26 11:40:31] [info] [1542959012347] [New File]... 100% of "\\10.16.10.39\share\cloud deplyment Google.pdf" [2018/11/26 11:40:31] [cbs] [1542959012347] new, \\10.16.10.39\share\cloud deplyment Google.pdf, 1059312, 105929 8,1536909278178,,,F [2018/11/26 11:40:32] [info] [1542959012347] [New File]... 10% of "\\10.16.10.39\share\cloud deplyment OneDrive.pdf" [2018/11/26 11:40:32] [info] [1542959012347] [New File]... 20% of "\\10.16.10.39\share\cloud\_deplyment\_OneDrive.pdf" [2018/11/26 11:40:32] [info] [1542959012347] [New File]... 30% of "\\10.16.10.39\share\cloud\_deplyment\_OneDrive.pdf" [2018/11/26 11:40:32] [info] [1542959012347] [New File]... 40% of "\\10.16.10.39\share\cloud\_deplyment\_OneDrive.pdf" [2018/11/26 11:40:32] [info] [1542959012347] [New File]... 51% of "\\10.16.10.39\share\cloud\_deplyment\_OneDrive.pdf" [2018/11/26 11:40:32] [info] [1542959012347] [New File]... 61% of "\\10.16.10.39\share\cloud\_deplyment\_OneDrive.pdf"

[2018/11/26 11:40:32] [info] [1542959012347] [New File]... 71% of "\\10.16.10.39\share\cloud deplyment OneDrive.pdf" [2018/11/26 11:40:32] [info] [1542959012347] [New File]... 81% of "\\10.16.10.39\share\cloud deplyment OneDrive.pdf" [2018/11/26 11:40:32] [info] [1542959012347] [New File]... 91% of "\\10.16.10.39\share\cloud\_deplyment\_OneDrive.pdf" [2018/11/26 11:40:32] [info] [1542959012347] [New File]... 100% of "\\10.16.10.39\share\cloud deplyment OneDrive.pdf" [2018/11/26 11:40:32] [cbs] [1542959012347] new, \\10.16.10.39\share\cloud deplyment OneDrive.pdf, 1059312, 1059 298,1536909278178,,,F [2018/11/26 11:40:35] [info] [1542959012347] Total New Files = 4 [2018/11/26 11:40:35] [info] [1542959012347] Total New Directories = 3[2018/11/26 11:40:35] [info] [1542959012347] Total New Links = 0 [2018/11/26 11:40:35] [info] [1542959012347] Total Updated Files = 0 [2018/11/26 11:40:35] [info] [1542959012347] Total Attributes Changed Files = 0[2018/11/26 11:40:35] [info] [1542959012347] Total Deleted Files = 0 [2018/11/26 11:40:35] [info] [1542959012347] Total Deleted Directories = 0[2018/11/26 11:40:35] [info] [1542959012347] Total Deleted Links = 0 [2018/11/26 11:40:35] [info] [1542959012347] Total Moved Files = 0 [2018/11/26 11:40:37] [info] [1542959012347] Saving encrypted backup file index to 1542958936822/blocks at destination AhsayCBS... [2018/11/26 11:40:37] [info] [1542959012347] Saving encrypted backup file index to 1542958936822/blocks/2018-11-26-11-40-11 at destination AhsayCBS... [2018/11/26 11:40:37] [info] [-] Start running post-commands [2018/11/26 11:40:37] [cbs] [-] info, Start running postcommands,0,0,0,,, [2018/11/26 11:40:37] [info] [-] Finished running post-commands [2018/11/26 11:40:37] [cbs] [-] info, Finished running postcommands,0,0,0,,, [2018/11/26 11:40:37] [info] [1542959012347] Deleting temporary file C:\Users\Administrator\.obm\temp\1542958936822\OBS@1542959012347 [2018/11/26 11:40:38] [info] [1542959012347] Backup Completed Successfully [2018/11/26 11:40:38] [cbs] [1542959012347] end, BS\_STOP\_SUCCESS, 0, 0, 0, ,,

#### c. Exclude them with Include all unmatched files/folders unchecked

| For each of the matched<br>Include them<br>Exclude them | d files/folders under top directory       |        |  |  |  |  |
|---------------------------------------------------------|-------------------------------------------|--------|--|--|--|--|
| Include all unmatch                                     | ed files/folders                          |        |  |  |  |  |
| Match file/folder name                                  | s by                                      |        |  |  |  |  |
| • Simple comparison                                     | ends with 🖌                               |        |  |  |  |  |
| O Regular expression                                    | (UNIX-style)                              |        |  |  |  |  |
| Existing patterns to mat                                | tch                                       |        |  |  |  |  |
| f f                                                     |                                           |        |  |  |  |  |
| Add                                                     |                                           | C.     |  |  |  |  |
| Apply this filter to all fil                            | Apply this filter to all files/folders in |        |  |  |  |  |
| O All hard disk drives                                  |                                           |        |  |  |  |  |
| This folder only                                        |                                           |        |  |  |  |  |
| \\10.16.10.39\share                                     | A.                                        | Change |  |  |  |  |
|                                                         |                                           |        |  |  |  |  |

#### The result is:

| Advanced Backup Source        |                                    |  |  |  |  |  |
|-------------------------------|------------------------------------|--|--|--|--|--|
| Folders                       | Name                               |  |  |  |  |  |
| 📮 🚛 Computer                  | Adding Temporary Folder in CBS.doc |  |  |  |  |  |
| 🕀 🗌 🛃 Floppy Disk Drive (A:)  | 🗌 🃭 AliYun_cloud.PNG               |  |  |  |  |  |
| 🕀 🗆 🚢 OS (C:)                 | cloud_deplyment_Google.pdf         |  |  |  |  |  |
| 🕀 🗌 🚑 DVD Drive (D:)          | cloud_deplyment_OneDrive.pdf       |  |  |  |  |  |
| 🛄 🖵 🛖 share (\\10.16.10.39) ( | 🗆 📄 Company Profile.doc            |  |  |  |  |  |
| 🕀 🙀 Network                   | 🗌 🌉 CTYun_cloud.PNG                |  |  |  |  |  |
| 🗄 🔚 Libraries                 | Expense_2018_Mar.xls               |  |  |  |  |  |
|                               | Google_cloud.PNG                   |  |  |  |  |  |
|                               | 🗆 🔄 IMG_0449.JPG                   |  |  |  |  |  |
|                               | 🗌 🌉 IMG_0449_0.png                 |  |  |  |  |  |
|                               | IMG_0449_01.gif                    |  |  |  |  |  |
|                               | 🗌 🌌 IMG_0449_011.bmp               |  |  |  |  |  |
|                               | IMG_0449_012.tif                   |  |  |  |  |  |
|                               | Income_2018_Mar.xls                |  |  |  |  |  |
|                               | 🗌 🌇 MG_0449_013.png                |  |  |  |  |  |
|                               | 🗆 🏊 OneDrive_cloud.PNG             |  |  |  |  |  |

Explanation: No files will be included in the backup since the criteria is to exclude all files that end with the letter f. Since the **Include all unmatched files/folders** was left unchecked the other files will also not be included in the backup.

## Backup Report:

| Backup Set Se              | ttings                                                                                                    |                                         |               |  |  |
|----------------------------|----------------------------------------------------------------------------------------------------|-----------------------------------------|---------------|--|--|
| Field                      | Value                                                                                                    |                                         |               |  |  |
| Backup Source              |                                                                                                    |                                         |               |  |  |
| Filter                     | [Enabled: true][Name: Filter-1, Type: ends with, Top Directory: \\10.16.10.39\share include: No, Exclude all unmatched files/folders: No, Apply to: No, Apply to files: Yes, Pattern: [f]]                                       |                                         |               |  |  |
| Backup Schedule            | [Computer Name: ][Daily: ][Weekly: ][Monthly: ][Custom: ]                                                                                                    |                                         |               |  |  |
| Continuous Data Protection | [Enabled: No]                                                                                                    |                                         |               |  |  |
| In-File Delta              | [Enabled: Yes, Default Type: D, Block Size: -1, Minimum Size = 26214400, Maximum No. of Delta = 100, Delta Ratio = 50, Weekly: [], Monthly: [, Da<br>y: 0, Criteria: Friday, Day of selected months in yearly variations: First] |                                         |               |  |  |
| Retention Policy           | [Type: Simple, Period: 7, Unit: Day(s)]                                                                                                    | [Type: Simple, Period: 7, Unit: Day(s)] |               |  |  |
| Command Line Tool          |                                                                                                    |                                         |               |  |  |
| Reminder                   | Logout Backup Reminder: , Off-line Backup Reminder: , Off-line Notification Day: 1 Days 0 hours                                                                                                    |                                         |               |  |  |
| Bandwidth Control          | [Enabled: No, Mode: Independent, Bandwidth Control: ]                                                                                                    |                                         |               |  |  |
| Others                     | Remove temporary files after backup: Yes, Follow Link: Yes, Volume Shadow Copy: No, File Permissions: Yes, Compression Type:                                                                                                    |                                         |               |  |  |
| Backup Files               |                                                                                                    |                                         |               |  |  |
| No. Type Dirs/File         | 8                                                                                                    | Size                                    | Last Modified |  |  |
|                            |                                                                                                    |                                         |               |  |  |
| 1                          |                                                                                                    |                                         |               |  |  |
|                            |                                                                                                    |                                         |               |  |  |
|                            |                                                                                                    |                                         |               |  |  |
|                            |                                                                                                    |                                         |               |  |  |

#### Backup Log:

| [2018/11/23 16:14:17] [info] [-] Start [ Windows Server 2008 H  | R2   |  |  |  |  |  |  |  |
|-----------------------------------------------------------------|------|--|--|--|--|--|--|--|
| (W2K11SBS), AhsayOBM v7.17.0.30 ]                               |      |  |  |  |  |  |  |  |
| [2018/11/23 16:14:17] [cbs] [1542960840872] start,"Start        |      |  |  |  |  |  |  |  |
| [ Windows Server 2008 R2 (W2K11SBS), AhsayOBM                   |      |  |  |  |  |  |  |  |
| v7.17.0.30 ]",0,0,0,,,                                          |      |  |  |  |  |  |  |  |
| [2018/11/23 16:14:18] [info] [-] Saving encrypted backup set    |      |  |  |  |  |  |  |  |
| encryption keys to server                                       |      |  |  |  |  |  |  |  |
| [2018/11/23 16:14:18] [cbs] [-] info, Saving encrypted backup s | set  |  |  |  |  |  |  |  |
| encryption keys to server,0,0,0,,,                              |      |  |  |  |  |  |  |  |
| [2018/11/23 16:14:21] [info] [1542960840872] Start Backup       |      |  |  |  |  |  |  |  |
| [In-File Delta: Full]                                           |      |  |  |  |  |  |  |  |
| [2018/11/23 16:14:21] [info] [1542960840872] Using Temporary    |      |  |  |  |  |  |  |  |
| Directory                                                       |      |  |  |  |  |  |  |  |
| C:\Users\Administrator\.obm\temp\1542960487215\OBS@15429608408  | 372  |  |  |  |  |  |  |  |
| [2018/11/23 16:14:21] [cbs] [1542960840872] info, Using Tempora | ary  |  |  |  |  |  |  |  |
| Directory                                                       | -    |  |  |  |  |  |  |  |
| C:\Users\Administrator\.obm\temp\1542960487215\OBS@15429608408  | 372, |  |  |  |  |  |  |  |
| 0,0,0,,,                                                        |      |  |  |  |  |  |  |  |
| [2018/11/23 16:14:21] [info] [-] Start running pre-commands     |      |  |  |  |  |  |  |  |
| [2018/11/23 16:14:21] [cbs] [-] info,Start running pre-         |      |  |  |  |  |  |  |  |
| commands, 0, 0, 0, , ,                                          |      |  |  |  |  |  |  |  |
| [2018/11/23 16:14:21] [info] [-] Finished running pre-commands  | 5    |  |  |  |  |  |  |  |
| [2018/11/23 16:14:21] [cbs] [-] info, Finished running pre-     |      |  |  |  |  |  |  |  |
| commands, 0, 0, 0, , ,                                          |      |  |  |  |  |  |  |  |
| [2018/11/23 16:14:22] [info] [1542960840872] Downloading serve  | er   |  |  |  |  |  |  |  |
| file list                                                       |      |  |  |  |  |  |  |  |
| [2018/11/23 16:14:29] [info] [1542960840872] Downloading serve  | er   |  |  |  |  |  |  |  |
| file list Completed                                             |      |  |  |  |  |  |  |  |
| [2018/11/23 16:14:36] [info] [1542960840872] Reading backup     |      |  |  |  |  |  |  |  |
| source from hard disk                                           |      |  |  |  |  |  |  |  |
| [2018/11/23 16:14:39] [info] [1542960840872] Reading backup     |      |  |  |  |  |  |  |  |
| source from hard disk Completed                                 |      |  |  |  |  |  |  |  |
| [2018/11/23 16:14:40] [info] [1542960840872] Total New Files =  | = 0  |  |  |  |  |  |  |  |
| [2018/11/23 16:14:40] [info] [1542960840872] Total New          |      |  |  |  |  |  |  |  |
| Directories = 0                                                 |      |  |  |  |  |  |  |  |
| [2018/11/23 16:14:40] [info] [1542960840872] Total New Links =  | = 0  |  |  |  |  |  |  |  |
| [2018/11/23 16:14:40] [info] [1542960840872] Total Updated Fil  | les  |  |  |  |  |  |  |  |
| = 0                                                             |      |  |  |  |  |  |  |  |
| [2018/11/23 16:14:40] [info] [1542960840872] Total Attributes   |      |  |  |  |  |  |  |  |
| Changed Files = 0                                               |      |  |  |  |  |  |  |  |
| [2018/11/23 16:14:40] [info] [1542960840872] Total Deleted Fil  | les  |  |  |  |  |  |  |  |
| = 0                                                             |      |  |  |  |  |  |  |  |
| [2018/11/23 16:14:40] [info] [1542960840872] Total Deleted      |      |  |  |  |  |  |  |  |
| Directories = 0                                                 |      |  |  |  |  |  |  |  |

[2018/11/23 16:14:40] [info] [1542960840872] Total Deleted Links = 0 [2018/11/23 16:14:40] [info] [1542960840872] Total Moved Files = 0 [2018/11/23 16:14:43] [info] [1542960840872] Saving encrypted backup file index to 1542960487215/blocks at destination AhsayCBS... [2018/11/23 16:14:45] [info] [1542960840872] Saving encrypted backup file index to 1542960487215/blocks/2018-11-23-16-14-16 at destination AhsayCBS... [2018/11/23 16:14:46] [info] [-] Start running post-commands [2018/11/23 16:14:46] [cbs] [-] info, Start running postcommands,0,0,0,,, [2018/11/23 16:14:46] [info] [-] Finished running post-commands [2018/11/23 16:14:46] [cbs] [-] info, Finished running postcommands,0,0,0,,, [2018/11/23 16:14:46] [info] [1542960840872] Deleting temporary file C:\Users\Administrator\.obm\temp\1542960487215\OBS@1542960840872 [2018/11/23 16:14:47] [info] [1542960840872] Backup Completed Successfully [2018/11/23 16:14:47] [cbs] [1542960840872] end, BS\_STOP\_SUCCESS, 0, 0, 0, , ,

## d. Exclude them with Include all unmatched files/folders checked

| For each of the matched<br>Include them<br>Exclude them | d files/folders under top directory |        |
|---------------------------------------------------------|-------------------------------------|--------|
| ✓ Include all unmatch                                   | ed files/folders                    |        |
| Match file/folder names                                 | 5 by                                |        |
| <ul> <li>Simple comparison</li> </ul>                   | ends with 🖌                         |        |
| O Regular expression                                    | (UNIX-style)                        |        |
| Existing patterns to mat                                | tch                                 |        |
| f                                                       |                                     | X      |
| Add                                                     |                                     |        |
| Apply this filter to all fil                            | es/folders in                       |        |
| O All hard disk drives                                  |                                     |        |
| This folder only                                        |                                     |        |
| \\10.16.10.39\share                                     | Α                                   | Change |
|                                                         |                                     |        |

## The result is:

| Folders                      | Name                               |
|------------------------------|------------------------------------|
| 🖃 💵 Computer                 | Adding Temporary Folder in CBS.doc |
| 🗄 🗋 🛃 Floppy Disk Drive (A:) | AliYun_cloud.PNG                   |
| 🖶 🗆 🚢 OS (C:)                | cloud_deplyment_Google.pdf         |
| 🕀 🗌 🚑 DVD Drive (D:)         | cloud_deplyment_OneDrive.pdf       |
| share (\\10.16.10.39         | Company Profile.doc                |
| 🗄 🗣 Network                  | CTYun_cloud.PNG                    |
| 🗄 🕞 Libraries                | Expense_2018_Mar.xls               |
|                              | Google_cloud.PNG                   |
|                              | IMG_0449.JPG                       |
|                              | IMG_0449_0.png                     |
|                              | IMG_0449_01.gif                    |
|                              | IMG_0449_011.bmp                   |
|                              | IMG_0449_012.tif                   |
|                              | Income_2018_Mar.xls                |
|                              | MG_0449_013.png                    |
|                              | OneDrive_cloud.PNG                 |

Explanation: All files ending with the letter f will not be included in the backup. Since the **Include all unmatched files/folders** was checked all the other files that does not end with the letter f will be included in the backup.

## Backup Report:

| Back      | up S        | et Sett      | ings                                                                                                    |                            |                   |  |
|-----------|-------------|--------------|----------------------------------------------------------------------------------------------------|----------------------------|-------------------|--|
| Field     |             |              | Value                                                                                                    |                            |                   |  |
| Backup S  | iource      |              | [\\10.16.10.39\share]                                                                                                    |                            |                   |  |
| Filter    |             |              | [Enabled: true][Name: Filter-1, Type: ends with, Top Directory: \\10.16.10.39\share Include: No, Exc<br>y to: No, Apply to files: Yes, Pattern: [7]]                                                                            | lude all unmatched files/f | olders: Yes, Appl |  |
| Backup S  | ichedule    |              | [Computer Name: ][Daily: ][Weekly: ][Monthly: ][Custom: ]                                                                                                    |                            |                   |  |
| Continue  | ous Data Pr | otection     | [Enabled: No]                                                                                                    |                            |                   |  |
| In-File D | lelta       |              | Enabled: Yes, Default Type: D, Block Size: -1, Minimum Size = 26214400, Maximum No. of Delta = 100, Delta Ratio = 50, Weekly: [], Monthly: [, Da<br>y: 0, Criteria: Friday, Day of selected months in yearly variations: First] |                            |                   |  |
| Retentio  | n Policy    |              | [Type: Simple, Period: 7, Unit: Day(s)]                                                                                                    |                            |                   |  |
| Comman    | d Line Too  | 4            |                                                                                                    |                            |                   |  |
| Reminde   | r           |              | Logout Backup Reminder: , Off-line Backup Reminder: , Off-line Notification Day: 1 Days 0 hours                                                                                                    |                            |                   |  |
| Bandwid   | th Control  |              | [Enabled: No, Mode: Independent, Bandwidth Control: ]                                                                                                    |                            |                   |  |
| Others    |             |              | Remove temporary files after backup: Yes, Follow Link: Yes, Volume Shadow Copy: No, File Permission                                                                                                    | ns: Yes, Compression Type  |                   |  |
| Back      | cup F       | iles         |                                                                                                    |                            |                   |  |
| No.       | Type        | Dirs/Files   |                                                                                                    | Size                       | Last Modified     |  |
| 1         | new         | 11           |                                                                                                    | 0 / 0 (0%)                 |                   |  |
| 2         | new         | \\10.16.10.3 | 9                                                                                                    | 0 / 0 (0%)                 |                   |  |
| 3         | new         | \\10.16.10.3 | 9\share                                                                                                    | 0 / 0 (0%)                 |                   |  |
| 4         | new         | \\10.16.10.3 | 9\share\Adding Temporary Folder in CBS.doc                                                                                                    | 1.63M / 1.63M (0%)         | 06/05/2018 19:55  |  |
| 5         | new         | \\10.16.10.3 | 9\share\AliYun_cloud.PNG                                                                                                    | 13k / 13k (0%)             | 09/18/2018 15:29  |  |
| 6         | new         | \\10.16.10.3 | 9\share\CTYun_cloud.PNG                                                                                                    | 13k / 13k (0%)             | 09/18/2018 15:29  |  |
| 7         | new         | \\10.16.10.3 | 9\share\Company Profile.doc                                                                                                    | 70k / 70k (0%)             | 07/19/2018 16:05  |  |
| 8         | new         | \\10.16.10.3 | 9\share\Expense_2018_Mar.xls                                                                                                    | 75k / 75k (0%)             | 09/24/2018 09:39  |  |
| 9         | new         | \\10.16.10.3 | 9\share\Google_cloud.PNG                                                                                                    | 13k / 13k (0%)             | 09/18/2018 15:29  |  |
| 10        | new         | \\10.16.10.3 | 9\share\IMG_0449.JPG                                                                                                    | 1.38M / 1.38M (0%)         | 02/11/2018 10:58  |  |
| 11        | new         | \\10.16.10.3 | 9\share\IMG_0449_0.png                                                                                                    | 6.07M / 6.07M (0%)         | 09/25/2018 12:35  |  |
| 12        | new         | \\10.16.10.3 | 9\share\IMG_0449_011.bmp                                                                                                    | 17.02M / 17.02M (0%)       | 09/25/2018 12:36  |  |
| 13        | new         | \\10.16.10.3 | 9\share\Income_2018_Mar.xls                                                                                                    | 75k / 75k (0%)             | 09/24/2018 09:39  |  |
| 14        | new         | \\10.16.10.3 | 9\share\MG_0449_013.png                                                                                                    | 3.11M / 3.11M (0%)         | 09/25/2018 12:36  |  |
| 15        | new         | \\10.16.10.3 | 9\share\OneDrive_cloud.PNG                                                                                                    | 21k / 21k (0%)             | 09/18/2018 16:14  |  |

## Backup Log:

| [2018/11/26 11:47:13] [info] [-] Start [ Windows Server 2012         |
|----------------------------------------------------------------------|
| (Work12-w12x), AhsayOBM v7.17.0.30 ]                                 |
| [2018/11/26 11:47:13] [cbs] [1542961094067] start,"Start             |
| [ Windows Server 2012 (Work12-w12x), AhsayOBM                        |
| v7.17.0.30 ]",0,0,0,,,                                               |
| [2018/11/26 11:47:16] [info] [-] Saving encrypted backup set         |
| encryption keys to server                                            |
| [2018/11/26 11:47:16] [cbs] [-] info, Saving encrypted backup set    |
| encryption keys to server,0,0,0,,,,                                  |
| [2018/11/26 11:47:17] [info] [1542961094067] Start Backup            |
| [In-File Delta: Full]                                                |
| [2018/11/26 11:47:17] [info] [1542961094067] Using Temporary         |
| Directory                                                            |
| C:\Users\Administrator\.obm\temp\1542960967376\OBS@1542961094067     |
| [2018/11/26 11:47:17] [cbs] [1542961094067] info,Using Temporary     |
| Directory                                                            |
| C:\Users\Administrator\.obm\temp\1542960967376\OBS@1542961094067,    |
| 0,0,0,,,                                                             |
| [2018/11/26 11:47:17] [info] [1542961094067] Progressive Data        |
| Integrity Check is enabled. It will only check the backup files      |
| that have not been checked within the specified interval: 60 Days    |
| [2018/11/26 11:47:17] [cbs] [1542961094067] info, Progressive Data   |
| Integrity Check is enabled. It will only check the backup files      |
| that have not been checked within the specified interval: 60         |
| Davs. 0. 0. 0                                                        |
| [2018/11/26 11:47:17] [info] [1542961094067] Start data integrity    |
| check on backup set "BackupSet-17(1542960967376)".                   |
| "AbsavCBS(1542961094067)", crc disabled, rebuild index disabled      |
| [2018/11/26 11:47:17] [cbs] [1542961094067] info."Start data         |
| [1010, 110, 100] $[1010, 100]$ $[1010, 100]$ $[1010, 100]$           |
| \"AbsayCBS(15/296109/067)\" are disabled rebuild index               |
| (Ansayobs(1942)0194007)(, cic disabled, lebuild index                |
| [2019/11/26 11:47:17] [info] [1542061004067] Start processing        |
| data integrity check on backup set= "PackupCet 17" destination=      |
| Wata Integrity check on backup set- backupset-17 destination-        |
| AIISAYUBS<br>12019/11/26 11.47.171 [aba] [1542061004067] info "Start |
| [2010/11/20 11:4/:1/] [CDS] [134290109400/] 1010,"Start              |
| processing data integrity check on backup set= \"Backupset-1/\"      |
| $aestimation = \langle AnsayCBS \rangle \dots, 0, 0, 0, 1, 0$        |

[2018/11/26 11:47:19] [info] [1542961094067] Saving encrypted backup file index to 1542960967376/blocks at destination AhsayCBS... [2018/11/26 11:47:19] [cbs] [1542961094067] info, Saving encrypted backup file index to 1542960967376/blocks at destination AhsayCBS...,0,0,0,,, [2018/11/26 11:47:24] [info] [1542961094067] Data integrity check on backup set= "BackupSet-17" destination= "AhsayCBS" is completed [2018/11/26 11:47:24] [cbs] [1542961094067] info,"Data integrity check on backup set= \"BackupSet-17\" destination= \"AhsayCBS\" is completed",0,0,0,,, [2018/11/26 11:47:25] [info] [1542961094067] Finished data integrity check on backup set "BackupSet-17(1542960967376)", "AhsayCBS(1542961094067)", crc disabled, rebuild index disabled [2018/11/26 11:47:25] [cbs] [1542961094067] info,"Finished data integrity check on backup set \"BackupSet-17(1542960967376)\", \"AhsayCBS(1542961094067)\", crc disabled, rebuild index disabled",0,0,0,,, [2018/11/26 11:47:25] [info] [1542961094067] Completed data integrity check on backup set "BackupSet-17(1542960967376)", "AhsayCBS(1542961094067)", crc disabled, rebuild index disabled [2018/11/26 11:47:25] [cbs] [1542961094067] info, "Completed data integrity check on backup set \"BackupSet-17(1542960967376)\", \"AhsayCBS(1542961094067)\", crc disabled, rebuild index disabled",0,0,0,,, [2018/11/26 11:47:25] [info] [-] Start running pre-commands [2018/11/26 11:47:25] [cbs] [-] info,Start running precommands,0,0,0,,, [2018/11/26 11:47:25] [info] [-] Finished running pre-commands [2018/11/26 11:47:25] [cbs] [-] info, Finished running precommands,0,0,0,,, [2018/11/26 11:47:25] [info] [1542961094067] Downloading server file list... [2018/11/26 11:47:30] [info] [1542961094067] Downloading server file list... Completed [2018/11/26 11:47:31] [info] [1542961094067] Reading backup source from hard disk... [2018/11/26 11:47:34] [info] [1542961094067] [New Directory]...  $\backslash \backslash$ [2018/11/26 11:47:34] [cbs] [1542961094067] new,\\,0,0,0,,,D [2018/11/26 11:47:34] [info] [1542961094067] [New Directory]... \\10.16.10.39 [2018/11/26 11:47:34] [cbs] [1542961094067] new,\\10.16.10.39,0,0,0,,,D [2018/11/26 11:47:34] [info] [1542961094067] [New Directory]... \\10.16.10.39\share [2018/11/26 11:47:34] [cbs] [1542961094067] new, \\10.16.10.39\share, 0, 0, 0, ,, D [2018/11/26 11:47:34] [info] [1542961094067] Reading backup source from hard disk... Completed [2018/11/26 11:47:34] [info] [1542961094067] [New File]... 10% of "\\10.16.10.39\share\Adding Temporary Folder in CBS.doc" [2018/11/26 11:47:34] [info] [1542961094067] [New File]... 20% of "\\10.16.10.39\share\Adding Temporary Folder in CBS.doc" [2018/11/26 11:47:34] [info] [1542961094067] [New File]... 30% of "\\10.16.10.39\share\Adding Temporary Folder in CBS.doc" [2018/11/26 11:47:34] [info] [1542961094067] [New File]... 40% of "\\10.16.10.39\share\Adding Temporary Folder in CBS.doc" [2018/11/26 11:47:34] [info] [1542961094067] [New File]... 50% of "\\10.16.10.39\share\Adding Temporary Folder in CBS.doc" [2018/11/26 11:47:34] [info] [1542961094067] [New File]... 60% of "\\10.16.10.39\share\Adding Temporary Folder in CBS.doc"

[2018/11/26 11:47:34] [info] [1542961094067] [New File]... 71% of "\\10.16.10.39\share\Adding Temporary Folder in CBS.doc" [2018/11/26 11:47:34] [info] [1542961094067] [New File]... 81% of "\\10.16.10.39\share\Adding Temporary Folder in CBS.doc" [2018/11/26 11:47:34] [info] [1542961094067] [New File]... 91% of "\\10.16.10.39\share\Adding Temporary Folder in CBS.doc" [2018/11/26 11:47:34] [info] [1542961094067] [New File]... 100% of "\\10.16.10.39\share\Adding Temporary Folder in CBS.doc" [2018/11/26 11:47:34] [cbs] [1542961094067] new, \\10.16.10.39\share\Adding Temporary Folder in CBS.doc, 1707536, 1707520, 1528199700000,,,F [2018/11/26 11:47:34] [info] [1542961094067] [New File]... 100% of "\\10.16.10.39\share\AliYun cloud.PNG" [2018/11/26 11:47:34] [cbs] [1542961094067] new,\\10.16.10.39\share\AliYun cloud.PNG,13776,13768,153725578068 3,,,F [2018/11/26 11:47:34] [info] [1542961094067] [New File]... 100% of "\\10.16.10.39\share\CTYun cloud.PNG" [2018/11/26 11:47:34] [cbs] [1542961094067] new,\\10.16.10.39\share\CTYun cloud.PNG,13776,13768,1537255780683 ,,,F [2018/11/26 11:47:34] [info] [1542961094067] [New File]... 22% of "\\10.16.10.39\share\Company Profile.doc" [2018/11/26 11:47:34] [info] [1542961094067] [New File]... 34% of "\\10.16.10.39\share\Company Profile.doc" [2018/11/26 11:47:34] [info] [1542961094067] [New File]... 45% of "\\10.16.10.39\share\Company Profile.doc" [2018/11/26 11:47:34] [info] [1542961094067] [New File]... 57% of "\\10.16.10.39\share\Company Profile.doc" [2018/11/26 11:47:34] [info] [1542961094067] [New File]... 68% of "\\10.16.10.39\share\Company Profile.doc" [2018/11/26 11:47:34] [info] [1542961094067] [New File]... 80% of "\\10.16.10.39\share\Company Profile.doc" [2018/11/26 11:47:34] [info] [1542961094067] [New File]... 91% of "\\10.16.10.39\share\Company Profile.doc" [2018/11/26 11:47:34] [info] [1542961094067] [New File]... 100% of "\\10.16.10.39\share\Company Profile.doc" [2018/11/26 11:47:34] [cbs] [1542961094067] new,  $\10.16.10.39$  share Company Profile.doc,71696,71680,1531987501233,,,F [2018/11/26 11:47:34] [info] [1542961094067] [New File]... 21% of "\\10.16.10.39\share\Expense 2018 Mar.xls" [2018/11/26 11:47:34] [info] [1542961094067] [New File]... 32% of "\\10.16.10.39\share\Expense\_2018\_Mar.xls" [2018/11/26 11:47:34] [info] [1542961094067] [New File]... 42% of "\\10.16.10.39\share\Expense\_2018\_Mar.xls" [2018/11/26 11:47:34] [info] [1542961094067] [New File]... 53% of "\\10.16.10.39\share\Expense\_2018\_Mar.xls" [2018/11/26 11:47:34] [info] [1542961094067] [New File]... 64% of "\\10.16.10.39\share\Expense\_2018\_Mar.xls" [2018/11/26 11:47:34] [info] [1542961094067] [New File]... 74% of "\\10.16.10.39\share\Expense 2018 Mar.xls" [2018/11/26 11:47:34] [info] [1542961094067] [New File]... 85% of "\\10.16.10.39\share\Expense 2018 Mar.xls" [2018/11/26 11:47:34] [info] [1542961094067] [New File]... 96% of "\\10.16.10.39\share\Expense\_2018\_Mar.xls" [2018/11/26 11:47:34] [info] [1542961094067] [New File]... 100% of "\\10.16.10.39\share\Expense 2018 Mar.xls" [2018/11/26 11:47:34] [cbs] [1542961094067] new,\\10.16.10.39\share\Expense 2018 Mar.xls,76816,76800,15377531 52629**,,,**F [2018/11/26 11:47:34] [info] [1542961094067] [New File]... 100% of "\\10.16.10.39\share\Google cloud.PNG"

[2018/11/26 11:47:34] [cbs] [1542961094067] new, \\10.16.10.39\share\Google cloud.PNG, 13776, 13768, 153725578068 3,,,F [2018/11/26 11:47:34] [info] [1542961094067] [New File]... 10% of "\\10.16.10.39\share\IMG 0449.JPG" [2018/11/26 11:47:34] [info] [1542961094067] [New File]... 21% of "\\10.16.10.39\share\IMG\_0449.JPG" [2018/11/26 11:47:34] [info] [1542961094067] [New File]... 31% of "\\10.16.10.39\share\IMG 0449.JPG" [2018/11/26 11:47:34] [info] [1542961094067] [New File]... 41% of "\\10.16.10.39\share\IMG\_0449.JPG" [2018/11/26 11:47:34] [info] [1542961094067] [New File]... 51% of "\\10.16.10.39\share\IMG\_0449.JPG" [2018/11/26 11:47:35] [info] [1542961094067] [New File]... 61% of "\\10.16.10.39\share\IMG 0449.JPG" [2018/11/26 11:47:35] [info] [1542961094067] [New File]... 72% of "\\10.16.10.39\share\IMG 0449.JPG" [2018/11/26 11:47:35] [info] [1542961094067] [New File]... 82% of "\\10.16.10.39\share\IMG 0449.JPG" [2018/11/26 11:47:35] [info] [1542961094067] [New File]... 92% of "\\10.16.10.39\share\IMG 0449.JPG" [2018/11/26 11:47:35] [info] [1542961094067] [New File]... 100% of "\\10.16.10.39\share\IMG\_0449.JPG" [2018/11/26 11:47:35] [cbs] [1542961094067] new, \\10.16.10.39\share\IMG 0449.JPG,1442384,1442376,151831788516 4**,,,**F [2018/11/26 11:47:35] [info] [1542961094067] [New File]... 10% of "\\10.16.10.39\share\IMG 0449 0.png" [2018/11/26 11:47:35] [info] [1542961094067] [New File]... 20% of "\\10.16.10.39\share\IMG\_0449\_0.png" [2018/11/26 11:47:35] [info] [1542961094067] [New File]... 30% of "\\10.16.10.39\share\IMG\_0449\_0.png" [2018/11/26 11:47:35] [info] [1542961094067] [New File]... 40% of "\\10.16.10.39\share\IMG\_0449\_0.png" [2018/11/26 11:47:35] [info] [1542961094067] [New File]... 50% of "\\10.16.10.39\share\IMG\_0449\_0.png" [2018/11/26 11:47:35] [info] [1542961094067] [New File]... 60% of "\\10.16.10.39\share\IMG\_0449\_0.png" [2018/11/26 11:47:35] [info] [1542961094067] [New File]... 70% of "\\10.16.10.39\share\IMG 0449 0.png" [2018/11/26 11:47:35] [info] [1542961094067] [New File]... 80% of "\\10.16.10.39\share\IMG 0449 0.png" [2018/11/26 11:47:35] [info] [1542961094067] [New File]... 90% of "\\10.16.10.39\share\IMG 0449 0.png" [2018/11/26 11:47:35] [info] [1542961094067] [New File]... 100% of "\\10.16.10.39\share\IMG\_0449\_0.png" [2018/11/26 11:47:36] [cbs] [1542961094067] new, \\10.16.10.39\share\IMG 0449 0.png, 6362384, 6362372, 1537850117 011**,,,**F [2018/11/26 11:47:36] [info] [1542961094067] [New File]... 10% of "\\10.16.10.39\share\IMG\_0449\_011.bmp" [2018/11/26 11:47:36] [info] [1542961094067] [New File]... 20% of "\\10.16.10.39\share\IMG 0449 011.bmp" [2018/11/26 11:47:36] [info] [1542961094067] [New File]... 30% of "\\10.16.10.39\share\IMG\_0449\_011.bmp" [2018/11/26 11:47:36] [info] [1542961094067] [New File]... 40% of "\\10.16.10.39\share\IMG\_0449\_011.bmp" [2018/11/26 11:47:36] [info] [1542961094067] [New File]... 50% of "\\10.16.10.39\share\IMG\_0449\_011.bmp" [2018/11/26 11:47:37] [info] [1542961094067] [New File]... 60% of "\\10.16.10.39\share\IMG\_0449\_011.bmp" [2018/11/26 11:47:37] [info] [1542961094067] [New File]... 70% of "\\10.16.10.39\share\IMG\_0449\_011.bmp"

[2018/11/26 11:47:37] [info] [1542961094067] [New File]... 80% of "\\10.16.10.39\share\IMG 0449 011.bmp" [2018/11/26 11:47:37] [info] [1542961094067] [New File]... 90% of "\\10.16.10.39\share\IMG 0449 011.bmp" [2018/11/26 11:47:37] [info] [1542961094067] [New File]... 100% of "\\10.16.10.39\share\IMG 0449 011.bmp" [2018/11/26 11:47:42] [cbs] [1542961094067] new,\\10.16.10.39\share\IMG\_0449\_011.bmp,17842240,17842230,153785 0166542,,,F [2018/11/26 11:47:42] [info] [1542961094067] [New File]... 21% of "\\10.16.10.39\share\Income 2018 Mar.xls" [2018/11/26 11:47:42] [info] [1542961094067] [New File]... 32% of "\\10.16.10.39\share\Income 2018 Mar.xls" [2018/11/26 11:47:42] [info] [1542961094067] [New File]... 42% of "\\10.16.10.39\share\Income 2018 Mar.xls" [2018/11/26 11:47:42] [info] [1542961094067] [New File]... 53% of "\\10.16.10.39\share\Income 2018 Mar.xls" [2018/11/26 11:47:42] [info] [1542961094067] [New File]... 64% of "\\10.16.10.39\share\Income 2018 Mar.xls" [2018/11/26 11:47:42] [info] [1542961094067] [New File]... 74% of "\\10.16.10.39\share\Income\_2018\_Mar.xls" [2018/11/26 11:47:42] [info] [1542961094067] [New File]... 85% of "\\10.16.10.39\share\Income 2018 Mar.xls" [2018/11/26 11:47:42] [info] [1542961094067] [New File]... 96% of "\\10.16.10.39\share\Income 2018 Mar.xls" [2018/11/26 11:47:42] [info] [1542961094067] [New File]... 100% of "\\10.16.10.39\share\Income 2018 Mar.xls" [2018/11/26 11:47:42] [cbs] [1542961094067] new, \\10.16.10.39\share\Income 2018 Mar.xls, 76816, 76800, 153775315 2629,,,F [2018/11/26 11:47:42] [info] [1542961094067] [New File]... 10% of "\\10.16.10.39\share\MG 0449 013.png" [2018/11/26 11:47:43] [info] [1542961094067] [New File]... 20% of "\\10.16.10.39\share\MG\_0449\_013.png" [2018/11/26 11:47:43] [info] [1542961094067] [New File]... 30% of "\\10.16.10.39\share\MG\_0449\_013.png" [2018/11/26 11:47:43] [info] [1542961094067] [New File]... 40% of "\\10.16.10.39\share\MG\_0449\_013.png" [2018/11/26 11:47:43] [info] [1542961094067] [New File]... 50% of "\\10.16.10.39\share\MG 0449 013.png" [2018/11/26 11:47:44] [info] [1542961094067] [New File]... 60% of "\\10.16.10.39\share\MG 0449 013.png" [2018/11/26 11:47:44] [info] [1542961094067] [New File]... 70% of "\\10.16.10.39\share\MG\_0449\_013.png" [2018/11/26 11:47:45] [info] [1542961094067] [New File]... 80% of "\\10.16.10.39\share\MG\_0449\_013.png" [2018/11/26 11:47:46] [info] [1542961094067] [New File]... 90% of "\\10.16.10.39\share\MG\_0449\_013.png" [2018/11/26 11:47:46] [info] [1542961094067] [New File]... 100% of "\\10.16.10.39\share\MG\_0449\_013.png" [2018/11/26 11:47:46] [cbs] [1542961094067] new,\\10.16.10.39\share\MG\_0449\_013.png,3258768,3258758,153785021 3417**,,,**F [2018/11/26 11:47:47] [info] [1542961094067] [New File]... 75% of "\\10.16.10.39\share\OneDrive\_cloud.PNG" [2018/11/26 11:47:47] [info] [1542961094067] [New File]... 100% of "\\10.16.10.39\share\OneDrive\_cloud.PNG" [2018/11/26 11:47:47] [cbs] [1542961094067] new, \\10.16.10.39\share\OneDrive\_cloud.PNG, 21632, 21616, 1537258459 906,,,F [2018/11/26 11:47:52] [info] [1542961094067] Total New Files = 12 [2018/11/26 11:47:52] [info] [1542961094067] Total New Directories = 3[2018/11/26 11:47:52] [info] [1542961094067] Total New Links = 0

[2018/11/26 11:47:52] [info] [1542961094067] Total Updated Files = 0 [2018/11/26 11:47:52] [info] [1542961094067] Total Attributes Changed Files = 0[2018/11/26 11:47:52] [info] [1542961094067] Total Deleted Files = 0[2018/11/26 11:47:52] [info] [1542961094067] Total Deleted Directories = 0[2018/11/26 11:47:52] [info] [1542961094067] Total Deleted Links = 0 [2018/11/26 11:47:52] [info] [1542961094067] Total Moved Files =  $\cap$ [2018/11/26 11:47:53] [info] [1542961094067] Saving encrypted backup file index to 1542960967376/blocks at destination AhsayCBS... [2018/11/26 11:47:53] [info] [1542961094067] Saving encrypted backup file index to 1542960967376/blocks/2018-11-26-11-47-13 at destination AhsayCBS... [2018/11/26 11:47:59] [info] [-] Start running post-commands [2018/11/26 11:47:59] [cbs] [-] info,Start running postcommands,0,0,0,,, [2018/11/26 11:47:59] [info] [-] Finished running post-commands [2018/11/26 11:47:59] [cbs] [-] info, Finished running postcommands, 0, 0, 0, ,, [2018/11/26 11:47:59] [info] [1542961094067] Deleting temporary file C:\Users\Administrator\.obm\temp\1542960967376\OBS@1542961094067 [2018/11/26 11:47:59] [info] [1542961094067] Backup Completed Successfully [2018/11/26 11:47:59] [cbs] [1542961094067] end, BS STOP SUCCESS, 0, 0, 0, , ,

#### 2. Filter all files that start with i

a. Include them with Exclude all unmatched files/folders checked

| For each of the matched files/folders under top directory<br>Include them<br>Exclude them |        |  |  |  |  |  |
|-------------------------------------------------------------------------------------------|--------|--|--|--|--|--|
| Sclude all unmatched files/folders                                                        |        |  |  |  |  |  |
| Match file/folder names by                                                                |        |  |  |  |  |  |
| ● Simple comparison starts with ∨                                                         |        |  |  |  |  |  |
| O Regular expression (UNIX-style)                                                         |        |  |  |  |  |  |
| Existing patterns to match                                                                |        |  |  |  |  |  |
| 🗱 i 🛛 🗙                                                                                   |        |  |  |  |  |  |
| Add                                                                                       |        |  |  |  |  |  |
| Apply this filter to all files/folders in                                                 |        |  |  |  |  |  |
| O All hard disk drives                                                                    |        |  |  |  |  |  |
| This folder only                                                                          |        |  |  |  |  |  |
| \\10.16.10.39\share\                                                                      | Change |  |  |  |  |  |

#### The result is:

| Advanced Backup Source       |                                    |  |  |  |  |  |
|------------------------------|------------------------------------|--|--|--|--|--|
| Folders                      | Name                               |  |  |  |  |  |
| 🖃 🕎 Computer                 | Adding Temporary Folder in CBS.doc |  |  |  |  |  |
| 🕀 🗌 🛃 Floppy Disk Drive (A:) | AliYun_cloud.PNG                   |  |  |  |  |  |
| 🕀 🗆 🚢 OS (C:)                | cloud_deplyment_Google.pdf         |  |  |  |  |  |
| 🕀 🗌 🚑 DVD Drive (D:)         | cloud_deplyment_OneDrive.pdf       |  |  |  |  |  |
| share (\\10.16.10.39         | Company Profile.doc                |  |  |  |  |  |
| 🗄 📲 Network                  | CTYun_cloud.PNG                    |  |  |  |  |  |
| 🗄 📄 Libraries                | Expense_2018_Mar.xls               |  |  |  |  |  |
|                              | Google_cloud.PNG                   |  |  |  |  |  |
|                              | IMG_0449.JPG                       |  |  |  |  |  |
|                              | IMG_0449_0.png                     |  |  |  |  |  |
|                              | IMG_0449_01.gif                    |  |  |  |  |  |
|                              | IMG_0449_011.bmp                   |  |  |  |  |  |
|                              | IMG_0449_012.tif                   |  |  |  |  |  |
|                              | Income_2018_Mar.xls                |  |  |  |  |  |
|                              | MG_0449_013.png                    |  |  |  |  |  |
|                              | OneDrive_cloud.PNG                 |  |  |  |  |  |

Explanation: All files that start with the letter i will be included in the backup. While the rest of the files will not be included in the backup but since they satisfy the filter criteria they are also greyed out.

## www.ahsay.com

#### Backup Report:

| Back               | up S       | et Sett       | ings                                                                                                    |                      |                  |  |  |
|--------------------|------------|---------------|----------------------------------------------------------------------------------------------------|----------------------|------------------|--|--|
| Field              |            |               | Value                                                                                                    |                      |                  |  |  |
| Backup So          | urce       |               |                                                                                                    |                      |                  |  |  |
| Filter             |            |               | [Enabled: true][Name: Filter-1, Type: starts with, Top Directory: \\10.16.10.39\share Include: Yes, Exclude all unmatched files/folders: Yes, A pply to No, Apply to files: Yes, Pattern: [i]]                                   |                      |                  |  |  |
| Backup Sc          | hedule     |               | [Computer Name: ][Daily: ][Weekly: ][Monthly: ][Custom: ]                                                                                                    |                      |                  |  |  |
| Continuou          | is Data Pr | rotection     | [Enabled: No]                                                                                                    |                      |                  |  |  |
| In-File Delta      |            |               | [Enabled: Yes, Default Type: D, Block Size: -1, Minimum Size = 26214400, Maximum No. of Delta = 100, Delta Ratio = 50, Weekly: [], Monthly: [, Da<br>y: 0, Criteria: Friday, Day of selected months in yearly variations: First] |                      |                  |  |  |
| Retention          | Policy     |               | [Type: Simple, Period: 7, Unit: Day(s)]                                                                                                    |                      |                  |  |  |
| Command            | Line Too   | d             |                                                                                                    |                      |                  |  |  |
| Reminder           |            |               | Logout Backup Reminder: , Off-line Backup Reminder: , Off-line Notification Day: 1 Days 0 hours                                                                                                    |                      |                  |  |  |
| Bandwidt           | Contro     |               | [Enabled: No, Mode: Independent, Bandwidth Control: ]                                                                                                    |                      |                  |  |  |
| Others             |            |               | Remove temporary files after backup: Yes, Follow Link: Yes, Volume Shadow Copy: No, File Permissions: Yes, Compression Type:                                                                                                    |                      |                  |  |  |
| Back               | ıp F       | iles          |                                                                                                    |                      |                  |  |  |
| No.                | Type       | Dirs/Files    |                                                                                                    | Size                 | Last Modified    |  |  |
| 1                  | new        | AV.           |                                                                                                    | 0 / 0 (0%)           |                  |  |  |
| 2                  | new        | \\10.16.10.39 |                                                                                                    | 0 / 0 (0%)           |                  |  |  |
| 3                  | new        | \\10.16.10.39 | Nshare                                                                                                    | 0 / 0 (0%)           |                  |  |  |
| 4                  | new        | \\10.16.10.39 | /\share\IMG_0449.JPG                                                                                                    | 1.38M / 1.38M (0%)   | 02/11/2018 10:58 |  |  |
| 5 new \\10.16.10.3 |            | \\10.16.10.39 | \share\IMG_0449_0.png                                                                                                    | 6.07M / 6.07M (0%)   | 09/25/2018 12:35 |  |  |
| 6                  | new        | \\10.16.10.3  | Vshare\IMG_0449_01.gif                                                                                                    | 1.99M / 1.99M (0%)   | 09/25/2018 12:35 |  |  |
| 7                  | new        | \\10.16.10.39 | \share\IMG_0449_011.bmp                                                                                                    | 17.02M / 17.02M (0%) | 09/25/2018 12:36 |  |  |
| 8                  | new        | \\10.16.10.39 | \share\IMG_0449_012.tif                                                                                                    | 3.77M / 3.77M (0%)   | 09/25/2018 12:36 |  |  |
| 9                  | new        | \\10.16.10.39 | \share\Income_2018_Mar.xls                                                                                                    | 75k / 75k (0%)       | 09/24/2018 09:39 |  |  |

#### Backup Log:

[2018/11/26 11:50:02] [info] [-] The In-File Delta Backup feature is not enabled on this account. Please be aware that files are being backed up in their entirety in this backup job. [2018/11/26 11:50:02] [info] [-] Start [ Windows Server 2012 (Work12-w12x), AhsayOBM v7.17.0.30 ] [2018/11/26 11:50:02] [cbs] [1542962359023] start,"Start [ Windows Server 2012 (Work12-w12x), AhsayOBM v7.17.0.30 ]",0,0,0,,, [2018/11/26 11:50:02] [info] [-] Saving encrypted backup set encryption keys to server ... [2018/11/26 11:50:02] [cbs] [-] info, Saving encrypted backup set encryption keys to server...,0,0,0,,, [2018/11/26 11:50:04] [info] [1542962359023] Start Backup ... [In-File Delta: Full] [2018/11/26 11:50:04] [info] [1542962359023] Using Temporary Directory C:\Users\Administrator\.obm\temp\1542962258313\OBS@1542962359023 [2018/11/26 11:50:04] [cbs] [1542962359023] info, Using Temporary Directory C:\Users\Administrator\.obm\temp\1542962258313\OBS@1542962359023, 0,0,0,,, [2018/11/26 11:50:04] [info] [1542962359023] Progressive Data Integrity Check is enabled. It will only check the backup files that have not been checked within the specified interval: 60 Days [2018/11/26 11:50:04] [cbs] [1542962359023] info, Progressive Data Integrity Check is enabled. It will only check the backup files that have not been checked within the specified interval: 60 Days,0,0,0,,, [2018/11/26 11:50:04] [info] [1542962359023] Start data integrity check on backup set "BackupSet-18(1542962258313)", "AhsayCBS(1542962359023)", crc disabled, rebuild index disabled [2018/11/26 11:50:04] [cbs] [1542962359023] info,"Start data integrity check on backup set \"BackupSet-18(1542962258313)\", \"AhsayCBS(1542962359023)\", crc disabled, rebuild index disabled",0,0,0,,, [2018/11/26 11:50:04] [info] [1542962359023] Start processing data integrity check on backup set= "BackupSet-18" destination= "AhsayCBS" [2018/11/26 11:50:04] [cbs] [1542962359023] info,"Start processing data integrity check on backup set= \"BackupSet-18\" destination= \"AhsayCBS\"",0,0,0,,,

[2018/11/26 11:50:06] [info] [1542962359023] Saving encrypted backup file index to 1542962258313/blocks at destination AhsayCBS... [2018/11/26 11:50:06] [cbs] [1542962359023] info, Saving encrypted backup file index to 1542962258313/blocks at destination AhsayCBS...,0,0,0,,, [2018/11/26 11:50:11] [info] [1542962359023] Data integrity check on backup set= "BackupSet-18" destination= "AhsayCBS" is completed [2018/11/26 11:50:11] [cbs] [1542962359023] info,"Data integrity check on backup set= \"BackupSet-18\" destination= \"AhsayCBS\" is completed",0,0,0,,, [2018/11/26 11:50:11] [info] [1542962359023] Finished data integrity check on backup set "BackupSet-18(1542962258313)", "AhsayCBS(1542962359023)", crc disabled, rebuild index disabled [2018/11/26 11:50:11] [cbs] [1542962359023] info,"Finished data integrity check on backup set \"BackupSet-18(1542962258313)\", \"AhsayCBS(1542962359023)\", crc disabled, rebuild index disabled",0,0,0,,, [2018/11/26 11:50:11] [info] [1542962359023] Completed data integrity check on backup set "BackupSet-18(1542962258313)", "AhsayCBS(1542962359023)", crc disabled, rebuild index disabled [2018/11/26 11:50:11] [cbs] [1542962359023] info,"Completed data integrity check on backup set \"BackupSet-18(1542962258313)\", \"AhsayCBS(1542962359023)\", crc disabled, rebuild index disabled",0,0,0,,, [2018/11/26 11:50:11] [info] [-] Start running pre-commands [2018/11/26 11:50:11] [cbs] [-] info, Start running precommands,0,0,0,,, [2018/11/26 11:50:11] [info] [-] Finished running pre-commands [2018/11/26 11:50:11] [cbs] [-] info, Finished running precommands,0,0,0,,, [2018/11/26 11:50:11] [info] [1542962359023] Downloading server file list... [2018/11/26 11:50:16] [info] [1542962359023] Downloading server file list... Completed [2018/11/26 11:50:17] [info] [1542962359023] Reading backup source from hard disk... [2018/11/26 11:50:21] [info] [1542962359023] [New Directory]...  $\backslash \backslash$ [2018/11/26 11:50:21] [cbs] [1542962359023] new,\\,0,0,0,,,D [2018/11/26 11:50:21] [info] [1542962359023] [New Directory]... \\10.16.10.39 [2018/11/26 11:50:21] [cbs] [1542962359023] new,\\10.16.10.39,0,0,0,,,D [2018/11/26 11:50:21] [info] [1542962359023] [New Directory]... \\10.16.10.39\share [2018/11/26 11:50:21] [cbs] [1542962359023] new,\\10.16.10.39\share,0,0,0,,,D [2018/11/26 11:50:21] [info] [1542962359023] Reading backup source from hard disk... Completed [2018/11/26 11:50:21] [info] [1542962359023] [New File]... 10% of "\\10.16.10.39\share\IMG 0449.JPG" [2018/11/26 11:50:21] [info] [1542962359023] [New File]... 21% of "\\10.16.10.39\share\IMG\_0449.JPG" [2018/11/26 11:50:21] [info] [1542962359023] [New File]... 31% of "\\10.16.10.39\share\IMG\_0449.JPG" [2018/11/26 11:50:21] [info] [1542962359023] [New File]... 41% of "\\10.16.10.39\share\IMG\_0449.JPG" [2018/11/26 11:50:21] [info] [1542962359023] [New File]... 51% of "\\10.16.10.39\share\IMG\_0449.JPG" [2018/11/26 11:50:21] [info] [1542962359023] [New File]... 61% of "\\10.16.10.39\share\IMG\_0449.JPG"

[2018/11/26 11:50:21] [info] [1542962359023] [New File]... 72% of "\\10.16.10.39\share\IMG 0449.JPG" [2018/11/26 11:50:21] [info] [1542962359023] [New File]... 82% of "\\10.16.10.39\share\IMG 0449.JPG" [2018/11/26 11:50:21] [info] [1542962359023] [New File]... 92% of "\\10.16.10.39\share\IMG 0449.JPG" [2018/11/26 11:50:21] [info] [1542962359023] [New File]... 100% of "\\10.16.10.39\share\IMG\_0449.JPG" [2018/11/26 11:50:21] [cbs] [1542962359023] new,\\10.16.10.39\share\IMG 0449.JPG,1442384,1442376,151831788516 4,,,F [2018/11/26 11:50:22] [info] [1542962359023] [New File]... 10% of "\\10.16.10.39\share\IMG\_0449\_0.png" [2018/11/26 11:50:22] [info] [1542962359023] [New File]... 20% of "\\10.16.10.39\share\IMG 0449 0.png" [2018/11/26 11:50:22] [info] [1542962359023] [New File]... 30% of "\\10.16.10.39\share\IMG 0449 0.png" [2018/11/26 11:50:22] [info] [1542962359023] [New File]... 40% of "\\10.16.10.39\share\IMG 0449 0.png" [2018/11/26 11:50:22] [info] [1542962359023] [New File]... 50% of "\\10.16.10.39\share\IMG\_0449\_0.png" [2018/11/26 11:50:22] [info] [1542962359023] [New File]... 60% of "\\10.16.10.39\share\IMG 0449 0.png" [2018/11/26 11:50:22] [info] [1542962359023] [New File]... 70% of "\\10.16.10.39\share\IMG 0449 0.png" [2018/11/26 11:50:22] [info] [1542962359023] [New File]... 80% of "\\10.16.10.39\share\IMG 0449 0.png" [2018/11/26 11:50:22] [info] [1542962359023] [New File]... 90% of "\\10.16.10.39\share\IMG 0449 0.png" [2018/11/26 11:50:22] [info] [1542962359023] [New File]... 100% of "\\10.16.10.39\share\IMG\_0449\_0.png" [2018/11/26 11:50:23] [cbs] [1542962359023] new, \\10.16.10.39\share\IMG\_0449\_0.png, 6362384, 6362372, 1537850117 011**,,,**F [2018/11/26 11:50:23] [info] [1542962359023] [New File]... 10% of "\\10.16.10.39\share\IMG\_0449\_01.gif" [2018/11/26 11:50:23] [info] [1542962359023] [New File]... 20% of "\\10.16.10.39\share\IMG\_0449\_01.gif" [2018/11/26 11:50:23] [info] [1542962359023] [New File]... 30% of "\\10.16.10.39\share\IMG 0449 01.gif" [2018/11/26 11:50:23] [info] [1542962359023] [New File]... 41% of "\\10.16.10.39\share\IMG 0449 01.gif" [2018/11/26 11:50:23] [info] [1542962359023] [New File]... 51% of "\\10.16.10.39\share\IMG 0449 01.gif" [2018/11/26 11:50:23] [info] [1542962359023] [New File]... 61% of "\\10.16.10.39\share\IMG\_0449\_01.gif" [2018/11/26 11:50:23] [info] [1542962359023] [New File]... 71% of "\\10.16.10.39\share\IMG 0449 01.gif" [2018/11/26 11:50:23] [info] [1542962359023] [New File]... 81% of "\\10.16.10.39\share\IMG 0449 01.gif" [2018/11/26 11:50:23] [info] [1542962359023] [New File]... 92% of "\\10.16.10.39\share\IMG 0449 01.gif" [2018/11/26 11:50:23] [info] [1542962359023] [New File]... 100% of "\\10.16.10.39\share\IMG 0449 01.gif" [2018/11/26 11:50:23] [cbs] [1542962359023] new,\\10.16.10.39\share\IMG 0449 01.gif,2090384,2090373,153785014 0511**,,,**F [2018/11/26 11:50:24] [info] [1542962359023] [New File]... 10% of "\\10.16.10.39\share\IMG\_0449\_011.bmp" [2018/11/26 11:50:24] [info] [1542962359023] [New File]... 20% of "\\10.16.10.39\share\IMG\_0449\_011.bmp" [2018/11/26 11:50:24] [info] [1542962359023] [New File]... 30% of "\\10.16.10.39\share\IMG\_0449\_011.bmp"

[2018/11/26 11:50:25] [info] [1542962359023] [New File]... 40% of "\\10.16.10.39\share\IMG 0449 011.bmp" [2018/11/26 11:50:25] [info] [1542962359023] [New File]... 50% of "\\10.16.10.39\share\IMG 0449 011.bmp" [2018/11/26 11:50:25] [info] [1542962359023] [New File]... 60% of "\\10.16.10.39\share\IMG 0449 011.bmp" [2018/11/26 11:50:25] [info] [1542962359023] [New File]... 70% of "\\10.16.10.39\share\IMG 0449 011.bmp" [2018/11/26 11:50:25] [info] [1542962359023] [New File]... 80% of "\\10.16.10.39\share\IMG\_0449\_011.bmp" [2018/11/26 11:50:25] [info] [1542962359023] [New File]... 90% of "\\10.16.10.39\share\IMG\_0449\_011.bmp" [2018/11/26 11:50:26] [info] [1542962359023] [New File]... 100% of "\\10.16.10.39\share\IMG 0449 011.bmp" [2018/11/26 11:50:34] [cbs] [1542962359023] new, \\10.16.10.39\share\IMG 0449 011.bmp,17842240,17842230,153785 0166542,,,F [2018/11/26 11:50:35] [info] [1542962359023] [New File]... 10% of "\\10.16.10.39\share\IMG 0449 012.tif" [2018/11/26 11:50:35] [info] [1542962359023] [New File]... 20% of "\\10.16.10.39\share\IMG\_0449\_012.tif" [2018/11/26 11:50:35] [info] [1542962359023] [New File]... 30% of "\\10.16.10.39\share\IMG 0449 012.tif" [2018/11/26 11:50:35] [info] [1542962359023] [New File]... 40% of "\\10.16.10.39\share\IMG 0449 012.tif" [2018/11/26 11:50:36] [info] [1542962359023] [New File]... 50% of "\\10.16.10.39\share\IMG 0449 012.tif" [2018/11/26 11:50:36] [info] [1542962359023] [New File]... 61% of "\\10.16.10.39\share\IMG 0449 012.tif" [2018/11/26 11:50:36] [info] [1542962359023] [New File]... 71% of "\\10.16.10.39\share\IMG\_0449\_012.tif" [2018/11/26 11:50:36] [info] [1542962359023] [New File]... 81% of "\\10.16.10.39\share\IMG\_0449\_012.tif" [2018/11/26 11:50:36] [info] [1542962359023] [New File]... 91% of "\\10.16.10.39\share\IMG\_0449\_012.tif" [2018/11/26 11:50:36] [info] [1542962359023] [New File]... 100% of "\\10.16.10.39\share\IMG\_0449 012.tif" [2018/11/26 11:50:36] [cbs] [1542962359023] new,\\10.16.10.39\share\IMG 0449 012.tif,3956192,3956182,15378501 87074**,,,**F [2018/11/26 11:50:37] [info] [1542962359023] [New File]... 21% of "\\10.16.10.39\share\Income 2018 Mar.xls" [2018/11/26 11:50:37] [info] [1542962359023] [New File]... 32% of "\\10.16.10.39\share\Income 2018 Mar.xls" [2018/11/26 11:50:37] [info] [1542962359023] [New File]... 42% of "\\10.16.10.39\share\Income\_2018\_Mar.xls" [2018/11/26 11:50:37] [info] [1542962359023] [New File]... 53% of "\\10.16.10.39\share\Income 2018 Mar.xls" [2018/11/26 11:50:37] [info] [1542962359023] [New File]... 64% of "\\10.16.10.39\share\Income 2018 Mar.xls" [2018/11/26 11:50:37] [info] [1542962359023] [New File]... 74% of "\\10.16.10.39\share\Income 2018 Mar.xls" [2018/11/26 11:50:37] [info] [1542962359023] [New File]... 85% of "\\10.16.10.39\share\Income 2018 Mar.xls" [2018/11/26 11:50:37] [info] [1542962359023] [New File]... 96% of "\\10.16.10.39\share\Income\_2018\_Mar.xls" [2018/11/26 11:50:37] [info] [1542962359023] [New File]... 100% of "\\10.16.10.39\share\Income\_2018\_Mar.xls" [2018/11/26 11:50:37] [cbs] [1542962359023] new,\\10.16.10.39\share\Income 2018 Mar.xls,76816,76800,153775315 2629**,,,**F [2018/11/26 11:50:41] [info] [1542962359023] Total New Files = 6 [2018/11/26 11:50:41] [info] [1542962359023] Total New Directories = 3

[2018/11/26 11:50:41] [info] [1542962359023] Total New Links = 0 [2018/11/26 11:50:41] [info] [1542962359023] Total Updated Files = 0 [2018/11/26 11:50:41] [info] [1542962359023] Total Attributes Changed Files = 0[2018/11/26 11:50:41] [info] [1542962359023] Total Deleted Files = 0[2018/11/26 11:50:41] [info] [1542962359023] Total Deleted Directories = 0[2018/11/26 11:50:41] [info] [1542962359023] Total Deleted Links = 0 [2018/11/26 11:50:41] [info] [1542962359023] Total Moved Files =  $\cap$ [2018/11/26 11:50:42] [info] [1542962359023] Saving encrypted backup file index to 1542962258313/blocks at destination AhsavCBS... [2018/11/26 11:50:42] [info] [1542962359023] Saving encrypted backup file index to 1542962258313/blocks/2018-11-26-11-50-02 at destination AhsayCBS... [2018/11/26 11:50:43] [info] [-] Start running post-commands [2018/11/26 11:50:43] [cbs] [-] info, Start running postcommands,0,0,0,,,, [2018/11/26 11:50:43] [info] [-] Finished running post-commands [2018/11/26 11:50:43] [cbs] [-] info, Finished running postcommands,0,0,0,,, [2018/11/26 11:50:43] [info] [1542962359023] Deleting temporary file C:\Users\Administrator\.obm\temp\1542962258313\OBS@1542962359023 [2018/11/26 11:50:43] [info] [1542962359023] Backup Completed Successfully [2018/11/26 11:50:43] [cbs] [1542962359023] end, BS STOP SUCCESS, 0, 0, 0, ,,

#### b. Include them with Exclude all unmatched files/folders unchecked

| For each of the matched files/folders under top directory<br>Include them<br>Exclude them |  |  |  |  |
|-------------------------------------------------------------------------------------------|--|--|--|--|
| Exclude all unmatched files/folders                                                       |  |  |  |  |
| Match file/folder names by                                                                |  |  |  |  |
| ● Simple comparison starts with                                                           |  |  |  |  |
| Regular expression (UNIX-style)                                                           |  |  |  |  |
| Existing patterns to match i Add                                                          |  |  |  |  |
| Apply this filter to all files/folders in                                                 |  |  |  |  |
| O All hard disk drives                                                                    |  |  |  |  |
| This folder only                                                                          |  |  |  |  |
| \\10.16.10.39\share\ Change                                                               |  |  |  |  |

## The result is:

| Advanced Backup Source        |                                    |  |  |  |  |  |  |
|-------------------------------|------------------------------------|--|--|--|--|--|--|
| Folders                       | Name                               |  |  |  |  |  |  |
| 🖃 📲 Computer                  | Adding Temporary Folder in CBS.doc |  |  |  |  |  |  |
| 🕀 🗌 🛃 Floppy Disk Drive (A:)  | 🗌 🌉 AliYun_cloud.PNG               |  |  |  |  |  |  |
| 🖶 🗆 🚢 OS (C:)                 | cloud_deplyment_Google.pdf         |  |  |  |  |  |  |
| 🕀 🗌 🔐 DVD Drive (D:)          | cloud_deplyment_OneDrive.pdf       |  |  |  |  |  |  |
| 📖 🗌 🛖 share (\\10.16.10.39) ( | 🗆 📄 Company Profile.doc            |  |  |  |  |  |  |
| 🖶 🙀 Network                   | CTYun_cloud.PNG                    |  |  |  |  |  |  |
| 🗄 🖓 🔂 Libraries               | Expense_2018_Mar.xls               |  |  |  |  |  |  |
|                               | Google_cloud.PNG                   |  |  |  |  |  |  |
|                               | MG_0449.JPG                        |  |  |  |  |  |  |
|                               | IMG_0449_0.png                     |  |  |  |  |  |  |
|                               | IMG_0449_01.gif                    |  |  |  |  |  |  |
|                               | IMG_0449_011.bmp                   |  |  |  |  |  |  |
|                               | IMG_0449_012.tif                   |  |  |  |  |  |  |
|                               | Income_2018_Mar.xls                |  |  |  |  |  |  |
|                               | 🗌 🌉 MG_0449_013.png                |  |  |  |  |  |  |
|                               | 🗌 🌉 OneDrive_cloud.PNG             |  |  |  |  |  |  |

Explanation: All the files that start with the letter i will be included in the backup. Since the Exclude all unmatched files/folders was not checked, all the other files does not match the criteria so they are not greyed out.

## Backup Report:

| Field                                                                         |                                                                     |                                                                                                    | Value                                                                                                    |                                                                                                    |                                                                                                    |  |  |
|-------------------------------------------------------------------------------|---------------------------------------------------------------------|----------------------------------------------------------------------------------------------------|----------------------------------------------------------------------------------------------------|----------------------------------------------------------------------------------------------------|----------------------------------------------------------------------------------------------------|--|--|
| Backun Source                                                                 |                                                                     |                                                                                                    | 7 anat                                                                                                    |                                                                                                    |                                                                                                    |  |  |
| Filter                                                                        |                                                                     |                                                                                                    | [Enabled: true][Name: Filter-1, Type: starts with, Top Directory: \\10.16.10.39\share Include: Yes, Exclude all unmatched files/folders: No, Apply to Files Yes, Pattern: [J]]                                                                                                    |                                                                                                    |                                                                                                    |  |  |
| Backup Schedule                                                               |                                                                     |                                                                                                    | [Computer Name: ][Daily: [Name: Backup Schedule, Time: 20: 0, Type: , Duration: -1, Retention Policy: Yes]][Weekly: ][Monthly: ][Custom: ]                                                                                                    |                                                                                                    |                                                                                                    |  |  |
| Continuous Data Protection                                                    |                                                                     | otection                                                                                                    | [Enabled: No]                                                                                                    |                                                                                                    |                                                                                                    |  |  |
| In-File Delta                                                                 |                                                                     |                                                                                                    | [Enabled: Yes, Default Type: I, Block Size: -1, Minimum Size = 26214400, Maximum No. of Delta = 100, Delta Ratio = 50, Weekly: [], Monthly: [, Da<br>y: 0, Criteria: Friday, Day of selected months in yearly variations: First]                                                                               |                                                                                                    |                                                                                                    |  |  |
| Retentio                                                                      | n Policy                                                            |                                                                                                    | [Type: Simple, Period: 7, Unit: Day(s)]                                                                                                    |                                                                                                    |                                                                                                    |  |  |
| Comman                                                                        | d Line Too                                                          | al                                                                                                    |                                                                                                    |                                                                                                    |                                                                                                    |  |  |
| Reminder                                                                      |                                                                     |                                                                                                    | Logout Backup Reminder: Work12-w12x, Off-line Backup Reminder: , Off-line Notification Day: 1 Days 0 hours                                                                                                    |                                                                                                    |                                                                                                    |  |  |
| Bandwidth Control                                                             |                                                                     |                                                                                                    | [Enabled: No, Mode: Independent, Bandwidth Control: ]                                                                                                    |                                                                                                    |                                                                                                    |  |  |
| Bandwid                                                                       | th Control                                                          |                                                                                                    | [Enabled: No, Mode: Independent, Bandwidth Control: ]                                                                                                    |                                                                                                    |                                                                                                    |  |  |
| Bandwid<br>Others                                                             | th Control                                                          |                                                                                                    | Enabled: No, Mode: Independent, Bandwidth Control: ]<br>Remove temporary files after backup: Yes, Follow Link: Yes, Volume Shadow Copy<br>ze larger than normal)                                                                                                    | y: Yes, File Permissions: Yes, Compression                                                                                                    | Type: Fast (Compressed                                                                                                  |  |  |
| Bandwid<br>Others<br>Back                                                     | th Control                                                          | iles                                                                                                    | [Enabled: No. Mode: Independent, Bandwidth Control: ]<br>Remove temporary files after backup: Yes, Follow Link: Yes, Volume Shadow Copy<br>ze larger than normal]                                                                                                    | y: Yes, File Permissions: Yes, Compression                                                                                                    | Type: Fast (Compressed                                                                                                  |  |  |
| Bandwid<br>Others<br>Back                                                     | th Control                                                          | iles                                                                                                    | [Enabled: No. Mode: Independent. Bandwidth Control: ]<br>Remove temporary files after backup: Yes, Follow Link: Yes, Volume Shadow Copy<br>ze larger than normal)                                                                                                    | y: Yes, File Permissions: Yes, Compression<br>Size                                                                                                    | Type: Fast (Compressed                                                                                                  |  |  |
| Bandwid<br>Others<br>Back                                                     | th Control                                                          | Dirs/Files                                                                                                    | [Enabled: No. Mode: Independent. Bandwidth Control: ]<br>Remove temporary files after backup: Yes, Follow Link: Yes, Volume Shadow Copy<br>ze larger than normal)                                                                                                    | y: Yes, File Permissions: Yes, Compression<br>Size<br>0 / 0 (0%)                                                                                                    | Type: Fast (Compressed                                                                                                  |  |  |
| Bandwid<br>Others<br>Back<br>No.<br>1<br>2                                    | th Control                                                          | Dirs/Files                                                                                                    | IEnabled: No. Mode: Independent. Bandwidth Control: J<br>Remove temporary files after backup: Yes, Follow Link: Yes, Volume Shadow Copy<br>ze larger than normal)                                                                                                    | y: Yes, File Permissions: Yes, Compression<br>Size<br>0 / 0 (0%)<br>0 / 0 (0%)                                                                                           | Type: Fast (Compressed                                                                                                  |  |  |
| Bandwid<br>Others<br>Back<br>No.<br>1<br>2<br>3                               | Type<br>new<br>new                                                  | Dirs/Files           \\           \\10.16.10.3           \\10.16.10.3                                                                                                    | Enabled: No. Mode: Independent. Bandwidth Control: J<br>Remove temporary files after backup: Yes, Follow Link: Yes, Volume Shadow Copy<br>ze larger than normal)<br>19<br>19:                                                                                                    | y: Yes, File Permissions: Yes, Compression<br>Size<br>0 / 0 (0%)<br>0 / 0 (0%)<br>0 / 0 (0%)                                                                             | Type: Fast (Compressed                                                                                                  |  |  |
| Bandwid<br>Others<br>Back                                                     | Type<br>new<br>new<br>new<br>new                                    | Dirs/Files           \\           \\10.16.10.3           \\10.16.10.3           \\10.16.10.3                                                                                                    | Enabled: No. Mode: Independent. Bandwidth Control: J<br>Remove temporary files after backup: Yes, Follow Link: Yes, Volume Shadow Copy<br>ze larger than normal)<br>9<br> 9\share<br> 9\share                                                                                                    | y: Yes, File Permissions: Yes, Compression<br>Size<br>0 ≠ 0 (0%)<br>0 ≠ 0 (0%)<br>1.38M ≠ 1.38M (0%)                                                                     | Type: Fast (Compressed                                                                                                  |  |  |
| Bandwid<br>Others<br>Back<br>No.<br>1<br>2<br>3<br>4<br>5                     | Type<br>new<br>new<br>new<br>new<br>new                             | iles<br>Dirs/Files<br>\\<br>\\10.16.10.3<br>\\10.16.10.3<br>\\10.16.10.3<br>\\10.16.10.3                                                                                                    | [Enabled: No. Mode: Independent. Bandwidth Control: ]<br>Remove temporary files after backup: Yes, Follow Link: Yes, Volume Shadow Copy<br>ze larger than normal)<br>99<br>99/share<br>99/share/MG_0449.JPG<br>99/share/MG_0449_0png                                                                           | y: Yes, File Permissions: Yes, Compression<br>Size<br>0 / 0 (0%)<br>0 / 0 (0%)<br>1.38M / 1.38M (0%)<br>6.07M / 6.07M (0%)                                               | Type: Fast (Compressed<br>Last Modified<br>02/11/2018 10:58<br>09/25/2018 12:33                                         |  |  |
| Bandwid<br>Others<br>Back<br>No.<br>1<br>2<br>3<br>4<br>5<br>6                | Type<br>new<br>new<br>new<br>new<br>new<br>new                      | iles<br>Dirs/Files<br>\\<br>\\10.16.10.3<br>\\10.16.10.3<br>\\10.16.10.3<br>\\10.16.10.3                                                                                                    | Enabled: No. Mode: Independent, Bandwidth Control: J<br>Remove temporary files after backup: Yes, Follow Link: Yes, Volume Shadow Copy<br>ze larger than normal)<br> 9<br> 9\share<br> 9\share\IMG_0449_JPG<br> 9\share\IMG_0449_0.png                                                                         | y: Yes, File Permissions: Yes, Compression<br>Size<br>0 / 0 (0%)<br>0 / 0 (0%)<br>0 / 0 (0%)<br>1.38M / 1.38M (0%)<br>6.07M / 6.07M (0%)<br>1.99M (0%)                   | Type: Fast (Compressed<br>Last Modified<br>02/11/2018 10:58<br>09/25/2018 12:33<br>09/25/2018 12:33                     |  |  |
| Bandwid<br>Others<br>Back<br>No.<br>1<br>2<br>3<br>4<br>5<br>6<br>7           | Type<br>new<br>new<br>new<br>new<br>new<br>new<br>new               | <b>Dirs/Files</b> Dirs/Files         \\10.16.10.3         \\10.16.10.3         \\10.16.10.3         \\10.16.10.3         \\10.16.10.3                                                                                                    | [Enabled: No. Mode: Independent, Bandwidth Control: J<br>Remove temporary files after backup: Yes, Follow Link: Yes, Volume Shadow Copy<br>ze larger than normal)<br>19<br>19<br>19<br>19<br>19<br>19<br>19<br>19<br>19<br>19<br>19<br>19<br>19                                                                | y: Yes, File Permissions: Yes, Compression<br>Size<br>0 / 0 (0%)<br>0 / 0 (0%)<br>1.38M / 1.38M (0%)<br>6.07M / 6.07M (0%)<br>1.38M / 17.02M (0%)<br>3.38M / 17.02M (0%) | Type: Fast (Compressed<br>Last Modified<br>02/11/2018 10:58<br>09/25/2018 12:35<br>0 9/25/2018 12:35                    |  |  |
| Bandwid<br>Others<br>Back<br>No.<br>1<br>2<br>3<br>4<br>5<br>6<br>7<br>7<br>8 | Type<br>new<br>new<br>new<br>new<br>new<br>new<br>new<br>new<br>new | Dirs/Files           \\           \\           \\           \\           \\           \\           \\           \\           \\           \\           \\           \\           \\           \\           \\           \\           \\           \\           \\           \\           \\           \\           \\           \\           \\           \\           \\           \\           \\           \\           \\           \\           \\           \\           \\           \\           \\           \\           \\           \\           \\           \\           \\           \\           \\           \\           \\           \           \           \           \ | [Enabled: No. Mode: Independent, Bandwidth Control: J<br>Remove temporary files after backup: Yes, Follow Link: Yes, Volume Shadow Copy<br>ze larger than normal)<br>99<br>99/share<br>19/share<br>19/share/IMG_0449_TPG<br>19/share/IMG_0449_01.gif<br>19/share/IMG_0449_011.bmp<br>19/share/IMG_0449_012.tif | y: Yes, File Permissions: Yes, Compression<br>Size<br>0 / 0 (0%)<br>0 / 0 (0%)<br>1.38M / 1.38M (0%)<br>1.99M / 1.99M (0%)<br>3.58M / 1.702M (0%)<br>3.77M (737)         | Type: Fast (Compressed<br>Last Modified<br>02/11/2018 10:58<br>09/25/2018 12:35<br>09/25/2018 12:35<br>09/25/2018 12:36 |  |  |

## Backup Log:

| [2018/11/26 11:54:57] [info] [-] Start [ Windows Server 2012                                                                                                    |
|----------------------------------------------------------------------------------------------------|
| (Work12-w12x), AhsayOBM v7.17.0.30 ]                                                                                                    |
| [2018/11/26 11:54:57] [cbs] [1543204486628] start,"Start                                                                                                    |
| [ Windows Server 2012 (Work12-w12x), AhsayOBM                                                                                                    |
| v7.17.0.30 ]",0,0,0,,,                                                                                                    |
| [2018/11/26 11:54:58] [info] [-] Saving encrypted backup set                                                                                                    |
| encryption keys to server                                                                                                    |
| [2018/11/26 11:54:58] [cbs] [-] info, Saving encrypted backup set                                                                                                    |
| encryption keys to server,0,0,0,,,                                                                                                    |
| [2018/11/26 11:54:59] [info] [1543204486628] Start Backup                                                                                                    |
| [In-File Delta: Full]                                                                                                    |
| [2018/11/26 11:54:59] [info] [1543204486628] Using Temporary                                                                                                    |
| Directory                                                                                                    |
| C:\Users\Administrator\temp\1543204365669\OBS@1543204486628                                                                                                    |
| [2018/11/26 11:54:59] [cbs] [1543204486628] info.Using Temporary                                                                                                    |
| Directory                                                                                                    |
| $C \cdot \text{Msers} \text{Administrator} \text{temp} 1543204365669 \text{OBSG1543204486628} 0 0 0$                                                                                                    |
|                                                                                                    |
| ///                                                                                                    |
| [2010/11/20 11:54:59] [Into] [-] Start funning pre-commands                                                                                                    |
| [2018/11/26 11:54:59] [CDS] [-] into, start running pre-                                                                                                    |
| commands, 0, 0, 0, , ,                                                                                                    |
| [2018/11/26 11:54:59] [info] [-] Finished running pre-commands                                                                                                    |
| [2018/11/26 11:54:59] [cbs] [-] info,Finished running pre-                                                                                                    |
| commands,0,0,0,,,                                                                                                    |
| [2018/11/26 11:54:59] [info] [1543204486628] Downloading server                                                                                                    |
| file list                                                                                                    |
| [2018/11/26 11:55:00] [info] [1543204486628] Downloading server                                                                                                    |
| file list Completed                                                                                                    |
|                                                                                                    |
| [2018/11/26 11:55:01] [info] [-] Contact your service provider to                                                                                                    |
| [2018/11/26 11:55:01] [info] [-] Contact your service provider to<br>enable [Volume Shadow Copy] support                                                                                                    |
| [2018/11/26 11:55:01] [info] [-] Contact your service provider to<br>enable [Volume Shadow Copy] support<br>[2018/11/26 11:55:01] [cbs] [-] info.Contact your service                                                                                                    |
| [2018/11/26 11:55:01] [info] [-] Contact your service provider to<br>enable [Volume Shadow Copy] support<br>[2018/11/26 11:55:01] [cbs] [-] info,Contact your service<br>provider to enable [Volume Shadow Copy] support 0.0.0                                                                                                    |
| <pre>[2018/11/26 11:55:01] [info] [-] Contact your service provider to<br/>enable [Volume Shadow Copy] support<br/>[2018/11/26 11:55:01] [cbs] [-] info,Contact your service<br/>provider to enable [Volume Shadow Copy] support,0,0,0,,,<br/>[2018/11/26 11:55:01] [info] [1543204486628] Reading backup</pre>                                                                                                    |
| <pre>[2018/11/26 11:55:01] [info] [-] Contact your service provider to<br/>enable [Volume Shadow Copy] support<br/>[2018/11/26 11:55:01] [cbs] [-] info,Contact your service<br/>provider to enable [Volume Shadow Copy] support,0,0,0,,,<br/>[2018/11/26 11:55:01] [info] [1543204486628] Reading backup<br/>source from hard disk</pre>                                                                                                    |
| <pre>[2018/11/26 11:55:01] [info] [-] Contact your service provider to<br/>enable [Volume Shadow Copy] support<br/>[2018/11/26 11:55:01] [cbs] [-] info,Contact your service<br/>provider to enable [Volume Shadow Copy] support,0,0,0,,,<br/>[2018/11/26 11:55:01] [info] [1543204486628] Reading backup<br/>source from hard disk</pre>                                                                                                    |
| <pre>[2018/11/26 11:55:01] [info] [-] Contact your service provider to<br/>enable [Volume Shadow Copy] support<br/>[2018/11/26 11:55:01] [cbs] [-] info,Contact your service<br/>provider to enable [Volume Shadow Copy] support,0,0,0,,,<br/>[2018/11/26 11:55:01] [info] [1543204486628] Reading backup<br/>source from hard disk<br/>[2018/11/26 11:55:03] [info] [1543204486628] Reading backup</pre>                                                                                                    |
| <pre>[2018/11/26 11:55:01] [info] [-] Contact your service provider to<br/>enable [Volume Shadow Copy] support<br/>[2018/11/26 11:55:01] [cbs] [-] info,Contact your service<br/>provider to enable [Volume Shadow Copy] support,0,0,0,,,<br/>[2018/11/26 11:55:01] [info] [1543204486628] Reading backup<br/>source from hard disk<br/>[2018/11/26 11:55:03] [info] [1543204486628] Reading backup<br/>source from hard disk Completed</pre>                                                                                                    |
| <pre>[2018/11/26 11:55:01] [info] [-] Contact your service provider to<br/>enable [Volume Shadow Copy] support<br/>[2018/11/26 11:55:01] [cbs] [-] info,Contact your service<br/>provider to enable [Volume Shadow Copy] support,0,0,0,,,<br/>[2018/11/26 11:55:01] [info] [1543204486628] Reading backup<br/>source from hard disk<br/>[2018/11/26 11:55:03] [info] [1543204486628] Reading backup<br/>source from hard disk Completed<br/>[2018/11/26 11:55:04] [info] [1543204486628] [New Directory]<br/>\\</pre>                                                                                                    |
| <pre>[2018/11/26 11:55:01] [info] [-] Contact your service provider to<br/>enable [Volume Shadow Copy] support<br/>[2018/11/26 11:55:01] [cbs] [-] info,Contact your service<br/>provider to enable [Volume Shadow Copy] support,0,0,0,,,<br/>[2018/11/26 11:55:01] [info] [1543204486628] Reading backup<br/>source from hard disk<br/>[2018/11/26 11:55:03] [info] [1543204486628] Reading backup<br/>source from hard disk Completed<br/>[2018/11/26 11:55:04] [info] [1543204486628] [New Directory]<br/>\\</pre>                                                                                                    |
| <pre>[2018/11/26 11:55:01] [info] [-] Contact your service provider to<br/>enable [Volume Shadow Copy] support<br/>[2018/11/26 11:55:01] [cbs] [-] info,Contact your service<br/>provider to enable [Volume Shadow Copy] support,0,0,0,,,<br/>[2018/11/26 11:55:01] [info] [1543204486628] Reading backup<br/>source from hard disk<br/>[2018/11/26 11:55:03] [info] [1543204486628] Reading backup<br/>source from hard disk Completed<br/>[2018/11/26 11:55:04] [info] [1543204486628] [New Directory]<br/>\\<br/>[2018/11/26 11:55:04] [cbs] [1543204486628] new,\0,0,0,,,D<br/>[2018/11/26 11:55:04] [info] [1543204486628] [New Directory]</pre> |
| <pre>[2018/11/26 11:55:01] [info] [-] Contact your service provider to<br/>enable [Volume Shadow Copy] support<br/>[2018/11/26 11:55:01] [cbs] [-] info,Contact your service<br/>provider to enable [Volume Shadow Copy] support,0,0,0,,,<br/>[2018/11/26 11:55:01] [info] [1543204486628] Reading backup<br/>source from hard disk<br/>[2018/11/26 11:55:03] [info] [1543204486628] Reading backup<br/>source from hard disk Completed<br/>[2018/11/26 11:55:04] [info] [1543204486628] [New Directory]<br/>\\<br/>[2018/11/26 11:55:04] [cbs] [1543204486628] new,\0,0,0,,,D<br/>[2018/11/26 11:55:04] [info] [1543204486628] [New Directory]</pre> |

[2018/11/26 11:55:04] [cbs] [1543204486628] new,\\10.16.10.39,0,0,0,,,D [2018/11/26 11:55:04] [info] [1543204486628] [New Directory]... \\10.16.10.39\share [2018/11/26 11:55:04] [cbs] [1543204486628] new,\\10.16.10.39\share,0,0,0,,,D [2018/11/26 11:55:04] [info] [1543204486628] [New File]... 10% of "\\10.16.10.39\share\IMG\_0449.JPG" [2018/11/26 11:55:04] [info] [1543204486628] [New File]... 21% of "\\10.16.10.39\share\IMG 0449.JPG" [2018/11/26 11:55:04] [info] [1543204486628] [New File]... 31% of "\\10.16.10.39\share\IMG\_0449.JPG" [2018/11/26 11:55:05] [info] [1543204486628] [New File]... 41% of "\\10.16.10.39\share\IMG 0449.JPG" [2018/11/26 11:55:05] [info] [1543204486628] [New File]... 51% of "\\10.16.10.39\share\IMG 0449.JPG" [2018/11/26 11:55:05] [info] [1543204486628] [New File]... 61% of "\\10.16.10.39\share\IMG 0449.JPG" [2018/11/26 11:55:05] [info] [1543204486628] [New File]... 72% of "\\10.16.10.39\share\IMG 0449.JPG" [2018/11/26 11:55:05] [info] [1543204486628] [New File]... 82% of "\\10.16.10.39\share\IMG 0449.JPG" [2018/11/26 11:55:05] [info] [1543204486628] [New File]... 92% of "\\10.16.10.39\share\IMG\_0449.JPG" [2018/11/26 11:55:05] [info] [1543204486628] [New File]... 100% of "\\10.16.10.39\share\IMG 0449.JPG" [2018/11/26 11:55:05] [cbs] [1543204486628] new,\\10.16.10.39\share\IMG 0449.JPG,1442384,1442376,151831788516 4,,,F [2018/11/26 11:55:05] [info] [1543204486628] [New File]... 10% of "\\10.16.10.39\share\IMG\_0449\_0.png" [2018/11/26 11:55:05] [info] [1543204486628] [New File]... 20% of "\\10.16.10.39\share\IMG\_0449\_0.png" [2018/11/26 11:55:05] [info] [1543204486628] [New File]... 30% of "\\10.16.10.39\share\IMG\_0449\_0.png" [2018/11/26 11:55:05] [info] [1543204486628] [New File]... 40% of "\\10.16.10.39\share\IMG\_0449\_0.png" [2018/11/26 11:55:05] [info] [1543204486628] [New File]... 50% of "\\10.16.10.39\share\IMG 0449 0.png" [2018/11/26 11:55:05] [info] [1543204486628] [New File]... 60% of "\\10.16.10.39\share\IMG 0449 0.png" [2018/11/26 11:55:05] [info] [1543204486628] [New File]... 70% of "\\10.16.10.39\share\IMG 0449 0.png" [2018/11/26 11:55:06] [info] [1543204486628] [New File]... 80% of "\\10.16.10.39\share\IMG\_0449\_0.png" [2018/11/26 11:55:06] [info] [1543204486628] [New File]... 90% of "\\10.16.10.39\share\IMG 0449 0.png" [2018/11/26 11:55:06] [info] [1543204486628] [New File]... 100% of "\\10.16.10.39\share\IMG\_0449\_0.png" [2018/11/26 11:55:06] [cbs] [1543204486628] new, \\10.16.10.39\share\IMG\_0449\_0.png,6362384,6362372,1537850117 011**,,,**F [2018/11/26 11:55:06] [info] [1543204486628] [New File]... 10% of "\\10.16.10.39\share\IMG 0449 01.gif" [2018/11/26 11:55:06] [info] [1543204486628] [New File]... 20% of "\\10.16.10.39\share\IMG\_0449\_01.gif" [2018/11/26 11:55:06] [info] [1543204486628] [New File]... 30% of "\\10.16.10.39\share\IMG\_0449\_01.gif" [2018/11/26 11:55:06] [info] [1543204486628] [New File]... 41% of "\\10.16.10.39\share\IMG 0449 01.gif" [2018/11/26 11:55:06] [info] [1543204486628] [New File]... 51% of "\\10.16.10.39\share\IMG\_0449\_01.gif" [2018/11/26 11:55:06] [info] [1543204486628] [New File]... 61% of "\\10.16.10.39\share\IMG 0449 01.gif"

```
[2018/11/26 11:55:06] [info] [1543204486628] [New File]... 71% of
"\\10.16.10.39\share\IMG 0449 01.gif"
[2018/11/26 11:55:07] [info] [1543204486628] [New File]... 81% of
"\\10.16.10.39\share\IMG 0449 01.gif"
[2018/11/26 11:55:07] [info] [1543204486628] [New File]... 92% of
"\\10.16.10.39\share\IMG 0449 01.gif"
[2018/11/26 11:55:07] [info] [1543204486628] [New File]... 100%
of "\\10.16.10.39\share\IMG_0449_01.gif"
[2018/11/26 11:55:07] [cbs] [1543204486628]
new,\\10.16.10.39\share\IMG 0449 01.qif,2090384,2090373,153785014
0511,,,F
[2018/11/26 11:55:07] [info] [1543204486628] [New File]... 46% of
"\\10.16.10.39\share\IMG_0449_011.bmp"
[2018/11/26 11:55:08] [info] [1543204486628] [New File]... 95% of
"\\10.16.10.39\share\IMG 0449 011.bmp"
[2018/11/26 11:55:08] [info] [1543204486628] [New File]... 100%
of "\\10.16.10.39\share\IMG 0449 011.bmp"
[2018/11/26 11:55:09] [cbs] [1543204486628]
new,\\10.16.10.39\share\IMG 0449 011.bmp,3750112,17842230,1537850
166542,,,F
[2018/11/26 11:55:09] [info] [1543204486628] [New File]... 10% of
"\\10.16.10.39\share\IMG 0449 012.tif"
[2018/11/26 11:55:10] [info] [1543204486628] [New File]... 21% of
"\\10.16.10.39\share\IMG_0449_012.tif"
[2018/11/26 11:55:10] [info] [1543204486628] [New File]... 31% of
"\\10.16.10.39\share\IMG_0449 012.tif"
[2018/11/26 11:55:10] [info] [1543204486628] [New File]... 41% of
"\\10.16.10.39\share\IMG 0449 012.tif"
[2018/11/26 11:55:10] [info] [1543204486628] [New File]... 51% of
"\\10.16.10.39\share\IMG_0449_012.tif"
[2018/11/26 11:55:10] [info] [1543204486628] [New File]... 61% of
"\\10.16.10.39\share\IMG_0449_012.tif"
[2018/11/26 11:55:10] [info] [1543204486628] [New File]... 71% of
"\\10.16.10.39\share\IMG_0449_012.tif"
[2018/11/26 11:55:10] [info] [1543204486628] [New File]... 81% of
"\\10.16.10.39\share\IMG_0449_012.tif"
[2018/11/26 11:55:10] [info] [1543204486628] [New File]... 91% of
"\\10.16.10.39\share\IMG_0449_012.tif"
[2018/11/26 11:55:10] [info] [1543204486628] [New File]... 100%
of "\\10.16.10.39\share\IMG 0449 012.tif"
[2018/11/26 11:55:10] [cbs] [1543204486628]
new,\\10.16.10.39\share\IMG 0449 012.tif,3957216,3956182,15378501
87074,,,F
[2018/11/26 11:55:10] [info] [1543204486628] [New File]... 100%
of "\\10.16.10.39\share\Income_2018_Mar.xls"
[2018/11/26 11:55:10] [cbs] [1543204486628]
new,\\10.16.10.39\share\Income 2018 Mar.xls,14416,76800,153775315
2629,,,F
[2018/11/26 11:55:20] [info] [1543204486628] Total New Files = 6
[2018/11/26 11:55:20] [info] [1543204486628] Total New
Directories = 3
[2018/11/26 11:55:20] [info] [1543204486628] Total New Links = 0
[2018/11/26 11:55:20] [info] [1543204486628] Total Updated Files
= 0
[2018/11/26 11:55:20] [info] [1543204486628] Total Attributes
Changed Files = 0
[2018/11/26 11:55:20] [info] [1543204486628] Total Deleted Files
= 0
[2018/11/26 11:55:20] [info] [1543204486628] Total Deleted
Directories = 0
[2018/11/26 11:55:20] [info] [1543204486628] Total Deleted Links
= 0
[2018/11/26 11:55:20] [info] [1543204486628] Total Moved Files =
0
```

[2018/11/26 11:55:21] [info] [1543204486628] Saving encrypted backup file index to 1543204365669/blocks at destination AhsayCBS... [2018/11/26 11:55:26] [info] [1543204486628] Saving encrypted backup file index to 1543204365669/blocks/2018-11-26-11-54-57 at destination AhsayCBS... [2018/11/26 11:55:26] [info] [-] Start running post-commands [2018/11/26 11:55:26] [cbs] [-] info,Start running postcommands,0,0,0,,, [2018/11/26 11:55:26] [info] [-] Finished running post-commands [2018/11/26 11:55:26] [cbs] [-] info,Finished running postcommands,0,0,0,,, [2018/11/26 11:55:26] [info] [1543204486628] Deleting temporary file C:\Users\Administrator\temp\1543204365669\OBS@1543204486628 [2018/11/26 11:55:26] [info] [1543204486628] Backup Completed Successfully [2018/11/26 11:55:26] [cbs] [1543204486628] end, BS STOP SUCCESS, 0, 0, 0, ,,

#### c. Exclude them with Include all unmatched files/folders unchecked

| For each of the matched files/folders under top directory O Include them |        |  |  |  |  |
|--------------------------------------------------------------------------|--------|--|--|--|--|
| Exclude them                                                             |        |  |  |  |  |
| Include all unmatched files/folders                                      |        |  |  |  |  |
| Match file/folder names by                                               |        |  |  |  |  |
| ● Simple comparison starts with ►                                        |        |  |  |  |  |
| Regular expression (UNIX-style)                                          |        |  |  |  |  |
| Existing patterns to match                                               |        |  |  |  |  |
| 🔯 i                                                                      | X      |  |  |  |  |
| Add                                                                      |        |  |  |  |  |
| Apply this filter to all files/folders in                                |        |  |  |  |  |
| All hard disk drives                                                     |        |  |  |  |  |
| Inis folder only                                                         |        |  |  |  |  |
| \\10.16.10.39\share\                                                     | Change |  |  |  |  |

#### The result is:

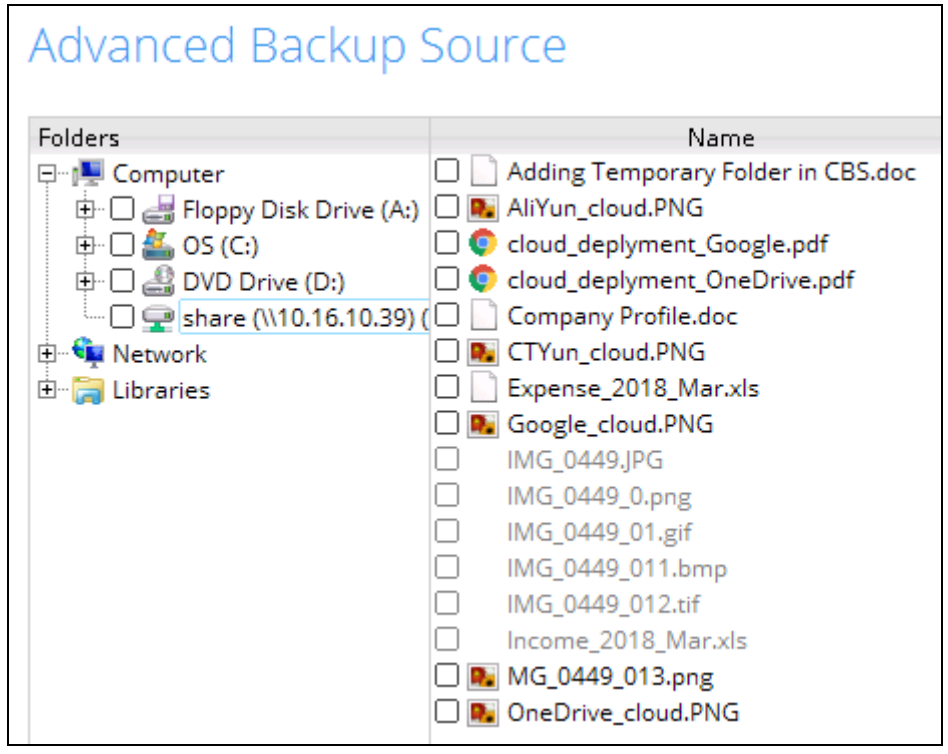

Explanation: All the files that start with letter i will not be included in the backup since the filter criteria is to exclude them. And since the **Include all unmatched files/folders** was left unchecked the rest of the files will also not be included in the backup and since it does not match the criteria it will not be greyed out.

## www.ahsay.com
# Backup Report:

| Backup Set Settings        |                                                                                                    |                                           |                             |  |
|----------------------------|----------------------------------------------------------------------------------------------------|-------------------------------------------|-----------------------------|--|
| Field                      | Value                                                                                                    |                                           |                             |  |
| Backup Source              |                                                                                                    |                                           |                             |  |
| Filter                     | [Enabled: true][Name: Filter-1, Type: starts with, Top Directory: \\10.16.10.39\sha<br>ly to: No, Apply to files: Yes, Pattern: [i]]                         | re Include: No, Exclude all unmatched     | files/folders: No, App      |  |
| Backup Schedule            | [Computer Name: ][Daily: [Name: Backup Schedule, Time: 20: 0, Type: , Duration: -                                                                            | I, Retention Policy: Yes]][Weekly: ][Mont | thly: ][Custom: ]           |  |
| Continuous Data Protection | [Enabled: No]                                                                                                    |                                           |                             |  |
| In-File Delta              | [Enabled: Yes, Default Type: I, Block Size: -1, Minimum Size = 26214400, Maximum y: 0, Criteria: Friday, Day of selected months in yearly variations: First] | No. of Delta = 100, Delta Ratio = 50, We  | ekly: [], Monthly: [, Da    |  |
| Retention Policy           | [Type: Simple, Period: 7, Unit: Day(s)]                                                                                                    |                                           |                             |  |
| Command Line Tool          |                                                                                                    |                                           |                             |  |
| Reminder                   | Logout Backup Reminder: Work12-w12x, Off-line Backup Reminder: , Off-line No                                                                                 | tification Day: 1 Days 0 hours            |                             |  |
| Bandwidth Control          | [Enabled: No, Mode: Independent, Bandwidth Control: ]                                                                                                    |                                           |                             |  |
| Others                     | Remove temporary files after backup: Yes, Follow Link: Yes, Volume Shadow Copy<br>ze larger than normal)                                                     | " Yes, File Permissions: Yes, Compression | n Type: Fast (Compressed si |  |
| Backup Files               |                                                                                                    |                                           |                             |  |
| No. Type Dirs/Files        |                                                                                                    | Size                                      | Last Modified               |  |
|                            |                                                                                                    |                                           |                             |  |
|                            |                                                                                                    |                                           |                             |  |
|                            |                                                                                                    |                                           |                             |  |
| Ì                          |                                                                                                    |                                           |                             |  |
| Ì                          |                                                                                                    |                                           |                             |  |
|                            |                                                                                                    |                                           |                             |  |

## Backup Report:

| [2018/11/26 12:00:24] [info] [-] Start [ Windows Server 2012      |
|-------------------------------------------------------------------|
| (Work12-w12x), AhsayOBM v7.17.0.30 ]                              |
| [2018/11/26 12:00:24] [cbs] [1543204813623] start,"Start          |
| [ Windows Server 2012 (Work12-w12x), AhsayOBM                     |
| v7.17.0.30 ]",0,0,0,,,                                            |
| [2018/11/26 12:00:24] [info] [-] Saving encrypted backup set      |
| encryption keys to server                                         |
| [2018/11/26 12:00:24] [cbs] [-] info, Saving encrypted backup set |
| encryption keys to server,0,0,0,,,                                |
| [2018/11/26 12:00:25] [info] [1543204813623] Start Backup         |
| [In-File Delta: Full]                                             |
| [2018/11/26 12:00:25] [info] [1543204813623] Using Temporary      |
| Directory                                                         |
| C:\Users\Administrator\temp\1543204742900\OBS@1543204813623       |
| [2018/11/26 12:00:25] [cbs] [1543204813623] info,Using Temporary  |
| Directory                                                         |
| C:\Users\Administrator\temp\1543204742900\OBS@1543204813623,0,0,0 |
|                                                                   |
| [2018/11/26 12:00:25] [info] [-] Start running pre-commands       |
| [2018/11/26 12:00:25] [cbs] [-] info,Start running pre-           |
| commands,0,0,0,,,                                                 |
| [2018/11/26 12:00:25] [info] [-] Finished running pre-commands    |
| [2018/11/26 12:00:25] [cbs] [-] info,Finished running pre-        |
| commands,0,0,0,,,                                                 |
| [2018/11/26 12:00:25] [info] [1543204813623] Downloading server   |
| file list                                                         |
| [2018/11/26 12:00:26] [info] [1543204813623] Downloading server   |
| file list Completed                                               |
| [2018/11/26 12:00:27] [info] [-] Contact your service provider to |
| enable [Volume Shadow Copy] support                               |
| [2018/11/26 12:00:27] [cbs] [-] info,Contact your service         |
| provider to enable [Volume Shadow Copy] support,0,0,0,,,          |
| [2018/11/26 12:00:27] [info] [1543204813623] Reading backup       |
| source from hard disk                                             |
| [2018/11/26 12:00:29] [info] [1543204813623] Reading backup       |
| source from hard disk Completed                                   |
| [2018/11/26 12:00:30] [info] [1543204813623] Total New Files = 0  |
| [2018/11/26 12:00:30] [info] [1543204813623] Total New            |
| Directories = 0                                                   |
| [2018/11/26 12:00:30] [info] [1543204813623] Total New Links = 0  |
| [2018/11/26 12:00:30] [info] [1543204813623] Total Updated Files  |
| = 0                                                               |
|                                                                   |

[2018/11/26 12:00:30] [info] [1543204813623] Total Attributes Changed Files = 0[2018/11/26 12:00:30] [info] [1543204813623] Total Deleted Files = 0 [2018/11/26 12:00:30] [info] [1543204813623] Total Deleted Directories = 0[2018/11/26 12:00:30] [info] [1543204813623] Total Deleted Links = 0[2018/11/26 12:00:30] [info] [1543204813623] Total Moved Files = 0 [2018/11/26 12:00:31] [info] [1543204813623] Saving encrypted backup file index to 1543204742900/blocks at destination AhsayCBS... [2018/11/26 12:00:36] [info] [1543204813623] Saving encrypted backup file index to 1543204742900/blocks/2018-11-26-12-00-24 at destination AhsavCBS... [2018/11/26 12:00:37] [info] [-] Start running post-commands [2018/11/26 12:00:37] [cbs] [-] info, Start running postcommands,0,0,0,,, [2018/11/26 12:00:37] [info] [-] Finished running post-commands [2018/11/26 12:00:37] [cbs] [-] info, Finished running postcommands, 0, 0, 0, ,, [2018/11/26 12:00:37] [info] [1543204813623] Deleting temporary file C:\Users\Administrator\temp\1543204742900\OBS@1543204813623 [2018/11/26 12:00:37] [info] [1543204813623] Backup Completed Successfully [2018/11/26 12:00:37] [cbs] [1543204813623] end, BS STOP SUCCESS, 0, 0, 0, , ,

## d. Exclude them with Include all unmatched files/folders checked

| For each of the matched files/folders under top directory <ul> <li>○ Include them</li> <li>● Exclude them</li> <li>✓ Include all unmatched files/folders</li> </ul> Match file/folder names by <ul> <li>● Simple comparison starts with ▼</li> </ul> |
|----------------------------------------------------------------------------------------------------|
| <ul> <li>Include all unmatched files/folders</li> <li>Match file/folder names by</li> <li>Simple comparison starts with </li> </ul>                                                                                                    |
| ● Simple comparison starts with ►                                                                                                    |
| ● Simple comparison starts with ▼                                                                                                    |
| · · · · · · · · · · · · · · · · · · ·                                                                                                    |
| O Regular expression (UNIX-style)                                                                                                    |
| Existing patterns to match i Add                                                                                                    |
| Apply this filter to all files/folders in                                                                                                    |
| O All hard disk drives                                                                                                    |
| This folder only                                                                                                    |
| \\10.16.10.39\share\ Change                                                                                                    |

# The result is:

| Advanced Backup Source |  |                                                                                |  |  |
|------------------------|--|--------------------------------------------------------------------------------|--|--|
| Folders                |  | Name<br>Adding Temporary Folder in CBS.doc                                     |  |  |
|                        |  | \liYun_cloud.PNG<br>:loud_deplyment_Google.pdf<br>:loud_deplyment_OneDrive.pdf |  |  |
|                        |  | Company Profile.doc<br>TYun_cloud.PNG<br>Expense 2018 Mar.xls                  |  |  |
|                        |  | Google_cloud.PNG<br>MG_0449.JPG                                                |  |  |
|                        |  | MG_0449_0.png<br>MG_0449_01.gif<br>MG_0449_011.bmp                             |  |  |
|                        |  | MG_0449_012.tif<br>ncome_2018_Mar.xls                                          |  |  |
|                        |  | //G_0449_013.png<br>)neDrive_cloud.PNG                                         |  |  |

Explanation: All the files that start with the letter i will not be included in the backup. Since the **Include all unmatched files/folders** was checked, the rest of the files will be included in the backup.

# Backup Report:

| Field Value                                                                                                    |                                                                           |                                                                                                    |                                                                                                    |                                                                                                    |
|----------------------------------------------------------------------------------------------------|---------------------------------------------------------------------------|----------------------------------------------------------------------------------------------------|----------------------------------------------------------------------------------------------------|----------------------------------------------------------------------------------------------------|
| Backup                                                                                                    | Source                                                                    |                                                                                                    |                                                                                                    |                                                                                                    |
| Filter [Enabled: true][Name: Filter-1, Type: starts with, Top Directory: \\10.16.10.39\share Include: No, ply to: No, Apply to files: Yes, Pattern: [I]]                                                                    |                                                                           |                                                                                                    | ory: \\10.16.10.39\share Include: No, Exclude all unmatched fil                                                                                                    | les/folders: Yes, Ap                                                                                                    |
| Backup Schedule [Computer Name: ][Daily: [Name: Backup Schedule, Time: 20: 0, Type: , Duration: -1, Retention Policy: Yes]][Weekly: ][Monthly: ][Cu                                                                         |                                                                           |                                                                                                    | y: ][Custom: ]                                                                                                    |                                                                                                    |
| Contin                                                                                                    | Jous Data P                                                               | rotection [Enabled: No]                                                                                                    |                                                                                                    |                                                                                                    |
| In-File Delta [Enabled: Yes, Default Type: I, Block Size: -1, Minimum Size = 26214400, Maximum No. of Delta = 100, Delta Ratio = 50, Weekly:<br>y: 0, Criteria: Friday, Day of selected months in yearly variations: First] |                                                                           | ly:[], Monthly:[, Da                                                                                                    |                                                                                                    |                                                                                                    |
| Retenti                                                                                                    | on Policy                                                                 | [Type: Simple, Period: 7, Unit: Day(s)]                                                                                                    |                                                                                                    |                                                                                                    |
| Comma                                                                                                    | nd Line To                                                                | al                                                                                                    |                                                                                                    |                                                                                                    |
| Remine                                                                                                    | ler                                                                       | Logout Backup Reminder: Work12-w12x, Off-line Backup Re                                                                                                    | minder:, Off-line Notification Day: 1 Days 0 hours                                                                                                    |                                                                                                    |
| Bandwi                                                                                                    | dth Contro                                                                | I [Enabled: No, Mode: Independent, Bandwidth Control: ]                                                                                                    |                                                                                                    |                                                                                                    |
| Others Remove temporary files after backup: Yes, Follow Link: Yes, Volume Shadow Copy: Yes, File Permissions: Yes, Compression Type: I ze larger than normal                                                                |                                                                           | fype: Fast (Compressed                                                                                                    |                                                                                                    |                                                                                                    |
|                                                                                                    |                                                                           | ze larger than normal)                                                                                                    |                                                                                                    |                                                                                                    |
| Bacl                                                                                                    | cup F                                                                     | ze larger than normal) iles                                                                                                    | Stan                                                                                                    | Last Modified                                                                                                    |
| Bacl                                                                                                    | cup F                                                                     | ze larger than normal) iles Dirs/Files                                                                                                    | Size                                                                                                    | Last Modified                                                                                                    |
| Bac                                                                                                    | cup F                                                                     | zz larger than normal) iles Dirs/Files VVID 16-10-39                                                                                                    | Size<br>0 / 0 (0%)<br>0 / 0 (0%)                                                                                                    | Last Modified                                                                                                    |
| Bacl                                                                                                    | rype<br>new<br>new                                                        | ze larger than normal) iles Dirs/Files \\ \\\0.16.10.39 \\\0.16.10.39 \\\0.16.10.39                                                                                                    | Size<br>0 / 0 (0%)<br>0 / 0 (0%)<br>0 / 0 (0%)                                                                                                    | Last Modified                                                                                                    |
| Bacl<br>No.<br>1<br>2<br>3                                                                                                    | rype<br>new<br>new<br>new                                                 | ze larger than normal) iles Dirs/Files \\ \\0.16.10.39\share \\10.16.10.39\share \\10.16.10.39\share \\10.16.10.39\share                                                                                                    | Size<br>0 / 0 (0%)<br>0 / 0 (0%)<br>0 / 0 (0%)<br>1.4M / L 63M (1.4%)                                                                                                    | Last Modified                                                                                                    |
| Bac)<br>No.<br>1<br>2<br>3<br>4<br>5                                                                                                    | rype<br>new<br>new<br>new<br>new<br>new                                   | ze larger than normal)           Dirs/Files           \\\           \\           \\           \10.16.10.39\share           \\           \\           \\           \\           \\           \\           \\           \\           \\           \\           \\           \\           \\           \\           \\           \\           \\           \\           \\           \           \           \           \           \           \           \\           \\           \\           \           \           \           \           \           \           \           \           \           \           \           \           \           \           \           \           \           \     <                                                                                                    | Size<br>0 / 0 (0%)<br>0 / 0 (0%)<br>0 / 0 (0%)<br>1.4M / 1.6M (1.4%)<br>1.3k / 13k (0%)                                                                                                    | Last Modified<br>06/05/2018 19:52<br>09/18/2018 15:25                                                                                                    |
| Bacl<br>No.<br>1<br>2<br>3<br>4<br>5<br>6                                                                                                    | rype<br>new<br>new<br>new<br>new<br>new                                   | ze larger than normal)           iles           Dirs/Files           \\           \10.16.10.39           \10.16.10.39\share\Adding Temporary Folder in CBS.doe           \\10.16.10.39\share\Adding Temporary Folder in CBS.doe           \\10.16.10.39\share\Adding Temporary Folder in CBS.doe           \\10.16.10.39\share\Adding Temporary Folder in CBS.doe           \\10.16.10.39\share\Adding Temporary Folder in CBS.doe                                                                                                    | Size<br>0 / 0 (0%)<br>0 / 0 (0%)<br>0 / 0 (0%)<br>1.4M / 1.63M (14%)<br>1.3k / 13k (0%)<br>1.3k / 13k (0%)                                                                                                    | Last Modified<br>06/05/2018 19:55<br>09/18/2018 15:29<br>09/18/2018 15:29                                                                                             |
| No.<br>1<br>2<br>3<br>4<br>5<br>6<br>7                                                                                                    | rype<br>new<br>new<br>new<br>new<br>new<br>new<br>new                     | ze larger than normal)           iles           Dirs/Files           \\           \\10.16.10.39\share           \\10.16.10.39\share<\Compare                                                                                                    | Size           0 / 0 (0%)           0 / 0 (0%)           0 / 0 (0%)           1.4M / 1.63M (14%)           13k / 13k (0%)           13k / 13k (0%)           47k / 70k (31%)                                                                                  | Last Modified<br>06/05/2018 19:55<br>09/18/2018 15:25<br>07/19/2018 16:05                                                                                             |
| Bac]<br>No.<br>1<br>2<br>3<br>4<br>5<br>6<br>7<br>8                                                                                                    | rype<br>new<br>new<br>new<br>new<br>new<br>new<br>new<br>new              | zz larger than normal)  Dirs/Files  Vi0.16.10.39  Vi0.16.10.39 Vi0.16.10.39\share Vi0.16.10.39\share Vi0.16.10.39\share\Adding Temporary Folder in CBS.doe Vi0.16.10.39\share\CTYun_cloud.PNG Vi0.16.10.39\share\CTYun_cloud.PNG Vi0.16.10.39\share\CTYun_cloud.PNG Vi0.16.10.39\share\Company Profile.doe Vi0.16.10.39\share\Company Profile.doe Vi0.16.10.39\share\Company Colls_Mar_xis                                                                                                    | Size<br>0 / 0 (0%)<br>0 / 0 (0%)<br>1.4M / 1.63M (14%)<br>1.3k / 13k (0%)<br>1.3k / 13k (0%)<br>1.4K / 70k (31%)<br>1.4K / 75k (61%)                                                                                                    | Last Modified<br>06/05/2018 19:5<br>09/18/2018 15:2<br>07/19/2018 15:2<br>07/19/2018 09:3                                                                             |
| Bac]<br>No.<br>1<br>2<br>3<br>4<br>5<br>6<br>7<br>8<br>9                                                                                                    | Type<br>new<br>new<br>new<br>new<br>new<br>new<br>new<br>new<br>new       | ze larger than normal)           iles           Dirx/Files           \\\           \\           10.16.10.39\share\           \\           10.16.10.39\share\           \\           \\           10.16.10.39\share\           \\           \\           10.16.10.39\share\           \\           \\           10.16.10.39\share\           \\           \\           10.16.10.39\share\           \\           \\           10.16.10.39\share\           \\           10.16.10.39\share\           \\           10.16.10.39\share\           \\           10.16.10.39\share\           \\           10.16.10.39\share\           10.16.10.39\share\           10.16.10.39\share\           10.16.10.39\share\           10.16.10.39\share\           10.16.10.39\share\           10.16.10.39\share\           10.16.10.39\share\           10.16.10.39\share\           10.16.10.39\share\           10.16.10.39\share\           10.16.10.39\share\           10                                                                                                    | Size<br>0 / 0 (0%)<br>0 / 0 (0%)<br>0 / 0 (0%)<br>1.4M / 1.63M (14%)<br>13k / 13k (0%)<br>13k / 13k (0%)<br>47k / 70k (31%)<br>14k / 73k (0%)<br>13k / 13k (0%)                                                                                               | Last Modified<br>06/05/2018 19:5<br>09/18/2018 15:2<br>07/19/2018 15:2<br>09/24/2018 15:2                                                                             |
| No.<br>1<br>2<br>3<br>4<br>5<br>6<br>7<br>8<br>9<br>10                                                                                                    | Type<br>new<br>new<br>new<br>new<br>new<br>new<br>new<br>new<br>new       | ze larger than normal)           iles           Dirs/Files           \\           \\10.16.10.39\share           \\10.16.10.39\share<\Google_cloud_PNG                                                                                                    | Size           0 / 0 (0%)           0 / 0 (0%)           0 / 0 (0%)           0 / 0 (0%)           1 / 4M / 1.63M (14%)           1 3k / 13k (0%)           1 3k / 13k (0%)           47k / 70k (31%)           1 4k / 73k (60%)           3 11M / 3 11M (0%) | Last Modified<br>06/05/2018 19:5<br>09/18/2018 15:2<br>09/18/2018 15:2<br>07/19/2018 16:0<br>09/24/2018 09:3<br>09/18/2018 15:2<br>09/25/2018 12:3                    |
| <b>Bac</b><br>No.<br>1<br>2<br>3<br>4<br>5<br>6<br>7<br>8<br>9<br>10<br>11                                                                                                    | rype<br>new<br>new<br>new<br>new<br>new<br>new<br>new<br>new<br>new<br>ne | zz larger than normal)  Dirs/Files  Vi0.16.10.39  Vi0.16.10.39 Vi0.16.10.39 Vi0.16. | Size<br>0 / 0 (0%)<br>0 / 0 (0%)<br>1.4M / 1.63M (14%)<br>1.3k / 13k (0%)<br>1.3k / 13k (0%)<br>47k / 70k (81%)<br>1.4k / 13k (0%)<br>3.11M / 3.11M (0%)<br>2.1k / 2.1k (0%)                                                                                  | Last Modified<br>06/05/2018 19:5<br>09/18/2018 15:2<br>09/18/2018 15:2<br>07/19/2018 09:3<br>09/18/2018 19:2<br>09/25/2018 16:1<br>09/25/2018 16:1                    |
| Bacl<br>No.<br>1<br>2<br>3<br>4<br>5<br>6<br>7<br>8<br>9<br>10<br>11<br>12                                                                                                    | rype<br>new<br>new<br>new<br>new<br>new<br>new<br>new<br>new<br>new<br>ne | ze larger than normal)           iles           Dirx/Files           \\\\0.16.10.39\share\Alding Temporary Folder in CBS doe           \\10.16.10.39\share\Alding Temporary Folder in CBS doe           \\10.16.10.39\share\Alding Temporary Folder in CBS doe           \\10.16.10.39\share\Company Profile doe           \\10.16.10.39\share\Company Profile doe                                                                                                    | Size<br>0 / 0 (0%)<br>0 / 0 (0%)<br>0 / 0 (0%)<br>1.4M / 1.63M (14%)<br>1.3k / 13k (0%)<br>1.3k / 13k (0%)<br>1.3k / 13k (0%)<br>1.4k / 75k (0%)<br>1.3k / 13k (0%)<br>1.3k / 13k (0%)<br>2.1k / 2.1k (0%)<br>9.01k / 1.01M (12%)                             | Last Modified<br>06/05/2018 19:5<br>09/18/2018 15:2<br>09/18/2018 15:2<br>07/19/2018 16:0<br>09/24/2018 09:3<br>09/18/2018 15:2<br>09/25/2018 12:3<br>09/18/2018 15:1 |

# Backup Log:

| [2018/11/26 12:02:54] [info] [-] Start [ Windows Server 2012      |
|-------------------------------------------------------------------|
| (Work12-w12x), AhsayOBM v7.17.0.30 ]                              |
| [2018/11/26 12:02:54] [cbs] [1543204962040] start,"Start          |
| [ Windows Server 2012 (Work12-w12x), AhsayOBM                     |
| v7.17.0.30 ]",0,0,0,,,                                            |
| [2018/11/26 12:02:56] [info] [-] Saving encrypted backup set      |
| encryption keys to server                                         |
| [2018/11/26 12:02:56] [cbs] [-] info, Saving encrypted backup set |
| encryption keys to server,0,0,0,,,                                |
| [2018/11/26 12:02:58] [info] [1543204962040] Start Backup         |
| [In-File Delta: Full]                                             |
| [2018/11/26 12:02:58] [info] [1543204962040] Using Temporary      |
| Directory                                                         |
| C:\Users\Administrator\temp\1543204925065\OBS@1543204962040       |
| [2018/11/26 12:02:58] [cbs] [1543204962040] info, Using Temporary |
| Directory                                                         |
| C:\Users\Administrator\temp\1543204925065\OBS@1543204962040,0,0,0 |
| 111                                                               |
| [2018/11/26 12:02:58] [info] [-] Start running pre-commands       |
| [2018/11/26 12:02:58] [cbs] [-] info,Start running pre-           |
| commands, 0, 0, 0, , ,                                            |
| [2018/11/26 12:02:58] [info] [-] Finished running pre-commands    |
| [2018/11/26 12:02:58] [cbs] [-] info, Finished running pre-       |
| commands, 0, 0, 0, , ,                                            |
| [2018/11/26 12:02:58] [info] [1543204962040] Downloading server   |
| file list                                                         |
| [2018/11/26 12:02:58] [info] [1543204962040] Downloading server   |
| file list Completed                                               |
| [2018/11/26 12:02:59] [info] [-] Contact your service provider to |
| enable [Volume Shadow Copy] support                               |
| [2018/11/26 12:02:59] [cbs] [-] info, Contact your service        |
| provider to enable [Volume Shadow Copy] support,0,0,0,,,          |
| [2018/11/26 12:02:59] [info] [1543204962040] Reading backup       |
| source from hard disk                                             |
| [2018/11/26 12:03:01] [info] [1543204962040] [New Directory]      |
|                                                                   |
| [2018/11/26 12:03:01] [cbs] [1543204962040] new,\0,0,0,,,D        |
| [2018/11/26 12:03:01] [info] [1543204962040] [New Directory]      |
|                                                                   |

```
[2018/11/26 12:03:01] [cbs] [1543204962040]
new,\\10.16.10.39,0,0,0,,,D
[2018/11/26 12:03:01] [info] [1543204962040] [New Directory]...
\\10.16.10.39\share
[2018/11/26 12:03:01] [cbs] [1543204962040]
new,\\10.16.10.39\share,0,0,0,,,D
[2018/11/26 12:03:01] [info] [1543204962040] Reading backup
source from hard disk... Completed
[2018/11/26 12:03:01] [info] [1543204962040] [New File]... 19% of
"\\10.16.10.39\share\Adding Temporary Folder in CBS.doc"
[2018/11/26 12:03:01] [info] [1543204962040] [New File]... 29% of
"\\10.16.10.39\share\Adding Temporary Folder in CBS.doc"
[2018/11/26 12:03:02] [info] [1543204962040] [New File]... 40% of
"\\10.16.10.39\share\Adding Temporary Folder in CBS.doc"
[2018/11/26 12:03:02] [info] [1543204962040] [New File]... 49% of
"\\10.16.10.39\share\Adding Temporary Folder in CBS.doc"
[2018/11/26 12:03:02] [info] [1543204962040] [New File]... 59% of
"\\10.16.10.39\share\Adding Temporary Folder in CBS.doc"
[2018/11/26 12:03:02] [info] [1543204962040] [New File]... 70% of
"\\10.16.10.39\share\Adding Temporary Folder in CBS.doc"
[2018/11/26 12:03:02] [info] [1543204962040] [New File]... 81% of
"\\10.16.10.39\share\Adding Temporary Folder in CBS.doc"
[2018/11/26 12:03:02] [info] [1543204962040] [New File]... 92% of
"\\10.16.10.39\share\Adding Temporary Folder in CBS.doc"
[2018/11/26 12:03:02] [info] [1543204962040] [New File]... 100%
of "\\10.16.10.39\share\Adding Temporary Folder in CBS.doc"
[2018/11/26 12:03:02] [cbs] [1543204962040]
new, \\10.16.10.39\share\Adding Temporary Folder in
CBS.doc,1464800,1707520,1528199700000,,,F
[2018/11/26 12:03:02] [info] [1543204962040] [New File]... 100%
of "\\10.16.10.39\share\AliYun cloud.PNG"
[2018/11/26 12:03:02] [cbs] [1543204962040]
new,\\10.16.10.39\share\AliYun_cloud.PNG,13776,13768,153725578068
3,,,F
[2018/11/26 12:03:02] [info] [1543204962040] [New File]... 100%
of "\\10.16.10.39\share\CTYun cloud.PNG"
[2018/11/26 12:03:02] [cbs] [1543204962040]
new,\\10.16.10.39\share\CTYun_cloud.PNG,13776,13768,1537255780683
,,,F
[2018/11/26 12:03:03] [info] [1543204962040] [New File]... 45% of
"\\10.16.10.39\share\Company Profile.doc"
[2018/11/26 12:03:03] [info] [1543204962040] [New File]... 68% of
"\\10.16.10.39\share\Company Profile.doc"
[2018/11/26 12:03:03] [info] [1543204962040] [New File]... 100%
of "\\10.16.10.39\share\Company Profile.doc"
[2018/11/26 12:03:03] [cbs] [1543204962040]
new, \\10.16.10.39\share\Company
Profile.doc, 48864, 71680, 1531987501233, , , F
[2018/11/26 12:03:03] [info] [1543204962040] [New File]... 100%
of "\\10.16.10.39\share\Expense_2018_Mar.xls"
[2018/11/26 12:03:03] [cbs] [1543204962040]
new,\\10.16.10.39\share\Expense 2018 Mar.xls,14416,76800,15377531
52629,,,F
[2018/11/26 12:03:03] [info] [1543204962040] [New File]... 100%
of "\\10.16.10.39\share\Google cloud.PNG"
[2018/11/26 12:03:03] [cbs] [1543204962040]
new,\\10.16.10.39\share\Google_cloud.PNG,13776,13768,153725578068
3,,,F
[2018/11/26 12:03:04] [info] [1543204962040] [New File]... 10% of
"\\10.16.10.39\share\MG_0449_013.png"
[2018/11/26 12:03:04] [info] [1543204962040] [New File]... 20% of
"\\10.16.10.39\share\MG 0449 013.png"
[2018/11/26 12:03:04] [info] [1543204962040] [New File]... 30% of
"\\10.16.10.39\share\MG 0449 013.png"
```

[2018/11/26 12:03:04] [info] [1543204962040] [New File]... 40% of "\\10.16.10.39\share\MG 0449 013.png" [2018/11/26 12:03:04] [info] [1543204962040] [New File]... 50% of "\\10.16.10.39\share\MG 0449 013.png" [2018/11/26 12:03:05] [info] [1543204962040] [New File]... 60% of "\\10.16.10.39\share\MG 0449 013.png" [2018/11/26 12:03:05] [info] [1543204962040] [New File]... 70% of "\\10.16.10.39\share\MG 0449 013.png" [2018/11/26 12:03:05] [info] [1543204962040] [New File]... 80% of "\\10.16.10.39\share\MG\_0449\_013.png" [2018/11/26 12:03:05] [info] [1543204962040] [New File]... 90% of "\\10.16.10.39\share\MG 0449 013.png" [2018/11/26 12:03:05] [info] [1543204962040] [New File]... 100% of "\\10.16.10.39\share\MG 0449 013.png" [2018/11/26 12:03:05] [cbs] [1543204962040] new,\\10.16.10.39\share\MG 0449 013.png,3258768,3258758,153785021 3417,,,F [2018/11/26 12:03:06] [info] [1543204962040] [New File]... 75% of "\\10.16.10.39\share\OneDrive\_cloud.PNG" [2018/11/26 12:03:06] [info] [1543204962040] [New File]... 100% of "\\10.16.10.39\share\OneDrive cloud.PNG" [2018/11/26 12:03:06] [cbs] [1543204962040] new, \\10.16.10.39\share\OneDrive cloud.PNG, 21632, 21616, 1537258459 906,,,F [2018/11/26 12:03:06] [info] [1543204962040] [New File]... 13% of "\\10.16.10.39\share\cloud deplyment Google.pdf" [2018/11/26 12:03:06] [info] [1543204962040] [New File]... 23% of "\\10.16.10.39\share\cloud deplyment Google.pdf" [2018/11/26 12:03:07] [info] [1543204962040] [New File]... 34% of "\\10.16.10.39\share\cloud\_deplyment\_Google.pdf" [2018/11/26 12:03:07] [info] [1543204962040] [New File]... 47% of "\\10.16.10.39\share\cloud\_deplyment\_Google.pdf" [2018/11/26 12:03:07] [info] [1543204962040] [New File]... 58% of "\\10.16.10.39\share\cloud\_deplyment\_Google.pdf" [2018/11/26 12:03:07] [info] [1543204962040] [New File]... 68% of "\\10.16.10.39\share\cloud\_deplyment\_Google.pdf" [2018/11/26 12:03:07] [info] [1543204962040] [New File]... 80% of "\\10.16.10.39\share\cloud\_deplyment\_Google.pdf" [2018/11/26 12:03:08] [info] [1543204962040] [New File]... 91% of "\\10.16.10.39\share\cloud deplyment Google.pdf" [2018/11/26 12:03:08] [info] [1543204962040] [New File]... 100% of "\\10.16.10.39\share\cloud deplyment Google.pdf" [2018/11/26 12:03:08] [cbs] [1543204962040] new,\\10.16.10.39\share\cloud deplyment Google.pdf,922736,1059298 ,1536909278178,,,F [2018/11/26 12:03:09] [info] [1543204962040] [New File]... 13% of "\\10.16.10.39\share\cloud\_deplyment\_OneDrive.pdf" [2018/11/26 12:03:09] [info] [1543204962040] [New File]... 23% of "\\10.16.10.39\share\cloud\_deplyment\_OneDrive.pdf" [2018/11/26 12:03:09] [info] [1543204962040] [New File]... 34% of "\\10.16.10.39\share\cloud\_deplyment\_OneDrive.pdf" [2018/11/26 12:03:09] [info] [1543204962040] [New File]... 47% of "\\10.16.10.39\share\cloud deplyment OneDrive.pdf" [2018/11/26 12:03:09] [info] [1543204962040] [New File]... 58% of "\\10.16.10.39\share\cloud\_deplyment\_OneDrive.pdf" [2018/11/26 12:03:09] [info] [1543204962040] [New File]... 68% of "\\10.16.10.39\share\cloud\_deplyment\_OneDrive.pdf" [2018/11/26 12:03:10] [info] [1543204962040] [New File]... 80% of "\\10.16.10.39\share\cloud\_deplyment\_OneDrive.pdf" [2018/11/26 12:03:10] [info] [1543204962040] [New File]... 91% of "\\10.16.10.39\share\cloud\_deplyment\_OneDrive.pdf" [2018/11/26 12:03:10] [info] [1543204962040] [New File]... 100% of "\\10.16.10.39\share\cloud\_deplyment\_OneDrive.pdf"

[2018/11/26 12:03:10] [cbs] [1543204962040] new,\\10.16.10.39\share\cloud deplyment OneDrive.pdf,922736,10592 98,1536909278178,,,F [2018/11/26 12:03:13] [info] [1543204962040] Total New Files = 10 [2018/11/26 12:03:13] [info] [1543204962040] Total New Directories = 3 [2018/11/26 12:03:13] [info] [1543204962040] Total New Links = 0 [2018/11/26 12:03:13] [info] [1543204962040] Total Updated Files = 0 [2018/11/26 12:03:13] [info] [1543204962040] Total Attributes Changed Files = 0[2018/11/26 12:03:13] [info] [1543204962040] Total Deleted Files = 0[2018/11/26 12:03:13] [info] [1543204962040] Total Deleted Directories = 0[2018/11/26 12:03:13] [info] [1543204962040] Total Deleted Links = 0 [2018/11/26 12:03:13] [info] [1543204962040] Total Moved Files = 0 [2018/11/26 12:03:14] [info] [1543204962040] Saving encrypted backup file index to 1543204925065/blocks at destination AhsavCBS... [2018/11/26 12:03:19] [info] [1543204962040] Saving encrypted backup file index to 1543204925065/blocks/2018-11-26-12-02-54 at destination AhsayCBS... [2018/11/26 12:03:20] [info] [-] Start running post-commands [2018/11/26 12:03:20] [cbs] [-] info,Start running postcommands,0,0,0,,, [2018/11/26 12:03:20] [info] [-] Finished running post-commands [2018/11/26 12:03:20] [cbs] [-] info, Finished running postcommands,0,0,0,,, [2018/11/26 12:03:20] [info] [1543204962040] Deleting temporary file C:\Users\Administrator\temp\1543204925065\OBS@1543204962040 [2018/11/26 12:03:20] [info] [1543204962040] Backup Completed Successfully [2018/11/26 12:03:20] [cbs] [1543204962040] end, BS STOP SUCCESS, 0, 0, 0, , ,

## 3. Filter files that contains 'cloud'

#### a. Include them with Exclude all unmatched files/folders unchecked

| For each of the matched files/folders under top directory |        |  |  |
|-----------------------------------------------------------|--------|--|--|
| Include them                                              |        |  |  |
| O Exclude them                                            |        |  |  |
| Exclude all unmatched files/folders                       |        |  |  |
| Match file/folder names by                                |        |  |  |
| ● Simple comparison contains                              |        |  |  |
| Regular expression (UNIX-style)                           |        |  |  |
| Existing patterns to match                                |        |  |  |
| cloud                                                     | X      |  |  |
| Add                                                       |        |  |  |
| Apply this filter to all files/folders in                 |        |  |  |
| O All hard disk drives                                    |        |  |  |
| <ul> <li>This folder only</li> </ul>                      |        |  |  |
| \\10.16.10.39\share\                                      | Change |  |  |

## The result is:

| Advanced Backup Source        |     |                                    |  |  |
|-------------------------------|-----|------------------------------------|--|--|
| Folders                       |     | Name                               |  |  |
| 🖃 🕎 Computer                  |     | Adding Temporary Folder in CBS.doc |  |  |
| 🕀 🗌 进 Floppy Disk Drive (A:)  |     | AliYun_cloud.PNG                   |  |  |
| 🕀 🗆 🚣 OS (C:)                 |     | cloud_deplyment_Google.pdf         |  |  |
| 🕀 🗌 🚑 DVD Drive (D:)          |     | cloud_deplyment_OneDrive.pdf       |  |  |
| 📖 🗌 🛖 share (\\10.16.10.39) ( | 0   | Company Profile.doc                |  |  |
| 🕀 🙀 Network                   |     | CTYun_cloud.PNG                    |  |  |
| 🗄 🔚 Libraries                 |     | Expense_2018_Mar.xls               |  |  |
|                               |     | Google_cloud.PNG                   |  |  |
|                               | 0 🔤 | IMG_0449.JPG                       |  |  |
|                               | 0 📭 | IMG_0449_0.png                     |  |  |
|                               | 0 🔝 | IMG_0449_01.gif                    |  |  |
|                               | 🗆 🌌 | IMG_0449_011.bmp                   |  |  |
|                               | 🗆 🌌 | IMG_0449_012.tif                   |  |  |
|                               |     | Income_2018_Mar.xls                |  |  |
|                               | 🗆 🃭 | MG_0449_013.png                    |  |  |
|                               |     | OneDrive_cloud.PNG                 |  |  |

Explanation: All files that contains the word cloud is included in the backup. Since the **Exclude all unmatched files/folders** was not checked then the rest of the files is not greyed out and will also not be included in the backup.

# Backup Report:

| Bacł                                                                                                    | cup Se                                  | et Sett                                                                                                    | ings                                                                                          |                                 |                  |  |  |  |
|----------------------------------------------------------------------------------------------------|-----------------------------------------|----------------------------------------------------------------------------------------------------|-----------------------------------------------------------------------------------------------|---------------------------------|------------------|--|--|--|
| Field Value                                                                                                    |                                         |                                                                                                    |                                                                                               |                                 |                  |  |  |  |
| Backup Source                                                                                                    |                                         |                                                                                                    |                                                                                               |                                 |                  |  |  |  |
| Filter [Enabled: true][Name: Filter-1, Type: contain, Top Directory: \\10.16.10.39\share Include: Yes, Exclude all unmatched files/folders: N<br>to: No, Apply to files: Yes, Pattern: [cloud]]                                         |                                         |                                                                                                    |                                                                                               | olders: No, Apply               |                  |  |  |  |
| Backup Schedule [Computer Name: ][Daily: [Name: Backup Schedule, Time: 20: 0, Type: , Duration: -1, Retention Policy: Yes]][Weekly: ][Monthly: ][Custom                                                                                 |                                         |                                                                                                    | ][Custom: ]                                                                                   |                                 |                  |  |  |  |
| Continu                                                                                                    | ious Data Pr                            | otection                                                                                                    | [Enabled: No]                                                                                 |                                 |                  |  |  |  |
| In-File Delta [Enabled: Yes, Default Type: I, Block Size: -1, Minimum Size = 26214400, Maximum No. of Delta = 100, Delta Ratio = 50, Weekly: [], Monthly<br>y: 0, Criteria: Friday, Day of selected months in yearly variations: First] |                                         |                                                                                                    |                                                                                               | : [], Monthly: [, Da            |                  |  |  |  |
| Retenti                                                                                                    | on Policy                               |                                                                                                    | [Type: Simple, Period: 7, Unit: Day(s)]                                                       |                                 |                  |  |  |  |
| Comma                                                                                                    | nd Line Tool                            |                                                                                                    |                                                                                               |                                 |                  |  |  |  |
| Remind                                                                                                    | er                                      |                                                                                                    | Logout Backup Reminder: Work12-w12x, Off-line Backup Reminder: , Off-line Notification Day: 1 | Days 0 hours                    |                  |  |  |  |
| Bandwie                                                                                                    | dth Control                             |                                                                                                    | [Enabled: No, Mode: Independent, Bandwidth Control: ]                                         | Jependent, Bandwidth Control: ] |                  |  |  |  |
| Others Remove temporary files after backup: Yes, Follow Link: Yes, Volume S<br>ze larger than normal)                                                                                                    |                                         | Remove temporary files after backup: Yes, Follow Link: Yes, Volume Shadow Copy: Yes, File Permi ze larger than normal) | ssions: Yes, Compression Ty                                                                   | pe: Fast (Compressed si         |                  |  |  |  |
| Bac                                                                                                    | kup F                                   | iles                                                                                                    |                                                                                               |                                 |                  |  |  |  |
| No.                                                                                                    | Type                                    | Dirs/Files                                                                                                    |                                                                                               | Size                            | Last Modified    |  |  |  |
| 1                                                                                                    | new                                     | NV                                                                                                    |                                                                                               | 0 / 0 (0%)                      |                  |  |  |  |
| 2                                                                                                    | new                                     | \\10.16.10.3                                                                                                    | 9                                                                                             | 0 / 0 (0%)                      |                  |  |  |  |
| 3 new \\10.16.10.39\share                                                                                                    |                                         | \\10.16.10.3                                                                                                    | 9\share                                                                                       | 0 / 0 (0%)                      |                  |  |  |  |
| 4 new \\10.16.10.39\share\AliYun_cloud.PNG                                                                                                    |                                         | 9\share\AliYun_cloud.PNG                                                                                               | 13k / 13k (0%)                                                                                | 09/18/2018 15:29                |                  |  |  |  |
| 5                                                                                                    | new \\10.16.10.39\share\CTYun_cloud.PNG |                                                                                                    | 9\share\CTYun_cloud.PNG                                                                       | 13k / 13k (0%)                  | 09/18/2018 15:29 |  |  |  |
| 6 new \\10.16.10.39\share                                                                                                    |                                         | \\10.16.10.3                                                                                                    | 9\share\Google_cloud.PNG                                                                      | 13k / 13k (0%)                  | 09/18/2018 15:29 |  |  |  |
| 7 new \\10.16.10.39\share\OneDrive_cloud.PNG                                                                                                    |                                         | \\10.16.10.3                                                                                                    | 9\share\OneDrive_cloud.PNG                                                                    | 21k / 21k (0%)                  | 09/18/2018 16:14 |  |  |  |
|                                                                                                    |                                         | 8 new \\10.16.10.39\share\cloud_deplyment_Google.pdf                                                                   |                                                                                               |                                 |                  |  |  |  |
| 8                                                                                                    | new                                     | \\10.16.10.3                                                                                                    | 9\share\cloud_deplyment_Google.pdf                                                            | 901k / 1.01M (12%)              | 09/14/2018 15:14 |  |  |  |

# Backup Log:

| [2018/11/26 12:06:11] [info] [-] Start [ Windows Server 2012                        |
|-------------------------------------------------------------------------------------|
| (Work12-w12x), AhsayOBM v7.17.0.30 ]                                                |
| [2018/11/26 12:06:11] [cbs] [1543205158713] start,"Start                            |
| [ Windows Server 2012 (Work12-w12x), AhsayOBM                                       |
| v7.17.0.30 1",0,0,0,,,                                                              |
| [2018/11/26 12:06:11] [info] [-] Saving encrypted backup set                        |
| encryption keys to server                                                           |
| [2018/11/26 12:06:11] [cbs] [-] info.Saving encrypted backup set                    |
| encryption keys to server .0.0.0                                                    |
| [2018/11/26 12:06:14] [info] [1543205158713] Start Backup                           |
| [[2010/11/20 12:00:11] [1110] [1010200100/10] Scale Dackap                          |
| [2018/11/26 12:06:14] [info] [15/3205158713] Heing Temporary                        |
| Directory                                                                           |
| Directory<br>C. $Macra / Administration / town / 15/2205086572 / ODC015/2205150712$ |
| C: (USEIS (Administrator (temp)1545205060572 (UBS@1545205156715                     |
| [2010/11/20 12:00:14] [CDS] [1343203130/13] 1110,0511g temporary                    |
|                                                                                     |
| C:\Users\Administrator\temp\1543205086572\08501543205158713,0,0,0                   |
|                                                                                     |
| [2018/11/26 12:06:14] [info] [-] Start running pre-commands                         |
| [2018/11/26 12:06:14] [cbs] [-] info,Start running pre-                             |
| commands,0,0,0,,,                                                                   |
| [2018/11/26 12:06:14] [info] [-] Finished running pre-commands                      |
| [2018/11/26 12:06:14] [cbs] [-] info,Finished running pre-                          |
| commands,0,0,0,,,                                                                   |
| [2018/11/26 12:06:14] [info] [1543205158713] Downloading server                     |
| file list                                                                           |
| [2018/11/26 12:06:19] [info] [1543205158713] Downloading server                     |
| file list Completed                                                                 |
| [2018/11/26 12:06:20] [info] [-] Contact your service provider to                   |
| enable [Volume Shadow Copy] support                                                 |
| [2018/11/26 12:06:20] [cbs] [-] info,Contact your service                           |
| provider to enable [Volume Shadow Copy] support,0,0,0,,,                            |
| [2018/11/26 12:06:20] [info] [1543205158713] Reading backup                         |
| source from hard disk                                                               |
| [2018/11/26 12:06:24] [info] [1543205158713] [New Directory]                        |
|                                                                                     |
| [2018/11/26 12:06:24] [cbs] [1543205158713] new,\0,0,0,,,D                          |
| [2018/11/26 12:06:24] [info] [1543205158713] [New Directory]                        |
| \\10.16.10.39                                                                       |
| [2018/11/26 12:06:24] [cbs] [1543205158713]                                         |
| new, \\10.16.10.39.0.0.0, D                                                         |
| - ,                                                                                 |

[2018/11/26 12:06:24] [info] [1543205158713] [New Directory]... \\10.16.10.39\share [2018/11/26 12:06:24] [cbs] [1543205158713] new,\\10.16.10.39\share,0,0,0,,,D [2018/11/26 12:06:24] [info] [1543205158713] Reading backup source from hard disk... Completed [2018/11/26 12:06:24] [info] [1543205158713] [New File]... 100% of "\\10.16.10.39\share\AliYun\_cloud.PNG" [2018/11/26 12:06:24] [cbs] [1543205158713] new,\\10.16.10.39\share\AliYun cloud.PNG,13776,13768,153725578068 3,,,F [2018/11/26 12:06:24] [info] [1543205158713] [New File]... 100% of "\\10.16.10.39\share\CTYun\_cloud.PNG" [2018/11/26 12:06:24] [cbs] [1543205158713] new,\\10.16.10.39\share\CTYun cloud.PNG,13776,13768,1537255780683 ,,,F [2018/11/26 12:06:24] [info] [1543205158713] [New File]... 100% of "\\10.16.10.39\share\Google cloud.PNG" [2018/11/26 12:06:24] [cbs] [1543205158713] new, \\10.16.10.39\share\Google\_cloud.PNG,13776,13768,153725578068 3**,,,**F [2018/11/26 12:06:25] [info] [1543205158713] [New File]... 75% of "\\10.16.10.39\share\OneDrive cloud.PNG" [2018/11/26 12:06:25] [info] [1543205158713] [New File]... 100% of "\\10.16.10.39\share\OneDrive cloud.PNG" [2018/11/26 12:06:25] [cbs] [1543205158713] new,\\10.16.10.39\share\OneDrive cloud.PNG,21632,21616,1537258459 906,,,F [2018/11/26 12:06:26] [info] [1543205158713] [New File]... 13% of "\\10.16.10.39\share\cloud deplyment Google.pdf" [2018/11/26 12:06:26] [info] [1543205158713] [New File]... 23% of "\\10.16.10.39\share\cloud\_deplyment\_Google.pdf" [2018/11/26 12:06:26] [info] [1543205158713] [New File]... 34% of "\\10.16.10.39\share\cloud\_deplyment\_Google.pdf" [2018/11/26 12:06:26] [info] [1543205158713] [New File]... 47% of "\\10.16.10.39\share\cloud\_deplyment\_Google.pdf" [2018/11/26 12:06:26] [info] [1543205158713] [New File]... 58% of "\\10.16.10.39\share\cloud\_deplyment\_Google.pdf" [2018/11/26 12:06:27] [info] [1543205158713] [New File]... 68% of "\\10.16.10.39\share\cloud deplyment Google.pdf" [2018/11/26 12:06:27] [info] [1543205158713] [New File]... 80% of "\\10.16.10.39\share\cloud deplyment Google.pdf" [2018/11/26 12:06:27] [info] [1543205158713] [New File]... 91% of "\\10.16.10.39\share\cloud deplyment Google.pdf" [2018/11/26 12:06:27] [info] [1543205158713] [New File]... 100% of "\\10.16.10.39\share\cloud\_deplyment\_Google.pdf" [2018/11/26 12:06:27] [cbs] [1543205158713] new,\\10.16.10.39\share\cloud deplyment Google.pdf,922736,1059298 ,1536909278178,,,F [2018/11/26 12:06:28] [info] [1543205158713] [New File]... 13% of "\\10.16.10.39\share\cloud\_deplyment\_OneDrive.pdf" [2018/11/26 12:06:28] [info] [1543205158713] [New File]... 23% of "\\10.16.10.39\share\cloud deplyment OneDrive.pdf" [2018/11/26 12:06:28] [info] [1543205158713] [New File]... 34% of "\\10.16.10.39\share\cloud\_deplyment\_OneDrive.pdf" [2018/11/26 12:06:28] [info] [1543205158713] [New File]... 47% of "\\10.16.10.39\share\cloud\_deplyment\_OneDrive.pdf" [2018/11/26 12:06:28] [info] [1543205158713] [New File]... 58% of "\\10.16.10.39\share\cloud\_deplyment\_OneDrive.pdf" [2018/11/26 12:06:28] [info] [1543205158713] [New File]... 68% of "\\10.16.10.39\share\cloud\_deplyment\_OneDrive.pdf" [2018/11/26 12:06:29] [info] [1543205158713] [New File]... 80% of "\\10.16.10.39\share\cloud\_deplyment\_OneDrive.pdf"

[2018/11/26 12:06:29] [info] [1543205158713] [New File]... 91% of "\\10.16.10.39\share\cloud deplyment OneDrive.pdf" [2018/11/26 12:06:29] [info] [1543205158713] [New File]... 100% of "\\10.16.10.39\share\cloud deplyment OneDrive.pdf" [2018/11/26 12:06:29] [cbs] [1543205158713] new, \\10.16.10.39\share\cloud deplyment OneDrive.pdf, 922736, 10592 98,1536909278178,,,F [2018/11/26 12:06:33] [info] [1543205158713] Total New Files = 6 [2018/11/26 12:06:33] [info] [1543205158713] Total New Directories = 3 [2018/11/26 12:06:33] [info] [1543205158713] Total New Links = 0 [2018/11/26 12:06:33] [info] [1543205158713] Total Updated Files = 0[2018/11/26 12:06:33] [info] [1543205158713] Total Attributes Changed Files = 0[2018/11/26 12:06:33] [info] [1543205158713] Total Deleted Files = 0 [2018/11/26 12:06:33] [info] [1543205158713] Total Deleted Directories = 0[2018/11/26 12:06:33] [info] [1543205158713] Total Deleted Links = 0 [2018/11/26 12:06:33] [info] [1543205158713] Total Moved Files = [2018/11/26 12:06:34] [info] [1543205158713] Saving encrypted backup file index to 1543205086572/blocks at destination AhsayCBS... [2018/11/26 12:06:35] [info] [1543205158713] Saving encrypted backup file index to 1543205086572/blocks/2018-11-26-12-06-11 at destination AhsayCBS... [2018/11/26 12:06:35] [info] [-] Start running post-commands [2018/11/26 12:06:35] [cbs] [-] info, Start running postcommands,0,0,0,,, [2018/11/26 12:06:35] [info] [-] Finished running post-commands [2018/11/26 12:06:35] [cbs] [-] info, Finished running postcommands, 0, 0, 0, ,, [2018/11/26 12:06:35] [info] [1543205158713] Deleting temporary file C:\Users\Administrator\temp\1543205086572\OBS@1543205158713 [2018/11/26 12:06:35] [info] [1543205158713] Backup Completed Successfully [2018/11/26 12:06:35] [cbs] [1543205158713] end, BS STOP SUCCESS, 0, 0, 0, , ,

# b. Include them with Exclude all unmatched files/folders checked

| For each of the matched files/folders under top directory<br>Include them<br>Exclude them |        |  |  |
|-------------------------------------------------------------------------------------------|--------|--|--|
| ✓ Exclude all unmatched files/folders                                                     |        |  |  |
| Match file/folder names by                                                                |        |  |  |
| ● Simple comparison contains 🗸                                                            |        |  |  |
| O Regular expression (UNIX-style)                                                         |        |  |  |
| Existing patterns to match                                                                |        |  |  |
| cloud                                                                                     | X      |  |  |
| Add                                                                                       |        |  |  |
| Apply this filter to all files/folders in                                                 |        |  |  |
| <ul> <li>All hard disk drives</li> </ul>                                                  |        |  |  |
| This folder only                                                                          |        |  |  |
| \\10.16.10.39\share\                                                                      | Change |  |  |

## The result is:

| Advanced Backup Source       |  |                                    |  |  |
|------------------------------|--|------------------------------------|--|--|
| Folders                      |  | Name                               |  |  |
| 🖃 📜 Computer                 |  | Adding Temporary Folder in CBS.doc |  |  |
| 🖶 🗌 🛃 Floppy Disk Drive (A:) |  | AliYun_cloud.PNG                   |  |  |
| 🕀 🗆 🚣 OS (C:)                |  | cloud_deplyment_Google.pdf         |  |  |
| 🕀 🗌 🛃 DVD Drive (D:)         |  | cloud_deplyment_OneDrive.pdf       |  |  |
|                              |  | Company Profile.doc                |  |  |
| 🗄 📲 Network                  |  | CTYun_cloud.PNG                    |  |  |
| 🗄 🕞 Libraries                |  | Expense_2018_Mar.xls               |  |  |
|                              |  | Google_cloud.PNG                   |  |  |
|                              |  | IMG_0449.JPG                       |  |  |
|                              |  | IMG_0449_0.png                     |  |  |
|                              |  | IMG_0449_01.gif                    |  |  |
|                              |  | IMG_0449_011.bmp                   |  |  |
|                              |  | IMG_0449_012.tif                   |  |  |
|                              |  | Income_2018_Mar.xls                |  |  |
|                              |  | MG_0449_013.png                    |  |  |
|                              |  | OneDrive_cloud.PNG                 |  |  |

Explanation: All files that contain the word cloud will be included in the backup. Since the **Exclude all unmatched files/folders** was checked, the rest of the files will not be included in the backup but they will be greyed out since they match the filter criteria.

# Backup Report:

| Back                       | up Se      | et Sett      | ings                                                                                                    |                    |                  |  |  |
|----------------------------|------------|--------------|----------------------------------------------------------------------------------------------------|--------------------|------------------|--|--|
| Field                      |            |              | Value                                                                                                    |                    |                  |  |  |
| Backup Source              |            |              |                                                                                                    |                    |                  |  |  |
| Filter                     |            |              | [Enabled: true][Name: Filter-I, Type: contain, Top Directory: \\10.16.10.39\share Include: Yes, Exclude all unmatched files/folders: Yes, Apply<br>to: No, Apply to files: Yes, Pattern: [cloud]]                                |                    |                  |  |  |
| Backup Schedule            |            |              | [Computer Name: ][Daily: [Name: Backup Schedule, Time: 20: 0, Type: , Duration: -1, Retention Policy: Yes]][Weekly: ][Monthly: ][Custom: ]                                                                                       |                    |                  |  |  |
| Continuous Data Protection |            | otection     | [Enabled: No]                                                                                                    |                    |                  |  |  |
| In-File Delta              |            |              | [Enabled: Yes, Default Type: I, Block Size: -1, Minimum Size = 26214400, Maximum No. of Delta = 100, Delta Ratio = 30, Weekly: [], Monthly: [, Da<br>y: 0, Criteria: Friday, Day of selected months in yearly variations: First] |                    |                  |  |  |
| Retention                  | Policy     |              | [Type: Simple, Period: 7, Unit: Day(s)]                                                                                                    |                    |                  |  |  |
| Command                    | l Line Too | l            |                                                                                                    |                    |                  |  |  |
| Reminder                   |            |              | Logout Backup Reminder: Work12-w12x, Off-line Backup Reminder: , Off-line Notification Day: 1 D                                                                                                    | ays 0 hours        |                  |  |  |
| Bandwidt                   | h Control  |              | [Enabled: No, Mode: Independent, Bandwidth Control: ]                                                                                                    |                    |                  |  |  |
| Others                     |            |              | Remove temporary files after backup: Yes, Follow Link: Yes, Volume Shadow Copy: Yes, File Permissions: Yes, Compression Type: Fast (Compressed si ze larger than normal)                                                         |                    |                  |  |  |
| Back                       | up F       | iles         |                                                                                                    |                    |                  |  |  |
| No.                        | Type       | Dirs/Files   |                                                                                                    | Size               | Last Modified    |  |  |
| 1                          | new        | 11           |                                                                                                    | 0 / 0 (0%)         |                  |  |  |
| 2                          | new        | \\10.16.10.3 | 9                                                                                                    | 0 / 0 (0%)         |                  |  |  |
| 3                          | new        | \\10.16.10.3 | 9\share                                                                                                    | 0 / 0 (0%)         |                  |  |  |
| 4                          | new        | \\10.16.10.3 | 9\share\AliYun_cloud.PNG                                                                                                    | 13k / 13k (0%)     | 09/18/2018 15:29 |  |  |
| 5                          | new        | \\10.16.10.3 | 9\share\CTYun_cloud.PNG                                                                                                    | 13k / 13k (0%)     | 09/18/2018 15:29 |  |  |
| 6                          | new        | \\10.16.10.3 | 9\share\Google_cloud.PNG                                                                                                    | 13k / 13k (0%)     | 09/18/2018 15:29 |  |  |
| 7                          | new        | \\10.16.10.3 | 9\share\OneDrive_cloud.PNG                                                                                                    | 21k / 21k (0%)     | 09/18/2018 16:14 |  |  |
| 8                          | new        | \\10.16.10.3 | 9\share\cloud_deplyment_Google.pdf                                                                                                    | 901k / 1.01M (12%) | 09/14/2018 15:14 |  |  |
| 9                          | new        | \\10.16.10.3 | 9\share\cloud_deplyment_OneDrive.pdf                                                                                                    | 901k / 1.01M (12%) | 09/14/2018 15:14 |  |  |

# Backup Log:

| [2018/11/26 12:08:38] [info] [-] Start [ Windows Server 2012      |   |
|-------------------------------------------------------------------|---|
| (Work12-w12x), AhsayOBM v7.17.0.30 ]                              |   |
| [2018/11/26 12:08:38] [cbs] [1543205304588] start,"Start          |   |
| [ Windows Server 2012 (Work12-w12x), AhsayOBM                     |   |
| <i>x</i> 7.17.0.30 ]",0,0,0,,,                                    |   |
| [2018/11/26 12:08:39] [info] [-] Saving encrypted backup set      |   |
| encryption keys to server                                         |   |
| [2018/11/26 12:08:39] [cbs] [-] info,Saving encrypted backup set  |   |
| encryption keys to server,0,0,0,,,,                               |   |
| [2018/11/26 12:08:40] [info] [1543205304588] Start Backup         |   |
| [In-File Delta: Full]                                             |   |
| [2018/11/26 12:08:40] [info] [1543205304588] Using Temporary      |   |
| Directory                                                         |   |
| C:\Users\Administrator\temp\1543205269453\OBS@1543205304588       |   |
| [2018/11/26 12:08:40] [cbs] [1543205304588] info,Using Temporary  |   |
| Directory                                                         |   |
| C:\Users\Administrator\temp\1543205269453\OBS@1543205304588,0,0,( | ) |
|                                                                   |   |
| [2018/11/26 12:08:40] [info] [-] Start running pre-commands       |   |
| [2018/11/26 12:08:40] [cbs] [-] info,Start running pre-           |   |
| commands,0,0,0,,,                                                 |   |
| [2018/11/26 12:08:40] [info] [-] Finished running pre-commands    |   |
| [2018/11/26 12:08:40] [cbs] [-] info,Finished running pre-        |   |
| commands,0,0,0,,,                                                 |   |
| [2018/11/26 12:08:40] [info] [1543205304588] Downloading server   |   |
| file list                                                         |   |
| [2018/11/26 12:08:49] [info] [1543205304588] Downloading server   |   |
| file list Completed                                               |   |
| [2018/11/26 12:08:50] [info] [-] Contact your service provider to | ) |
| enable [Volume Shadow Copy] support                               |   |
| [2018/11/26 12:08:50] [cbs] [-] info,Contact your service         |   |
| provider to enable [Volume Shadow Copy] support,0,0,0,,,          |   |
| [2018/11/26 12:08:50] [info] [1543205304588] Reading backup       |   |
| source from hard disk                                             |   |
| [2018/11/26 12:08:52] [info] [1543205304588] Reading backup       |   |
| source from hard disk Completed                                   |   |
| [2018/11/26 12:08:52] [info] [1543205304588] [New Directory]      |   |
|                                                                   |   |
| [2018/11/26 12:08:52] [cbs] [1543205304588] new,\0,0,0,,,D        |   |
| [2018/11/26 12:08:52] [info] [1543205304588] [New Directory]      |   |
| \\10.16.10.39                                                     |   |

[2018/11/26 12:08:52] [cbs] [1543205304588] new,\\10.16.10.39,0,0,0,,,D [2018/11/26 12:08:52] [info] [1543205304588] [New Directory]... \\10.16.10.39\share [2018/11/26 12:08:52] [cbs] [1543205304588] new, \\10.16.10.39\share,0,0,0,,,D [2018/11/26 12:08:53] [info] [1543205304588] [New File]... 100% of "\\10.16.10.39\share\AliYun\_cloud.PNG" [2018/11/26 12:08:53] [cbs] [1543205304588] new,\\10.16.10.39\share\AliYun cloud.PNG,13776,13768,153725578068 3,,,F [2018/11/26 12:08:53] [info] [1543205304588] [New File]... 100% of "\\10.16.10.39\share\CTYun cloud.PNG" [2018/11/26 12:08:53] [cbs] [1543205304588] new,\\10.16.10.39\share\CTYun cloud.PNG,13776,13768,1537255780683 ,,,F [2018/11/26 12:08:53] [info] [1543205304588] [New File]... 100% of "\\10.16.10.39\share\Google cloud.PNG" [2018/11/26 12:08:53] [cbs] [1543205304588] new, \\10.16.10.39\share\Google\_cloud.PNG,13776,13768,153725578068 3**,,,**F [2018/11/26 12:08:53] [info] [1543205304588] [New File]... 75% of "\\10.16.10.39\share\OneDrive cloud.PNG" [2018/11/26 12:08:53] [info] [1543205304588] [New File]... 100% of "\\10.16.10.39\share\OneDrive cloud.PNG" [2018/11/26 12:08:53] [cbs] [1543205304588] new,\\10.16.10.39\share\OneDrive cloud.PNG,21632,21616,1537258459 906,,,F [2018/11/26 12:08:53] [info] [1543205304588] [New File]... 13% of "\\10.16.10.39\share\cloud deplyment Google.pdf" [2018/11/26 12:08:53] [info] [1543205304588] [New File]... 23% of "\\10.16.10.39\share\cloud\_deplyment\_Google.pdf" [2018/11/26 12:08:54] [info] [1543205304588] [New File]... 34% of "\\10.16.10.39\share\cloud\_deplyment\_Google.pdf" [2018/11/26 12:08:54] [info] [1543205304588] [New File]... 47% of "\\10.16.10.39\share\cloud\_deplyment\_Google.pdf" [2018/11/26 12:08:54] [info] [1543205304588] [New File]... 58% of "\\10.16.10.39\share\cloud\_deplyment\_Google.pdf" [2018/11/26 12:08:54] [info] [1543205304588] [New File]... 68% of "\\10.16.10.39\share\cloud deplyment Google.pdf" [2018/11/26 12:08:54] [info] [1543205304588] [New File]... 80% of "\\10.16.10.39\share\cloud deplyment Google.pdf" [2018/11/26 12:08:54] [info] [1543205304588] [New File]... 91% of "\\10.16.10.39\share\cloud deplyment Google.pdf" [2018/11/26 12:08:54] [info] [1543205304588] [New File]... 100% of "\\10.16.10.39\share\cloud\_deplyment\_Google.pdf" [2018/11/26 12:08:54] [cbs] [1543205304588] new, \\10.16.10.39\share\cloud deplyment Google.pdf, 922736, 1059298 ,1536909278178,,,F [2018/11/26 12:08:54] [info] [1543205304588] [New File]... 13% of "\\10.16.10.39\share\cloud\_deplyment\_OneDrive.pdf" [2018/11/26 12:08:54] [info] [1543205304588] [New File]... 23% of "\\10.16.10.39\share\cloud deplyment OneDrive.pdf" [2018/11/26 12:08:54] [info] [1543205304588] [New File]... 34% of "\\10.16.10.39\share\cloud\_deplyment\_OneDrive.pdf" [2018/11/26 12:08:54] [info] [1543205304588] [New File]... 47% of "\\10.16.10.39\share\cloud\_deplyment\_OneDrive.pdf" [2018/11/26 12:08:55] [info] [1543205304588] [New File]... 58% of "\\10.16.10.39\share\cloud\_deplyment\_OneDrive.pdf" [2018/11/26 12:08:55] [info] [1543205304588] [New File]... 68% of "\\10.16.10.39\share\cloud\_deplyment\_OneDrive.pdf" [2018/11/26 12:08:55] [info] [1543205304588] [New File]... 80% of "\\10.16.10.39\share\cloud\_deplyment\_OneDrive.pdf"

[2018/11/26 12:08:55] [info] [1543205304588] [New File]... 91% of "\\10.16.10.39\share\cloud deplyment OneDrive.pdf" [2018/11/26 12:08:55] [info] [1543205304588] [New File]... 100% of "\\10.16.10.39\share\cloud deplyment OneDrive.pdf" [2018/11/26 12:08:55] [cbs] [1543205304588] new, \\10.16.10.39\share\cloud deplyment OneDrive.pdf, 922736, 10592 98,1536909278178,,,F [2018/11/26 12:08:57] [info] [1543205304588] Total New Files = 6 [2018/11/26 12:08:57] [info] [1543205304588] Total New Directories = 3 [2018/11/26 12:08:57] [info] [1543205304588] Total New Links = 0 [2018/11/26 12:08:57] [info] [1543205304588] Total Updated Files = 0[2018/11/26 12:08:57] [info] [1543205304588] Total Attributes Changed Files = 0[2018/11/26 12:08:57] [info] [1543205304588] Total Deleted Files = 0 [2018/11/26 12:08:57] [info] [1543205304588] Total Deleted Directories = 0[2018/11/26 12:08:57] [info] [1543205304588] Total Deleted Links = 0 [2018/11/26 12:08:57] [info] [1543205304588] Total Moved Files = [2018/11/26 12:08:58] [info] [1543205304588] Saving encrypted backup file index to 1543205269453/blocks at destination AhsayCBS... [2018/11/26 12:08:58] [info] [1543205304588] Saving encrypted backup file index to 1543205269453/blocks/2018-11-26-12-08-38 at destination AhsayCBS... [2018/11/26 12:08:59] [info] [-] Start running post-commands [2018/11/26 12:08:59] [cbs] [-] info, Start running postcommands,0,0,0,,, [2018/11/26 12:08:59] [info] [-] Finished running post-commands [2018/11/26 12:08:59] [cbs] [-] info, Finished running postcommands, 0, 0, 0, ,, [2018/11/26 12:08:59] [info] [1543205304588] Deleting temporary file C:\Users\Administrator\temp\1543205269453\OBS@1543205304588 [2018/11/26 12:08:59] [info] [1543205304588] Backup Completed Successfully [2018/11/26 12:08:59] [cbs] [1543205304588] end,BS STOP SUCCESS,0,0,0,,,

www.ahsay.com

## c. Exclude them with Include all unmatched files/folders unchecked

| For each of the matched files/folders under top directory<br>O Include them<br>O Exclude them |
|-----------------------------------------------------------------------------------------------|
| Include all unmatched files/folders                                                           |
| Match file/folder names by                                                                    |
| ● Simple comparison contains 🗸                                                                |
| <ul> <li>Regular expression (UNIX-style)</li> </ul>                                           |
| Existing patterns to match                                                                    |
| Cloud X                                                                                       |
| Add                                                                                           |
| Apply this filter to all files/folders in                                                     |
| <ul> <li>All hard disk drives</li> </ul>                                                      |
| This folder only                                                                              |
| \\10.16.10.39\share\ Change                                                                   |

## The result is:

| Advanced Backup Source        |                                    |  |  |  |  |
|-------------------------------|------------------------------------|--|--|--|--|
| Folders                       | Name                               |  |  |  |  |
| 🖃 🕎 Computer                  | Adding Temporary Folder in CBS.doc |  |  |  |  |
| 🖶 🗌 进 Floppy Disk Drive (A:)  | AliYun_cloud.PNG                   |  |  |  |  |
| 🕀 🗆 🏯 OS (C:)                 | cloud_deplyment_Google.pdf         |  |  |  |  |
| 🕀 🗌 🚑 DVD Drive (D:)          | cloud_deplyment_OneDrive.pdf       |  |  |  |  |
| 🛄 🖵 坖 share (\\10.16.10.39) ( | 🗆 📄 Company Profile.doc            |  |  |  |  |
| 🗄 📲 Network                   | CTYun_cloud.PNG                    |  |  |  |  |
| 🗄 🖷 词 Libraries               | Expense_2018_Mar.xls               |  |  |  |  |
|                               | Google_cloud.PNG                   |  |  |  |  |
|                               | 🗆 🔄 IMG_0449.JPG                   |  |  |  |  |
|                               | 🗌 🌉 IMG_0449_0.png                 |  |  |  |  |
|                               | 🗌 🔜 IMG_0449_01.gif                |  |  |  |  |
|                               | 🗌 🌆 IMG_0449_011.bmp               |  |  |  |  |
|                               | 🗌 🌉 IMG_0449_012.tif               |  |  |  |  |
|                               | Income_2018_Mar.xls                |  |  |  |  |
|                               | MG_0449_013.png                    |  |  |  |  |
|                               | OneDrive_cloud.PNG                 |  |  |  |  |

Explanation: All the files that contain the word cloud will not be included in the backup. Since the **Include all unmatched files/folders** is left unchecked, the rest of the files will also not be included in the backup and they will not be greyed out since they do not match the criteria.

# www.ahsay.com

#### Backup Report:

| Backup Set Sett            | ings                                                                                                    |                             |                     |  |
|----------------------------|----------------------------------------------------------------------------------------------------|-----------------------------|---------------------|--|
| Field                      | Value                                                                                                    |                             |                     |  |
| Backup Source              |                                                                                                    |                             |                     |  |
| Filter                     | [Enabled: true][Name: Filter-1, Type: ends with, Top Directory: \\10.16.10.39\share include: No, Exclude all unmatched files/folders: No, Apply to: No, Apply to files: Yes, Pattern: [cloud]]                                   |                             |                     |  |
| Backup Schedule            | [Computer Name: ][Daily: [Name: Backup Schedule, Time: 20: 0, Type: , Duration: -1, Retention Policy: Yes]][Weekly: ][Monthly: ][Custom: ]                                                                                       |                             |                     |  |
| Continuous Data Protection | [Enabled: No]                                                                                                    |                             |                     |  |
| In-File Delta              | [Enabled: Yes, Default Type: I, Block Size: -1, Minimum Size = 26214400, Maximum No. of Delta = 100, Delta Ratio = 50, Weekly: [], Monthly: [, Da<br>y: 0, Criteria: Friday, Day of selected months in yearly variations: First] |                             |                     |  |
| Retention Policy           | [Type: Simple, Period: 7, Unit: Day(s)]                                                                                                    |                             |                     |  |
| Command Line Tool          |                                                                                                    |                             |                     |  |
| Reminder                   | Logout Backup Reminder: Work12-w12x, Off-line Backup Reminder: , Off-line Notification Day: 1 Day                                                                                                    | ys 0 hours                  |                     |  |
| Bandwidth Control          | [Enabled: No, Mode: Independent, Bandwidth Control: ]                                                                                                    |                             |                     |  |
| Others                     | Remove temporary files after backup: Yes, Follow Link: Yes, Volume Shadow Copy: Yes, File Permissio<br>ze larger than normal)                                                                                                    | ons: Yes, Compression Type: | Fast (Compressed si |  |
| Backup Files               |                                                                                                    |                             |                     |  |
| No. Type Dirs/Files        |                                                                                                    | Size                        | Last Modified       |  |
|                            |                                                                                                    |                             |                     |  |

#### Backup Log:

[2018/11/26 12:11:16] [info] [-] Start [ Windows Server 2012 (Work12-w12x), AhsayOBM v7.17.0.30 ] [2018/11/26 12:11:16] [cbs] [1543205457016] start,"Start [ Windows Server 2012 (Work12-w12x), AhsayOBM v7.17.0.30 ]",0,0,0,,, [2018/11/26 12:11:16] [info] [-] Saving encrypted backup set encryption keys to server ... [2018/11/26 12:11:16] [cbs] [-] info, Saving encrypted backup set encryption keys to server...,0,0,0,,, [2018/11/26 12:11:17] [info] [1543205457016] Start Backup ... [In-File Delta: Full] [2018/11/26 12:11:17] [info] [1543205457016] Using Temporary Directory C:\Users\Administrator\temp\1543205417044\OBS@1543205457016 [2018/11/26 12:11:17] [cbs] [1543205457016] info, Using Temporary Directory C:\Users\Administrator\temp\1543205417044\OBS@1543205457016,0,0,0 [2018/11/26 12:11:17] [info] [-] Start running pre-commands [2018/11/26 12:11:17] [cbs] [-] info, Start running precommands,0,0,0,,, [2018/11/26 12:11:17] [info] [-] Finished running pre-commands [2018/11/26 12:11:17] [cbs] [-] info, Finished running precommands,0,0,0,,,, [2018/11/26 12:11:17] [info] [1543205457016] Downloading server file list... [2018/11/26 12:11:19] [info] [1543205457016] Downloading server file list... Completed [2018/11/26 12:11:20] [info] [-] Contact your service provider to enable [Volume Shadow Copy] support [2018/11/26 12:11:20] [cbs] [-] info,Contact your service provider to enable [Volume Shadow Copy] support,0,0,0,,, [2018/11/26 12:11:20] [info] [1543205457016] Reading backup source from hard disk... [2018/11/26 12:11:22] [info] [1543205457016] Reading backup source from hard disk... Completed [2018/11/26 12:11:23] [info] [1543205457016] Total New Files = 0 [2018/11/26 12:11:23] [info] [1543205457016] Total New Directories = 0[2018/11/26 12:11:23] [info] [1543205457016] Total New Links = 0 [2018/11/26 12:11:23] [info] [1543205457016] Total Updated Files = 0 [2018/11/26 12:11:23] [info] [1543205457016] Total Attributes Changed Files = 0

[2018/11/26 12:11:23] [info] [1543205457016] Total Deleted Files = 0 [2018/11/26 12:11:23] [info] [1543205457016] Total Deleted Directories = 0[2018/11/26 12:11:23] [info] [1543205457016] Total Deleted Links = 0[2018/11/26 12:11:23] [info] [1543205457016] Total Moved Files = 0 [2018/11/26 12:11:24] [info] [1543205457016] Saving encrypted backup file index to 1543205417044/blocks at destination AhsayCBS... [2018/11/26 12:11:24] [info] [1543205457016] Saving encrypted backup file index to 1543205417044/blocks/2018-11-26-12-11-16 at destination AhsayCBS... [2018/11/26 12:11:25] [info] [-] Start running post-commands [2018/11/26 12:11:25] [cbs] [-] info,Start running postcommands,0,0,0,,, [2018/11/26 12:11:25] [info] [-] Finished running post-commands [2018/11/26 12:11:25] [cbs] [-] info, Finished running postcommands,0,0,0,,, [2018/11/26 12:11:25] [info] [1543205457016] Deleting temporary file C:\Users\Administrator\temp\1543205417044\OBS@1543205457016 [2018/11/26 12:11:25] [info] [1543205457016] Backup Completed Successfully [2018/11/26 12:11:25] [cbs] [1543205457016] end, BS STOP SUCCESS, 0, 0, 0, ,,

# d. Exclude them with Include all unmatched files/folders checked

| For each of the matched files/folders under top directory     Include them     Exclude them |
|---------------------------------------------------------------------------------------------|
| ✓ Include all unmatched files/folders                                                       |
| Match file/folder names by                                                                  |
| ● Simple comparison contains 👻                                                              |
| Regular expression (UNIX-style)                                                             |
| Existing patterns to match                                                                  |
| 🗱 cloud 🗙                                                                                   |
| Add                                                                                         |
| Apply this filter to all files/folders in                                                   |
| O All hard disk drives                                                                      |
| This folder only                                                                            |
| \\10.16.10.39\share\ Change                                                                 |

# The result is:

| Folders                      | Name |                                    |  |
|------------------------------|------|------------------------------------|--|
| 두… 🖳 Computer                |      | Adding Temporary Folder in CBS.doc |  |
| 🕀 🗌 📑 Floppy Disk Drive (A:) |      | AliYun_cloud.PNG                   |  |
| 🖶 🗆 🚢 OS (C:)                |      | cloud_deplyment_Google.pdf         |  |
| 🕀 🗆 🚑 DVD Drive (D:)         |      | cloud_deplyment_OneDrive.pdf       |  |
|                              |      | Company Profile.doc                |  |
| 🗄 👊 Network                  |      | CTYun_cloud.PNG                    |  |
| 🗄 🔚 Libraries                |      | Expense_2018_Mar.xls               |  |
|                              |      | Google_cloud.PNG                   |  |
|                              |      | IMG_0449.JPG                       |  |
|                              |      | IMG_0449_0.png                     |  |
|                              |      | IMG_0449_01.gif                    |  |
|                              |      | IMG_0449_011.bmp                   |  |
|                              |      | IMG_0449_012.tif                   |  |
|                              |      | Income_2018_Mar.xls                |  |
|                              |      | MG_0449_013.png                    |  |
|                              |      | OneDrive_cloud.PNG                 |  |

Explanation: All the files that contain the word cloud will not be included in the backup. Since the **Include all unmatched files/folders** is checked, the rest of the files will be included in the backup.

# Backup Report:

| Field                                                                      |                                                                           | Value                                                                                                    |                                                                                                    |                                                                                                    |                                                                                                    |  |  |
|----------------------------------------------------------------------------|---------------------------------------------------------------------------|----------------------------------------------------------------------------------------------------|----------------------------------------------------------------------------------------------------|----------------------------------------------------------------------------------------------------|----------------------------------------------------------------------------------------------------|--|--|
| Backup                                                                     | Source                                                                    |                                                                                                    |                                                                                                    |                                                                                                    |                                                                                                    |  |  |
| Filter                                                                     |                                                                           | [Enabled: tru<br>to: No, Appl                                                                                                    | [Enabled: true][Name: Filter-1, Type: contain, Top Directory: \\10.16.10.39\share Include: No, Exclude all unmatched files/folders: Yes, Apply<br>to: No, Apply to files: Yes, Pattern: [cloud]]                              |                                                                                                    |                                                                                                    |  |  |
| Backup Schedule                                                            |                                                                           | [Computer N                                                                                                    | [Computer Name: ][Daily: [Name: Backup Schedule, Time: 20: 0, Type: , Duration: -1, Retention Policy: Yes]][Weekly: ][Monthly: ][Custom: ]                                                                                    |                                                                                                    |                                                                                                    |  |  |
| Continuous Data Protection                                                 |                                                                           | otection [Enabled: No                                                                                                    | [Enabled: No]                                                                                                    |                                                                                                    |                                                                                                    |  |  |
| In-File Delta                                                              |                                                                           | [Enabled: Yes<br>y: 0, Criteri                                                                                                    | [Enabled: Yes, Default Type: I, Block Size: -1, Minimum Size = 26214400, Maximum No. of Delta = 100, Delta Ratio = 50, Weekly: [], Monthly: [, Da y: 0, Criteria: Friday, Day of selected months in yearly variations: First] |                                                                                                    |                                                                                                    |  |  |
| Retenti                                                                    | on Policy                                                                 | [Type: Simpl                                                                                                    | e, Period: 7, Unit: Day(s)]                                                                                                    |                                                                                                    |                                                                                                    |  |  |
| Comma                                                                      | nd Line To                                                                | 1                                                                                                    |                                                                                                    |                                                                                                    |                                                                                                    |  |  |
| Remind                                                                     | ler                                                                       | Logout Back                                                                                                    | up Reminder: Work12-w12x, Off-line Backup Reminder: , Off-lin                                                                                                    | e Notification Day: 1 Days 0 hours                                                                                                    |                                                                                                    |  |  |
| Bandwi                                                                     | dth Contro                                                                | [Enabled: No                                                                                                    | . Mode: Independent, Bandwidth Control: ]                                                                                                    |                                                                                                    |                                                                                                    |  |  |
| Others                                                                     |                                                                           | Remove tem                                                                                                    | Remove temporary files after backup: Yes, Follow Link: Yes, Volume Shadow Copy: Yes, File Permissions: Yes, Compression Type: Fast (Compressed si ze larger than normal)                                                      |                                                                                                    |                                                                                                    |  |  |
|                                                                            |                                                                           | ze larger the                                                                                                    | in normal)                                                                                                    |                                                                                                    |                                                                                                    |  |  |
| Bacl                                                                       | kup F                                                                     | iles                                                                                                    | n normal)                                                                                                    | Size                                                                                                    | Last Modified                                                                                                    |  |  |
| Bacl                                                                       | kup F                                                                     | iles                                                                                                    | n normal)                                                                                                    | Size                                                                                                    | Last Modified                                                                                                    |  |  |
| Bac]                                                                       | kup F                                                                     | Dirs/Files                                                                                                    | n normal)                                                                                                    | Size<br>0 / 0 (0%)<br>0 / 0 (0%)                                                                                                    | Last Modified                                                                                                    |  |  |
| Bacl                                                                       | Type<br>new<br>new                                                        | Ze larger the                                                                                                    | n normal)                                                                                                    | Size<br>0 ≠ 0 (0%)<br>0 ≠ 0 (0%)                                                                                                    | Last Modified                                                                                                    |  |  |
| Bacl                                                                       | rype<br>new<br>new<br>new                                                 | Ze larger the<br>iles<br>Dirs/Files<br>\\<br>\\10.16.10.39<br>\\10.16.10.39\share<br>\\10.16.39\share                                                                                                    | n normal)<br>29 Temporary Folder in CBS doe                                                                                                    | Size<br>0 ≠ 0 (0%)<br>0 ≠ 0 (0%)<br>0 ≠ 0 (0%)<br>1 ± 04 ≠ 1 €304 (1 ±%)                                                                                                    | Last Modified                                                                                                    |  |  |
| Bac]<br>No.<br>1<br>2<br>3<br>4<br>5                                       | rype<br>new<br>new<br>new<br>new                                          | Ze larger thi<br>iles<br>Dirs/Files<br>\\\<br>\\10.16.10.39<br>\\10.6.10.39\share<br>\\10.16.10.39\share<br>\\10.16.10.30\share<br>\\10.16.10.39\share<br>\\10.16.10.30\share<br>\\10.16.10.30\share                                                                                                    | n normal)<br>1g Temporary Folder in CBS.doc<br>any Profile.doc                                                                                                    | Size<br>0 / 0 (0%)<br>0 / 0 (0%)<br>0 / 0 (0%)<br>1.4M / 1.63M (14%)<br>47k / 7.06 (31%)                                                                                                    | Last Modified<br>06/05/2018 19:55<br>07/19/2018 16:05                                                                                                    |  |  |
| Bac]<br>No.<br>1<br>2<br>3<br>4<br>5<br>6                                  | Type<br>Type<br>new<br>new<br>new<br>new<br>new                           | Ze larger thi<br>iles<br>Dirs/Files<br>\\<br>\10.16.10.39<br>\10.16.10.39\share<br>\10.16.10.39\share<br>\10.16.10.39\share<br>\10.16.10.39\share<br>\10.16.10.39\share<br>\10.16.10.39<br>\10.16.10.39<br>\10.1                                                          | n normal)<br>1g Temporary Folder in CBS.doc<br>any Profile.doc<br>192 2018 Mar.sla                                                                                                    | Size<br>0 / 0 (0%)<br>0 / 0 (0%)<br>0 / 0 (0%)<br>1.4M / 1.63M (14%)<br>47k / 70k (31%)<br>14k / 72k (31%)                                                                                                    | Last Modified<br>06/05/2018 19:55<br>07/19/2018 16:05<br>09/24/2018 09:39                                                                                                    |  |  |
| Bac)                                                                       | Type<br>new<br>new<br>new<br>new<br>new<br>new                            | Ze larger thi<br>iles<br>Dirs/Files<br>\\<br>\\10.16.10.39<br>\\10.16.10.39\share<br>\\10.16.10.39\share                                                                                                    | n normal)<br>ag Temporary Folder in CBS.doc<br>any Profile.doc<br>se_2016_Mar.xls<br>0449.PFG                                                                                                    | Size           0 ≠ 0 (0%)           0 ≠ 0 (0%)           0 ≠ 0 (0%)           1.4M ≠ 1.63M (14%)           47k ≠ 70k (31%)           14k ≠ 73k (61%)           1.3M ≠ 1.3M (04 ± 300 (0%))                                                                             | Last Modified<br>06/05/2018 19:55<br>07/19/2018 10:05<br>09/24/2018 10:98                                                                                                    |  |  |
| Bac]<br>No.<br>1<br>2<br>3<br>4<br>5<br>6<br>7<br>8                        | Type<br>new<br>new<br>new<br>new<br>new<br>new<br>new<br>new              | Ze larger thi<br>iles<br>Dirs/Files<br>\\\\0.16.10.39<br>\\10.16.10.39<br>\\10.16.10.39<br>\\10.16.10.39<br>\\10.16.10.39<br>\hare\Comp<br>\\10.16.10.39<br>\hare\Comp<br>\\10.16<br>\\10.16 | n normal)<br>2g Temporary Folder in CBS.doc<br>any Profile.doc<br>2018_Mar.xls<br>0449.2FG<br>0449.0 png                                                                                                    | Size<br>0 / 0 (0%)<br>0 / 0 (0%)<br>0 / 0 (0%)<br>1.4M / 1.63M (14%)<br>47k / 70k (31%)<br>14k / 75k (01%)<br>1.38M / 1.38M (0%)<br>6.67M / 4.67M (0%)                                                                                                    | Last Modified<br>06/05/2018 19:55<br>07/19/2018 16:05<br>09/24/2018 09:39<br>02/11/2018 10:35<br>09/25/2018 12:35                                                                                                    |  |  |
| Bac]<br>No.<br>1<br>2<br>3<br>4<br>5<br>5<br>6<br>7<br>8<br>9              | Type<br>new<br>new<br>new<br>new<br>new<br>new<br>new<br>new<br>new       | Ze larger thi<br>iles<br>Dirs/Files<br>\\\<br>\\10.16.10.39<br>\\10.16.10.39\share<br>\\10.16.10.39\share                                                                                                    | n normal)<br>1g Temporary Folder in CBS.doc<br>any Profile.doc<br>ass_2010_Mar.xls<br>0449_JPG<br>0449_01.gif                                                                                                    | Size<br>0 / 0 (0%)<br>0 / 0 (0%)<br>1.4M / 1.63M (14%)<br>47k / 70k (31%)<br>14k / 70k (31%)<br>1.30M / 1.30M (0%)<br>6.07M / 6.07M (0%)<br>1.99M (0%)                                                                                                    | Last Modified<br>06/05/2018 19:55<br>07/19/2018 16:05<br>09/24/2018 09:39<br>02/11/2018 10:58<br>09/25/2018 12:35                                                                                                    |  |  |
| No.<br>1<br>2<br>3<br>4<br>5<br>6<br>7<br>8<br>9<br>10                     | Type<br>new<br>new<br>new<br>new<br>new<br>new<br>new<br>new<br>new       | Ze larger thi<br>iles<br>Dirs/Files<br>\\\<br>\\10.16.10.39<br>\\10.16.10.39\share<br>\\10.16.10.39\share                                                                                                    | n normal)<br>ng Temporary Folder in CBS.doc<br>any Profile.doc<br>any Profile.doc<br>949_0.png<br>949_0.png<br>949_0.png<br>949_0.1.pdf<br>949_0.1.pdf                                                                        | Size           0 / 0 (0%)           0 / 0 (0%)           0 / 0 (0%)           1 .4M / 1.63M (14%)           47k / 70k (31%)           14k / 75k (61%)           1.38M / 1.38M (0%)           3.38M / 17 (20k (0%)                                                      | Last Modified<br>06/05/2018 19:55<br>07/19/2018 16:05<br>09/24/2018 09:39<br>02/11/2018 10:38<br>09/25/2018 12:35<br>09/25/2018 12:35<br>09/25/2018 12:35<br>09/25/2018 12:35                                                                                                    |  |  |
| No.<br>1<br>2<br>3<br>4<br>5<br>6<br>7<br>8<br>9<br>10<br>11               | Type<br>new<br>new<br>new<br>new<br>new<br>new<br>new<br>new<br>new<br>ne | Ze larger thi<br>iles<br>Dirs/Files<br>\\\\0.16.10.39<br>\\10.16.10.39<br>\\10.16.10.39<br>\\10.16.10.39<br>\\10.16.10.39<br>\\10.16.10.39<br>\share\Comp<br>\\10.16.10.39<br>\share\LMG<br>\\10.16.10.39<br>\share\LMG<br>\\10.16.10.39<br>\share\LMG<br>\\10.16.10.39<br>\share\LMG<br>\\10.16.10.39<br>\share\LMG                                                                                                    | n normal)<br>ag Temporary Folder in CBS.doc<br>any Profile.doc<br>ase_2018_Mar.xls<br>0449_F0_0ng<br>0449_01.gaf<br>0449_01.bmp<br>0449_01.lbmp                                                                               | Size<br>0 / 0 (0%)<br>0 / 0 (0%)<br>1.4M / 1.63M (14%)<br>17k / 70k (31%)<br>14k / 75k (81%)<br>1.38M / 1.38M (0%)<br>1.39M / 1.99M (0%)<br>3.36M / 17.08M (0%)<br>3.76M / 4.77M (0%)                                                                                  | Last Modified<br>06/05/2018 19:55<br>07/19/2018 16:05<br>09/24/2018 09:39<br>02/11/2018 10:35<br>09/25/2018 12:35<br>09/25/2018 12:36<br>09/25/2018 12:36                                                                                                    |  |  |
| Bacl<br>No.<br>1<br>2<br>3<br>4<br>5<br>6<br>7<br>8<br>9<br>10<br>11<br>12 | Type<br>new<br>new<br>new<br>new<br>new<br>new<br>new<br>new<br>new<br>ne | Ze larger thi<br>iles<br>Dirs/Files<br>\\\<br>\\10.16.10.39<br>\\10.16.10.39\share<br>\\10.16.10.39\share                                                                                                    | n normal)<br>ng Temporary Folder in CBS.doc<br>any Profile.doc<br>ase_2016_Mar.xls<br>0449_Dpg<br>0449_01g10<br>0449_011.bmp<br>0449_012.tif<br>0449_012.tif<br>0449_012.tif                                                  | Size<br>0 / 0 (0%)<br>0 / 0 (0%)<br>0 / 0 (0%)<br>1.4M / 1.63M (14%)<br>47k / 70k (31%)<br>1.4k / 73k (81%)<br>1.38M / 1.38M (0%)<br>6.07M / 6.07M (0%)<br>1.99M / 1.99M (0%)<br>3.38M / 17.02M (78%)<br>3.38M / 17.02M (78%)<br>3.77M / 3.77M (0%)<br>14k / 73k (81%) | Last Modified<br>06/05/2018 19:55<br>07/19/2018 16:05<br>09/24/2018 09:39<br>02/11/2018 10:35<br>09/25/2018 12:35<br>09/25/2018 12:35<br>09/25/2018 12:36<br>09/25/2018 09:39<br>09/25/2018 09:39<br>00/25/2018 09:39<br>00/25/2018 09:39<br>00/25/2018 09<br>00/25/2018 09:39<br>00/25/2018 09:39<br>00/25/2018 09:39<br>00/25/2018 09:39<br>00/25/2018 09:39<br>00/25/2018 09<br>00/25/2018 09<br>00/25/2018 09<br>00/25/2018 09<br>00/25/2018 09<br>00/25/2018 09<br>00/25/2018 09<br>00/25/2018 09<br>00/25/2018 09<br>00/25/2018 09<br>00/25/2018 09<br>00/25/2018 09<br>00/25/2018 09<br>00/25/2018 09<br>00/25/2018 09<br>00/25/2018<br>00/25/2018 09 |  |  |

# Backup Log:

| [2018/11/26 12:13:15] [info] [-] Start [ Windows Server 2012 (Work] | 2-  |
|---------------------------------------------------------------------|-----|
| w12x), AhsayOBM v7.17.0.30 ]                                        |     |
| [2018/11/26 12:13:15] [cbs] [1543205586333] start,"Start [ Windows  |     |
| Server 2012 (Work12-w12x), AhsayOBM v7.17.0.30 ]",0,0,0,,,          |     |
| [2018/11/26 12:13:17] [info] [-] Saving encrypted backup set        |     |
| encryption keys to server                                           |     |
| [2018/11/26 12:13:17] [cbs] [-] info,Saving encrypted backup set    |     |
| encryption keys to server,0,0,0,,,                                  |     |
| [2018/11/26 12:13:19] [info] [1543205586333] Start Backup [In-      |     |
| File Delta: Full]                                                   |     |
| [2018/11/26 12:13:19] [info] [1543205586333] Using Temporary        |     |
| Directory C:\Users\Administrator\temp\1543205540877\OBS@15432055863 | 333 |
| [2018/11/26 12:13:19] [cbs] [1543205586333] info,Using Temporary    |     |
| Directory                                                           |     |
| C:\Users\Administrator\temp\1543205540877\OBS@1543205586333,0,0,0,, | ,   |
| [2018/11/26 12:13:19] [info] [-] Start running pre-commands         |     |
| [2018/11/26 12:13:19] [cbs] [-] info,Start running pre-             |     |
| commands,0,0,0,,,                                                   |     |
| [2018/11/26 12:13:19] [info] [-] Finished running pre-commands      |     |
| [2018/11/26 12:13:19] [cbs] [-] info,Finished running pre-          |     |
| commands,0,0,0,,,                                                   |     |
| [2018/11/26 12:13:19] [info] [1543205586333] Downloading server fil | le  |
| list                                                                |     |
| [2018/11/26 12:13:20] [info] [1543205586333] Downloading server fil | le  |
| list Completed                                                      |     |
| [2018/11/26 12:13:21] [info] [-] Contact your service provider to   |     |
| enable [Volume Shadow Copy] support                                 |     |
| [2018/11/26 12:13:21] [cbs] [-] info,Contact your service provider  | to  |
| enable [Volume Shadow Copy] support,0,0,0,,,                        |     |
| [2018/11/26 12:13:21] [info] [1543205586333] Reading backup source  |     |
| from hard disk                                                      |     |
| [2018/11/26 12:13:23] [info] [1543205586333] [New Directory] \\     |     |
| [2018/11/26 12:13:23] [cbs] [1543205586333] new,\0,0,0,,,D          |     |
| [2018/11/26 12:13:23] [info] [1543205586333] [New Directory]        |     |
| \\10.16.10.39                                                       |     |
| [2018/11/26 12:13:23] [cbs] [1543205586333]                         |     |
| new, \\10.16.10.39,0,0,0,,,D                                        |     |
| [2018/11/26 12:13:23] [into] [1543205586333] [New Directory]        |     |
| \\1U.16.1U.39\share                                                 |     |
| [2018/11/26 12:13:23] [cbs] [1543205586333]                         |     |
| new,\\10.10.10.39\share,0,0,0,,,D                                   |     |

[2018/11/26 12:13:23] [info] [1543205586333] Reading backup source from hard disk... Completed [2018/11/26 12:13:25] [info] [1543205586333] [New File]... 19% of "\\10.16.10.39\share\Adding Temporary Folder in CBS.doc" [2018/11/26 12:13:25] [info] [1543205586333] [New File]... 29% of "\\10.16.10.39\share\Adding Temporary Folder in CBS.doc" [2018/11/26 12:13:25] [info] [1543205586333] [New File]... 40% of "\\10.16.10.39\share\Adding Temporary Folder in CBS.doc" [2018/11/26 12:13:25] [info] [1543205586333] [New File]... 49% of "\\10.16.10.39\share\Adding Temporary Folder in CBS.doc" [2018/11/26 12:13:25] [info] [1543205586333] [New File]... 59% of "\\10.16.10.39\share\Adding Temporary Folder in CBS.doc" [2018/11/26 12:13:25] [info] [1543205586333] [New File]... 70% of "\\10.16.10.39\share\Adding Temporary Folder in CBS.doc" [2018/11/26 12:13:25] [info] [1543205586333] [New File]... 81% of "\\10.16.10.39\share\Adding Temporary Folder in CBS.doc" [2018/11/26 12:13:26] [info] [1543205586333] [New File]... 92% of "\\10.16.10.39\share\Adding Temporary Folder in CBS.doc" [2018/11/26 12:13:26] [info] [1543205586333] [New File]... 100% of "\\10.16.10.39\share\Adding Temporary Folder in CBS.doc" [2018/11/26 12:13:26] [cbs] [1543205586333] new, \\10.16.10.39\share\Adding Temporary Folder in CBS.doc,1464800,1707520,1528199700000,,,F [2018/11/26 12:13:26] [info] [1543205586333] [New File]... 45% of "\\10.16.10.39\share\Company Profile.doc" [2018/11/26 12:13:26] [info] [1543205586333] [New File]... 68% of "\\10.16.10.39\share\Company Profile.doc" [2018/11/26 12:13:26] [info] [1543205586333] [New File]... 100% of "\\10.16.10.39\share\Company Profile.doc" [2018/11/26 12:13:26] [cbs] [1543205586333] new, \\10.16.10.39\share\Company Profile.doc, 48864, 71680, 1531987501233, , , F [2018/11/26 12:13:26] [info] [1543205586333] [New File]... 100% of "\\10.16.10.39\share\Expense 2018 Mar.xls" [2018/11/26 12:13:26] [cbs] [1543205586333] new, \\10.16.10.39\share\Expense 2018 Mar.xls, 14416, 76800, 153775315262 9,,,F [2018/11/26 12:13:27] [info] [1543205586333] [New File]... 10% of "\\10.16.10.39\share\IMG 0449.JPG" [2018/11/26 12:13:28] [info] [1543205586333] [New File]... 21% of "\\10.16.10.39\share\IMG 0449.JPG" [2018/11/26 12:13:28] [info] [1543205586333] [New File]... 31% of "\\10.16.10.39\share\IMG 0449.JPG" [2018/11/26 12:13:28] [info] [1543205586333] [New File]... 41% of "\\10.16.10.39\share\IMG\_0449.JPG" [2018/11/26 12:13:28] [info] [1543205586333] [New File]... 51% of "\\10.16.10.39\share\IMG\_0449.JPG" [2018/11/26 12:13:29] [info] [1543205586333] [New File]... 61% of "\\10.16.10.39\share\IMG\_0449.JPG" [2018/11/26 12:13:29] [info] [1543205586333] [New File]... 72% of "\\10.16.10.39\share\IMG 0449.JPG" [2018/11/26 12:13:29] [info] [1543205586333] [New File]... 82% of "\\10.16.10.39\share\IMG 0449.JPG" [2018/11/26 12:13:29] [info] [1543205586333] [New File]... 92% of "\\10.16.10.39\share\IMG\_0449.JPG" [2018/11/26 12:13:29] [info] [1543205586333] [New File]... 100% of "\\10.16.10.39\share\IMG 0449.JPG" [2018/11/26 12:13:29] [cbs] [1543205586333] new,\\10.16.10.39\share\IMG 0449.JPG,1442384,1442376,1518317885164,,, [2018/11/26 12:13:29] [info] [1543205586333] [New File]... 10% of "\\10.16.10.39\share\IMG 0449 0.png" [2018/11/26 12:13:30] [info] [1543205586333] [New File]... 20% of "\\10.16.10.39\share\IMG\_0449\_0.png" [2018/11/26 12:13:30] [info] [1543205586333] [New File]... 30% of "\\10.16.10.39\share\IMG\_0449\_0.png" [2018/11/26 12:13:30] [info] [1543205586333] [New File]... 40% of "\\10.16.10.39\share\IMG 0449 0.png"

# www.ahsay.com

[2018/11/26 12:13:30] [info] [1543205586333] [New File]... 50% of "\\10.16.10.39\share\IMG 0449 0.png" [2018/11/26 12:13:30] [info] [1543205586333] [New File]... 60% of "\\10.16.10.39\share\IMG 0449 0.png" [2018/11/26 12:13:30] [info] [1543205586333] [New File]... 70% of "\\10.16.10.39\share\IMG 0449 0.png" [2018/11/26 12:13:30] [info] [1543205586333] [New File]... 80% of "\\10.16.10.39\share\IMG 0449 0.png" [2018/11/26 12:13:30] [info] [1543205586333] [New File]... 90% of "\\10.16.10.39\share\IMG\_0449\_0.png" [2018/11/26 12:13:30] [info] [1543205586333] [New File]... 100% of "\\10.16.10.39\share\IMG 0449 0.png" [2018/11/26 12:13:31] [cbs] [1543205586333] new,\\10.16.10.39\share\IMG 0449 0.png,6362384,6362372,1537850117011, ,,F [2018/11/26 12:13:32] [info] [1543205586333] [New File]... 10% of "\\10.16.10.39\share\IMG 0449 01.gif" [2018/11/26 12:13:32] [info] [1543205586333] [New File]... 20% of "\\10.16.10.39\share\IMG 0449 01.gif" [2018/11/26 12:13:33] [info] [1543205586333] [New File]... 30% of "\\10.16.10.39\share\IMG\_0449\_01.gif" [2018/11/26 12:13:33] [info] [1543205586333] [New File]... 41% of "\\10.16.10.39\share\IMG 0449 01.gif" [2018/11/26 12:13:33] [info] [1543205586333] [New File]... 51% of "\\10.16.10.39\share\IMG\_0449\_01.gif" [2018/11/26 12:13:33] [info] [1543205586333] [New File]... 61% of "\\10.16.10.39\share\IMG\_0449\_01.gif" [2018/11/26 12:13:33] [info] [1543205586333] [New File]... 71% of "\\10.16.10.39\share\IMG 0449 01.gif" [2018/11/26 12:13:33] [info] [1543205586333] [New File]... 81% of "\\10.16.10.39\share\IMG\_0449\_01.gif" [2018/11/26 12:13:33] [info] [1543205586333] [New File]... 92% of "\\10.16.10.39\share\IMG\_0449\_01.gif" [2018/11/26 12:13:33] [info] [1543205586333] [New File]... 100% of "\\10.16.10.39\share\IMG 0449 01.gif" [2018/11/26 12:13:33] [cbs] [1543205586333] new, \\10.16.10.39\share\IMG 0449 01.qif,2090384,2090373,1537850140511 ,,,F [2018/11/26 12:13:38] [info] [1543205586333] [New File]... 46% of "\\10.16.10.39\share\IMG 0449 011.bmp" [2018/11/26 12:13:42] [info] [1543205586333] [New File]... 95% of "\\10.16.10.39\share\IMG\_0449\_011.bmp" [2018/11/26 12:13:44] [info] [1543205586333] [New File]... 100% of "\\10.16.10.39\share\IMG\_0449\_011.bmp" [2018/11/26 12:13:47] [cbs] [1543205586333] new, \\10.16.10.39\share\IMG 0449 011.bmp,3750112,17842230,15378501665 42**,,,**F [2018/11/26 12:13:47] [info] [1543205586333] [New File]... 10% of "\\10.16.10.39\share\IMG\_0449\_012.tif" [2018/11/26 12:13:48] [info] [1543205586333] [New File]... 21% of "\\10.16.10.39\share\IMG 0449 012.tif" [2018/11/26 12:13:48] [info] [1543205586333] [New File]... 31% of "\\10.16.10.39\share\IMG 0449 012.tif" [2018/11/26 12:13:48] [info] [1543205586333] [New File]... 41% of "\\10.16.10.39\share\IMG\_0449\_012.tif" [2018/11/26 12:13:48] [info] [1543205586333] [New File]... 51% of "\\10.16.10.39\share\IMG 0449 012.tif" [2018/11/26 12:13:48] [info] [1543205586333] [New File]... 61% of "\\10.16.10.39\share\IMG\_0449\_012.tif" [2018/11/26 12:13:48] [info] [1543205586333] [New File]... 71% of "\\10.16.10.39\share\IMG 0449 012.tif" [2018/11/26 12:13:48] [info] [1543205586333] [New File]... 81% of "\\10.16.10.39\share\IMG\_0449\_012.tif" [2018/11/26 12:13:49] [info] [1543205586333] [New File]... 91% of "\\10.16.10.39\share\IMG\_0449\_012.tif" [2018/11/26 12:13:49] [info] [1543205586333] [New File]... 100% of "\\10.16.10.39\share\IMG 0449 012.tif"

[2018/11/26 12:13:49] [cbs] [1543205586333] new, \\10.16.10.39\share\IMG 0449 012.tif, 3957216, 3956182, 153785018707 4,,,F [2018/11/26 12:13:49] [info] [1543205586333] [New File]... 100% of "\\10.16.10.39\share\Income\_2018\_Mar.xls" [2018/11/26 12:13:49] [cbs] [1543205586333] new, \\10.16.10.39\share\Income 2018 Mar.xls,14416,76800,1537753152629 ,,,F [2018/11/26 12:13:50] [info] [1543205586333] [New File]... 10% of "\\10.16.10.39\share\MG\_0449\_013.png" [2018/11/26 12:13:50] [info] [1543205586333] [New File]... 20% of "\\10.16.10.39\share\MG 0449 013.png" [2018/11/26 12:13:51] [info] [1543205586333] [New File]... 30% of "\\10.16.10.39\share\MG\_0449\_013.png" [2018/11/26 12:13:51] [info] [1543205586333] [New File]... 40% of "\\10.16.10.39\share\MG\_0449\_013.png" [2018/11/26 12:13:51] [info] [1543205586333] [New File]... 50% of "\\10.16.10.39\share\MG 0449 013.png" [2018/11/26 12:13:51] [info] [1543205586333] [New File]... 60% of "\\10.16.10.39\share\MG\_0449\_013.png" [2018/11/26 12:13:51] [info] [1543205586333] [New File]... 70% of "\\10.16.10.39\share\MG 0449 013.png" [2018/11/26 12:13:51] [info] [1543205586333] [New File]... 80% of "\\10.16.10.39\share\MG 0449 013.png" [2018/11/26 12:13:52] [info] [1543205586333] [New File]... 90% of "\\10.16.10.39\share\MG\_0449\_013.png" [2018/11/26 12:13:52] [info] [1543205586333] [New File]... 100% of "\\10.16.10.39\share\MG 0449 013.png" [2018/11/26 12:13:58] [cbs] [1543205586333] new,\\10.16.10.39\share\MG 0449 013.png,3258768,3258758,1537850213417 ,,,F [2018/11/26 12:13:59] [info] [1543205586333] Total New Files = 10 [2018/11/26 12:13:59] [info] [1543205586333] Total New Directories = 3 [2018/11/26 12:13:59] [info] [1543205586333] Total New Links = 0 [2018/11/26 12:13:59] [info] [1543205586333] Total Updated Files = 0 [2018/11/26 12:13:59] [info] [1543205586333] Total Attributes Changed Files = 0[2018/11/26 12:13:59] [info] [1543205586333] Total Deleted Files = 0 [2018/11/26 12:13:59] [info] [1543205586333] Total Deleted Directories = 0[2018/11/26 12:13:59] [info] [1543205586333] Total Deleted Links = 0 [2018/11/26 12:13:59] [info] [1543205586333] Total Moved Files = 0 [2018/11/26 12:14:00] [info] [1543205586333] Saving encrypted backup file index to 1543205540877/blocks at destination AhsayCBS... [2018/11/26 12:14:00] [info] [1543205586333] Saving encrypted backup file index to 1543205540877/blocks/2018-11-26-12-13-15 at destination AhsavCBS... [2018/11/26 12:14:01] [info] [-] Start running post-commands [2018/11/26 12:14:01] [cbs] [-] info,Start running postcommands,0,0,0,,, [2018/11/26 12:14:01] [info] [-] Finished running post-commands [2018/11/26 12:14:01] [cbs] [-] info, Finished running postcommands, 0, 0, 0, ,, [2018/11/26 12:14:01] [info] [1543205586333] Deleting temporary file C:\Users\Administrator\temp\1543205540877\OBS@1543205586333 [2018/11/26 12:14:01] [info] [1543205586333] Backup Completed Successfully [2018/11/26 12:14:01] [cbs] [1543205586333] end, BS STOP SUCCESS, 0, 0, 0, ,,

4. Filter all expense files for 2018. You need to create two filters to get the desired result. First create a filter that will exclude the year 2017.

| For each of the matched                   | files/folders under top directory |        |  |  |  |  |  |
|-------------------------------------------|-----------------------------------|--------|--|--|--|--|--|
| Include them     Exclude them             |                                   |        |  |  |  |  |  |
| <ul> <li>Exclude them</li> </ul>          |                                   |        |  |  |  |  |  |
| <u> </u>                                  |                                   |        |  |  |  |  |  |
| Include all unmatched files/folders       |                                   |        |  |  |  |  |  |
| Match file/folder names                   | Match file/folder names by        |        |  |  |  |  |  |
|                                           | contains the                      |        |  |  |  |  |  |
| <ul> <li>Simple comparison</li> </ul>     |                                   |        |  |  |  |  |  |
| Regular expression (                      | UNIX-style)                       |        |  |  |  |  |  |
| 00                                        | ,                                 |        |  |  |  |  |  |
| Existing patterns to mate                 | ch                                |        |  |  |  |  |  |
| 2017                                      |                                   | X      |  |  |  |  |  |
|                                           |                                   |        |  |  |  |  |  |
| Add                                       |                                   |        |  |  |  |  |  |
|                                           |                                   |        |  |  |  |  |  |
|                                           |                                   |        |  |  |  |  |  |
| Apply this filter to all files/folders in |                                   |        |  |  |  |  |  |
| All hard disk drives                      |                                   |        |  |  |  |  |  |
| This folder only                          |                                   |        |  |  |  |  |  |
| Inis forder only                          |                                   |        |  |  |  |  |  |
| \\10.16.10.39\share\                      | \<br>\                            | Change |  |  |  |  |  |
|                                           |                                   | -      |  |  |  |  |  |

Then create a filter that will include the pattern expense but exclude everything else.

| For each of the matched files/folders under top directory<br>Include them<br>Exclude them |        |
|-------------------------------------------------------------------------------------------|--------|
| Exclude all unmatched files/folders                                                       |        |
| Match file/folder names by                                                                |        |
| ● Simple comparison contains                                                              |        |
| O Regular expression (UNIX-style)                                                         |        |
| Existing patterns to match                                                                |        |
| expense expense                                                                           | X      |
| Add                                                                                       |        |
| Apply this filter to all files/folders in                                                 |        |
| O All hard disk drives                                                                    |        |
| This folder only                                                                          |        |
| \\10.16.10.39\share\                                                                      | Change |

The result is:

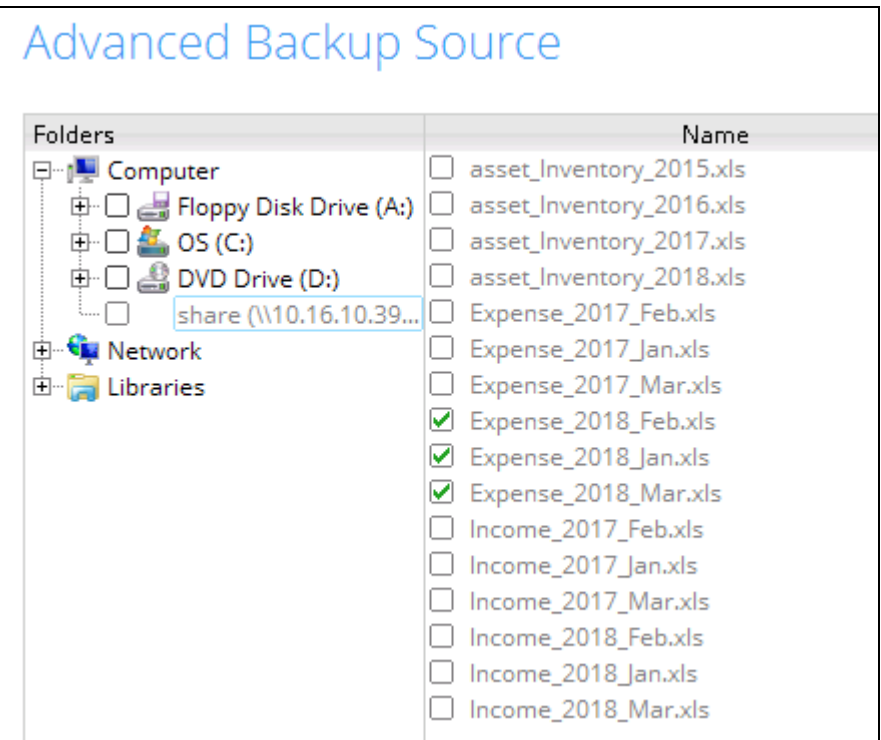

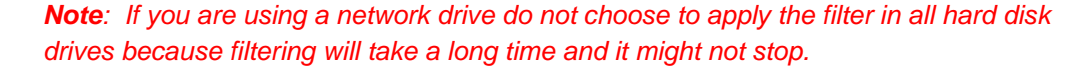

Explanation: Only expense files for 2018 will be included in the backup.

|               | -                                            |              |                                                                                                    |                                                   |                        |  |  |
|---------------|----------------------------------------------|--------------|----------------------------------------------------------------------------------------------------|---------------------------------------------------|------------------------|--|--|
| Back          | cup S                                        | et Seti      | tings                                                                                                    |                                                   |                        |  |  |
| Field         |                                              |              | Value                                                                                                    |                                                   |                        |  |  |
| Backup        | Source                                       |              |                                                                                                    |                                                   |                        |  |  |
| Filter        |                                              |              | [Enabled: true][Name: Filter-1, Type: contain, Top Directory: \\10.16.10.39\share\. Include: No, Exclude all unmatched files/folders: No, Apply t<br>o: No, Apply to files: Yes, Pattern: [2017]][Name: Filter-2, Type: contain. Top Directory: \\10.16.10.39\share\. Include: Yes, Exclude all unmatched files/folders: Yes, Apply to No, Apply to files: Yes, Pattern: [Appender] to The Yes, Pattern: [Appender] |                                                   |                        |  |  |
| Backup        | Schedule                                     |              | [Computer Name: ][Daily: [Name: Backup Schedule, Time: 20: 0, Type: , Durat                                                                                                    | tion: -1, Retention Policy: Yes]][Weekly: ][Month | ly: ][Custom: ]        |  |  |
| Continu       | ous Data Pr                                  | otection     | [Enabled: No]                                                                                                    |                                                   |                        |  |  |
| In-File Delta |                                              |              | [Enabled: Yes, Default Type: I, Block Size: -1, Minimum Size = 26214400, Max<br>y: 0, Criteria: Friday, Day of selected months in yearly variations: First]                                                                                                    | imum No. of Delta = 100, Delta Ratio = 50, Week   | dy: [], Monthly: [, Da |  |  |
| Retentio      | on Policy                                    |              | [Type: Simple, Period: 7, Unit: Day(s)]                                                                                                    |                                                   |                        |  |  |
| Commai        | nd Line Too                                  | 1            |                                                                                                    |                                                   |                        |  |  |
| Remind        | er                                           |              | Logout Backup Reminder: Work12-w12x, Off-line Backup Reminder: , Off-line Notification Day: 1 Days 0 hours                                                                                                    |                                                   |                        |  |  |
| Bandwie       | ith Control                                  |              | [Enabled: No, Mode: Independent, Bandwidth Control: ]                                                                                                    |                                                   |                        |  |  |
| Others        |                                              |              | Remove temporary files after backup: Yes, Follow Link: Yes, Volume Shadow Copy: Yes, File Permissions: Yes, Compression Type: Fast (Compressed si<br>ze larger than normal)                                                                                                    |                                                   |                        |  |  |
| Bacł          | cup F                                        | iles         |                                                                                                    |                                                   |                        |  |  |
| No.           | Type                                         | Dirs/Files   |                                                                                                    | Size                                              | Last Modified          |  |  |
| 1             | new                                          | 11           |                                                                                                    | 0 / 0 (0%)                                        |                        |  |  |
| 2             | new                                          | \\10.16.10.3 | 9                                                                                                    | 0 / 0 (0%)                                        |                        |  |  |
| 3             | new                                          | \\10.16.10.3 | 9\share                                                                                                    | 0 / 0 (0%)                                        |                        |  |  |
| 4             | new \\10.16.10.39\share\Expense_2018_Feb.xls |              | 9\share\Expense_2018_Feb.xls                                                                                                    | 14k / 75k (81%)                                   | 09/24/2018 09:39       |  |  |
| 5             | new                                          | \\10.16.10.3 | 9\share\Expense_2018_Jan.xls                                                                                                    | 14k / 75k (81%)                                   | 09/24/2018 09:39       |  |  |
| 6             | new                                          | \\10.16.10.3 | 9\share\Expense_2018_Mar.xls                                                                                                    | 14k / 75k (81%)                                   | 09/24/2018 09:39       |  |  |

## Backup Report:

#### Backup Log:

```
[2018/11/26 12:19:25] [info] [-] Start [ Windows Server 2012
(Work12-w12x), AhsayOBM v7.17.0.30 ]
[2018/11/26 12:19:25] [cbs] [1543205957726] start,"Start [ Windows
Server 2012 (Work12-w12x), AhsayOBM v7.17.0.30 ]",0,0,0,,,
[2018/11/26 12:19:26] [info] [-] Saving encrypted backup set
encryption keys to server...
[2018/11/26 12:19:26] [cbs] [-] info,Saving encrypted backup set
encryption keys to server...,0,0,0,,,
```

```
[2018/11/26 12:19:27] [info] [1543205957726] Start Backup ... [In-
File Delta: Full]
[2018/11/26 12:19:27] [info] [1543205957726] Using Temporary
Directorv
C:\Users\Administrator\temp\1543205863583\OBS@1543205957726
[2018/11/26 12:19:27] [cbs] [1543205957726] info, Using Temporary
Directorv
C:\Users\Administrator\temp\1543205863583\OBS@1543205957726,0,0,0,,
[2018/11/26 12:19:27] [info] [-] Start running pre-commands
[2018/11/26 12:19:27] [cbs] [-] info, Start running pre-
commands,0,0,0,,,
[2018/11/26 12:19:27] [info] [-] Finished running pre-commands
[2018/11/26 12:19:27] [cbs] [-] info, Finished running pre-
commands,0,0,0,,,
[2018/11/26 12:19:27] [info] [1543205957726] Downloading server
file list...
[2018/11/26 12:19:32] [info] [1543205957726] Downloading server
file list... Completed
[2018/11/26 12:19:33] [info] [-] Contact your service provider to
enable [Volume Shadow Copy] support
[2018/11/26 12:19:33] [cbs] [-] info, Contact your service provider
to enable [Volume Shadow Copy] support, 0, 0, 0, ,,
[2018/11/26 12:19:33] [info] [1543205957726] Reading backup source
from hard disk ...
[2018/11/26 12:19:36] [info] [1543205957726] Reading backup source
from hard disk... Completed
[2018/11/26 12:19:36] [info] [1543205957726] [New Directory]... \\
[2018/11/26 12:19:36] [cbs] [1543205957726] new,\\,0,0,0,,,D
[2018/11/26 12:19:36] [info] [1543205957726] [New Directory]...
\\10.16.10.39
[2018/11/26 12:19:36] [cbs] [1543205957726]
new, \\10.16.10.39,0,0,0,,,D
[2018/11/26 12:19:36] [info] [1543205957726] [New Directory]...
\\10.16.10.39\share
[2018/11/26 12:19:36] [cbs] [1543205957726]
new,\\10.16.10.39\share,0,0,0,,,D
[2018/11/26 12:19:36] [info] [1543205957726] [New File]... 100% of
"\\10.16.10.39\share\Expense 2018 Feb.xls"
[2018/11/26 12:19:36] [cbs] [1543205957726]
new,\\10.16.10.39\share\Expense 2018 Feb.xls,14416,76800,1537753152
629,,,F
[2018/11/26 12:19:36] [info] [1543205957726] [New File]... 100% of
"\\10.16.10.39\share\Expense 2018 Jan.xls"
[2018/11/26 12:19:36] [cbs] [1543205957726]
new,\\10.16.10.39\share\Expense 2018 Jan.xls,14416,76800,1537753152
629,,,F
[2018/11/26 12:19:36] [info] [1543205957726] [New File]... 100% of
"\\10.16.10.39\share\Expense 2018 Mar.xls"
[2018/11/26 12:19:36] [cbs] [1543205957726]
new,\\10.16.10.39\share\Expense 2018 Mar.xls,14416,76800,1537753152
629,,,F
[2018/11/26 12:19:37] [info] [1543205957726] Total New Files = 3
[2018/11/26 12:19:37] [info] [1543205957726] Total New Directories
= 3
[2018/11/26 12:19:37] [info] [1543205957726] Total New Links = 0
[2018/11/26 12:19:37] [info] [1543205957726] Total Updated Files =
Ω
[2018/11/26 12:19:37] [info] [1543205957726] Total Attributes
Changed Files = 0
```

```
www.ahsay.com
```

[2018/11/26 12:19:37] [info] [1543205957726] Total Deleted Files =  $\cap$ [2018/11/26 12:19:37] [info] [1543205957726] Total Deleted Directories = 0[2018/11/26 12:19:37] [info] [1543205957726] Total Deleted Links =  $\cap$ [2018/11/26 12:19:37] [info] [1543205957726] Total Moved Files = 0 [2018/11/26 12:19:38] [info] [1543205957726] Saving encrypted backup file index to 1543205863583/blocks at destination AhsayCBS... [2018/11/26 12:19:43] [info] [1543205957726] Saving encrypted backup file index to 1543205863583/blocks/2018-11-26-12-19-25 at destination AhsayCBS... [2018/11/26 12:19:44] [info] [-] Start running post-commands [2018/11/26 12:19:44] [cbs] [-] info, Start running postcommands,0,0,0,,, [2018/11/26 12:19:44] [info] [-] Finished running post-commands [2018/11/26 12:19:44] [cbs] [-] info, Finished running postcommands,0,0,0,,, [2018/11/26 12:19:44] [info] [1543205957726] Deleting temporary file C:\Users\Administrator\temp\1543205863583\OBS@1543205957726 [2018/11/26 12:19:44] [info] [1543205957726] Backup Completed Successfully [2018/11/26 12:19:44] [cbs] [1543205957726] end, BS STOP SUCCESS, 0, 0, 0, , ,

# Appendix D Filtering in Windows shared folder on Linux/ FreeBSD OS

| Filter                                                                                                    | Filter Name = Filter that starts with uppercase<br>letter C<br>Matching Pattern = C<br>Filter Mode = Include Them<br>Exclude all others = True<br>Matching Type = Simple Comparison   Starts<br>With<br>Apply To = File<br>Directory = /mnt/backupfiles |  |  |
|----------------------------------------------------------------------------------------------------|----------------------------------------------------------------------------------------------------|--|--|
| Name Fitter that starts with uppercase letter C   × Matching pattern Pattern Pattern                      |                                                                                                    |  |  |
| c                                                                                                    | As a result, these are the total files and directories that have been successfully backed                                                                                                    |  |  |
| For each of the matched files/folders under top directory     Include them     Exclude them     Exclusion | Total New Files = 6<br>1. <u>C</u> loudBackup_001.txt<br>2. <u>C</u> loudBackup_002.txt<br>3. CloudBackup_003.txt                                                                                                    |  |  |
| Exclude all unmatched files/folders Match file/folder names by                                            | <ul> <li>4. Configuration_Guide2016.docx</li> <li>5. Configuration_Guide2017.docx</li> <li>6. Configuration_Guide2018.docx</li> </ul>                                                                                                    |  |  |
| ● Simple comparison starts with ∨<br>○ Regular expression (UNIX-style)                                    | Total New Directories = 6<br>1. /<br>2. /mnt<br>2. (mnt/packupfilos                                                                                                    |  |  |
| How to Apply This Filter Apply this filter to all files/folders in All hard disk drives This folder only  | <ul> <li>3. /mh/backupfiles</li> <li>4. /root</li> <li>5. /usr</li> <li>6. /usr/local</li> </ul>                                                                                                    |  |  |
| /mnt/backupfiles Apply to File Folder                                                                     |                                                                                                    |  |  |

1. Filter that starts with uppercase letter C on a windows shared folder.

Explanation:

All the files that starts with uppercase letter C have been successfully backed up including the directories but excluding all the other files that did not match the filter. This example is the same as the one on the simple comparison – starts with filter, the only difference is that the source destination is a Windows shared folder.

This filter only applies to a specific folder which is backupfiles, and since the File, *under the "Apply to" field*, has been set to true, only the files have been backed up even if there are available folders that matched the set criteria.

#### Here are the reports using the AhsayCBS web console and CLI:

#### Backup Report from AhsayCBS Web Console

| Backup Set Settings |                            |                                               |                                                                                                    |                |                  |  |  |  |
|---------------------|----------------------------|-----------------------------------------------|----------------------------------------------------------------------------------------------------|----------------|------------------|--|--|--|
| Field               |                            |                                               | Value                                                                                                    |                |                  |  |  |  |
| Backup S            | Source                     |                                               |                                                                                                    |                |                  |  |  |  |
| Filter              |                            |                                               | [Enabled: true][Name: Filter that starts with uppercase letter C, Type: starts with, Top Directory: /mnt/backupfiles, Include: Yes, Exclude all u<br>nmatched files/folders: Yes, Apply to: No, Apply to files: Yes, Pattern: [C]] |                |                  |  |  |  |
| Backup Schedule     |                            |                                               | [Computer Name: centos7][Daily: [Name: BackupSchedule-4, Time: 20: 0, Type: , Duration: -1, Retention Policy: Yes]][Weekly: ][Monthly: ][Custom: ]                                                                                 |                |                  |  |  |  |
| Continue            | Continuous Data Protection |                                               | [Enabled: No]                                                                                                    |                |                  |  |  |  |
| In-File Delta       |                            |                                               | [Enabled: Yes, Default Type: I, Block Size: -1, Minimum Size = 26214400, Maximum No. of Delta = 100, Delta Ratio = 50, Weekly: [], Monthly: [, Da y: 0, Criteria: Friday, Day of selected months in yearly variations: First]      |                |                  |  |  |  |
| Retentio            | on Policy                  |                                               | [Type: Simple, Period: 7, Unit: Day(s)]                                                                                                    |                |                  |  |  |  |
| Comman              | nd Line Too                | 1                                             |                                                                                                    |                |                  |  |  |  |
| Reminde             | er                         |                                               | Logout Backup Reminder: centos7, Off-line Backup Reminder: , Off-line Notification Day: 1 Days 0 hours                                                                                                    |                |                  |  |  |  |
| Bandwid             | ith Control                |                                               | [Enabled: No, Mode: Independent, Bandwidth Control: ]                                                                                                    |                |                  |  |  |  |
| Others              | Others                     |                                               | Remove temporary files after backup: Yes, Follow Link: Yes, Volume Shadow Copy: Yes, File Permissions: Yes, Compression Type: Fast (Compressed si ze larger than normal)                                                           |                |                  |  |  |  |
| Back                | cup F                      | iles                                          |                                                                                                    |                |                  |  |  |  |
| No.                 | Туре                       | Dirs/Files                                    |                                                                                                    | Size           | Last Modified    |  |  |  |
| 1                   | new                        | 1                                             |                                                                                                    | 4k / 4k (0%)   | 11/09/2018 16:49 |  |  |  |
| 2                   | new                        | /mnt                                          |                                                                                                    | 25 / 25 (0%)   | 10/09/2018 09:19 |  |  |  |
| 3                   | new                        | /mnt/backu                                    | npfiles                                                                                                    | 195 / 195 (0%) | 11/24/2018 10:06 |  |  |  |
| 4                   | new                        | /root                                         | /root                                                                                                    |                | 11/22/2018 11:59 |  |  |  |
| 5                   | new                        | /usr                                          |                                                                                                    | 155 / 155 (0%) | 02/15/2017 09:29 |  |  |  |
| 6                   | new                        | /usr/local                                    |                                                                                                    | 220 / 220 (0%) | 11/22/2018 16:39 |  |  |  |
| 7                   | new                        | /mnt/backu                                    | npfiles/CloudBackup_001.txt                                                                                                    | 16 / 0 (0%)    | 11/24/2018 10:05 |  |  |  |
| 8                   | new                        | /mnt/backupfiles/CloudBackup_002.txt          |                                                                                                    | 16 / 0 (0%)    | 11/24/2018 10:05 |  |  |  |
| 9                   | new                        | /mnt/backupfiles/CloudBackup_003.txt          |                                                                                                    | 16 / 0 (0%)    | 11/24/2018 10:05 |  |  |  |
| 10                  | new                        | /mnt/backu                                    | pfiles/Configuration_Guide2016.docx                                                                                                    | 16 / 0 (0%)    | 11/24/2018 10:06 |  |  |  |
| 11                  | new                        | /mnt/backu                                    | pfiles/Configuration_Guide2017.docx                                                                                                    | 16 / 0 (0%)    | 11/24/2018 10:06 |  |  |  |
| 12                  | new                        | /mnt/backupfiles/Configuration_Guide2018.docx |                                                                                                    | 16 / 0 (0%)    | 11/24/2018 10:06 |  |  |  |

#### Backup Logs from Command Line Interface (CLI)

#cd /root/.obm/log/1543025025331/Backup #cat 2018-11-24-10-15-06.log

```
Start [ Linux 3.10.0-514.10.2.el7.x86 64 (centos7), AhsayOBM v7.17.0.50 ]
start,"Start [ Linux 3.10.0-514.10.2.el7.x86 64 (centos7), AhsayOBM
v7.17.0.50 ]",0,0,0,,,
Saving encrypted backup set encryption keys to server...
info, Saving encrypted backup set encryption keys to server...,0,0,0,,,,
Start Backup ... [In-File Delta: Incremental]
Using Temporary Directory /root/temp/1543025025331/OBS@1543025664467
info, Using Temporary Directory
/root/temp/1543025025331/OBS@1543025664467,0,0,0,,,,
Start running pre-commands
info,Start running pre-commands,0,0,0,,,
Finished running pre-commands
info, Finished running pre-commands, 0, 0, 0, ,,
Downloading server file list...
Downloading server file list... Completed
Reading backup source from hard disk ...
Reading backup source from hard disk... Completed
[New Directory]... /
new,/,4096,4096,1541753383000,,,D
[New Directory]... /mnt
new,/mnt,25,25,1539047957000,,,D
[New Directory]... /mnt/backupfiles
new,/mnt/backupfiles,195,195,1543025197000,,,D
[New Directory]... /root
```

```
new,/root,4096,4096,1542859173000,,,D
[New Directory]... /usr
new,/usr,155,155,1487122181000,,,D
[New Directory]... /usr/local
new,/usr/local,220,220,1542875989000,,,D
[New File]... 100% of "/mnt/backupfiles/CloudBackup 001.txt"
new,/mnt/backupfiles/CloudBackup 001.txt,16,0,1543025151000,,,F
[New File]... 100% of "/mnt/backupfiles/CloudBackup 002.txt"
new,/mnt/backupfiles/CloudBackup 002.txt,16,0,1543025155000,,,F
[New File]... 100% of "/mnt/backupfiles/CloudBackup 003.txt"
new,/mnt/backupfiles/CloudBackup 003.txt,16,0,1543025158000,,,F
[New File]... 100% of "/mnt/backupfiles/Configuration Guide2016.docx"
new,/mnt/backupfiles/Configuration Guide2016.docx,16,0,1543025197000,,,F
[New File]... 100% of "/mnt/backupfiles/Configuration Guide2017.docx"
new,/mnt/backupfiles/Configuration Guide2017.docx,16,0,1543025194000,,,F
[New File]... 100% of "/mnt/backupfiles/Configuration Guide2018.docx"
new,/mnt/backupfiles/Configuration Guide2018.docx,16,0,1543025190000,,,F
Total New Files = 6
Total New Directories = 6
Total New Links = 0
Total Updated Files = 0
Total Attributes Changed Files = 0
Total Deleted Files = 0
Total Deleted Directories = 0
Total Deleted Links = 0
Total Moved Files = 0
Saving encrypted backup file index to 1543025025331/blocks at destination
AhsayCBS...
Saving encrypted backup file index to 1543025025331/blocks/2018-11-24-10-15-
06 at destination AhsayCBS...
Start running post-commands
info,Start running post-commands,0,0,0,,,
Finished running post-commands
info, Finished running post-commands, 0, 0, 0, ,,
Deleting temporary file /root/temp/1543025025331/OBS@1543025664467
Backup Completed Successfully
end, BS STOP SUCCESS, 0, 0, 0, ,,
```

2. Filter that contains the word Backup on a Windows shared folder.

| Filter                                                     | Filter Name = Filter that contains the word                                                                                                    |  |  |
|------------------------------------------------------------|----------------------------------------------------------------------------------------------------|--|--|
|                                                            | Backup Regular Expression                                                                                                    |  |  |
| Name                                                       | Matching Pattern = ^.*Backup.*\$                                                                                                    |  |  |
| Filter that contains the word Backup Regular Expression    | Filter Mode = Include Them<br>Exclude all others = True                                                                                             |  |  |
| Matching pattern                                           | Matching Type = Simple Comparison   Starts<br>With<br>Apply To = File<br>Directory = /mnt/backupfiles<br>As a result, these are the total files and |  |  |
| ÷ •                                                        |                                                                                                    |  |  |
| Pattern 🔛                                                  |                                                                                                    |  |  |
| ^.*Backup.*\$                                              |                                                                                                    |  |  |
| For each of the metalect files/folders under ten directory | directories that have been successfully backed                                                                                                    |  |  |
| For each of the matched mesholders under top directory     | up.                                                                                                    |  |  |
| Include them     Security them                             | Total New Files = 6                                                                                                    |  |  |
|                                                            | 1. Cloud <mark>Backup_001.txt</mark>                                                                                                    |  |  |
| Exclusion                                                  | 2. Cloud <u>Backup_</u> 002.txt<br>3. Cloud <u>Backup_</u> 003.txt                                                                                  |  |  |
| Exclude all unmatched files/folders                        | Total New Directories = 6                                                                                                    |  |  |
|                                                            | 1. /                                                                                                    |  |  |
|                                                            | 2. /mnt                                                                                                    |  |  |
| Simple comparison starts with      Parallel comparison (1) | 4. /root                                                                                                    |  |  |
| Regular expression (UNIX-style)                            | 5. /usr                                                                                                    |  |  |
| How to Apply This Filter                                   | 6. /usr/local                                                                                                    |  |  |
| Apply this filter to all files/folders in                  |                                                                                                    |  |  |
| All hard disk drives                                       |                                                                                                    |  |  |
| Inis folder only     //mt/backupfiles                      |                                                                                                    |  |  |
|                                                            |                                                                                                    |  |  |
| Apply to                                                   |                                                                                                    |  |  |
|                                                            |                                                                                                    |  |  |

Explanation:

All the files that contains the word version, whether it is located at the beginning, middle, or end of the file name, have been successfully backed up including the directories but excluding all the other files that did not match the filter.

Looking closely, unlike in the Appendix A using simple comparison, we're using the Regular expression (UNIX-style) with pattern **^.\*Backup.\*\$**. This filter only applies to a specific folder which is backupfiles, and since the File, *under the "Apply to" field*, has been set to true, only the files have been backed up even if there are available folders that matched the set criteria.

This example is the same as the one on the regular expression – contains filter, the only difference is that the source destination is a Windows shared folder.

#### Here are the reports using the AhsayCBS web console and CLI:

#### Backup Report from AhsayCBS Web Console

| Backup Set Settings        |         |                                                         |                                                                                                    |                |                  |  |  |
|----------------------------|---------|---------------------------------------------------------|----------------------------------------------------------------------------------------------------|----------------|------------------|--|--|
| _                          | 1       |                                                         | 0                                                                                                    |                |                  |  |  |
| Field                      |         |                                                         | Value                                                                                                    |                |                  |  |  |
| Backup Sou                 | irce    |                                                         |                                                                                                    |                |                  |  |  |
| Filter                     |         |                                                         | [Enabled: true][Name: Filter that contains the word Backup Regular Expression1, Type: Custom, Top Directory: /mnt/backupfiles, Include: Yes, Excl<br>ude all unmatched files/folders: Yes, Apply to: No, Apply to files: Yes, Pattern: [^*Backup.*\$]] |                |                  |  |  |
| Backup Schedule            |         |                                                         | [Computer Name: centos7][Daily: [Name: BackupSchedule-9, Time: 20: 0, Type: , Duration: -1, Retention Policy: Yes]][Weekly: ][Monthly: ][Custom: ]                                                                                                    |                |                  |  |  |
| Continuous Data Protection |         | otection                                                | [Enabled: No]                                                                                                    |                |                  |  |  |
| In-File Delta              |         |                                                         | [Enabled: Yes, Default Type: I, Block Size: -1, Minimum Size = 26214400, Maximum No. of Delta = 100, Delta Ratio = 50, Weekly: [], Monthly: [, Da y: 0, Criteria: Friday, Day of selected months in yearly variations: First]                          |                |                  |  |  |
| Retention                  | Policy  |                                                         | [Type: Simple, Period: 7, Unit: Day(s)]                                                                                                    |                |                  |  |  |
| Command Line Tool          |         | l                                                       |                                                                                                    |                |                  |  |  |
| Reminder                   |         |                                                         | Logout Backup Reminder: centos7, Off-line Backup Reminder: , Off-line Notification Day: 1 Days 0 hours                                                                                                    |                |                  |  |  |
| Bandwidth                  | Control |                                                         | [Enabled: No, Mode: Independent, Bandwidth Control: ]                                                                                                    |                |                  |  |  |
| Others                     |         |                                                         | Remove temporary files after backup: Yes, Follow Link: Yes, Volume Shadow Copy: Yes, File Permissions: Yes, Compression Type: Fast (Compressed si ze larger than normal)                                                                               |                |                  |  |  |
| Backu                      | ıp Fi   | iles                                                    |                                                                                                    |                |                  |  |  |
| No.                        | Туре    | Dirs/Files                                              |                                                                                                    | Size           | Last Modified    |  |  |
| 1                          | new     | 1                                                       |                                                                                                    | 4k / 4k (0%)   | 11/09/2018 16:49 |  |  |
| 2                          | new     | /mnt                                                    |                                                                                                    | 25 / 25 (0%)   | 10/09/2018 09:19 |  |  |
| 3                          | new     | /mnt/backu                                              | pfiles                                                                                                    | 195 / 195 (0%) | 11/24/2018 10:06 |  |  |
| 4                          | new     | /root                                                   |                                                                                                    | 4k / 4k (0%)   | 11/22/2018 11:59 |  |  |
| 5                          | new     | /usr                                                    |                                                                                                    | 155 / 155 (0%) | 02/15/2017 09:29 |  |  |
| 6                          | new     | /usr/local                                              |                                                                                                    | 220 / 220 (0%) | 11/22/2018 16:39 |  |  |
| 7                          | new     | /mnt/backu                                              | pfiles/CloudBackup_001.txt                                                                                                    | 16 / 0 (0%)    | 11/24/2018 10:05 |  |  |
| 8                          | new     | /mnt/backupfiles/CloudBackup_002.txt 16 / 0 (0%) 11/24/ |                                                                                                    |                | 11/24/2018 10:05 |  |  |
| 9                          | new     | /mnt/backu                                              | pfiles/CloudBackup_003.txt                                                                                                    | 16 / 0 (0%)    | 11/24/2018 10:05 |  |  |

#### Backup Logs from Command Line Interface (CLI)

```
#cd /root/.obm/log/1543143809874/Backup
#cat 2018-11-25-19-11-00.log
Start [ Linux 3.10.0-514.10.2.el7.x86 64 (centos7), AhsayOBM v7.17.0.50 ]
start,"Start [ Linux 3.10.0-514.10.2.el7.x86 64 (centos7), AhsayOBM
v7.17.0.50 ]",0,0,0,,,
Saving encrypted backup set encryption keys to server...
info, Saving encrypted backup set encryption keys to server...,0,0,0,,,,
Start Backup ... [In-File Delta: Incremental]
Using Temporary Directory /root/temp/1543143809874/OBS@1543144216759
info, Using Temporary Directory
/root/temp/1543143809874/OBS@1543144216759,0,0,0,,,,
Start running pre-commands
info,Start running pre-commands,0,0,0,,,
Finished running pre-commands
info, Finished running pre-commands, 0, 0, 0, ,,
Downloading server file list...
Downloading server file list... Completed
Reading backup source from hard disk ...
Reading backup source from hard disk... Completed
[New Directory]... /
new,/,4096,4096,1541753383000,,,D
[New Directory]... /mnt
new,/mnt,25,25,1539047957000,,,D
[New Directory]... /mnt/backupfiles
new,/mnt/backupfiles,195,195,1543025197000,,,D
[New Directory]... /root
new,/root,4096,4096,1542859173000,,,D
[New Directory]... /usr
```

```
new,/usr,155,155,1487122181000,,,D
[New Directory]... /usr/local
new,/usr/local,220,220,1542875989000,,,D
[New File]... 100% of "/mnt/backupfiles/CloudBackup 001.txt"
new,/mnt/backupfiles/CloudBackup 001.txt,16,0,1543025151000,,,F
[New File]... 100% of "/mnt/backupfiles/CloudBackup 002.txt"
new,/mnt/backupfiles/CloudBackup 002.txt,16,0,1543025155000,,,F
[New File]... 100% of "/mnt/backupfiles/CloudBackup 003.txt"
new,/mnt/backupfiles/CloudBackup 003.txt,16,0,1543025158000,,,F
Total New Files = 3
Total New Directories = 6
Total New Links = 0
Total Updated Files = 0
Total Attributes Changed Files = 0
Total Deleted Files = 0
Total Deleted Directories = 0
Total Deleted Links = 0
Total Moved Files = 0
Saving encrypted backup file index to 1543143809874/blocks at destination
AhsavCBS...
Saving encrypted backup file index to 1543143809874/blocks/2018-11-25-19-11-
00 at destination AhsayCBS...
Start running post-commands
info,Start running post-commands,0,0,0,,,
Finished running post-commands
info, Finished running post-commands, 0, 0, 0, ,,
Deleting temporary file /root/temp/1543143809874/OBS@1543144216759
Backup Completed Successfully
end, BS STOP SUCCESS, 0, 0, 0, ,,
```

# Appendix E System Files for Continuous Backup Exclusion on Windows OS

Below is a list of system files you chose to exclude from the continuous backup:

- C:\Program Files
- C:\Windows
- Pagefile.sys
- hiberfil.sys
- ≻ \*.tmp
- \*.part
- System Volume Information
- \$Recycle.Bin (Vista, 2008/R2, Win7)
- > RECYCLER (2000, XP, 2003)
- > RECYCLED
- C:\Documents and Settings\All Users\Application Data\Microsoft, C:\ProgramData\Microsoft
- C:\Documents and Settings\All Users\Application Data\Kaspersky Lab
- C:\Documents and Settings\All Users\Application Data\Symantec
- C:\Documents and Settings\All Users\Application Data\\Avg7
- C:\Documents and Settings\All Users\Application Data\\Avg8
- C:\Documents and Settings\All Users\Application Data\McAfee
- > C:\Documents and Settings\All Users\Application Data\McAfee.com
- C:\Documents and Settings\All Users\Application Data\Sophos
- ntuser.dat ntuser.dat.log
- \*\AppData\Loca\Microsoft\\*
- \*\AppData\Local\Temp\\*
- \*\AppData\Roaming Data\Microsoft\\*
- \*\Local Settings\Application Data\Microsoft\\*
- \*\Local Settings\Temporary Internet Files
- \*\Local Settings\Temp
- \*\Local Settings\History
- \*\LOCALS~1\Temp
- \*\LOCALS~1\Tempor~1
- \*\LOCALS~1\History
- ➤ ~\$\*.doc
- ➤ ~\$\*.ppt
- ➤ ~\$\*.xls
- ➤ ~\$\*.dot